Государственная информационная система жилищно-коммунального хозяйства (ГИС ЖКХ)

# Руководство пользователя

Регистрация юридических лиц (организаций), органов государственной власти и органов местного самоуправления, уполномоченных сотрудников организаций и индивидуальных предпринимателей в ГИС ЖКХ

# Содержание

| 1. Регистрация в ЕСИА                                                                                                    | 11           |
|----------------------------------------------------------------------------------------------------|--------------|
| 2. Процесс регистрации организаций и ИП в ГИС ЖКХ                                                                                                    | 12           |
| 2.1. Общие сведения о регистрации организации в ГИС ЖКХ                                                                                                    | 12           |
| 2.2. Регистрация организации                                                                                                    | 12           |
| 2.2.1. Предусловия регистрации организации                                                                                                    | 12           |
| 2.2.2. Процесс регистрации организации                                                                                                    | 13           |
| 2.2.3. Настройка прав доступа сотрудников                                                                                                    | 18           |
| 2.3. Регистрация обособленного подразделения                                                                                                    | 19           |
| 2.4. Регистрация представителя организации                                                                                                    | 23           |
| 2.4.1. Предоставление прав доступа сотруднику                                                                                                    | 24           |
| 3. Процесс подключения информационной системы банка, иной кредитной организации или<br>органа, осуществляющего открытие и ведение лицевых счетов в соответствии с бюджетным | I            |
| законодательством Российской Федерации, к интеграционному взаимодействию                                                                                                    | 27           |
| 4. Процесс подключения собственной информационной системы поставщика информации к<br>интеграционному взаимодействию                                                         | 30           |
| 5. Процесс подключения информационной системы Оператора ИС к интеграционному                                                                                                |              |
| взаимодействию                                                                                                    | 32           |
| 6. Процесс предоставления прав доступа операторам ИС                                                                                                    | 34           |
| 6.1. Предоставление прав доступа                                                                                                    | 34           |
| 6.2. Отзыв прав доступа                                                                                                    | 35           |
| 6.3. Принятие прав доступа оператором коммерческой ИС                                                                                                    | 35           |
| Приложение 1. Список доступных прав доступа в разрезе ЛК                                                                                                    | 36           |
| Управляющая организация                                                                                                    | 36           |
| Товарищество собственников жилья, жилищный кооператив, жилищно-строительный                                                                                                 |              |
| кооператив и иной специализированный потребительский кооператив                                                                                                    | 50           |
| Ресурсоснабжающая организация                                                                                                    | 66           |
| Региональный оператор по обращению с твердыми коммунальными отходами                                                                                                    | 76           |
| Региональный оператор капитального ремонта                                                                                                    | 86           |
| Орган государственной власти субъекта РФ                                                                                                    | 94           |
| Орган государственной власти на территории городов федерального значения (Москва, Са<br>Петербург и Севастополь)                                                            | анкт-<br>107 |
| Орган местного самоуправления                                                                                                    | 122          |

| Орган государственного жилищного надзора                                                                                                    | 136   |
|----------------------------------------------------------------------------------------------------|-------|
| Орган исполнительной власти субьекта РФ в области государственного регулирования тарифов                                                                                                    | 148   |
| Федеральный орган исполнительной власти в области государственного регулирования тарифов                                                                                                    | 153   |
| Федерации                                                                                                    | 157   |
| Орган местного самоуправления, уполномоченный на осуществление муниципального жилищного контроля                                                                                                    | 163   |
| Уполномоченный орган субъекта РФ                                                                                                    | 169   |
| Фонд содействия реформированию жилищно-коммунального хозяйства                                                                                                    | 172   |
| Орган государственной власти субъекта РФ в области энергосбережения и повышения энергетической эффективности                                                                                                    | 176   |
| Уполномоченный орган исполнительной власти субъекта Российской Федерации,<br>осуществляющий обобщение и систематизацию информации, необходимой для проведения<br>мониторинга использования жилищного фонда и обеспечения его сохранности | 181   |
| Уполномоченный орган исполнительной власти субъекта Российской Федерации,<br>осуществляющий государственный контроль (надзор) в области долевого строительства<br>многоквартирных домов и (или) иных объектов недвижимости               | 185   |
| Единоличный собственник помещений в многоквартирном доме                                                                                                    | 190   |
| Собственник помещения (наниматель)                                                                                                    | 194   |
| Оператор по приему платежей                                                                                                    | 196   |
| Платежный субагент                                                                                                    | 200   |
| Банк или иная кредитная организация                                                                                                    | . 203 |
| Организация, уполномоченная поставщиком информации на размещение информации                                                                                                    | 206   |
| Расчетный центр                                                                                                    | . 208 |
| Министерство цифрового развития, связи и массовых коммуникаций Российской<br>Федерации                                                                                                    | 214   |
| Орган власти, уполномоченный на просмотр отчетности                                                                                                    | . 217 |
| Орган государственной власти, уполномоченный на ведение программы «Формирование современной городской среды»                                                                                                    | 219   |
| Орган местного самоуправления, уполномоченный на ведение программы «Формирование                                                                                                    |       |
| современной городской среды»                                                                                                    | 223   |
| Субъект общественного жилищного контроля                                                                                                    | 226   |
| Прокуратура субъекта РФ                                                                                                    | 228   |

| Федеральный орган исполнительной власти (федеральный государственный орган), в которо | M   |
|---------------------------------------------------------------------------------------|-----|
| законом предусмотрена военная служба                                                  | 233 |
| Управомоченное учреждение на предоставление гражданам субсидии и (или) компенсации    |     |
| расходов на оплату жилых помещений и коммунальных услуг                               | 236 |
| Сетевая организация                                                                   | 239 |

# Обозначения и сокращения

#### AOCC

Администратор общего собрания собственников помещений в многоквартирном доме.

#### ГИС ЖКХ, Система

Государственная информационная система ЖКХ.

#### ЕГРЮЛ

Единый государственный реестр юридических лиц.

#### ЕСИА

Единая система идентификации и аутентификации.

#### жку

Жилищно-коммунальные услуги.

#### ЖКХ

Жилищно-коммунальное хозяйство.

#### ЖСК

Жилищно-строительный кооператив.

#### ИНН

Идентификационный номер налогоплательщика.

#### ИΠ

Индивидуальный предприниматель.

#### КБК

Коды бюджетной классификации.

#### КПП

Код причины постановки на учет.

#### ЛК

Личный кабинет.

#### ЛС

Лицевой счет.

#### МКД

Многоквартирный дом.

#### НЗА

Номер записи об аккредитации.

#### ОГВ

Орган государственной власти.

#### ОГРН

Основной государственный регистрационный номер.

#### ОГРНИП

Основной государственный регистрационный номер индивидуального предпринимателя.

#### ОКОПФ

Общероссийский классификатор организационно-правовых форм.

#### ОКТМО

Общероссийский классификатор территорий муниципальных образований.

#### OMC

Орган местного самоуправления.

#### OCC

Общее собрание собственников.

#### ΠД

Платежный документ.

#### ПΟ

Программное обеспечение.

#### PC0

Ресурсоснабжающая организация.

#### СИТ

Стенд интеграционного тестирования.

#### СКП

Сертификат ключа проверки электронной подписи.

#### снилс

Страховой номер индивидуального лицевого счета.

#### тко

Твердые коммунальные отходы.

#### тсж

Товарищество собственников жилья.

#### УО

Управляющая организация.

#### УЦ

Удостоверяющий центр.

#### УЭК

Универсальная электронная карта.

#### ФИАС

Федеральная информационная адресная система.

#### ΦИ0

Фамилия, имя, отчество.

#### ЭΠ

Электронная подпись.

#### ЮЛ

Юридическое лицо.

# Термины и определения

# Государственная информационная система жилищно-коммунального хозяйства (ГИС ЖКХ)

Единая федеральная централизованная информационная система, функционирующая на основе программных, технических средств и информационных технологий, обеспечивающих сбор, обработку, хранение, предоставление, размещение и использование информации о жилищном фонде, стоимости и перечне услуг по управлению общим имуществом в многоквартирных домах, работах по содержанию и ремонту общего имущества в многоквартирных домах, предоставлении коммунальных услуг и поставках ресурсов, необходимых для предоставления коммунальных услуг, размере платы за жилое помещение и коммунальные услуги, задолженности по указанной плате, об объектах коммунальной и инженерной инфраструктур, а также иной информации, связанной с жилищно-коммунальным хозяйством.

#### Единая система идентификации и аутентификации (ЕСИА)

Информационная система, обеспечивающая санкционированный доступ участников информационного взаимодействия к информации, содержащейся в государственных информационных системах и иных информационных системах.

#### Жилищно-коммунальное хозяйство (ЖКХ)

Комплекс подотраслей, обеспечивающих функционирование инженерной инфраструктуры различных зданий населенных пунктов, создающих удобства и комфортность проживания и нахождения в них граждан путем предоставления им широкого спектра жилищнокоммунальных услуг.

#### Жилищно-коммунальные услуги (ЖКУ)

Действия или деятельность исполнителя по поддержанию и восстановлению надлежащего технического и санитарно-гигиенического состояния зданий, сооружений, оборудования, коммуникаций и объектов жилищно-коммунального назначения, вывозу бытовых отходов и подаче потребителям электрической энергии, питьевой воды, газа, тепловой энергии и горячей воды.

#### Жилищный фонд

Совокупность всех жилых помещений, находящихся на территории Российской Федерации.

#### Жилое помещение

Изолированное помещение, которое является недвижимым имуществом и пригодно для постоянного проживания граждан (отвечает установленным санитарным и техническим правилам и нормам, иным требованиям законодательства).

#### Идентификатор платежного документа

Буквенно-цифровой код, который формируется автоматически при размещении информации о платежном документе в Системе. Он состоит из идентификатора жилищно-коммунальных услуг и цифрового кода содержащейся в системе информации, необходимой для внесения платы. Идентификатор платежного документа отображается в размещенном платежном документе.

#### Индивидуальный прибор учета (ИПУ)

Средство измерения (совокупность средств измерения и дополнительного оборудования), используемое для определения объемов (количества) потребления коммунального ресурса в одном жилом или нежилом помещении в многоквартирном доме (за исключением жилого помещения в коммунальной квартире), в жилом доме (части жилого дома) или домовладении.

#### Информационная безопасность

Процесс обеспечения конфиденциальности, целостности и доступности информации.

#### Коллективный (общедомовой) прибор учета (ОДПУ)

Средство измерения (совокупность средств измерения и дополнительного оборудования), используемое для определения объемов (количества) коммунального ресурса, поданного в многоквартирный дом.

#### Коммунальные ресурсы

Холодная вода, горячая вода, электрическая энергия, газ, тепловая энергия, бытовой газ в баллонах, твердое топливо при наличии печного отопления, используемые для предоставления коммунальных услуг. К коммунальным ресурсам приравниваются также сточные бытовые воды, отводимые по централизованным сетям инженерно-технического обеспечения.

#### Коммунальные услуги

Осуществление деятельности исполнителя по подаче потребителям любого коммунального ресурса в отдельности или 2 и более из них в любом сочетании с целью обеспечения благоприятных и безопасных условий использования жилых, нежилых помещений, общего имущества в многоквартирном доме, а также земельных участков и расположенных на них жилых домов (домовладений).

#### Многоквартирный дом (МКД)

Объект государственного учета жилищного фонда.

#### Нежилое помещение в многоквартирном доме

Помещение в многоквартирном доме, которое не является жилым помещением и общим имуществом собственников помещений в многоквартирном доме.

#### Норматив потребления коммунальных услуг

Количественный показатель объема потребления коммунального ресурса (холодная вода, горячая вода, природный и (или) сжиженный углеводородный газ, электрическая энергия, тепловая энергия, сточные бытовые воды, отводимые по централизованным сетям инженернотехнического обеспечения), применяемый для расчета размера платы за коммунальную услугу при отсутствии приборов учета.

#### Нормативный правовой акт

Официальный документ установленной формы, характеризующийся следующими существенными признаками: издание его в установленном порядке уполномоченным органом государственной власти, органом местного самоуправления или должностным лицом, наличие в нем правовых норм (правил поведения), обязательных для неопределенного круга лиц, рассчитанных на неоднократное применение, направленных на урегулирование общественных отношений либо на изменение или прекращение существующих правоотношений.

#### Основной государственный регистрационный номер (ОГРН)

Государственный регистрационный номер записи о создании юридического лица либо записи о первом представлении в соответствии с Федеральным законом Российской Федерации «О государственной регистрации юридических лиц» сведений о юридическом лице, зарегистрированном до введения в действие указанного Закона (пункт 8 Правил ведения Единого государственного реестра юридических лиц).

#### Портал государственных услуг Российской Федерации

Справочно-информационный интернет-портал, обеспечивающий доступ физическим и юридическим лицам к сведениям о государственных и муниципальных услугах в Российской Федерации, государственных функциях по контролю и надзору, об услугах государственных и муниципальных учреждений, об услугах организаций, участвующих в предоставлении государственных и муниципальных услуг, а также предоставление в электронной форме государственных и муниципальных услуг.

#### Прибор учета (ПУ)

Оборудование, предназначенное для измерения расходуемых потребителями объемов коммунальных ресурсов.

#### Программно-аппаратный комплекс (ПАК)

Набор технических и программных средств, работающих совместно для выполнения одной или нескольких сходных задач.

#### Программное обеспечение (ПО)

Программа, предназначенная для выполнения определенных пользовательских задач и рассчитанная на непосредственное взаимодействие с пользователем.

#### Ресурсоснабжающая организация (РСО)

Юридическое лицо независимо от организационно-правовой формы, а также индивидуальный предприниматель, осуществляющие продажу коммунальных ресурсов (отведение сточных бытовых вод).

#### Управляющая организация (УО)

Юридическое лицо, независимо от организационно-правовой формы или индивидуального предпринимателя осуществляющее деятельность по управлению многоквартирным домом.

# 1. Регистрация в ЕСИА

Вход пользователей и поставщиков информации в личные кабинеты Государственной информационной системы жилищно-коммунального хозяйства (ГИС ЖКХ) осуществляется с использованием Единой системы идентификации и аутентификации (ЕСИА).

Для получения учетной записи организации руководителю организации (или представителю организации, имеющему право действовать от имени организации без доверенности) необходимо выполнить процедуру регистрации в ЕСИА, а затем – в ГИС ЖКХ. Процесс регистрации организации состоит из следующих этапов:

- 1. Регистрация упрощенной учетной записи физического лица в ЕСИА.
- 2. Создание стандартной учетной записи физического лица в ЕСИА.
- 3. Создание подтвержденной учетной записи физического лица в ЕСИА.
- 4. Регистрация учетной записи организации в ЕСИА.
- 5. Добавление сотрудников организации в ЕСИА.
- 6. Регистрация организации в ГИС ЖКХ.

В процессе регистрации организации в ЕСИА руководителю организации (или представителю организации, имеющему право действовать от имени организации без доверенности) потребуется средство электронной подписи.

Процесс регистрации индивидуального предпринимателя по структуре схож с процессом регистрации организации.

Для присоединения к организации в качестве сотрудника пользователю требуется выполнить следующие действия:

- 1. Регистрация упрощенной учетной записи физического лица в ЕСИА.
- 2. Создание стандартной учетной записи физического лица в ЕСИА.
- 3. Создание подтвержденной учетной записи физического лица в ЕСИА.
- 4. Добавление сотрудника ЕСИА руководителем организации.
- 5. Регистрация представителя организации в ГИС ЖКХ.

Детальная информация о процессе регистрации в ЕСИА содержится в Руководстве пользователя ЕСИА.

# 2. Процесс регистрации организаций и ИП в ГИС ЖКХ

# 2.1. Общие сведения о регистрации организации в ГИС ЖКХ

Регистрация в ГИС ЖКХ доступна организациям (и их представителям), являющимся поставщиками информации в соответствии с Федеральным законом от 21 июля 2014 года № 209-ФЗ «О государственной информационной системе жилищно-коммунального хозяйства».

Регистрацию организации в ГИС ЖКХ осуществляет руководитель организации (или иной представитель, для которого в Едином Государственном Реестре Юридических Лиц (ЕГРЮЛ) имеется запись «имеет право действовать от имени юридического лица без доверенности») с ролью Администратор организации. Уполномоченный специалист организации не имеет возможности зарегистрировать организацию.

Роли пользователя Уполномоченный специалист организации и Администратор организации назначаются в ЕСИА. Это группы доступа, заданные в ЕСИА, которые позволяют сотрудникам организации работать с ГИС ЖКХ. Порядок добавления сотрудника организации в группу доступа в ЕСИА описан в Руководстве пользователя ЕСИА.

При входе сотрудника организации в ГИС ЖКХ через ЕСИА ГИС ЖКХ получает от ЕСИА информацию о пользователе (фамилия, имя, отчество, СНИЛС, роль пользователя – уполномоченный специалист организации или администратор организации) и информацию об организации, сотрудником которой является пользователь.

Информацию о методах защиты персональных данных и другой конфиденциальной информации при использовании сети Интернет можно найти в документе Организация защиты передаваемой в ГИС ЖКХ информации. Документ доступен для просмотра и скачивания в открытой части Системы в разделе Регламенты и инструкции.

# 2.2. Регистрация организации

#### 2.2.1. Предусловия регистрации организации

Зарегистрировать организацию может:

- Для ЮЛ: руководитель организации или иное должностное лицо, для которого в Едином государственном реестре юридических лиц (ЕГРЮЛ) имеется запись «имеет право действовать от имени юридического лица без доверенности», получившие в ЕСИА статус Администратор организации.
- 2. Для ИП: сам индивидуальный предприниматель, получивший в ЕСИА статус Администратор организации.

 Для ОГВ: руководитель органа власти (или иной представитель, для которого в Едином Государственном Реестре Юридических Лиц (ЕГРЮЛ) имеется запись «имеет право действовать от имени юридического лица без доверенности»), получившие в ЕСИА статус Администратор организации.

#### Важное замечание:

Организациям, осуществляющим передачу (транспортировку) электрической энергии, тепловой энергии и воды и других ресурсов потребителям, не относящимся к жилищному фонду, размещать информацию в ГИС ЖКХ не обязательно. Ресурсоснабжающие организации, которые не осуществляют поставки ресурсов, необходимых для предоставления коммунальных услуг в многоквартирные дома, жилые дома, не обязаны регистрироваться и размещать информацию в ГИС ЖКХ.

#### Важное замечание:

Если юридическое лицо не зарегистрировано в Системе в качестве поставщика информации и находится в статусе ликвидации, то регистрировать такую организацию не следует с момента опубликования ликвидационной комиссией юридического лица в журнале «Вестник государственной регистрации» сообщения о ликвидации юридического лица и о порядке и сроке заявления требований его кредиторами, а также с момента размещения в Едином государственном реестре юридических лиц (ЕГРЮЛ) информации о том, что юридическое лицо находится в стадии ликвидации. Если юридическое лицо зарегистрировано в качестве поставщика информации и находится в статусе ликвидации, то размещать информацию в Системе организация должна до момента ликвидации, подтвержденного соответствующей записью в Едином государственном реестре юридических лиц.

#### 2.2.2. Процесс регистрации организации

Для регистрации организации с типом Юридическое лицо или Индивидуальный предприниматель в ГИС ЖКХ необходимо на официальном сайте ГИС ЖКХ нажать на кнопку **Войти** и осуществить вход в Систему через ЕСИА.

ГИС ЖКХ. Руководство пользователя. Регистрация

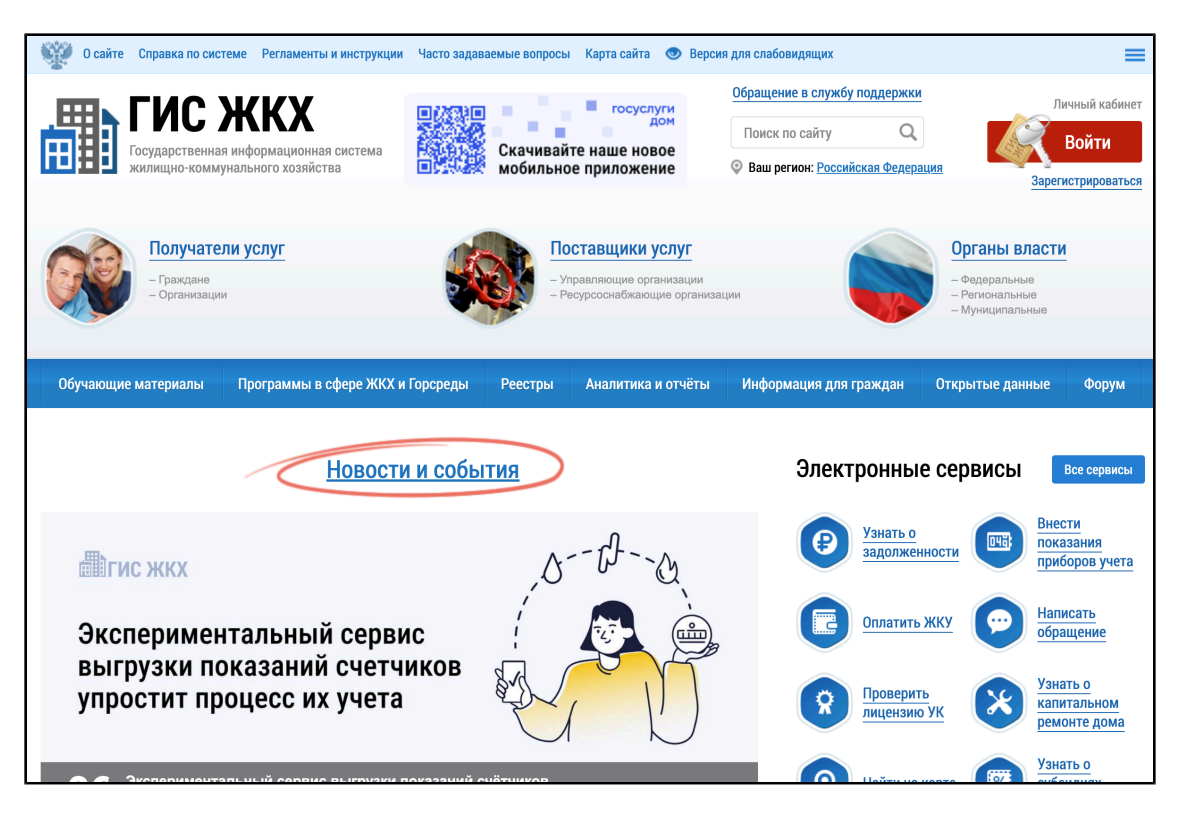

Рис. 1. Фрагмент главной страницы официального сайта ГИС ЖКХ

Отображается форма Регистрация организации в ГИС ЖКХ на вкладке Информация об организации.

| Регистрация орган                                       | низации в ГИС ЖКХ                                                                                                    |                                     |                                    |  |  |
|---------------------------------------------------------|----------------------------------------------------------------------------------------------------|-------------------------------------|------------------------------------|--|--|
| Информация об организа                                  | ации Информация о представителе организации                                                                                                    |                                     |                                    |  |  |
|                                                         | Общая и                                                                                                    | нформация                           |                                    |  |  |
| Полное наименование                                     | Общество с ограниченной ответственностью<br>"Управляющая компания"                                                                                                    | Фактический адрес*                  |                                    |  |  |
| Сокращенное наименование                                | ООО "Управляющая компания" — — — — — — — — — — — — — — — — — — —                                                                                                    | Почтовый адрес*                     | Совпадает с фактическим адресом    |  |  |
| ОГРН                                                    | 3297288777141                                                                                                    | Адрес электронной почты*            | carolus@rex.ru                     |  |  |
| Дата государственной<br>регистрации                     | <b>iii</b>                                                                                                    | Официальный сайт в сети<br>Интернет |                                    |  |  |
| инн                                                     | 3155397803                                                                                                    |                                     | Сайт отсутствует                   |  |  |
| кпп                                                     | 301566102                                                                                                    | Телефон*                            | 88005553535                        |  |  |
| Организационно-правовая<br>форма                        | 12165 - Общества с ограниченной ответственностью                                                                                                    | Факс                                | +7 (                               |  |  |
| Адрес места нахождения                                  | 301360, Тульская обл., Районный р-н, г. Носов, ул 25 лет<br>Освобождения, д.1, к.2, стр.3, кв. 4                                                                                                    | Часовая зона*                       | Выберите значение                  |  |  |
|                                                         | Сведения об устан                                                                                                    | ювленных функциях                   |                                    |  |  |
| Э Если вы являетесь поста<br>требуется. Для этого необх | 9 Если вы являетесь поставщиком информации в ГИС ЖКХ, укажите пожалуйста функции вашей организации, а так же территорию осуществления функции если<br>требуется. Для этого необходимо нажать на кнопку «Добавить функцию». |                                     |                                    |  |  |
|                                                         |                                                                                                    |                                     | Добавить функцию                   |  |  |
| Я принимаю условия Пользо                               | <u>вательского соглашения</u> от имени организации (индивиду                                                                                                    | ального предпринимателя)            |                                    |  |  |
|                                                         |                                                                                                    |                                     | Отменить Далее -> Зарегистрировать |  |  |

Рис. 2. Форма «Регистрация организации в ГИС ЖКХ», вкладка «Информация об организации»

В следующих полях отображаются данные, полученные из ЕСИА:

- Полное наименование;
- Сокращенное наименование;
- **OPH**;
- ИНН;
- КПП;
- Организационно-правовая форма;
- Адрес места нахождения;
- Адрес электронной почты;
- Телефон.

Сведения в полях, перечисленных выше (кроме полей **Сокращенное наименование**, **Адрес** электронной почты и **Телефон**), недоступны для редактирования. Если эти поля не содержат значений, то для продолжения регистрации в ГИС ЖКХ необходимо внести изменения через Личный кабинет в ЕСИА (см. Руководство пользователя ЕСИА). Заполните поля в блоке **Общая информация**:

- Дата государственной регистрации;
- БИК (отображается на форме, если организация выбрала функцию Банк, иная кредитная организация или орган, осуществляющий открытие и ведение лицевых счетов в соответствии с бюджетным законодательством Российской Федерации);
- Фактический адрес;
- Почтовый адрес;
- Официальный сайт в сети Интернет;
- Факс;
- Часовая зона.

Поля, обозначенные символом «\*», являются обязательными для заполнения.

#### Примечание:

Поле **Часовая зона** заполняется автоматически в соответствии с указанным фактическим адресом организации. Если с фактическим адресом организации совпадает несколько часовых зон, то поле доступно для редактирования, рекомендуется выбрать соответствующий часовой пояс из выпадающего списка.

Если регистрируемая организация имеет тип ИП, потребуется также ввести фамилию, имя и отчество руководителя организации в соответствующие поля.

#### Примечание:

Юридический адрес (адрес места нахождения) организации отображается в соответствии с данными, указанными при ее регистрации в ЕСИА. При смене юридического адреса через Личный кабинет в ЕСИА, в ГИС ЖКХ будет отображаться измененный адрес, указанный в ЕСИА. Введите значение в поле **Официальный сайт в сети Интернет**. Если организация не имеет собственного сайта, установите флажок **Сайт отсутствует**. Введите значение в поле **Факс**. Для

| заполнения полей <b>Фактический адрес</b> и <b>Почтовый адрес</b> необходимо нажать на пиктограмму « <del>—</del> » | », |
|----------------------------------------------------------------------------------------------------|----|
| в отобразившейся форме заполнить поля, выбрав значения из выпадающих списков, и нажать на                           |    |
| кнопку <b>Выбрать</b> .                                                                                             |    |

Для добавления функций организации нажмите на кнопку **Добавить функцию**. В результате отображается окно **Добавление функции**.

|                                                                                | Добавление функции                                                                                                    | × |
|--------------------------------------------------------------------------------|----------------------------------------------------------------------------------------------------|---|
| Функция организации*                                                           | Выберите функцию организации                                                                                                    | V |
| Примечание: для регистрации орга<br>самоуправления необходимо осуц<br>Отменить | нов государственной власти, государственных внебюджетных фондов и органов местного<br>цествить вход с использованием сертификата ключа проверки ЭП<br>Сохранит | þ |

Рис. 3. Окно «Добавление функции»

Выберите из выпадающего списка требуемое значение. После выбора некоторых функций отображается блок для ввода дополнительной информации (в зависимости от выбранной функции это может быть субъект РФ или территория по ОКТМО). Заполните отобразившиеся поля.

#### Примечание:

Для регистрации органов государственной власти, государственных внебюджетных фондов и органов местного самоуправления необходимо осуществить вход с использованием сертификата ключа проверки ЭП.

|            | Добавление функции                                |        | ×         |
|------------|---------------------------------------------------|--------|-----------|
| Функция    | Ресурсоснабжающая организация (РСО)               |        |           |
|            | Административная территория осуществления функции |        |           |
| Субъект РФ | Выберите субъект РФ                               | 0.0    | • +       |
|            | Отм                                               | менить | Сохранить |

Рис. 4. Блок выбора субъекта РФ

Нажмите на кнопку **Сохранить** для сохранения функции организации. На вкладке **Информация об организации** дополнительно отображается блок с добавленной функцией.

| Сведения об установленных функциях                                              |                                                                                                    |                                     |  |  |  |
|---------------------------------------------------------------------------------|----------------------------------------------------------------------------------------------------|-------------------------------------|--|--|--|
| Если вы являетесь поставщиком инфор<br>требуется. Для этого необходимо нажать н | • Если вы являетесь поставщиком информации в ГИС ЖКХ, укажите пожалуйста функции вашей организации, а так же территорию осуществления функции если требуется. Для этого необходимо нажать на кнопку «Добавить функцию». |                                     |  |  |  |
| Ресурсоснабжающая организация (РСО) 🗙                                           | Ресурсоснабжающая организация (РСО) 🗙<br>Добавить функцию                                                                                                    |                                     |  |  |  |
| PCO                                                                             | Административная территория осуществления функции                                                                                                    |                                     |  |  |  |
| Субъект РФ                                                                      | Тульская область                                                                                                    | × •••• +                            |  |  |  |
| Пя принимаю условия <u>Пользовательского со</u>                                 | <u>соглашения</u> от имени организации (индивидуального предпринимателя)                                                                                                    |                                     |  |  |  |
|                                                                                 | Отменить                                                                                                    | Далее $ ightarrow$ Зарегистрировать |  |  |  |

Рис. 5. Блок со сведениями о добавленной функции

#### Примечание:

В случае наличия у органа власти нескольких функций необходимо выбрать все осуществляемые органом власти функции из выпадающего списка. Добавление функций происходит последовательно, путем нажатия на кнопку **Добавить функцию**.

При необходимости удаления функции нажмите на пиктограмму «Х». Для добавления нескольких административных территорий нажмите на пиктограмму «+».

Заполните обязательные поля на вкладке **Информация об организации**. Ознакомьтесь с пользовательским соглашением, нажав на гиперссылку **Пользовательское соглашение организации**. Примите условия пользовательского соглашения, установив флажок **Я принимаю условия Пользовательского соглашения от имени организации (индивидуального предпринимателя)**. Нажмите на кнопку **Далее**.

Отображается форма **Регистрация организации в ГИС ЖКХ** на вкладке **Информация о представителе организации**.

| Регистрация орг       | анизац                  | ии в ГИС ЖКХ                            |                         |                                                                    |
|-----------------------|-------------------------|-----------------------------------------|-------------------------|--------------------------------------------------------------------|
| Информация об орган   | изации                  | Информация о представителе организации  |                         |                                                                    |
| ИНФОРМАЦИЯ О І        | ТРЕДСТ                  | АВИТЕЛЕ ОРГАНИЗАЦИИ                     |                         |                                                                    |
|                       |                         | Общая и                                 | нформация               |                                                                    |
| Фамил                 | ия <mark>Ивано</mark> і | 3                                       | Адрес электронной почты |                                                                    |
| И                     | ия Иван                 |                                         | снилс                   |                                                                    |
| Отчест                | во Ивано                | зич                                     |                         |                                                                    |
| Должность:            | Главны                  | й инженер                               | Роль должностного лица: | Администратор организации<br>Уполномоченный специалист организации |
| Я принимаю условия по | льзовател               | ьского соглашения от собственного имени |                         |                                                                    |
|                       |                         |                                         |                         | Отменить Зарегистрировать                                          |

Рис. 6. Вкладка «Информация о представителе организации»

Проверьте имеющуюся информацию. Заполните поле **Адрес электронной почты**. Ознакомьтесь с пользовательским соглашением гражданина, нажав на гиперссылку **Пользовательское соглашение**. Установите флажок в поле **Я принимаю условия Пользовательского соглашения от собственного имени** и нажмите на кнопку **Зарегистрировать** для завершения регистрации. Для прекращения процедуры регистрации без сохранения данных необходимо нажать на кнопку **Отменить**. Кнопка **Зарегистрировать** становится доступна, если пользовательские соглашения были приняты и если у организации установлена хотя бы одна функция.

После нажатия кнопки **Зарегистрировать** система проводит проверку заявленных функций в соответствующих реестрах. Если проверка пройдена успешно, заявленные функции получают статус Подтверждено. После регистрации запись об организации появляется в Реестре поставщиков информации и становится доступна для просмотра в открытой части ГИС ЖКХ.

#### 2.2.3. Настройка прав доступа сотрудников

После регистрации организации в ГИС ЖКХ только руководитель или иное должностное лицо организации, имеющее право действовать от имени организации без доверенности (либо ИП) с ролью Администратор организации может предоставить остальным сотрудникам права доступа на совершение действий в системе, в том числе предоставить иному сотруднику с ролью Администратор организации право на установку прав доступа сотрудникам с ролью Уполномоченный специалист. Процесс предоставления прав доступа сотрудникам организации описан в п. Предоставление прав доступа сотруднику (*стр. 24*).

Если организация не проходит проверку заявленных функций, эти функции останутся в статусе Заявлено организацией. В этом случае руководитель организации может назначать права доступа прочим представителям организации лишь в ограниченном объеме.

В случае отсутствия функций в статусе Подтверждено пользователю с ролью Администратор организации можно назначить только следующие права доступа:

- Просмотр перечня пользователей организации;
- Просмотр детальной информацию о пользователе организации;
- Настройка прав доступа пользователей организации;
- Изменение сведений об организации;
- Добавление/Снятие функции организации;
- Просмотр журнала событий.

Пользователю с ролью Уполномоченный специалист можно назначить следующие права доступа:

- Доступ к реестру заявок на внесение изменений в справочники/ФИАС;
- Подключение/Отключение/Восстановление подключения лицевого счета организации.

Если в организации сменился директор (руководитель), необходимо исключить прежнего директора из перечня сотрудников организации и добавить в указанный перечень нового в личном кабинете ЕСИА. Ознакомиться с руководством пользователя ЕСИА можно здесь. С момента исключения директора из перечня сотрудников данной организации в личном кабинете ЕСИА данное лицо утрачивает возможность входа в личный кабинет организации в ГИС ЖКХ как должностное лицо данной организации. В личном кабинете организации в ГИС ЖКХ исключенный директор будет отображаться в списке сотрудников, однако дальнейших действий производить не требуется.

После регистрации в ЕСИА и присоединения к организации нового директора данному лицу при первом входе в личный кабинет в ГИС ЖКХ необходимо пройти регистрацию как должностному лицу (см. Руководство пользователя ЕСИА), при этом саму организацию регистрировать заново не нужно.

Аналогично исключение сотрудника оформляется на сайте ЕСИА. После исключения сотрудника из перечня сотрудников данной организации в ЕСИА, он не сможет зайти в ГИС ЖКХ в качестве должностного лица данной организации, только как физическое лицо. В ГИС ЖКХ данный сотрудник будет отображаться в списке сотрудников, действий с ним никаких производить не требуется, так как в Системе ведется история операций по каждому сотруднику.

Если в рамках реорганизации предприятия происходит изменение основных сведений организации (ОГРН, КПП), необходимо заново проходить регистрацию в ГИС ЖКХ.

## 2.3. Регистрация обособленного подразделения

Для регистрации обособленного подразделения в ГИС ЖКХ пользователю обособленного подразделения организации с ролью Администратор организации необходимо на официальном сайте ГИС ЖКХ нажать на кнопку **Войти** и осуществить вход в Систему через ЕСИА в учетную запись обособленного подразделения. Головная организация должна быть обязательно зарегистрирована в ГИС ЖКХ до регистрации обособленного подразделения. Подробнее о регистрации головной организации см. в п. Процесс регистрации организации *(стр. 13)*.

ГИС ЖКХ. Руководство пользователя. Регистрация

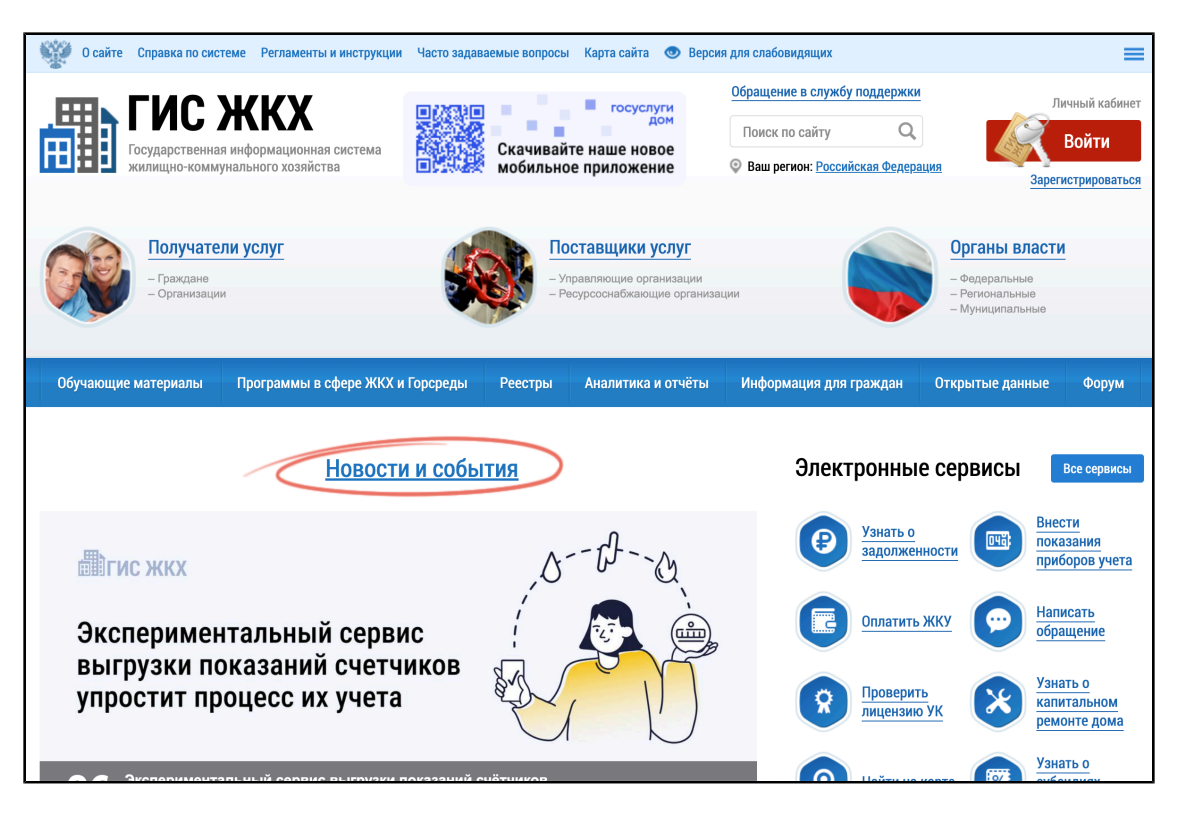

Рис. 7. Фрагмент главной страницы официального сайта ГИС ЖКХ

Отображается форма **Размещение сведений об обособленном подразделении** на вкладке **Информация об организации**.

| Размещение сведе                              | ений об обособленном подразделен                      | ии                                  |                                    |
|-----------------------------------------------|-------------------------------------------------------|-------------------------------------|------------------------------------|
| Информация об организа                        | ции Информация о представителе организации            |                                     |                                    |
| ОБЩАЯ ИНФОРМАЦ                                | ИЯ                                                    |                                     |                                    |
| Полное наименование                           | Общество с ограниченной ответственностью "Искупление" | Адрес электронной почты             | carolus@rex.com                    |
| Сокращенное наименование                      | ООО "Искупление"                                      | Телефон                             | +8(800)5553535                     |
| ОГРН                                          | 9317955415424                                         |                                     |                                    |
| ИНН                                           | 3707145789                                            |                                     |                                    |
| кпп                                           | 370401001                                             |                                     |                                    |
| Организационно-правовая<br>форма              | 12165 - Общества с ограниченной ответственностью      |                                     |                                    |
| Адрес места нахождения                        | 150006, г Белгород, ул Ленина, д.47                   |                                     |                                    |
|                                               |                                                       |                                     |                                    |
|                                               | Информация об обосо                                   | бленном подразделении               |                                    |
| Полное наименование <sup>3</sup>              | •                                                     | Почтовый адрес*                     | ≡                                  |
| Companyanta united and                        |                                                       |                                     | Совпадает с фактическим адресом    |
| сокращенное наименование                      |                                                       | Адрес электронной почты             |                                    |
| КПП обособленного<br>подразделения            | 733322789                                             | Официальный сайт в сети<br>Интернет | Сайт отсутствует                   |
| Организационно-правовая <sup>3</sup><br>форма | Выберите ОКОПФ 🗸                                      | Телефон                             |                                    |
| Фактический адрес                             |                                                       | Факс                                | +7 (                               |
|                                               |                                                       | Часовая зона*                       | Выберите значение                  |
|                                               |                                                       |                                     | Отменить Далее -> Зарегистрировать |

Рис. 8. Форма «Размещение сведений об обособленном подразделении», вкладка «Информация об организации»

В полях блока Общая информация отображаются данные, полученные из ЕСИА:

- Полное наименование;
- Сокращенное наименование;
- ОГРН;
- ИНН;
- КПП;
- Организационно-правовая форма;
- Адрес места нахождения;
- Адрес электронной почты;
- Телефон;
- КПП обособленного подразделения.

Сведения в полях, перечисленных выше, не доступны для редактирования. Заполните поля в блоке **Информация об обособленном подразделении**:

- Полное наименование\*;
- Сокращенное наименование<sup>\*</sup>;
- БИК (отображается, если головная организация обособленного подразделения имеет функцию Банк, иная кредитная организация или орган, осуществляющий открытие и ведение лицевых счетов в соответствии с бюджетным законодательством Российской Федерации);

- Организационно-правовая форма;
- Фактический адрес<sup>\*</sup>;
- Почтовый адрес<sup>\*</sup>;
- Адрес электронной почты;
- Официальный сайт в сети Интернет;
- Телефон;
- Факс;
- Часовая зона\* .

Поля, обозначенные символом «\*», являются обязательными для заполнения.

Для заполнения полей **Полное наименование, Сокращенное наименование, БИК, Адрес электронной почты, Официальный сайт в сети Интернет, Телефон** и **Факс** необходимо ввести значения в поля. Если организация не имеет собственного сайта, установите флажок **Сайт отсутствует**. Для заполнения полей **Фактический адрес** и **Почтовый адрес** необходимо нажать на кнопку **Выбрать**, в отобразившейся форме заполнить поля, выбрав значения из выпадающего списка, нажать на кнопку **Выбрать**. Для заполнения поля **Организационно-правовая форма** необходимо выбрать значение из выпадающего списка.

Заполните обязательные поля в блоке **Информация об обособленном подразделении**. Нажмите на кнопку **Далее**. Отображается форма **Размещение сведений об обособленном подразделении** на вкладке **Информация о представителе организации**.

| Размещение сведен                   | ий об обособлен               | ном подраздел                          | ении                    |          |                  |
|-------------------------------------|-------------------------------|----------------------------------------|-------------------------|----------|------------------|
| Информация об организаци            | и Информация о пред           | аставителе организации                 |                         |          |                  |
|                                     |                               | Информация о пре,                      | дставителе организации  |          |                  |
|                                     |                               |                                        |                         |          |                  |
|                                     | Общая ин                      | формация                               |                         |          |                  |
| Фамилия                             | Петров                        |                                        | Адрес электронной почты |          |                  |
| Имя                                 | Анатолий                      |                                        | СНИЛС                   |          |                  |
| Отчество                            | Петрович                      |                                        |                         |          |                  |
|                                     | Должность                     | Специалист                             |                         |          |                  |
| Роль                                | представителя организации     | Администратор<br>Уполномоченный специя | злист                   |          | .4               |
| П Я принимаю условия <u>Пользон</u> | <u>зательского соглашения</u> | от собственного имени                  |                         | Отменить | Зарегистрировать |

Рис. 9. Вкладка «Информация о представителе организации»

Проверьте имеющуюся информацию. Ознакомьтесь с пользовательским соглашением гражданина, нажав на гиперссылку **Пользовательское соглашение**. Установите флажок в поле **Я принимаю условия Пользовательского соглашения от собственного имени** и нажмите на кнопку

Зарегистрировать для завершения регистрации. Для прекращения процедуры регистрации без сохранения данных необходимо нажать на кнопку Отменить.

### 2.4. Регистрация представителя организации

Представитель организации – это физическое лицо, осуществляющее действия в ГИС ЖКХ от имени организации или органа власти.

Работа в личном кабинете ГИС ЖКХ в части добавления сведений и осуществления иных функций, предусмотренных Системой, доступна сотруднику, получившему в Единой системе идентификации и аутентификации (ЕСИА) роль Уполномоченный специалист организации для системы ГИС ЖКХ, и которому в ГИС ЖКХ сотрудником с ролью в ЕСИА Администратор организации назначены соответствующие права доступа. При этом у сотрудника с ролью Администратор организации для системи должно быть назначено право Администрирование прав доступа пользователей.

В ЕСИА один и тот же человек одновременно может иметь роли (состоять в «группах доступа» по терминологии ЕСИА) Администратор организации и Уполномоченный специалист организации. Указанные полномочия устанавливаются в личном кабинете ЕСИА руководителем организации или назначенным им Администратором профиля организации.

Для регистрации представителя организации осуществите вход в Систему через ЕСИА. Отображается страница **Регистрация представителя организации в ГИС ЖКХ**.

| Регистрация представителя организации в ГИС ЖКХ |                                                                                                    |                         |                                                                    |  |  |
|-------------------------------------------------|----------------------------------------------------------------------------------------------------|-------------------------|--------------------------------------------------------------------|--|--|
| ОБЩАЯ ИНФОРМА                                   | КИХ                                                                                                 |                         |                                                                    |  |  |
| Полное наименование                             | ОБЩЕСТВО С ОГРАНИЧЕННОЙ ОТВЕТСТВЕННОСТЬЮ<br>"МЕЧЕЛ - ГРУПП"                                         | Фактический адрес       | 659900, край. Алтайский, г. Белокуриха, ул. 1-я Ивовая, д.<br>2    |  |  |
| Сокращенное наименование                        | ООО "МЕЧЕЛ - ГРУПП"                                                                                 | Адрес электронной почты | damp_org@esia.ru                                                   |  |  |
| ОГРН                                            | 1152468010199                                                                                       | Телефон                 | +7(966)1663666                                                     |  |  |
| инн                                             | 2465121675                                                                                          | Часовая зона            | Новокузнецк (UTC+7)                                                |  |  |
| кпп                                             | 246501001                                                                                           |                         |                                                                    |  |  |
| Организационно-правовая<br>форма                | 12165 - Общества с ограниченной ответственностью                                                    |                         |                                                                    |  |  |
| Адрес места нахождения                          | 301360, Тульская обл., Районный р.н, г. Носов, ул 25 лет<br>Освобождения, д. 1, к. 2, стр. 3, кв. 4 |                         |                                                                    |  |  |
| ИНФОРМАЦИЯ О П                                  | РЕДСТАВИТЕЛЕ ОРГАНИЗАЦИИ                                                                            |                         |                                                                    |  |  |
|                                                 | Общая ин                                                                                            | формация                |                                                                    |  |  |
| Фамилия                                         | Вовков                                                                                              | Адрес электронной почты |                                                                    |  |  |
| Имя                                             | Олли                                                                                                | снилс                   |                                                                    |  |  |
| Отчество                                        | Григорьевич                                                                                         |                         |                                                                    |  |  |
| Должность:                                      | Должность                                                                                           | Роль должностного лица: | Администратор организации<br>Уполномоченный специалист организации |  |  |
| Я принимаю условия Пользо                       | Вательского соглашения от собственного имени                                                        |                         | Отменить Зарегистрировать                                          |  |  |

Рис. 10. Страница «Регистрация представителя организации в ГИС ЖКХ»

Информация на странице отображается только для просмотра и недоступна для редактирования.

Проверьте информацию в полях **Фамилия**, **Имя**, **Отчество** и **СНИЛС**. При необходимости заполните поле **Адрес электронной почты**. Ознакомьтесь с пользовательским соглашением. Установите флажок в поле **Я принимаю условия Пользовательского соглашения от собственного имени** и нажмите на кнопку **Зарегистрировать**.

Для прекращения процедуры регистрации без сохранения данных необходимо нажать на кнопку **Отмена**.

#### 2.4.1. Предоставление прав доступа сотруднику

#### Важное замечание:

После регистрации в ГИС ЖКХ при входе в личный кабинет у представителя организации недоступны функциональные возможности ГИС ЖКХ. Необходимо обратиться либо к руководителю организации для назначения соответствующих прав доступа, либо к представителю организации с ролью Администратор организации и включенным правом доступа Администрирование прав доступа пользователей.

Руководитель организации назначает права доступа зарегистрированным пользователям своей организации с ролью Администратор организации и Уполномоченный специалист. Руководитель организации назначает права доступа пользователям обособленных подразделений с ролью Администратор организации. Если он предоставит пользователю с ролью Администратор организации право доступа Администрирование прав доступа пользователей, тот сможет назначать права доступа полью Уполномоченный специалист.

Назначение прав пользователю организации с ролью Администратор организации происходит следующим образом. Руководитель организации должен осуществить вход в личный кабинет, на странице с перечнем сотрудников организации (**Администрирование > Сотрудники**) найти пользователя, зарегистрированного в ГИС ЖКХ, и в контекстном меню выбрать пункт **Предоставить права доступа представителю организации**.

| Поиск                                                                         |                  |                             |                                 |                                                                   |                                          |
|-------------------------------------------------------------------------------|------------------|-----------------------------|---------------------------------|-------------------------------------------------------------------|------------------------------------------|
| Фамилия                                                                       | Введите фамилию  |                             | Должность                       | Выберите должность                                                |                                          |
| Имя                                                                           | Введите имя      |                             | Роль                            | Выберите роль представителя организац                             | ии                                       |
|                                                                               | Введите отчество |                             |                                 |                                                                   |                                          |
| Отчество                                                                      | Введите отчество |                             | Статус                          | Выберите статус представителя организа                            | ации ч                                   |
| Отчество Свернуть поиск вультаты поиска                                       | Введите отчество |                             | Статус                          | Выберите статус представителя организа                            | нции -                                   |
| Отчество<br>Свернуть поиск<br>культаты поиска<br>ио                           | Ведите отчество  | Должность                   | Статус                          | Выберите статус представителя организа Адрес электронной почты    | Найти Статус                             |
| Отчество<br>Свернуть поиск<br>культаты поиска<br>ио<br>какнович Андрей Геннад | ведите отчество  | Должность<br>х Руководитель | Статус<br>Роль<br>Администратор | Выберите статус представителя организа<br>Адрес электронной почты | нцри Найти Найти Статус Зареги: трирован |

Рис. 11. Страница с перечнем сотрудников организации

Затем руководитель организации назначает сотруднику права доступа.

| НФОРМАЦІ                                     | ИЯ О ПРЕДСТАВИТЕЛЕ ОРГАН                                                                                                    | НИЗА                | ации                                                                        |                                                                                                    |  |
|----------------------------------------------|----------------------------------------------------------------------------------------------------|---------------------|-----------------------------------------------------------------------------|----------------------------------------------------------------------------------------------------|--|
| Фамилия:                                     | Сахнович                                                                                                    |                     | Адрес электронной почты;                                                    |                                                                                                    |  |
| Имя:                                         | Андрей                                                                                                    |                     | снилс:                                                                      | 930-998-540 62                                                                                                    |  |
| Отчество:                                    | Геннадиевич                                                                                                    |                     | oriano.                                                                     |                                                                                                    |  |
| Должность:                                   | Руководитель                                                                                                    |                     | Роль представителя<br>организации в ГИС<br>ЖКХ:                             | Администратор организации<br>(руководитель)<br>Уполномоченный специалист организаци                                                                                                    |  |
| ) ПРАВА Д                                    | ОСТУПА ПРЕДСТАВИТЕЛЯ ОГ                                                                                                    | РГАН                | ИЗАЦИИ                                                                      | Выбрать все Снять в                                                                                                    |  |
| <b>) ПРАВА Д</b> і                           | ОСТУПА ПРЕДСТАВИТЕЛЯ ОГ<br>дминистрирование прав доступа пользователей                                                                                                    | P <b>ГАН</b><br>፼   | <b>ИЗАЦИИ</b><br><sub>Пода</sub> ,                                          | Выбрать все Снять в<br>ча заявки на получение доступа к объектам<br>правопредшественника                                                                                                    |  |
| ) ПРАВА Ди<br>Ад<br>Администриј<br>Аннулирој | ОСТУПА ПРЕДСТАВИТЕЛЯ ОГ<br>дминистрирование прав доступа пользователей<br>рование функций обособленных подразделений<br>вание результатов квитипование информации о                                                                                                    | PFAH                | IИЗАЦИИ<br>Подач<br>Подписание п                                            | Выбрать все Снять и<br>ча заявки на получение доступа к объектам<br>правопредшественника<br>нользовательского соглашения организации                                                                                                    |  |
| ПРАВА Ди<br>Ад<br>Администриј<br>Аннулирој   | ОСТУПА ПРЕДСТАВИТЕЛЯ ОГ<br>дминистрирование прав доступа пользователей<br>рование функций обособленных подразделений<br>вание результатов квитирования информации о<br>внесении платы                                                                                                    | PFAH<br>♥<br>♥      | IИЗАЦИИ<br>Пода<br>Подписание п                                             | Выбрать все Снять и<br>ча заявки на получение доступа к объектам<br>правопредшественника<br>пользовательского соглашения организации<br>Просмотр журнала событий                                                                                                    |  |
| ) ПРАВА Д<br>Ад<br>Администриј<br>Аннулирој  | ОСТУПА ПРЕДСТАВИТЕЛЯ ОГ<br>дминистрирование прав доступа пользователей<br>рование функций обособленных подразделений<br>вание результатов квитирования информации о<br>внесении платы<br>Ведение реестра ЛС обслуживаемых домов                                                                                                    | PFAH<br>@<br>@      | IИЗАЦИИ<br>Пода<br>Подписание п                                             | Выбрать все Снять в<br>ча заявки на получение доступа к объектам<br>правопредшественника<br>пользовательского соглашения организации<br>Просмотр журнала событий<br>Просмотр заявок                                                                                                    |  |
| ) ПРАВА Д<br>Ад<br>Администриј<br>Аннулирој  | ОСТУПА ПРЕДСТАВИТЕЛЯ ОГ<br>дминистрирование прав доступа пользователей<br>рование функций обособленных подразделений<br>вание результатов квитирования информации о<br>внесении платы<br>Ведение реестра ЛС обслуживаемых домов<br>Ведение реестра ПУ обслуживаемых домов                                                                                                    | PTAH<br>©<br>©<br>© | IИЗАЦИИ<br>Пода<br>Подписание п<br>Просмотр инф                             | Выбрать все Снять и<br>ча заявки на получение доступа к объектам<br>правопредшественника<br>пользовательского соглашения организации<br>Просмотр журнала событий<br>Просмотр заявок<br>юрмации о внесении платы за помещения и<br>коммунальные, дополнительные услуги                                                                                                    |  |
| ) ПРАВА Д<br>Ад<br>Администриј<br>Аннулирој  | ОСТУПА ПРЕДСТАВИТЕЛЯ ОГ<br>дминистрирование прав доступа пользователей<br>рование функций обособленных подразделений<br>вание результатов квитирования информации о<br>внесении платы<br>Ведение реестра ЛС обслуживаемых домов<br>Ведение реестра ПУ обслуживаемых домов<br>Ведение реестра платежных документов                                                                                  | PTAH<br>V<br>V<br>V | IИЗАЦИИ<br>Пода<br>Подлисание п<br>Просмотр инф<br>Прос                     | Выбрать все Снять и<br>ча заявки на получение доступа к объектам<br>правопредшественника<br>юльзовательского соглашения организации<br>Просмотр журнала событий<br>Просмотр заявок<br>юрмации о внесении платы за помещения и<br>коммунальные, дополнительные услуги<br>коотр информации о платежных реквизитах                                                                            |  |
| ) ПРАВА Д<br>Ад<br>Администриј<br>Аннулирој  | ОСТУПА ПРЕДСТАВИТЕЛЯ ОГ<br>дминистрирование прав доступа пользователей<br>рование функций обособленных подразделений<br>вание результатов квитирования информации о<br>внесении платы<br>Ведение реестра ЛС обслуживаемых домов<br>Ведение реестра ПУ обслуживаемых домов<br>Ведение реестра платежных документов<br>Ведение реестра сведений о голосовании                                        | PTAH<br>V<br>V<br>V | IИЗАЦИИ<br>Пода<br>Подлисание п<br>Просмотр инф<br>Прос                     | Выбрать все Снять и<br>ча заявки на получение доступа к объектам<br>правопредшественника<br>кользовательского соглашения организации<br>Просмотр журнала событий<br>Просмотр заявок<br>коммунальные, дополнительные услуги<br>комтр информации о платежных реквизитах<br>мации о результатах открытого конкурса по                                                                         |  |
| ) ПРАВА Д<br>Ад<br>Администриј<br>Аннулирој  | ОСТУПА ПРЕДСТАВИТЕЛЯ ОГ<br>дминистрирование прав доступа пользователей<br>рование функций обособленных подразделений<br>вание результатов квитирования информации о<br>внесении платы<br>Ведение реестра ЛС обслуживаемых домов<br>Ведение реестра ПУ обслуживаемых домов<br>Ведение реестра платежных документов<br>Ведение реестра сведений о голосовании<br>Ведение реестра страховых продуктов | PTAH<br>Ø<br>Ø<br>Ø | IИЗАЦИИ<br>Подач<br>Подписание п<br>Просмотр инф<br>Прос<br>Просмотр информ | Выбрать все Снять и<br>ча заявки на получение доступа к объектам<br>правопредшественника<br>пользовательского соглашения организации<br>Просмотр журнала событий<br>Просмотр заявок<br>просмотр заявок<br>просмотр заявок<br>коммунальные, дополнительные услуги<br>смотр информации о платежных реквизитах<br>мации о результатах открытого конкурса по<br>отбору управляющей организации |  |

Рис. 12. Форма настройки прав доступа представителю организации

Процесс назначения прав пользователю организации с ролью Уполномоченный специалист аналогичен описанному выше за тем исключением, что назначать права уполномоченному

специалисту может как руководитель организации, так и назначенный руководителем пользователь с ролью Администратор организации и включенным правом доступа Администрирование прав доступа пользователей.

Уполномоченный специалист организации осуществляет вход в закрытую часть ГИС ЖКХ. После успешного прохождения идентификации пользователь попадает в личный кабинет представителя организации в ГИС ЖКХ и может осуществлять назначенные ему функции. 3. Процесс подключения информационной системы банка, иной кредитной организации или органа, осуществляющего открытие и ведение лицевых счетов в соответствии с бюджетным законодательством Российской Федерации, к интеграционному взаимодействию

Кредитная организация осуществляет регистрацию в системе ГИС ЖКХ в соответствии с Руководством пользователя ЕСИА.

В случае если кредитная организация будет размещать информацию в ГИС ЖКХ через оператора ИС, то она формирует заявку на предоставление прав доступа на совершение действий в системе от своего имени оператору ИС в соответствии с п. Процесс предоставления прав доступа операторам ИС (*cmp. 34*) настоящего документа.

В случае если кредитная организация будет размещать информацию в ГИС ЖКХ через собственную ИС кредитной организации, то подключение осуществляется в соответствии с описанием в текущем разделе документа.

Для подключения к интеграционному взаимодействию с ГИС ЖКХ Оператор информационной системы кредитной организации (далее – ИСКО) выполняет следующие действия:

- 1. Формирует заявку на предоставление доступа оператора ИС на сайте ГИС ЖКХ:
  - а. Входит в личный кабинет организации с функцией Банк, иная кредитная организация или орган, осуществляющий открытие и ведение лицевых счетов в соответствии с бюджетным законодательством Российской Федерации пользователем с ролью Администратор организации в ГИС ЖКХ, с признаком Руководитель организации;
  - b. В главном меню выбирает раздел Информационные системы;
  - с. Нажимает на кнопку Сформировать заявку на новую ИС кредитной организации;
  - d. На форме заявки на вкладке Регистрационные сведения указывает атрибуты заявки:
    - і. Полное наименование ИС;
    - іі. Сокращенное наименование ИС;
    - ііі. Вид ИС;
    - iv. Территория функционирования;
    - v. Подтверждение соответствия ИС установленным законодательством Российской Федерации требованиям о защите информации и об информационной безопасности;
    - vi. Подтверждение принятия «Соглашения об информационном взаимодействии».
  - e. На вкладке **Дополнительные сведения** указывает контактные сведения администратора информационной системы;

- f. При необходимости на вкладке **Заявка на тестирование** указывает о необходимости предоставить информационной системе доступ к стенду интеграционного тестирование (далее СИТ);
- g. Нажимает на кнопку Подписать и отправить.
- Если при регистрации информационной системы была указана необходимость предоставления доступа к СИТ, получает доступ к стенду интеграционного тестирования и выполняет тестирование информационной системы:
  - а. Направляет Оператору ГИС ЖКХ заявку, оформленную в соответствии с шаблоном «Шаблон заявки на подключение к информационному взаимодействию с СИТ ГИС ЖКХ кредитных организаций». Шаблон доступен для скачивания на сайте ГИС ЖКХ в разделе Регламенты и инструкции. Отправить заполненную заявку нужно через форму обращения в службу поддержки ГИС ЖКХ, заполненную в том числе следующими значениями:
    - і. Роль пользователя Уполномоченный специалист;
    - іі. Аудитория пользователя Поставщики услуг;
    - ііі. Наименование, ИНН, КПП, ОГРН/ОГРНИП в соответствии с реквизитами организации;
    - iv. Полномочия Кредитная организация;
    - v. Тема Подключение ИСКО;
    - vi. Тип Интеграция;
    - vii. Подтип Регистрация внешней ИС;
    - viii. Название информационной системы из заявки;
    - іх. Описание Подключение ИСКО.

Приложить заполненную заявку из файла следует через кнопку **Добавить файл**. Обработка заявки Оператором ГИС ЖКХ осуществляется в течение 5 рабочих дней;

- b. Получает ответ от Оператора ГИС ЖКХ, который содержит следующие сведения:
  - і. Адрес СИТ (для доступа в личные кабинеты тестовых поставщиков);
  - іі. Учетная запись тестовой кредитной организации (поставщика информации о платеже);
  - ііі. Учетную запись тестового поставщика получателя платежа (формирует Оператор ГИС ЖКХ). Учетная запись тестового поставщика используется для выставления платежных документов, проверки, что платеж доставлен в личный кабинет исполнителя;
  - iv. Реквизиты тестового платежного документа и атрибуты поиска платежного документа;
  - v. Прочую информацию, необходимую для тестирования интеграционного взаимодействия на СИТ.
- с. При необходимости проводит тестовые испытания на СИТ. Для этого по адресу, полученному в соответствии с п. 2.b.i *(стр. 28)*, в личном кабинете кредитной организации (2.b.ii *(стр. 28)*) оператор ИСКО выполняет на СИТ действия,

аналогичные шагу 4 *(стр. 29)* («Осуществляет предоставление доступа собственной ИСКО», см ниже);

- d. Осуществляет тестирование интеграционного взаимодействия с СИТ с использованием тестовых сервисов СМЭВ версии 1.1 (далее ТЭСМЭВ, см. SID0004157, SID0004766).
   Тестовые сервисы СМЭВ предыдущей версии 1.0 доступны по адресам: SID0004153, SID0004154;
- е. По результатам тестирования получает от Оператора ГИС ЖКХ подтверждение об успешности прохождения тестирования.
- 3. Обеспечивает доступ к промышленному программно-аппаратному комплексу ГИС ЖКХ (далее ППАК) через ПСМЭВ в соответствии с приложением №2 «Правила и процедуры работы в СМЭВ по Методическим рекомендациям версии 2.Х» к документу Регламент обеспечения предоставления государственных услуг и исполнения государственных функций в электронном виде Версия 3.4;
- 4. Осуществляет предоставление доступа собственной ИСКО:
  - а. Входит в личный кабинет организации с функцией Банк, иная кредитная организация или орган, осуществляющий открытие и ведение лицевых счетов в соответствии с бюджетным законодательством Российской Федерации пользователем с ролью Администратор организации в ГИС ЖКХ, с признаком Руководитель организации;
  - b. В главном меню выбирает раздел **Предоставление прав доступа > Заявки**;
  - с. Нажимает на кнопку Предоставить доступ собственной ИС кредитной организации;
  - d. На форме заявки указывает атрибуты заявки:
    - і. Наименование ИС;
    - іі. Срок действия прав.
  - е. Нажимает на кнопку Отправить заявку.

# 4. Процесс подключения собственной информационной системы поставщика информации к интеграционному взаимодействию

Организация осуществляет регистрацию в системе ГИС ЖКХ в соответствии с Руководством пользователя ЕСИА.

Для подключения к интеграционному взаимодействию с ГИС ЖКХ Оператор собственной информационной системы организации выполняет следующие действия:

- 1. Формирует заявку на предоставление доступа оператора ИС на сайте ГИС ЖКХ:
  - а. Входит в личный кабинет организации пользователем с ролью Администратор организации в ГИС ЖКХ, с признаком Руководитель организации;
  - b. В главном меню выбирает раздел Информационные системы;
  - с. Нажимает на кнопку Сформировать заявку на новую собственную ИС;
  - d. На форме заявки, на вкладке Регистрационные сведения, указывает атрибуты заявки:
    - і. Полное наименование ИС;
    - іі. Сокращенное наименование ИС;
    - ііі. Вид ИС;
    - iv. Виды информации по функциям организации;
    - v. Территория функционирования;
    - vi. Квалифицированный сертификат ключа проверки электронной подписи ИС;
    - vii. Подтверждение соответствия ИС установленным законодательством Российской Федерации требованиям о защите информации и об информационной безопасности;
    - viii. Подтверждение принятия Соглашения об информационном взаимодействии.
  - е. На вкладке Дополнительные сведения указывает контактные сведения администратора информационной системы;
  - f. При необходимости на вкладке Заявка на тестирование указывает о необходимости предоставить информационной системе доступ к стенду интеграционного тестирование (далее – СИТ);
  - g. Нажимает на кнопку **Подписать и отправить**.
- Если при регистрации информационной системы была указана необходимость предоставления доступа к СИТ, получает доступ к стенду интеграционного тестирования и выполняет тестирование информационной системы:
  - а. Направляет Оператору ГИС ЖКХ заявку, оформленную в соответствии с шаблоном «Шаблон заявки на подключение к информационному взаимодействию с ГИС ЖКХ собственных ИС». Отправить заполненную заявку нужно через форму обращения в службу поддержки ГИС ЖКХ, заполненную в том числе следующими значениями:
    - i. Роль пользователя Уполномоченный специалист;
    - іі. Аудитория пользователя в соответствии с функциями организации;

- ііі. Наименование, ИНН, КПП, ОГРН/ОГРНИП в соответствии с реквизитами организации;
- iv. Полномочия в соответствии с функцией организации;
- v. Тема Подключение собственной ИС;
- vi. Тип Интеграция;
- vii. Подтип Регистрация внешней ИС;
- viii. Название информационной системы из заявки;
- ix. Описание **Подключение собственной ИС**.

Приложить заполненную заявку из файла необходимо через кнопку **Добавить файл**. Обработка заявки Оператором ГИС ЖКХ осуществляется в течение 5 рабочих дней.

- b. Получает ответ от Оператора ГИС ЖКХ, который содержит следующие сведения:
  - і. Адрес СИТ (для доступа в личные кабинеты тестовых поставщиков);
  - іі. Учетная запись тестовой организации;
  - ііі. Прочую информацию, необходимую для тестирования интеграционного взаимодействия на СИТ.
- с. При необходимости проводит тестовые испытания на СИТ. Для этого, по адресу, полученному в соответствии с п. 2.b.i *(cmp. 31)*, в личном кабинете тестового поставщика (2.b.ii *(cmp. 31)*) оператор ИС выполняет на СИТ действия, аналогичные шагу 3 *(cmp. 31)* («Осуществляет предоставление доступа собственной ИС», см ниже);
- d. Осуществляет тестирование интеграционного взаимодействия с СИТ с использованием тестовых сервисов в соответствии с форматами обмена, соответствующими версии СИТ;
- е. По результатам тестирования получает от Оператора ГИС ЖКХ подтверждение об успешности прохождения тестирования.
- 3. Осуществляет предоставление доступа собственной ИС:
  - а. Входит в личный кабинет организации пользователем с ролью Администратор организации в ГИС ЖКХ, с признаком Руководитель организации;
  - b. В главном меню выбирает раздел Предоставление прав доступа > Заявки;
  - с. Нажимает на кнопку Предоставить доступ собственной ИС;
  - d. На форме заявки указывает атрибуты заявки:
    - і. Наименование ИС;
    - іі. Срок действия прав;
    - ііі. Виды информации, по которым ИС будет предоставлять информацию.
  - е. Нажимает на кнопку Отправить заявку.

# 5. Процесс подключения информационной системы Оператора ИС к интеграционному взаимодействию

Организация осуществляет регистрацию в системе ГИС ЖКХ в соответствии с Руководством пользователя ЕСИА.

Для подключения к интеграционному взаимодействию с ГИС ЖКХ Оператор ИС выполняет следующие действия:

- 1. Формирует заявку на предоставление доступа оператора ИС на сайте ГИС ЖКХ:
  - а. Входит в личный кабинет организации пользователем с ролью Администратор организации в ГИС ЖКХ, с признаком Руководитель организации;
  - b. В главном меню выбирает раздел Информационные системы;
  - с. Нажимает на кнопку Сформировать заявку на новую ИС;
  - d. На форме заявки на вкладке **Регистрационные сведения** указывает атрибуты заявки:
    - і. Полное наименование ИС;
    - іі. Сокращенное наименование ИС;
    - ііі. Вид ИС;
    - iv. Виды информации по функциям организации;
    - v. Территория функционирования;
    - vi. Квалифицированный сертификат ключа проверки электронной подписи ИС;
    - vii. Для вида ИС Региональная или Муниципальная правовые акты, на основании которых создана ИС;
    - viii. Подтверждение соответствия ИС установленным законодательством Российской Федерации требованиям о защите информации и об информационной безопасности;
    - іх. Подтверждение принятия Соглашения об информационном взаимодействии.
  - е. На вкладке Дополнительные сведения указывает контактные сведения администратора информационной системы;
  - f. Для вида ИС Коммерческая при необходимости, а для Региональная или Муниципальная – в обязательном порядке, на вкладке Заявка на тестирование указывает о необходимости предоставить информационной системе доступ к стенду интеграционного тестирование (далее – СИТ);
  - g. Нажимает на кнопку Подписать и отправить для отправки заявки на рассмотрение оператором ГИС ЖКХ. По результатам рассмотрения Оператором ГИС ЖКХ заявка может быть утверждена с соответствующим доступом для интеграционного взаимодействия, переведена на тестирование или отклонена.
- Если при регистрации информационной системы была указана необходимость предоставления доступа к СИТ, доступ к стенду интеграционного тестирования и выполняет тестирование информационной системы:

- а. Направляет Оператору ГИС ЖКХ заявку, оформленную в соответствии с шаблоном «Шаблон заявки на подключение к информационному взаимодействию с СИТ ГИС ЖКХ РГИС, МИС» или «Шаблон заявки на подключение к информационному взаимодействию с СИТ ГИС ЖКХ коммерческих ИС». В заявке на подключение к информационному взаимодействию в блоке №2 указываются контакты технического специалиста. В заявке должен быть заполнен блок №3 «Сведения об организациях-поставщиках информации (только для тестирования)». Отправить заполненную заявку нужно через форму обращения в службу поддержки ГИС ЖКХ. Заявка должна быть заполнена в том числе следующими значениями:
  - і. Роль пользователя Уполномоченный специалист;
  - іі. Аудитория пользователя Поставщики услуг;
  - ііі. Наименование, ИНН, КПП, ОГРН/ОГРНИП в соответствии с реквизитами организации оператора ИС;
  - iv. Полномочия Оператор ИС;
  - v. Тема Подключение ИС;
  - vi. Тип Интеграция;
  - vii. Подтип Регистрация внешней ИС;
  - viii. Название информационной системы из заявки;
  - іх. Описание Подключение ИС.

Приложить заполненную заявку из файла необходимо через кнопку **Добавить файл**. Обработка заявки Оператором ГИС ЖКХ осуществляется в течение 5 рабочих дней.

- b. Получает ответ от Оператора ГИС ЖКХ, который содержит следующие сведения:
  - і. Адрес СИТ (для доступа в личные кабинеты тестовых поставщиков);
  - іі. Учетную запись тестовой организации (поставщика информации) из блока №З «Сведения об организациях-поставщиках информации (только для тестирования)»;
  - ііі. Учетную запись оператора ИС (формирует Оператор ГИС ЖКХ);
  - iv. Прочую информацию, необходимую для тестирования интеграционного взаимодействия на СИТ.
- с. При необходимости проводит тестовые испытания на СИТ. Для этого по адресу, полученному в соответствии с п. 2.b.i *(стр. 33)*, в личном кабинете тестового поставщика (2.b.ii *(стр. 33)*) оператор ИС выполняет на СИТ действия, аналогичные шагу 3 *(стр. 33)* («Осуществляет предоставление доступа ИС», см ниже);
- d. Осуществляет тестирование интеграционного взаимодействия с СИТ с использованием тестовых сервисов в соответствии с форматами обмена, соответствующими версии СИТ;
- е. По результатам тестирования получает от Оператора ГИС ЖКХ подтверждение об успешности прохождения тестирования, которое является основанием начала работ на ППАК.
- 3. ИС становится доступна для делегирования прав доступа **Оператору ИС** от других поставщиков информации.

# 6. Процесс предоставления прав доступа операторам ИС

## 6.1. Предоставление прав доступа

Организация осуществляет регистрацию в системе ГИС ЖКХ в соответствии с Руководством пользователя ЕСИА.

Для предоставления прав доступа на совершение действий в системе от своего имени оператору ИС пользователь выполняет следующие действия:

- 1. Формирует заявку на предоставление прав доступа на совершение действий в системе от своего имени оператору ИС на сайте ГИС ЖКХ:
  - а. Входит в личный кабинет организации пользователем с ролью Администратор организации в ГИС ЖКХ, с признаком Руководитель организации;
  - b. В главном меню выбирает раздел Предоставление прав доступа > Заявки;
  - с. Нажимает на кнопку Предоставить доступ оператору ИС;
  - d. На форме заявки указывает атрибуты заявки:
    - i. Организация получателя прав доступа (пользователь системы вправе предоставлять права доступа на совершение действий в системе от своего имени операторам только тех ИС, которые включены в перечень ИС, и операторам которых предоставлены права доступа);
    - іі. Наименование ИС;
    - ііі. Срок действия прав (изменение прав доступа операторов региональной ИС, муниципальных ИС и иных пользователей системы в связи с предоставлением прав доступа операторам региональных ИС и муниципальных ИС на совершение действий в системе от имени пользователей системы и прекращением указанных прав доступа осуществляется в 00 часов 00 минут 00 секунд 15-го числа каждого календарного месяца);
    - iv. Виды информации, по которым ИС будет предоставлять информацию (оператор региональной ИС или муниципальной ИС получает права доступа на совершение действий в системе от имени пользователя системы по всем видам информации, размещение которых осуществляется с использованием такой ИС, и объектам пользователя системы, расположенным на территории субъекта Российской Федерации и (или) муниципального образования, на которой функционирует соответствующая ИС).
  - е. Нажимает на кнопку Отправить заявку. Заявки Операторам ИС с видом Региональная или Муниципальная принимаются автоматически. Заявки Операторам ИС с видом Коммерческая рассматриваются Оператором ИС и могут быть приняты или отклонены. Если у заявки Оператору ИС с видом Коммерческая истек срок рассмотрения – 10 дней, то она автоматически аннулируется.

## 6.2. Отзыв прав доступа

Для отзыва прав доступа на совершение действий в системе от своего имени пользователь выполняет следующие действия:

- 1. Отзывает у оператора ИС заявку на предоставление прав доступа на совершение действий в системе от своего имени на сайте ГИС ЖКХ:
  - а. Входит в личный кабинет организации пользователем с ролью Администратор организации в ГИС ЖКХ с признаком Руководитель организации;
  - b. В главном меню выбирает раздел Предоставление прав доступа > Заявки;
  - с. В списке заявок нажимает на наименование организации оператора ИС, у которого будет выполнен отзыв прав доступа, и открывает заявку на просмотр;
  - d. Для уже принятой оператором ИС заявки на странице просмотра заявки нажимает на кнопку Отозвать права. Для заявки, находящейся на рассмотрении оператора ИС – на странице просмотра заявки нажимает на кнопку Отозвать заявку;
  - е. Указывает причину отзыва прав доступа и подтверждает действие по отзыву (изменение прав доступа операторов региональной ИС, муниципальных ИС и иных пользователей системы в связи с предоставлением прав доступа операторам региональных ИС и муниципальных ИС на совершение действий в системе от имени пользователей системы и прекращением указанных прав доступа осуществляется в 00 часов 00 минут 00 секунд 15-го числа каждого календарного месяца).

## 6.3. Принятие прав доступа оператором коммерческой ИС

Организация осуществляет регистрацию в системе ГИС ЖКХ в соответствии с п. Процесс регистрации организаций и ИП в ГИС ЖКХ *(стр. 12)* настоящего документа.

Организация осуществляет регистрацию коммерческой информационной системы в системе ГИС ЖКХ в соответствии с п. Процесс подключения информационной системы Оператора ИС к интеграционному взаимодействию *(cmp. 32)* настоящего документа.

Для принятия прав доступа на совершение действий в системе от имени поставщика информации в ГИС ЖКХ пользователь выполняет следующие действия:

- 1. Принимает заявку на предоставление прав доступа на совершение действий в системе от имени поставщика информации на сайте ГИС ЖКХ:
  - а. Входит в личный кабинет организации в ГИС ЖКХ;
  - b. В главном меню выбирает раздел Предоставление прав доступа > Заявки;
  - с. В списке заявок нажимает на наименование организации поставщика информации, для которого будет выполнено принятие прав доступа, и открывает заявку на просмотр;
  - d. Для заявки, находящейся на рассмотрении оператора ИС на странице просмотра заявки нажимает на кнопку Принять заявку.

# Приложение 1. Список доступных прав доступа в разрезе ЛК

## Управляющая организация

#### Табл. 1. Перечень прав доступа администратора управляющей организации

| Nº | Права доступа                                                                                                    | Краткое описание права доступа                                                                                                    |
|----|----------------------------------------------------------------------------------------------------|----------------------------------------------------------------------------------------------------|
|    | Администрирование прав<br>доступа пользователей (до-<br>ступно для Администрато-<br>ра организации в ГИС ЖКХ с<br>признаком Руководитель ор-<br>ганизации)                         | <ul> <li>Просмотр перечня пользователей организации; просмотр<br/>детальной информацию о пользователе, организации.</li> <li>Настройка прав доступа пользователям организации.</li> </ul> |
|    | Управление настройками ор-<br>ганизации                                                                                                    | • Управление настройками организации                                                                                                    |
|    | Изменение сведений об ор-<br>ганизации                                                                                                    | <ul> <li>Просмотр, добавление, снятие функции организации.</li> <li>Право доступа установлено по умолчанию.</li> </ul>                                                                    |
|    | Подписание пользователь-<br>ского соглашение организа-<br>ции                                                                                                    | <ul> <li>Возможность подписания пользовательского соглаше-<br/>ния от лица организации. По умолчанию установлено и<br/>недоступно для снятия руководителю организации.</li> </ul>         |
|    | Формирование заявки на<br>предоставление прав досту-<br>па оператора ИС (доступно<br>для Администратора органи-<br>зации в ГИС ЖКХ с призна-<br>ком Руководитель организа-<br>ции) | <ul> <li>Формирование заявки на предоставление прав доступа<br/>оператора ИС.</li> </ul>                                                                                                  |
|    | Просмотр журнала событий                                                                                                    | • Возможность просмотра журнала событий. По умолча-                                                                                                    |

организации.

нию установлено и недоступно для снятия руководителю
| Nº | Права доступа                                                                                                    | Краткое описание права доступа                                                                                                    |
|----|----------------------------------------------------------------------------------------------------|----------------------------------------------------------------------------------------------------|
|    | Просмотр сведений о правах<br>собственности                                                                                                    | <ul> <li>Просмотр перечня помещений (жилых домов), находя-<br/>щихся в собственности организации пользователя.</li> </ul>                                                                                                    |
|    | Передача прав доступа<br>иным лицам или операторам<br>ИС (доступно для Админи-<br>стратора организации в ГИС<br>ЖКХ с признаком Руководи-<br>тель организации) | <ul> <li>Просмотр перечня организаций, которым предоставлены<br/>права.</li> <li>Просмотр перечня исходящих заявок на передачу прав<br/>доступа.</li> <li>Подача заявки, отзыв заявки, отзыв заявки и прав по за-<br/>явке.</li> </ul> |
|    | Ведение списка платежных<br>агентов организации                                                                                                    | <ul> <li>Просмотр списка платежных агентов организации.</li> <li>Добавление платежного агента.</li> <li>Просмотр сведений о платежном агенте.</li> <li>Добавление/изменение договора с платежным агентом.</li> </ul>                   |
|    | Администрирование функ-<br>ций обособленных подраз-<br>делений                                                                                                 | <ul> <li>Просмотр перечня обособленных подразделений органи-<br/>зации/Просмотр информации об обособленном подраз-<br/>делении организации.</li> <li>Настройка функций обособленных подразделений орга-<br/>низации.</li> </ul>        |
|    | Работа от имени обособлен-<br>ного подразделения                                                                                                    | <ul> <li>Возможность работы от имени обособленного подразде-<br/>ления должностным лицом головной организации.</li> </ul>                                                                                                    |
|    | Просмотр сведений об ин-<br>формационных системах                                                                                                    | <ul> <li>Предоставление перечня ИС.</li> <li>Предоставление сведений об ИС.</li> <li>Изменение контактных сведений администратора.</li> <li>Отправка сертификата ключа проверки ЭП ИС.</li> </ul>                                      |
|    | Подача заявки на получение<br>доступа к объектам право-<br>предшественника (доступно                                                                           | <ul> <li>Подача заявки на получение доступа к объектам право-<br/>предшественника.</li> </ul>                                                                                                    |

# Табл. 1. Перечень прав доступа администратора управляющей организации

предшественника (доступно для Администратора органи-

| N⁰ | Права доступа                                                                                                    | Краткое описание права доступа                                                                                                    |
|----|----------------------------------------------------------------------------------------------------|----------------------------------------------------------------------------------------------------|
|    | зации в ГИС ЖКХ с призна-                                                                                                    |                                                                                                    |
|    | ком Руководитель организа-                                                                                                    |                                                                                                    |
|    | ции)<br>Формирование и передача<br>на утверждение заявок на<br>делегирование прав доступа                                                                 | <ul> <li>Делегирование собственным ИС без утверждения руково-<br/>дителя.</li> <li>Формирование и обработка заявок в статусах «На утвер-<br/>ждении», «Предзаполнена».</li> </ul> |
|    | Совершение сделок с ис-<br>пользованием системы                                                                                                    | • Право доступа «по умолчанию».                                                                                                    |
|    | Просмотр сведений о правах<br>собственности                                                                                                    | <ul> <li>Просмотр перечня помещений (жилых домов), находя-<br/>щихся в собственности организации пользователя.</li> </ul>                                                         |
|    | Получение уведомлений от<br>органов исполнительной<br>власти субъекта РФ, уполно-<br>моченных на осуществление<br>государственного жилищно-<br>го надзора | • Просмотр уведомлений от ГЖИ.                                                                                                    |
|    |                                                                                                    |                                                                                                    |

# Табл. 1. Перечень прав доступа администратора управляющей организации

| Nº | Права доступа                                                            | Краткое описание права доступа                                                                                                    |
|----|--------------------------------------------------------------------------|----------------------------------------------------------------------------------------------------|
|    | Аннулирование результатов<br>квитирования информации о<br>внесении платы | <ul> <li>Аннулирование результатов квитирования информации о<br/>внесении платы.</li> </ul>                                          |
|    | Ведение реестра ЛС обслу-<br>живаемых домов                              | <ul> <li>Просмотр реестра лицевых счетов обслуживаемых до-<br/>мов.</li> <li>Поиск лицевого счета в реестре</li> </ul>               |
|    |                                                                          | <ul><li>Создание лицевого счета.</li><li>Выбор помещения.</li></ul>                                                                  |
|    |                                                                          | <ul> <li>Изменение лицевого счета.</li> <li>Просмотр карточки активного лицевого счета.</li> <li>Закрытие лицевого счета.</li> </ul> |

| N⁰ | Права доступа             | Краткое описание права доступа                                                         |
|----|---------------------------|----------------------------------------------------------------------------------------|
|    |                           | • Просмотр карточки закрытого лицевого счета.                                          |
|    |                           | • Просмотр истории платежных документов из карточки                                    |
|    |                           | лицевого счета.                                                                        |
|    |                           | • Просмотр истории событий лицевого счета.                                             |
|    | Ведение реестра ПУ обслу- |                                                                                        |
|    | живаемых домов            | • Просмотр реестра ПУ обслуживаемых домов и реестра                                    |
|    |                           | ПУ муниципального образования.                                                         |
|    |                           | • Поиск ПУ в реестре.                                                                  |
|    |                           | • Создание и изменение ПУ.                                                             |
|    |                           | • Просмотр карточки активного ПУ.                                                      |
|    |                           | <ul> <li>Внесение контрольного показания по ИПУ и его измене-<br/>ние.</li> </ul>      |
|    |                           | <ul> <li>Удаление последнего внесенного контрольного показа-<br/>ния.</li> </ul>       |
|    |                           | • Просмотр истории показаний ПУ.                                                       |
|    |                           | • Возврат ПУ после проведения поверки.                                                 |
|    |                           | • Замена ПУ после проведения поверки.                                                  |
|    |                           | • Архивация ПУ.                                                                        |
|    |                           | • Просмотр карточки архивного ПУ.                                                      |
|    |                           | • Внесение текущих показаний по ИПУ и ОДПУ.                                            |
|    | Ведение реестра платежных |                                                                                        |
|    | документов                | <ul> <li>Просмотр реестра платежных документов.</li> </ul>                             |
|    |                           | <ul> <li>Поиск в реестре платежных документов.</li> </ul>                              |
|    |                           | • Создание платежного документа.                                                       |
|    |                           | • Выбор платежных реквизитов.                                                          |
|    |                           | <ul> <li>Изменение и удаление платежного документа.</li> </ul>                         |
|    |                           | • Размещение платежного документа, нескольких платеж-                                  |
|    |                           | ных документов.                                                                        |
|    |                           | <ul> <li>Отзыв платежного документа, нескольких платежных до-<br/>кументов.</li> </ul> |
|    |                           | • Просмотр карточки платежного документа                                               |
|    |                           | • Экспорт платежного документа в файл.                                                 |
|    |                           |                                                                                        |

| N⁰ | Права доступа              | Краткое описание права доступа                                                |
|----|----------------------------|-------------------------------------------------------------------------------|
|    | Ведение реестра страховых  |                                                                               |
|    | продуктов                  | <ul> <li>Создание страховых продуктов.</li> </ul>                             |
|    |                            | • Просмотр страховых продуктов.                                               |
|    |                            | • Редактирование страховых продуктов.                                         |
|    | Ведение реестра сведений о |                                                                               |
|    | голосовании                | <ul> <li>Добавление и размещение протоколов ОСС.</li> </ul>                   |
|    |                            | <ul> <li>Просмотр и исправление ошибок в протоколе ОСС.</li> </ul>            |
|    |                            | <ul> <li>Просмотр и редактирование сообщения о проведении<br/>ОСС.</li> </ul> |
|    |                            | • Удаление сообщения о проведении ОСС.                                        |
|    |                            | • Заполнение информации о вопросе повестки.                                   |
|    |                            | • Просмотр списка решений собственников.                                      |
|    |                            | • Изменение выбранного собственника.                                          |
|    | Ведение справочников до-   |                                                                               |
|    | полнительных и коммуналь-  | <ul> <li>Просмотр списка справочников.</li> </ul>                             |
|    | ных услуг                  | • Просмотр справочника.                                                       |
|    |                            | • Просмотр записи справочника.                                                |
|    |                            | <ul> <li>Добавление новой записи в справочник.</li> </ul>                     |
|    |                            | <ul> <li>Редактирование и удаление записи из справочника.</li> </ul>          |
|    |                            | • Восстановление записи в справочнике.                                        |
|    |                            | <ul> <li>Копирование записей из общесистемного справочника в</li> </ul>       |
|    |                            | справочник организации.                                                       |
|    | Ведение справочника «Рабо- |                                                                               |
|    | ты и услуги организации»   | • ведение справочника «Работы и услуги организации».                          |
|    | Возможность участия в го-  | Работа с протоколами ОСС:                                                     |
|    | лосовании от имени органи- | •                                                                             |
|    | зации                      | • Просмотр списка протоколов ОСС.                                             |
|    |                            | • Создание, редактирование, удаление протоколов ОСС.                          |
|    |                            | Работа с решениями собственников:                                             |
|    |                            | • Заполнение информации о вопросе повестки.                                   |
|    |                            | <ul> <li>Просмотр, редактирование и удаление вопроса повестки.</li> </ul>     |

| Nº | Права доступа                                                                                                    | Краткое описание права доступа                                                                                                    |
|----|----------------------------------------------------------------------------------------------------|----------------------------------------------------------------------------------------------------|
|    |                                                                                                    | <ul> <li>Просмотр списка решений собственника,</li> <li>Внесение решения собственника.</li> </ul>                                                                                                 |
|    | Доступ к реестру заявок                                                                                                  | • Доступ к реестру заявок.                                                                                                    |
|    | Доступ к реестру и операци-<br>ям с годовой бухгалтерской<br>(финансовой) отчетностью<br>управляющей организации         | <ul> <li>Доступ к размещению и просмотру годовой бухгалтер-<br/>ской (финансовой) отчетности.</li> </ul>                                                                                          |
|    | Доступ к информации о пра-<br>вах собственности                                                                          | <ul> <li>Поиск сведений о долях собственности.</li> <li>Просмотр информации о доле собственности.</li> </ul>                                                                                      |
|    | Доступ к информации об ак-<br>тах выполненных работ по<br>договорам с подрядными<br>организациями                        | <ul> <li>Добавление, изменение, удаление, размещение акта выполненных работ.</li> <li>Аннулирование сведений акта выполненных работ.</li> <li>Поиск, просмотр актов выполненных работ.</li> </ul> |
|    | Доступ к информации об<br>энергосервисных договорах<br>(контрактах), заключенных<br>исполнителем коммуналь-<br>ных услуг | <ul> <li>Добавление, изменение, просмотр, удаление, размеще-<br/>ние, аннулирование информации об энергосервисных до-<br/>говорах (контрактах).</li> </ul>                                        |
|    | Доступ к оценке техническо-<br>го состояния объекта жи-<br>лищного фонда                                                 | <ul> <li>Доступ к просмотру и заполнению информации по оценке<br/>технического состояния объекта жилищного фонда.</li> </ul>                                                                      |
|    | Доступ к реестру договоров<br>управления/уставов, про-<br>смотр договоров управле-<br>ния/уставов                        | <ul> <li>Поиск договоров управления/уставов.</li> <li>Просмотр договоров управления/уставов.</li> </ul>                                                                                           |
|    | Доступ к реестру заявок на<br>внесение изменений в спра-<br>вочники/ФИАС                                                 | <ul> <li>Поиск в реестре заявок на внесение изменений в справочники/ФИАС.</li> <li>Формирование заявки.</li> <li>Отправка заявки на утверждение.</li> </ul>                                       |

| Nº | Права доступа               | Краткое описание права доступа                                                                  |
|----|-----------------------------|-------------------------------------------------------------------------------------------------|
|    |                             | • Изменение заявки, удаление и отзыв заявки.                                                    |
|    |                             | • Просмотр сведений о причине отклонения заявки.                                                |
|    |                             | • Удаление подзаявки из агрегирующей заявки.                                                    |
|    |                             | • Формирование заявки из агрегирующей заявки.                                                   |
|    | Доступ к реестру и просмот- |                                                                                                 |
|    | ру информации об объектах   | • Поиск объектов жилищного фонда.                                                               |
|    | жилищного фонда             | <ul> <li>Просмотр сведений об объекте жилого фонда и о поме-<br/>щениях.</li> </ul>             |
|    |                             | • Поиска помещений.                                                                             |
|    |                             | • Просмотр сведений о комнате.                                                                  |
|    | Операции с договорами на    |                                                                                                 |
|    | пользование общим имуще-    | • Поиск в реестре договоров.                                                                    |
|    | СТВОМ                       | • Добавление договора.                                                                          |
|    |                             | • Просмотр, редактирование, удаление договора.                                                  |
|    |                             | • Обновление данных об организации и адреса по измене-                                          |
|    |                             | ниям в ФИАС.                                                                                    |
|    |                             | • Заполнение сведений о внесении платы.                                                         |
|    |                             | • Фиксация договора.                                                                            |
|    |                             | • Аннулирование и восстановление сведений о договоре.                                           |
|    |                             | • Заполнение сведений о внесении платы за период.                                               |
|    |                             | <ul> <li>Аннулирование и восстановление сведений о внесении</li> </ul>                          |
|    |                             | платы за период.                                                                                |
|    |                             | • Фиксация сведений о внесении платы за период                                                  |
|    | Операции с договорами       |                                                                                                 |
|    | управления/уставами         | • Добавление договора/устава.                                                                   |
|    |                             | • изменение и удаление версии договора/устава.                                                  |
|    |                             | • Просмотр и утверждение версии договора/устава.                                                |
|    |                             | • Пролонгация версии договора/устава.                                                           |
|    |                             | • Расторжение договора/устава.                                                                  |
|    |                             | • Фиксация версии договора/устава.                                                              |
|    |                             | • Аннулирование и восстановление сведении по договору                                           |
|    |                             | <ul> <li>дооавление, изменение, удаление, исключение управляе</li> <li>мого объекта.</li> </ul> |

• Обновление адреса по изменениям в ФИАС.

| Права доступа                         | Краткое описание права доступа                                                                  |
|---------------------------------------|-------------------------------------------------------------------------------------------------|
|                                       | • Аннулирование сведение об управляемом объекте.                                                |
|                                       | • Добавление, изменение, удаление услуги.                                                       |
| Операции с информацией о              |                                                                                                 |
| размере платы за жилое по-<br>мещение | <ul> <li>Операции с информацией о размере платы за жилое по-<br/>мещение.</li> </ul>            |
| Операции с объектами жи-              |                                                                                                 |
| лищного фонда                         | • Добавление жилого/нежилого помещения.                                                         |
|                                       | <ul> <li>Изменение сохраненных значений основных характери-<br/>стик.</li> </ul>                |
|                                       | <ul> <li>Удаление помещения, относящегося к выбранному объек-<br/>ту жилишного фонда</li> </ul> |
|                                       | <ul> <li>Добавление дома с привязкой/без привязки к записи из</li> </ul>                        |
|                                       | буфера Росреестра.                                                                              |
|                                       | • Привязка ОЖФ, помещения, комнаты к сведениям из Ро-                                           |
|                                       | среестра из карточки дома.                                                                      |
|                                       | • Удаление связи помещения, комнаты со сведениями из                                            |
|                                       | Росреестра.                                                                                     |
|                                       | • Восстановление неактуальной комнаты, помещения.                                               |
|                                       | • Добавление, изменение характеристик, удаление комна-                                          |
|                                       | ты.                                                                                             |
|                                       | • Добавление, изменение характеристик, удаление подъез-                                         |
|                                       | да.<br>• Помок и просмотр сведений о долах собственности                                        |
|                                       | • Просмотр сведений от ФМС по жилым помещениям                                                  |
|                                       | • Распрелеление жилых помещений МКЛ по полъезлам                                                |
|                                       | • Просмотр сведений от Росреестра по помещениям.                                                |
|                                       | • Добавление, изменение, удаление лифта.                                                        |
|                                       | • Размещение информации о лифте.                                                                |
|                                       | • Предзаполнение с Реформы ЖКХ.                                                                 |
| Операции с отчетами о вы-             |                                                                                                 |
| полнении договора управле-            | • Операции с отчетами о выполнении договора управле-                                            |
| ния                                   | ния.                                                                                            |

| Nº | Права доступа                                                                                                    | Краткое описание права доступа                                                                                                    |
|----|----------------------------------------------------------------------------------------------------|----------------------------------------------------------------------------------------------------|
|    | Просмотр заявок                                                                                                    | <ul><li>Просмотр и поиск в реестре заявок.</li><li>Просмотр карточки заявки.</li></ul>                                                                                                    |
|    | Просмотр информации о ре-<br>зультатах открытого конкур-<br>са по отбору управляющей<br>организации                                                   | <ul> <li>Просмотр информации о результатах открытого конкурса<br/>по отбору управляющей организации.</li> </ul>                                                                                                    |
|    | Просмотр информации о<br>платежах за коммунальные<br>услуги                                                                                           | <ul> <li>Просмотр информации о внесении платы за помещение и<br/>коммунальные услуги.</li> </ul>                                                                                                    |
|    | Просмотр реестра догово-<br>ров ресурсоснабжения и ре-<br>естра договоров на оказа-<br>ние услуг по обращению с<br>твердыми коммунальными<br>отходами | <ul> <li>Просмотр реестра и поиск договоров ресурсоснабжения.</li> <li>Просмотр договора.</li> <li>Просмотр списка объекта жилищного фонда.</li> </ul>                                                                                                    |
|    | Просмотр характеристик<br>объекта инфраструктуры,<br>являющегося поставщиком<br>коммунального ресурса для<br>исполнителя коммунальных<br>услуг        | <ul> <li>Поиск и просмотр записи о ремонте в списке записей о ремонтах.</li> <li>Просмотр документа, расположенного в реестре документов.</li> <li>Поиск записи о документе в списке записей о документе.</li> </ul>                                                                                                    |
|    | Просмотр, добавление, из-<br>менение, удаление информа-<br>ции о договорах с подрядны-<br>ми организациями                                            | <ul> <li>Поиск, просмотр, добавление, изменение, удаление, размещение договора</li> <li>Аннулирование сведений договора.</li> <li>Расторжение договора.</li> <li>Добавление, изменение, удаление, аннулирование, размещение информации о внесении платы за период.</li> <li>Обновление информации об организации.</li> </ul> |

твердыми коммунальными

отходами

| Nº | Права доступа                                                                                                    | Краткое описание права доступа                                                                                                    |
|----|----------------------------------------------------------------------------------------------------|----------------------------------------------------------------------------------------------------|
|    | Просмотр, добавление, из-<br>менение, удаление информа-<br>ции об актах выполненных<br>работ                                                                            | <ul> <li>Просмотр информации об актах выполненных работ.</li> <li>Добавление информации об актах выполненных работ</li> <li>Изменение и удаление информации об актах выполненных работ.</li> </ul>                                                                                                    |
|    | Просмотр/ подключение/ от-<br>ключение лицевых счетов<br>организации                                                                                                    | <ul> <li>Подключение лицевого счета.</li> <li>Просмотр перечня подключенных лицевых счетов.</li> <li>Отключение лицевого счета организации.</li> <li>Восстановление подключения к лицевому счету организации.</li> </ul>                                                                                                    |
|    | Работа с заявками                                                                                                    | • Отзыв заявки.                                                                                                    |
|    | Работа с обращениями, на-<br>значенными на пользовате-<br>ля                                                                                                    | <ul> <li>Поиск и просмотр направленных на рассмотрение обращений, в которых текущий пользователь является исполнителем;</li> <li>Переадресация, продление срока рассмотрения обращения, в котором текущий пользователь является исполнителем;</li> <li>Формирование и отправка ответа на обращение, в котором текущий пользователь является исполнителем.</li> </ul> |
|    | Работа с реестром инфор-<br>мации об объеме, качестве<br>предоставленных комму-<br>нальных услуг и просмотр<br>информации о качестве ока-<br>зания услуг по обращению с | <ul> <li>Создание, редактирование, удаление, просмотр, аннули-<br/>рование информации об объеме, качестве предоставлен-<br/>ных коммунальных услуг по договорам управления (уста-<br/>вам) и поставленных коммунальных ресурсов по догово-<br/>рам ресурсоснабжения.</li> </ul>                                                                                      |

#### Табл. 2. Перечень прав доступа уполномоченного специалиста управляющей организации

• Просмотр информации о качестве оказания услуг по обращению с твердыми коммунальными отходами.

#### № Права доступа

Работа с реестром информации о состоянии расчетов для исполнителя коммунальных услуг

Размещение информации о договорах оказания услуг по выполнению работ по ремонту общего имущества в многоквартирном доме

#### Краткое описание права доступа

- Создание, редактирование, удаление, просмотр, аннулирование информации о состоянии взаиморасчетов с РСО и Региональным оператором по обращению с ТКО.
- Поиск и просмотр реестра программ.
- Поиск документов и отчетов программы.
- Поиск по объектам РПКР.
- Поиск и просмотр объектов КПР.
- Добавление и удаление рабочей сметы.
- Поиск и просмотр программ и планов капитального ремонта.
- Создание, редактирование, размещение договора на выполнение работ.
- Внесение изменение в договор на выполнение работ по капитальному ремонту.
- Размещение внесенных изменений в ГИС ЖКХ.
- Расторжение и аннулирование договора.
- Поиск и просмотр актов выполненных работ.
- Создание, редактирование, размещение и удаление акта выполненных работ.

Размещение решений по капитальному ремонту и информации о специальных счетах

- Размещение решений о формирование фонда капитального ремонта на специальном счете.
- Размещение специальных счетов.
- Размещение операций, остатков и задолженностей по специальным счетам.

Фиксация выполненных работ и оценка качества

- Поиск выполненных работ и услуг.
- Фиксация выполнения плановых работ и услуг.
- Добавление внеплановых работ и услуг.
- Удаление выполненных внеплановых работ и услуг за период.
- Обновление данных об организации.
- Прикрепление фото к работе.
- Просмотр оценки качества выполненных работ.

| Nº | Права доступа              | Краткое описание права доступа                                                        |
|----|----------------------------|---------------------------------------------------------------------------------------|
|    |                            | • Заполнение, утверждение, аннулирование оценки каче-                                 |
|    |                            | ства выполненных работ.                                                               |
|    |                            | • Утверждение плана и фиксации работ.                                                 |
|    |                            | • Удаление проекта плана и фиксации работ.                                            |
|    | Формирование, изменение    |                                                                                       |
|    | перечней и изменение плана | • Поиск перечня за выбранный период.                                                  |
|    | работ и услуг              | • Утверждение, изменение перечня.                                                     |
|    |                            | • Удаление версии перечня.                                                            |
|    |                            | • Просмотр перечня работ и услуг.                                                     |
|    |                            | • Формирование плана по работам (услугам).                                            |
|    |                            | • Поиск и просмотр плана работ/услуг.                                                 |
|    |                            | • Удаление и добавление плановой работы.                                              |
|    |                            | <ul> <li>Отмена перечня при изменении условий договора управ-<br/>ления.</li> </ul>   |
|    |                            | • Печать плана работ(услуг) за выбранный период.                                      |
|    |                            | • Редактирование плана по работам(услугам).                                           |
|    | Участие в форуме           |                                                                                       |
|    |                            | • Добавление, редактирование и цитирование сообщений.                                 |
|    |                            | • Отправка, удаление личных сообщений.                                                |
|    |                            | • Редактирование личной информации.                                                   |
|    |                            | • Добавление тем.                                                                     |
|    |                            | • Просмотр и поиск по форуму.                                                         |
|    |                            | • Отправка уведомления «Пожаловаться модератору».                                     |
|    | Настройка информационных   |                                                                                       |
|    | сообщений                  | <ul> <li>Просмотр, создание, редактирование информационного<br/>сообщения.</li> </ul> |
|    |                            | • Сохранение и удаление информационного сообщения.                                    |
|    |                            | • Отправка информационного сообщения адресатам.                                       |
|    |                            | • Добавление дома в список адресатов.                                                 |
|    |                            | • Исключение выбранных домов из списка адресатов.                                     |
|    |                            | • Просмотр истории событий информационного сообще-                                    |
|    |                            | ния.                                                                                  |
|    | Распределение обращений    |                                                                                       |
|    | по исполнителям            | <ul> <li>Назначение обращений на исполнителей.</li> </ul>                             |

• Изменение исполнителя.

| Nº | Права доступа                                                                                                    | Краткое описание права доступа                                                                                                    |
|----|----------------------------------------------------------------------------------------------------|----------------------------------------------------------------------------------------------------|
|    |                                                                                                    | <ul> <li>Переадресация, продление срока исполнения обращения,<br/>находящегося на рассмотрении.</li> </ul>                                                       |
|    |                                                                                                    | • Формирование и отправка ответа на обращение, находя-                                                                                                    |
|    |                                                                                                    | щегося на рассмотрении.                                                                                                    |
|    | Размещение договоров на<br>выполнение работ по капи-<br>тальному ремонту, выполня-<br>емых за счет дополнитель-<br>ных взносов                       | <ul> <li>Размещение договоров на выполнение работ по капи-<br/>тальному ремонту, выполняемых за счет дополнитель-<br/>ных взносов.</li> </ul>                    |
|    | Ведение реестра физических                                                                                                    |                                                                                                    |
|    | лиц                                                                                                    | • Просмотр, дооавление и изменение записеи в реестре фи-<br>зических лиц организации.                                                                            |
|    | Ведение справочника «Ком-<br>мунальные ресурсы, потреб-<br>ляемые при использовании<br>и содержании общего иму-<br>щества в многоквартирном<br>доме» | <ul> <li>Ведение справочника «Коммунальные ресурсы, потреб-<br/>ляемые при использовании и содержании общего имуще-<br/>ства в многоквартирном доме».</li> </ul> |
|    | Просмотр информации о<br>платежных реквизитах                                                                                                    | <ul> <li>Просмотр информации о платежных реквизитах органи-<br/>зации.</li> </ul>                                                                                |
|    | Размещение и квитирование                                                                                                    |                                                                                                    |
|    | информации о внесении пла-                                                                                                    | <ul> <li>Квитирование информации о внесении платы.</li> <li>Размещение информации о внесении платы.</li> </ul>                                                   |
|    | ты                                                                                                    | • газмещение информации о внесении платы.                                                                                                    |
|    | Совершение сделок с ис-                                                                                                    |                                                                                                    |
|    | пользованием системы                                                                                                    | • Право доступа «по умолчанию».                                                                                                    |
|    | Просмотр сведений о правах                                                                                                    |                                                                                                    |
|    | собственности                                                                                                    | <ul> <li>Просмотр перечня помещений (жилых домов), находя-<br/>щихся в собственности организации пользователя.</li> </ul>                                        |
|    |                                                                                                    |                                                                                                    |

| Табл | Табл. 2. Перечень прав доступа уполномоченного специалиста управляющей организации |                                                         |  |
|------|------------------------------------------------------------------------------------|---------------------------------------------------------|--|
| N⁰   | Права доступа                                                                      | Краткое описание права доступа                          |  |
|      | Доступ к формированию от-                                                          |                                                         |  |
|      | ветов на запросы о наличии                                                         | • Добавление ответов на запросы о наличии или отсут-    |  |
|      | или отсутствии задолженно-                                                         | ствии задолженности за ЖКУ.                             |  |
|      | сти за ЖКУ                                                                         | • Изменение ответов на запросы о наличии или отсутствии |  |
|      |                                                                                    | задолженности за ЖКУ.                                   |  |
|      |                                                                                    | • Просмотр ответов на запросы о наличии или отсутствии  |  |
|      |                                                                                    | задолженности за ЖКУ.                                   |  |
|      |                                                                                    | • Удаление ответов на запросы о наличии или отсутствии  |  |
|      |                                                                                    |                                                         |  |

- задолженности за ЖКУ.
- Направление ответов на запросы о наличии или отсутствии задолженности за ЖКУ.
- Отзыв ответов на запросы о наличии или отсутствии задолженности за ЖКУ.

Получение уведомлений от органов исполнительной власти субъекта РФ, уполномоченных на осуществление государственного жилищного надзора

Доступ к реестру перерывов в предоставлении коммунальных услуг

Ведение реестра перерывов в предоставлении коммунальных услуг • Просмотр уведомлений от ГЖИ.

- Просмотр информации о перерывах в предоставлении коммунальных услуг.
- Просмотр информации о перерывах в предоставлении коммунальных услуг.
- Размещение информации о перерывах в предоставлении коммунальных услуг.
- Редактирование информации о перерывах в предоставлении коммунальных услуг.
- Аннулирование информации о перерывах в предоставлении коммунальных услуг.

Работа с реестром сведений

о задолженности

- Просмотр информации о задолженности.
- Редактирование информации о задолженности.
- Аннулирование информации о задолженности.

| Nº | Права доступа              | Краткое описание права доступа                                    |
|----|----------------------------|-------------------------------------------------------------------|
|    |                            | • Погашение задолженности.                                        |
|    |                            | • Аннулирование погашения задолженности.                          |
|    |                            | <ul> <li>Поиск размещенной информации о задолженности.</li> </ul> |
|    |                            | • Просмотр размещенной информации о задолженности.                |
|    |                            |                                                                   |
|    | Просмотр информации в ре-  |                                                                   |
|    | естре сведений о задолжен- | <ul> <li>Поиск размещенной информации о задолженности.</li> </ul> |
|    | ности                      | • Просмотр размещенной информации о задолженности.                |
|    |                            |                                                                   |

# Товарищество собственников жилья, жилищный кооператив, жилищно-строительный кооператив и иной специализированный потребительский кооператив

| N⁰ | Права доступа                                                                                                    | Краткое описание права доступа                                                                                                    |
|----|----------------------------------------------------------------------------------------------------|----------------------------------------------------------------------------------------------------|
|    | Администрирование прав<br>доступа пользователей (до-<br>ступно для Администрато-<br>ра организации в ГИС ЖКХ с<br>признаком Руководитель ор-<br>ганизации) | <ul> <li>Просмотр перечня пользователей организации; просмотр<br/>детальной информацию о пользователе, организации.</li> <li>Настройка прав доступа пользователям организации.</li> </ul> |
|    | Управление настройками ор-<br>ганизации                                                                                                    | • Управление настройками организации                                                                                                    |
|    | Изменение сведений об ор-<br>ганизации                                                                                                    | <ul> <li>Просмотр, добавление, снятие функции организации.</li> <li>Право доступа установлено по умолчанию.</li> </ul>                                                                    |
|    | Подписание пользователь-<br>ского соглашение организа-<br>ции                                                                                              | <ul> <li>Возможность подписания пользовательского соглаше-<br/>ния от лица организации. По умолчанию установлено и<br/>недоступно для снятия руководителю организации.</li> </ul>         |

| N⁰ | Права доступа                                                                                                    | Краткое описание права доступа                                                                                                    |
|----|----------------------------------------------------------------------------------------------------|----------------------------------------------------------------------------------------------------|
|    | Формирование заявки на<br>предоставление прав досту-<br>па оператора ИС (доступно<br>для Администратора органи-<br>зации в ГИС ЖКХ с призна-<br>ком Руководитель организа-<br>ции) | <ul> <li>Формирование заявки на предоставление прав доступа<br/>оператора ИС.</li> </ul>                                                                                                    |
|    | Просмотр журнала событий                                                                                                    | <ul> <li>Возможность просмотра журнала событий. По умолча-<br/>нию установлено и недоступно для снятия руководителю<br/>организации.</li> </ul>                                                                                        |
|    | Просмотр сведений о правах<br>собственности                                                                                                    | <ul> <li>Просмотр перечня помещений (жилых домов), находя-<br/>щихся в собственности организации пользователя.</li> </ul>                                                                                                    |
|    | Передача прав доступа<br>иным лицам или операторам<br>ИС (доступно для Админи-<br>стратора организации в ГИС<br>ЖКХ с признаком Руководи-<br>тель организации)                     | <ul> <li>Просмотр перечня организаций, которым предоставлены<br/>права.</li> <li>Просмотр перечня исходящих заявок на передачу прав<br/>доступа.</li> <li>Подача заявки, отзыв заявки, отзыв заявки и прав по за-<br/>явке.</li> </ul> |
|    | Ведение списка платежных<br>агентов организации                                                                                                    | <ul> <li>Просмотр списка платежных агентов организации.</li> <li>Побавление платежного эгента.</li> </ul>                                                                                                    |

- Добавление платежного агента.
- Просмотр сведений о платежном агенте.
- Добавление/изменение договора с платежным агентом.

| Nº | Права доступа                                                                                                    | Краткое описание права доступа                                                                                                    |
|----|----------------------------------------------------------------------------------------------------|----------------------------------------------------------------------------------------------------|
|    | Администрирование функ-<br>ций обособленных подраз-<br>делений                                                                                                    | <ul> <li>Просмотр перечня обособленных подразделений органи-<br/>зации/Просмотр информации об обособленном подраз-<br/>делении организации.</li> <li>Настройка функций обособленных подразделений орга-<br/>низации.</li> </ul> |
|    | Работа от имени обособлен-<br>ного подразделения                                                                                                    | <ul> <li>Возможность работы от имени обособленного подразде-<br/>ления должностным лицом головной организации.</li> </ul>                                                                                                    |
|    | Просмотр сведений об ин-<br>формационных системах                                                                                                    | <ul> <li>Предоставление перечня ИС.</li> <li>Предоставление сведений об ИС.</li> <li>Изменение контактных сведений администратора.</li> <li>Отправка сертификата ключа проверки ЭП ИС.</li> </ul>                               |
|    | Подача заявки на получение<br>доступа к объектам право-<br>предшественника (доступно<br>для Администратора органи-<br>зации в ГИС ЖКХ с призна-<br>ком Руководитель организа-<br>ции) | <ul> <li>Подача заявки на получение доступа к объектам право-<br/>предшественника.</li> </ul>                                                                                                    |
|    | Формирование и передача<br>на утверждение заявок на<br>делегирование прав доступа                                                                                                    | <ul> <li>Делегирование собственным ИС без утверждения руково-<br/>дителя.</li> <li>Формирование и обработка заявок в статусах «На утвер-<br/>ждении», «Предзаполнена».</li> </ul>                                               |
|    | Совершение сделок с ис-<br>пользованием системы                                                                                                    | • Право доступа «по умолчанию».                                                                                                    |
|    | Просмотр сведений о правах<br>собственности                                                                                                    | <ul> <li>Просмотр перечня помещений (жилых домов), находя-<br/>щихся в собственности организации пользователя.</li> </ul>                                                                                                    |

| N⁰ | Права доступа               | Краткое описание права доступа |
|----|-----------------------------|--------------------------------|
|    | Получение уведомлений от    |                                |
|    | органов исполнительной      | • Просмотр уведомлений от ГЖИ. |
|    | власти субъекта РФ, уполно- |                                |
|    | моченных на осуществление   |                                |
|    | государственного жилищно-   |                                |
|    | го надзора                  |                                |

| Nº | Права доступа             | Краткое описание права доступа                        |
|----|---------------------------|-------------------------------------------------------|
|    | Аннулирование результатов |                                                       |
|    | квитирования информации о | • Аннулирование результатов квитирования информации о |
|    | внесении платы            | внесении платы.                                       |
|    | Ведение реестра ЛС обслу- |                                                       |
|    | живаемых домов            | • Просмотр реестра лицевых счетов обслуживаемых до-   |
|    |                           | MOB.                                                  |
|    |                           | • Поиск лицевого счета в реестре.                     |
|    |                           | • Создание лицевого счета.                            |
|    |                           | • Выбор помещения.                                    |
|    |                           | • Изменение лицевого счета.                           |
|    |                           | • Просмотр карточки активного лицевого счета.         |
|    |                           | • Закрытие лицевого счета.                            |
|    |                           | • Просмотр карточки закрытого лицевого счета.         |
|    |                           | • Просмотр истории платежных документов из карточки   |
|    |                           | лицевого счета.                                       |
|    |                           | • Просмотр истории событий лицевого счета.            |
|    | Ведение реестра ПУ обслу- |                                                       |
|    | живаемых домов            | • Просмотр реестра ПУ обслуживаемых домов и реестра   |
|    |                           | ПУ муниципального образования.                        |
|    |                           | • Поиск ПУ в реестре.                                 |
|    |                           | • Создание и изменение ПУ.                            |

- Просмотр карточки активного ПУ.

| N⁰ | Права доступа              | Краткое описание права доступа                                |
|----|----------------------------|---------------------------------------------------------------|
|    |                            | • Внесение контрольного показания по ИПУ и его измене-        |
|    |                            | ние.                                                          |
|    |                            | • Удаление последнего внесенного контрольного показа-         |
|    |                            | • Просмотр истории показаций ПV                               |
|    |                            |                                                               |
|    |                            |                                                               |
|    |                            | • Замена пр после проведения поверки.                         |
|    |                            | • Архивация Пу.                                               |
|    |                            | • Просмотр карточки архивного Пу.                             |
|    |                            | • внесение текущих показании по инту и Одну.                  |
|    | Ведение реестра платежных  |                                                               |
|    | документов                 | <ul> <li>Просмотр реестра платежных документов.</li> </ul>    |
|    |                            | <ul> <li>Поиск в реестре платежных документов.</li> </ul>     |
|    |                            | • Создание платежного документа.                              |
|    |                            | • Выбор платежных реквизитов.                                 |
|    |                            | • Изменение и удаление платежного документа.                  |
|    |                            | • Размещение платежного документа, нескольких платеж-         |
|    |                            | ных документов.                                               |
|    |                            | • Отзыв платежного документа, нескольких платежных до-        |
|    |                            | кументов.                                                     |
|    |                            | • Просмотр карточки платежного документа                      |
|    |                            | • Экспорт платежного документа в файл.                        |
|    |                            |                                                               |
|    | ведение реестра страховых  | • Создание страховых продуктов.                               |
|    | продуктов                  | • Просмотр страховых продуктов.                               |
|    |                            | • Редактирование страховых продуктов.                         |
|    |                            |                                                               |
|    | Ведение реестра сведений о |                                                               |
|    | голосовании                |                                                               |
|    |                            |                                                               |
|    |                            | - просмотр и редактирование сооощения о проведении            |
|    |                            |                                                               |
|    |                            |                                                               |
|    |                            | <ul> <li>заполнение информации о вопросе повестки.</li> </ul> |

| Nº | Права доступа              | Краткое описание права доступа                                                                      |
|----|----------------------------|----------------------------------------------------------------------------------------------------|
|    |                            | • Просмотр списка решений собственников.                                                            |
|    |                            | • Изменение выбранного собственника.                                                                |
|    | Ведение справочников до-   |                                                                                                    |
|    | полнительных и коммуналь-  | • Просмотр списка справочников.                                                                     |
|    | ных услуг                  | • Просмотр справочника.                                                                             |
|    |                            | • Просмотр записи справочника.                                                                      |
|    |                            | <ul> <li>Добавление новой записи в справочник.</li> </ul>                                           |
|    |                            | <ul> <li>Редактирование и удаление записи из справочника.</li> </ul>                                |
|    |                            | • Восстановление записи в справочнике.                                                              |
|    |                            | <ul> <li>Копирование записей из общесистемного справочника в<br/>справочник организации.</li> </ul> |
|    |                            |                                                                                                    |
|    | Ведение справочника «Рабо- | • Веление справочника «Работы и услуги организации»                                                 |
|    | ты и услуги организации»   |                                                                                                    |
|    | Возможность участия в го-  |                                                                                                    |
|    | лосовании от имени органи- | Работа с протоколами ОСС:                                                                           |
|    | зации                      | • Просмотр списка протоколов ОСС.                                                                   |
|    |                            | • Создание, редактирование, удаление протоколов ОСС.                                                |
|    |                            | Работа с решениями собственников:                                                                   |
|    |                            | • Заполнение информации о вопросе повестки.                                                         |
|    |                            | <ul> <li>Просмотр, редактирование и удаление вопроса повестки.</li> </ul>                           |
|    |                            | • Просмотр списка решений собственника,                                                             |
|    |                            | • Внесение решения собственника.                                                                    |
|    | Доступ к информации о пра- |                                                                                                    |
|    | вах собственности          | • Поиск сведений о долях собственности.                                                             |
|    |                            | • Просмотр информации о доле собственности.                                                         |
|    |                            |                                                                                                    |

| Nº | Права доступа                                                                                                    | Краткое описание права доступа                                                                                                    |
|----|----------------------------------------------------------------------------------------------------|----------------------------------------------------------------------------------------------------|
|    | Доступ к информации об ак-<br>тах выполненных работ по<br>договорам с подрядными<br>организациями                        | <ul> <li>Добавление, изменение, удаление, размещение акта выполненных работ.</li> <li>Аннулирование сведений акта выполненных работ.</li> <li>Поиск, просмотр актов выполненных работ.</li> </ul> |
|    | Доступ к информации об<br>энергосервисных договорах<br>(контрактах), заключенных<br>исполнителем коммуналь-<br>ных услуг | <ul> <li>Добавление, изменение, просмотр, удаление, размеще-<br/>ние, аннулирование информации об энергосервисных до-<br/>говорах (контрактах).</li> </ul>                                        |
|    | Доступ к оценке техническо-<br>го состояния объекта жи-<br>лищного фонда                                                 | <ul> <li>Доступ к просмотру и заполнению информации по оценке<br/>технического состояния объекта жилищного фонда.</li> </ul>                                                                      |
|    | Доступ к реестру договоров<br>управления/уставов, про-                                                                   | • Поиск договоров управления/уставов.                                                                                                    |

- Просмотр договоров управления/уставов.
- Поиск в реестре заявок на внесение изменений в справочники/ФИАС.
- Формирование заявки.
- Отправка заявки на утверждение.
- Изменение заявки, удаление и отзыв заявки.
- Просмотр сведений о причине отклонения заявки.
- Удаление подзаявки из агрегирующей заявки.
- Формирование заявки из агрегирующей заявки.

Доступ к реестру и просмотру информации об объектах жилищного фонда

смотр договоров управле-

Доступ к реестру заявок на

внесение изменений в спра-

ния/уставов

вочники/ФИАС

- Поиск объектов жилищного фонда.
- Просмотр сведений об объекте жилого фонда и о помещениях.
- Поиска помещений.
- Просмотр сведений о комнате.

| Nº | Права доступа            | Краткое описание права доступа                                   |
|----|--------------------------|------------------------------------------------------------------|
|    | Операции с договорами на |                                                                  |
|    | пользование общим имуще- | • Поиск в реестре договоров.                                     |
|    | СТВОМ                    | • Добавление договора.                                           |
|    |                          | <ul> <li>Просмотр, редактирование, удаление договора.</li> </ul> |
|    |                          | • Обновление данных об организации и адреса по измене-           |
|    |                          | ниям в ФИАС.                                                     |
|    |                          | • Заполнение сведений о внесении платы.                          |
|    |                          | • Фиксация договора.                                             |
|    |                          | • Аннулирование и восстановление сведений о договоре.            |
|    |                          | • Заполнение сведений о внесении платы за период.                |
|    |                          | • Аннулирование и восстановление сведений о внесении             |
|    |                          | платы за период.                                                 |
|    |                          | • Фиксация сведений о внесении платы за период                   |
|    |                          |                                                                  |
|    |                          |                                                                  |

Операции с договорами

#### управления/уставами

- Добавление договора/устава.
- Изменение и удаление версии договора/устава.
- Просмотр и утверждение версии договора/устава.
- Пролонгация версии договора/устава.
- Расторжение договора/устава.
- Фиксация версии договора/устава.
- Аннулирование и восстановление сведений по договору
- Добавление, изменение, удаление, исключение управляемого объекта.
- Обновление адреса по изменениям в ФИАС.
- Аннулирование сведение об управляемом объекте.
- Добавление, изменение, удаление услуги.

Операции с информацией о размере платы за жилое помещение

• Операции с информацией о размере платы за жилое помещение.

Операции с объектами жилищного фонда

- Добавление жилого/нежилого помещения.
- Изменение сохраненных значений основных характеристик.

| Nº | Права доступа              | Краткое описание права доступа                                           |
|----|----------------------------|--------------------------------------------------------------------------|
|    |                            | • Удаление помещения, относящегося к выбранному объек-                   |
|    |                            | ту жилищного фонда.                                                      |
|    |                            | • Добавление дома с привязкой/без привязки к записи из                   |
|    |                            | буфера Росреестра.                                                       |
|    |                            | • Привязка ОЖФ, помещения, комнаты к сведениям из Ро-                    |
|    |                            | среестра из карточки дома.                                               |
|    |                            | • Удаление связи помещения, комнаты со сведениями из                     |
|    |                            | Росреестра.                                                              |
|    |                            | • Восстановление неактуальной комнаты, помещения.                        |
|    |                            | • Добавление, изменение характеристик, удаление комна-                   |
|    |                            | ты.                                                                      |
|    |                            | • Добавление, изменение характеристик, удаление подъез-                  |
|    |                            | да.                                                                      |
|    |                            | <ul> <li>Поиск и просмотр сведений о долях собственности.</li> </ul>     |
|    |                            | <ul> <li>Просмотр сведений от ФМС по жилым помещениям.</li> </ul>        |
|    |                            | • Распределение жилых помещений МКД по подъездам.                        |
|    |                            | • Просмотр сведений от Росреестра по помещениям.                         |
|    |                            | • Добавление, изменение, удаление лифта.                                 |
|    |                            | • Размещение информации о лифте.                                         |
|    |                            | • Предзаполнение с Реформы ЖКХ.                                          |
|    | Просмотр заявок            |                                                                          |
|    |                            | • Просмотр и поиск в реестре заявок.                                     |
|    |                            | • Просмотр карточки заявки.                                              |
|    | Просмотр информации о      |                                                                          |
|    | платежах за коммунальные   | • Просмотр информации о внесении платы за помещение и                    |
|    | услуги                     | коммунальные услуги.                                                     |
|    | Просмотр реестра догово-   |                                                                          |
|    | ров ресурсоснабжения и ре- | <ul> <li>Просмотр реестра и поиск договоров ресурсоснабжения.</li> </ul> |

• Просмотр договора.

естра договоров на оказа-

ние услуг по обращению с твердыми коммунальными

отходами

• Просмотр списка объекта жилищного фонда.

Просмотр характеристик объекта инфраструктуры, являющегося поставщиком коммунального ресурса для исполнителя коммунальных услуг

Права доступа

N⁰

Просмотр, добавление, изменение, удаление информации о договорах с подрядными организациями

Просмотр, добавление, изменение, удаление информации об актах выполненных работ

Просмотр/ подключение/ отключение лицевых счетов организации

#### Краткое описание права доступа

- Поиск и просмотр записи о ремонте в списке записей о ремонтах.
- Просмотр документа, расположенного в реестре документов.
- Поиск записи о документе в списке записей о документе.
- Поиск, просмотр, добавление, изменение, удаление, размещение договора
- Аннулирование сведений договора.
- Расторжение договора.
- Добавление, изменение, удаление, аннулирование, размещение информации о внесении платы за период.
- Обновление информации об организации.
- Просмотр информации об актах выполненных работ.
- Добавление информации об актах выполненных работ
- Изменение и удаление информации об актах выполненных работ.
- Подключение лицевого счета.
- Просмотр перечня подключенных лицевых счетов.
- Отключение лицевого счета организации.
- Восстановление подключения к лицевому счету организации.

Работа с заявками

• Отзыв заявки.

| Nº | Права доступа |
|----|---------------|
|----|---------------|

Работа с обращениями, назначенными на пользователя

#### Краткое описание права доступа

- Поиск и просмотр направленных на рассмотрение обращений, в которых текущий пользователь является исполнителем;
- Переадресация, продление срока рассмотрения обращения, в котором текущий пользователь является исполнителем;
- Формирование и отправка ответа на обращение, в котором текущий пользователь является исполнителем.

Работа с реестром информации об объеме, качестве предоставленных коммунальных услуг и просмотр информации о качестве оказания услуг по обращению с твердыми коммунальными отходами

Работа с реестром информации о состоянии расчетов для исполнителя коммунальных услуг

Размещение информации о договорах оказания услуг по выполнению работ по ремонту общего имущества в многоквартирном доме

- Создание, редактирование, удаление, просмотр, аннулирование информации об объеме, качестве предоставленных коммунальных услуг по договорам управления (уставам) и поставленных коммунальных ресурсов по договорам ресурсоснабжения.
- Просмотр информации о качестве оказания услуг по обращению с твердыми коммунальными отходами.
- Создание, редактирование, удаление, просмотр, аннулирование информации о состоянии взаиморасчетов с РСО и Региональным оператором по обращению с ТКО.
- Поиск и просмотр реестра программ.
- Поиск документов и отчетов программы.
- Поиск по объектам РПКР.
- Поиск и просмотр объектов КПР.
- Добавление и удаление рабочей сметы.
- Поиск и просмотр программ и планов капитального ремонта.
- Создание, редактирование, размещение договора на выполнение работ.
- Внесение изменение в договор на выполнение работ по капитальному ремонту.
- Размещение внесенных изменений в ГИС ЖКХ.
  - 60

| Nº | Права доступа              | Краткое описание права доступа                                        |
|----|----------------------------|-----------------------------------------------------------------------|
|    |                            | • Расторжение и аннулирование договора.                               |
|    |                            | • Поиск и просмотр актов выполненных работ.                           |
|    |                            | • Создание, редактирование, размещение и удаление акта                |
|    |                            | выполненных работ.                                                    |
|    | Размещение решений по ка-  |                                                                       |
|    | питальному ремонту и ин-   | • Размещение решений о формирование фонда капиталь-                   |
|    | формации о специальных     | ного ремонта на специальном счете.                                    |
|    | счетах                     | • Размещение специальных счетов.                                      |
|    |                            | <ul> <li>Размещение операций, остатков и задолженностей по</li> </ul> |
|    |                            | специальным счетам.                                                   |
|    | Фиксация выполненных ра-   |                                                                       |
|    | бот и оценка качества      | • Поиск выполненных работ и услуг.                                    |
|    |                            | • Фиксация выполнения плановых работ и услуг.                         |
|    |                            | • Добавление внеплановых работ и услуг.                               |
|    |                            | • Удаление выполненных внеплановых работ и услуг за пе                |
|    |                            | риод.                                                                 |
|    |                            | • Обновление данных об организации.                                   |
|    |                            | • Прикрепление фото к работе.                                         |
|    |                            | • Просмотр оценки качества выполненных работ.                         |
|    |                            | • Заполнение, утверждение, аннулирование оценки каче-                 |
|    |                            | ства выполненных работ.                                               |
|    |                            | • Утверждение плана и фиксации работ.                                 |
|    |                            | • Удаление проекта плана и фиксации работ.                            |
|    | Формирование, изменение    |                                                                       |
|    | перечней и изменение плана | • Поиск перечня за выбранный период.                                  |
|    | работ и услуг              | • Утверждение, изменение перечня.                                     |
|    |                            | • Удаление версии перечня.                                            |
|    |                            | • Просмотр перечня работ и услуг.                                     |
|    |                            | • Формирование плана по работам (услугам).                            |
|    |                            | • Поиск и просмотр плана работ/услуг.                                 |

- Удаление и добавление плановой работы.
- Отмена перечня при изменении условий договора управления.

| N⁰ | Права доступа                | Краткое описание права доступа                                                        |
|----|------------------------------|---------------------------------------------------------------------------------------|
|    |                              | • Печать плана работ(услуг) за выбранный период.                                      |
|    |                              | • Редактирование плана по работам(услугам).                                           |
|    | Участие в форуме             |                                                                                       |
|    |                              | • Добавление, редактирование и цитирование сообщений.                                 |
|    |                              | • Отправка, удаление личных сообщений.                                                |
|    |                              | • Редактирование личной информации.                                                   |
|    |                              | • Добавление тем.                                                                     |
|    |                              | • Просмотр и поиск по форуму.                                                         |
|    |                              | • Отправка уведомления «Пожаловаться модератору».                                     |
|    | Доступ к реестру договоров   |                                                                                       |
|    | о предоставлении комму-      | <ul> <li>Поиск договоров о предоставлении коммунальных услуг.</li> </ul>              |
|    | нальных услуг                | <ul> <li>Добавление договора о предоставлении коммунальных<br/>услуг.</li> </ul>      |
|    |                              | • Изменение и утверждение договора о предоставлении                                   |
|    |                              |                                                                                       |
|    |                              | • удаление договора о предоставлении коммунальных                                     |
|    |                              |                                                                                       |
|    |                              | услуг.                                                                                |
|    |                              | <ul> <li>Аннулирование договора о предоставлении коммуналь-<br/>ных услуг.</li> </ul> |
|    |                              | • Добавление дома к договору о предоставлении комму-                                  |
|    |                              | нальных услуг.                                                                        |
|    |                              | • Изменение дома в договоре о предоставлении комму-                                   |
|    |                              | нальных услуг.                                                                        |
|    |                              | • Предзаполнение информации по домам и услугам из                                     |
|    |                              | устава.                                                                               |
|    |                              | • Обновление данных организации.                                                      |
|    | Доступ к реестру отчетов то- |                                                                                       |
|    | варищества, кооператива      | • Поиск отчетов товарищества.                                                         |
|    |                              | <ul> <li>Просмотр отчета товарищества.</li> </ul>                                     |

| Nº | Права доступа            | Краткое описание права доступа                                                                                           |
|----|--------------------------|----------------------------------------------------------------------------------------------------|
|    |                          | <ul> <li>Добавление, изменение и утверждение отчета товарище-<br/>ства.</li> </ul>                                       |
|    |                          | • Аннулирование и удаление отчета товарищества.                                                                          |
|    | Настройка информационных |                                                                                                    |
|    | сообщений                | <ul> <li>Просмотр, создание, редактирование информационного<br/>сообщения.</li> </ul>                                    |
|    |                          | • Сохранение и удаление информационного сообщения.                                                                       |
|    |                          | • Отправка информационного сообщения адресатам.                                                                          |
|    |                          | • Добавление дома в список адресатов.                                                                                    |
|    |                          | • Исключение выбранных домов из списка адресатов.                                                                        |
|    |                          | <ul> <li>Просмотр истории событий информационного сообще-<br/>ния.</li> </ul>                                            |
|    | Операции с информацией о |                                                                                                    |
|    | члене ТСЖ. кооператива   | • Поиск в реестре членов ТСЖ, кооператива.                                                                               |
|    |                          | • Добавление члена ТСЖ, кооператива.                                                                                     |
|    |                          | <ul> <li>Размещение, изменение, просмотр, удаление и аннулиро-<br/>вание информации о члене ТСЖ, кооператива.</li> </ul> |
|    |                          | • Прекращение членства в ТСЖ, кооператива.                                                                               |
|    |                          | <ul> <li>Добавление и изменение информации о правах собствен-<br/>ности.</li> </ul>                                      |
|    |                          | <ul> <li>Добавление и изменение информации о физических ли-<br/>цах.</li> </ul>                                          |
|    |                          | <ul> <li>Добавление и изменение информации о юридических ли-<br/>цах.</li> </ul>                                         |
|    |                          | • Удаление информации о членах ТСЖ, кооператива.                                                                         |
|    |                          | • Обновление информации об организации.                                                                                  |
|    | Распределение обращений  |                                                                                                    |
|    | по исполнителям          | <ul> <li>Назначение обращений на исполнителей.</li> </ul>                                                                |
|    |                          | • Изменение исполнителя.                                                                                                 |
|    |                          | <ul> <li>Переадресация, продление срока исполнения обращения,</li> </ul>                                                 |
|    |                          | находящегося на рассмотрении.                                                                                            |
|    |                          | <ul> <li>Формирование и отправка ответа на обращение, находя-<br/>щегося на рассмотрении.</li> </ul>                     |

| N⁰ | Права доступа                                                                                                    | Краткое описание права доступа                                                                                                    |
|----|----------------------------------------------------------------------------------------------------|----------------------------------------------------------------------------------------------------|
|    | Размещение договоров на<br>выполнение работ по капи-<br>тальному ремонту, выполня-<br>емых за счет дополнитель-<br>ных взносов                       | <ul> <li>Размещение договоров на выполнение работ по капи-<br/>тальному ремонту, выполняемых за счет дополнитель-<br/>ных взносов.</li> </ul>                    |
|    | Ведение реестра физических<br>лиц                                                                                                    | <ul> <li>Просмотр, добавление и изменение записей в реестре фи-<br/>зических лиц организации.</li> </ul>                                                         |
|    | Ведение справочника «Ком-<br>мунальные ресурсы, потреб-<br>ляемые при использовании<br>и содержании общего иму-<br>щества в многоквартирном<br>доме» | <ul> <li>Ведение справочника «Коммунальные ресурсы, потреб-<br/>ляемые при использовании и содержании общего имуще-<br/>ства в многоквартирном доме».</li> </ul> |
|    | Просмотр информации о<br>платежных реквизитах                                                                                                    | <ul> <li>Просмотр информации о платежных реквизитах органи-<br/>зации.</li> </ul>                                                                                |
|    | Размещение и квитирование<br>информации о внесении пла-<br>ты                                                                                        | <ul> <li>Квитирование информации о внесении платы.</li> <li>Размещение информации о внесении платы.</li> </ul>                                                   |
|    | Совершение сделок с ис-<br>пользованием системы                                                                                                    | • Право доступа «по умолчанию».                                                                                                    |
|    | Просмотр сведений о правах<br>собственности                                                                                                    | <ul> <li>Просмотр перечня помещений (жилых домов), находя-<br/>щихся в собственности организации пользователя.</li> </ul>                                        |
|    | Операции с информацией и<br>документами ЖСК (только<br>для ЖСК)                                                                                      | • Операции с информацией и документами ЖСК.                                                                                                    |

| N⁰ | Права доступа              | Краткое описание права доступа                          |
|----|----------------------------|---------------------------------------------------------|
|    | Доступ к формированию от-  |                                                         |
|    | ветов на запросы о наличии | • Добавление ответов на запросы о наличии или отсут-    |
|    | или отсутствии задолженно- | ствии задолженности за ЖКУ.                             |
|    | сти за ЖКУ                 | • Изменение ответов на запросы о наличии или отсутствии |
|    |                            | задолженности за ЖКУ.                                   |
|    |                            | • Просмотр ответов на запросы о наличии или отсутствии  |
|    |                            | задолженности за ЖКУ.                                   |
|    |                            |                                                         |

- Удаление ответов на запросы о наличии или отсутствии задолженности за ЖКУ.
- Направление ответов на запросы о наличии или отсутствии задолженности за ЖКУ.
- Отзыв ответов на запросы о наличии или отсутствии задолженности за ЖКУ.

Получение уведомлений от органов исполнительной власти субъекта РФ, уполномоченных на осуществление государственного жилищного надзора

Доступ к реестру перерывов в предоставлении коммунальных услуг

Ведение реестра перерывов в предоставлении коммунальных услуг • Просмотр уведомлений от ГЖИ.

- Просмотр информации о перерывах в предоставлении коммунальных услуг.
- Просмотр информации о перерывах в предоставлении коммунальных услуг.
- Размещение информации о перерывах в предоставлении коммунальных услуг.
- Редактирование информации о перерывах в предоставлении коммунальных услуг.
- Аннулирование информации о перерывах в предоставлении коммунальных услуг.

| Nº | Права доступа              | Краткое описание права доступа                                       |
|----|----------------------------|----------------------------------------------------------------------|
|    | Работа с реестром сведений |                                                                      |
|    | о задолженности            | <ul> <li>Просмотр информации о задолженности.</li> </ul>             |
|    |                            | <ul> <li>Редактирование информации о задолженности.</li> </ul>       |
|    |                            | <ul> <li>Аннулирование информации о задолженности.</li> </ul>        |
|    |                            | • Погашение задолженности.                                           |
|    |                            | <ul> <li>Аннулирование погашения задолженности.</li> </ul>           |
|    |                            | <ul> <li>Поиск размещенной информации о задолженности.</li> </ul>    |
|    |                            | • Просмотр размещенной информации о задолженности.                   |
|    |                            |                                                                      |
|    | Просмотр информации в ре-  |                                                                      |
|    | естре сведений о задолжен- | • Поиск размещенной информации о задолженности.                      |
|    | ности                      | <ul> <li>Просмотр размещенной информации о задолженности.</li> </ul> |

# Ресурсоснабжающая организация

#### Табл. 5. Перечень прав доступа администратора ресурсоснабжающей организации

| N⁰ | Права доступа                                                                                                    | Краткое описание права доступа                                                                                                    |
|----|----------------------------------------------------------------------------------------------------|----------------------------------------------------------------------------------------------------|
|    | Администрирование прав<br>доступа пользователей (до-<br>ступно для Администрато-<br>ра организации в ГИС ЖКХ с<br>признаком Руководитель ор-<br>ганизации) | <ul> <li>Просмотр перечня пользователей организации; просмотр<br/>детальной информацию о пользователе, организации.</li> <li>Настройка прав доступа пользователям организации.</li> </ul> |
|    | Управление настройками ор-<br>ганизации                                                                                                    | • Управление настройками организации                                                                                                    |
|    | Изменение сведений об ор-<br>ганизации                                                                                                    | <ul> <li>Просмотр, добавление, снятие функции организации.</li> <li>Право доступа установлено по умолчанию.</li> </ul>                                                                    |
|    | Подписание пользователь-<br>ского соглашение организа-<br>ции                                                                                              | <ul> <li>Возможность подписания пользовательского соглаше-<br/>ния от лица организации. По умолчанию установлено и<br/>недоступно для снятия руководителю организации.</li> </ul>         |

| . 5. Перечень прав доступа адм                                                                                                    | инистратора ресурсоснабжающей организации                                                                                                    |
|----------------------------------------------------------------------------------------------------|----------------------------------------------------------------------------------------------------|
| Права доступа                                                                                                    | Краткое описание права доступа                                                                                                    |
| Формирование заявки на<br>предоставление прав досту-<br>па оператора ИС (доступно<br>для Администратора органи-<br>зации в ГИС ЖКХ с призна-<br>ком Руководитель организа-<br>ции) | <ul> <li>Формирование заявки на предоставление прав доступа<br/>оператора ИС.</li> </ul>                                                                                                    |
| Просмотр журнала событий                                                                                                    | <ul> <li>Возможность просмотра журнала событий. По умолча-<br/>нию установлено и недоступно для снятия руководителю<br/>организации.</li> </ul>                                                                                        |
| Просмотр сведений о правах<br>собственности                                                                                                    | <ul> <li>Просмотр перечня помещений (жилых домов), находя-<br/>щихся в собственности организации пользователя.</li> </ul>                                                                                                    |
| Передача прав доступа<br>иным лицам или операторам<br>ИС (доступно для Админи-<br>стратора организации в ГИС<br>ЖКХ с признаком Руководи-<br>тель организации)                     | <ul> <li>Просмотр перечня организаций, которым предоставлень<br/>права.</li> <li>Просмотр перечня исходящих заявок на передачу прав<br/>доступа.</li> <li>Подача заявки, отзыв заявки, отзыв заявки и прав по за-<br/>явке.</li> </ul> |
| Ведение списка платежных<br>агентов организации                                                                                                    | <ul> <li>Просмотр списка платежных агентов организации.</li> <li>Добавление платежного агента.</li> <li>Просмотр сведений о платежном агенте.</li> <li>Добавление/изменение договора с платежным агентом.</li> </ul>                   |
| Администрирование функ-<br>ций обособленных подраз-<br>делений                                                                                                    | <ul> <li>Просмотр перечня обособленных подразделений органи-<br/>зации/Просмотр информации об обособленном подраз-<br/>делении организации.</li> <li>Настройка функций обособленных подразделений орга-<br/>низации.</li> </ul>        |

### 67

| Nº | Права доступа                                                                                                    | Краткое описание права доступа                                                                                                    |
|----|----------------------------------------------------------------------------------------------------|----------------------------------------------------------------------------------------------------|
|    | Работа от имени обособлен-<br>ного подразделения                                                                                                    | <ul> <li>Возможность работы от имени обособленного подразде-<br/>ления должностным лицом головной организации.</li> </ul>                                                                         |
|    | Просмотр сведений об ин-<br>формационных системах                                                                                                    | <ul> <li>Предоставление перечня ИС.</li> <li>Предоставление сведений об ИС.</li> <li>Изменение контактных сведений администратора.</li> <li>Отправка сертификата ключа проверки ЭП ИС.</li> </ul> |
|    | Подача заявки на получение<br>доступа к объектам право-<br>предшественника (доступно<br>для Администратора органи-<br>зации в ГИС ЖКХ с призна-<br>ком Руководитель организа-<br>ции) | <ul> <li>Подача заявки на получение доступа к объектам право-<br/>предшественника.</li> </ul>                                                                                                    |
|    | Формирование и передача<br>на утверждение заявок на<br>делегирование прав доступа                                                                                                    | <ul> <li>Делегирование собственным ИС без утверждения руково-<br/>дителя.</li> <li>Формирование и обработка заявок в статусах «На утвер-<br/>ждении», «Предзаполнена».</li> </ul>                 |
|    | Совершение сделок с ис-<br>пользованием системы                                                                                                    | • Право доступа «по умолчанию».                                                                                                    |
|    | Просмотр сведений о правах<br>собственности                                                                                                    | <ul> <li>Просмотр перечня помещений (жилых домов), находя-<br/>щихся в собственности организации пользователя.</li> </ul>                                                                         |
|    | Получение уведомлений от<br>органов исполнительной<br>власти субъекта РФ, уполно-<br>моченных на осуществление<br>государственного жилищно-                                           | • Просмотр уведомлений от ГЖИ.                                                                                                    |

## Табл. 5. Перечень прав доступа администратора ресурсоснабжающей организации

го надзора

| Права доступа             | Краткое описание права доступа                                                    |
|---------------------------|-----------------------------------------------------------------------------------|
| Аннулирование результатов |                                                                                   |
| квитирования информации о | <ul> <li>Аннулирование результатов квитирования информации о</li> </ul>           |
| внесении платы            | внесении платы.                                                                   |
| Ведение реестра ЛС обслу- |                                                                                   |
| живаемых домов            | <ul> <li>Просмотр реестра лицевых счетов обслуживаемых до-<br/>мов.</li> </ul>    |
|                           | • Поиск лицевого счета в реестре.                                                 |
|                           | • Создание лицевого счета.                                                        |
|                           | • Выбор помещения.                                                                |
|                           | • Изменение лицевого счета.                                                       |
|                           | • Просмотр карточки активного лицевого счета.                                     |
|                           | • Закрытие лицевого счета.                                                        |
|                           | • Просмотр карточки закрытого лицевого счета.                                     |
|                           | • Просмотр истории платежных документов из карточки                               |
|                           | лицевого счета.                                                                   |
|                           | • Просмотр истории событий лицевого счета.                                        |
| Ведение реестра ПУ обслу- |                                                                                   |
| живаемых домов            | • Просмотр реестра ПУ обслуживаемых домов и реестра                               |
|                           | ПУ муниципального образования.                                                    |
|                           | • Поиск ПУ в реестре.                                                             |
|                           | • Создание и изменение ПУ.                                                        |
|                           | • Просмотр карточки активного ПУ.                                                 |
|                           | <ul> <li>Внесение контрольного показания по ИПУ и его измене-<br/>ние.</li> </ul> |
|                           | • Удаление последнего внесенного контрольного показа-                             |
|                           | пия.<br>• Просмотр истории показаний ПV                                           |
|                           |                                                                                   |
|                           |                                                                                   |
|                           |                                                                                   |
|                           |                                                                                   |
|                           |                                                                                   |

ведение реестра платея документов

• Просмотр реестра платежных документов.

- Поиск в реестре платежных документов.
- Создание платежного документа.

| Nº | Права доступа                                           | Краткое описание права доступа                             |
|----|---------------------------------------------------------|------------------------------------------------------------|
|    |                                                         | • Выбор платежных реквизитов.                              |
|    |                                                         | • Изменение и удаление платежного документа.               |
|    |                                                         | • Размещение платежного документа, нескольких платеж-      |
|    |                                                         | ных документов.                                            |
|    |                                                         | • Отзыв платежного документа, нескольких платежных до-     |
|    |                                                         | кументов.                                                  |
|    |                                                         | <ul> <li>Просмотр карточки платежного документа</li> </ul> |
|    |                                                         | • Экспорт платежного документа в файл.                     |
|    | Ведение справочников до-                                |                                                            |
|    | полнительных и коммуналь-                               | • Просмотр списка справочников.                            |
|    | ных услуг                                               | • Просмотр справочника.                                    |
|    |                                                         | • Просмотр записи справочника.                             |
|    |                                                         | • Добавление новой записи в справочник.                    |
|    |                                                         | • Редактирование и удаление записи из справочника.         |
|    |                                                         | • Восстановление записи в справочнике.                     |
|    |                                                         | • Копирование записей из общесистемного справочника в      |
|    |                                                         | справочник организации.                                    |
|    | Возможность участия в го-<br>лосовании от имени органи- | Работа с протоколами ОСС:                                  |
|    | зации                                                   | • Просмотр списка протоколов ОСС.                          |
|    |                                                         | • Создание, редактирование, удаление протоколов ОСС.       |
|    |                                                         | Работа с решениями собственников:                          |
|    |                                                         | • Заполнение информации о вопросе повестки.                |
|    |                                                         | • Просмотр, редактирование и удаление вопроса повестки.    |
|    |                                                         | <ul> <li>Просмотр списка решений собственника,</li> </ul>  |
|    |                                                         | • Внесение решения собственника.                           |
|    | Доступ к информации о пра-                              |                                                            |
|    | вах собственности                                       | • Поиск сведений о долях собственности.                    |
|    |                                                         | • Просмотр информации о доле собственности.                |
|    | Доступ к реестру заявок на                              |                                                            |
|    | внесение изменений в спра-                              | • Поиск в реестре заявок на внесение изменений в спра-     |
|    | вочники/ФИАС                                            | вочники/фиас.                                              |
|    |                                                         | • Формирование заявки.                                     |

| N⁰ | Права доступа               | Краткое описание права доступа                                                                         |
|----|-----------------------------|----------------------------------------------------------------------------------------------------|
|    |                             | • Отправка заявки на утверждение.                                                                      |
|    |                             | • Изменение заявки, удаление и отзыв заявки.                                                           |
|    |                             | • Просмотр сведений о причине отклонения заявки.                                                       |
|    |                             | <ul> <li>Удаление подзаявки из агрегирующей заявки.</li> </ul>                                         |
|    |                             | • Формирование заявки из агрегирующей заявки.                                                          |
|    | Доступ к реестру и просмот- |                                                                                                    |
|    | ру информации об объектах   | • Поиск объектов жилищного фонда.                                                                      |
|    | жилищного фонда             | <ul> <li>Просмотр сведений об объекте жилого фонда и о поме-<br/>щениях.</li> </ul>                    |
|    |                             | • Поиска помещений.                                                                                    |
|    |                             | • Просмотр сведений о комнате.                                                                         |
|    | Операции с объектами жи-    |                                                                                                    |
|    | лищного фонда               | • Добавление жилого/нежилого помещения.                                                                |
|    |                             | <ul> <li>Изменение сохраненных значений основных характери-<br/>стик.</li> </ul>                       |
|    |                             | • Удаление помещения, относящегося к выбранному объек-                                                 |
|    |                             | ту жилищного фонда.                                                                                    |
|    |                             | <ul> <li>Добавление дома с привязкой/без привязки к записи из<br/>буфера Росреестра.</li> </ul>        |
|    |                             | <ul> <li>Привязка ОЖФ, помещения, комнаты к сведениям из Ро-<br/>среестра из карточки дома.</li> </ul> |
|    |                             | • Удаление связи помещения, комнаты со сведениями из                                                   |
|    |                             | Росреестра.                                                                                            |
|    |                             | • Восстановление неактуальной комнаты, помещения.                                                      |
|    |                             | <ul> <li>Добавление, изменение характеристик, удаление комна-<br/>ты.</li> </ul>                       |
|    |                             | <ul> <li>Добавление, изменение характеристик, удаление подъез-<br/>да.</li> </ul>                      |
|    |                             | • Поиск и просмотр сведений о долях собственности.                                                     |
|    |                             | • Просмотр сведений от ФМС по жилым помещениям.                                                        |
|    |                             | • Распределение жилых помещений МКД по подъездам.                                                      |
|    |                             | • Просмотр сведений от Росреестра по помещениям.                                                       |
|    |                             | • Добавление, изменение, удаление лифта.                                                               |
|    |                             | • Размещение информации о лифте.                                                                       |
|    |                             | • Предзаполнение с Реформы ЖКХ.                                                                        |
|    |                             |                                                                                                    |

| N⁰ | Права доступа              | Краткое описание права доступа                                                        |
|----|----------------------------|---------------------------------------------------------------------------------------|
|    | Просмотр информации о      |                                                                                       |
|    | платежах за коммунальные   | • Просмотр информации о внесении платы за помещение и                                 |
|    | услуги                     | коммунальные услуги.                                                                  |
|    | Просмотр/ подключение/ от- |                                                                                       |
|    | ключение лицевых счетов    | • Подключение лицевого счета.                                                         |
|    | организации                | <ul> <li>Просмотр перечня подключенных лицевых счетов.</li> </ul>                     |
|    |                            | • Отключение лицевого счета организации.                                              |
|    |                            | <ul> <li>Восстановление подключения к лицевому счету органи-<br/>зации.</li> </ul>    |
|    | Работа с обращениями, на-  |                                                                                       |
|    | значенными на пользовате-  | • Поиск и просмотр направленных на рассмотрение обра-                                 |
|    | ля                         | щений, в которых текущий пользователь является испол-<br>нителем;                     |
|    |                            | • Переадресация, продление срока рассмотрения обраще-                                 |
|    |                            | ния, в котором текущий пользователь является исполни-<br>телем;                       |
|    |                            | • Формирование и отправка ответа на обращение, в кото-                                |
|    |                            | ром текущий пользователь является исполнителем.                                       |
|    | Участие в форуме           |                                                                                       |
|    |                            | • Добавление, редактирование и цитирование сообщений.                                 |
|    |                            | • Отправка, удаление личных сообщений.                                                |
|    |                            | <ul> <li>Редактирование личной информации.</li> </ul>                                 |
|    |                            | • Добавление тем.                                                                     |
|    |                            | • Просмотр и поиск по форуму.                                                         |
|    |                            | • Отправка уведомления «Пожаловаться модератору».                                     |
|    | Настройка информационных   |                                                                                       |
|    | сообщений                  | <ul> <li>Просмотр, создание, редактирование информационного<br/>сообщения.</li> </ul> |
|    |                            | • Сохранение и удаление информационного сообщения.                                    |
|    |                            | • Отправка информационного сообщения адресатам.                                       |
|    |                            | • Добавление дома в список адресатов.                                                 |
|    |                            | • Исключение выбранных домов из списка адресатов.                                     |
|    |                            | • Просмотр истории событий информационного сообще-                                    |
|    |                            | ния.                                                                                  |
| Права доступа              | Краткое описание права доступа                                           |
|----------------------------|--------------------------------------------------------------------------|
| Работа с Реестром комму-   |                                                                          |
| нальной инфраструктуры     | <ul> <li>Добавление объекта коммунальной инфраструктуры в F</li> </ul>   |
| для РСО                    | естр.                                                                    |
|                            | <ul> <li>Добавление коммунального ресурса в карточку ОКИ.</li> </ul>     |
|                            | <ul> <li>Добавление участка сети в карточку сети.</li> </ul>             |
|                            | <ul> <li>Добавление и удаление ссылки на другой объект инфра-</li> </ul> |
|                            | структуры в перечень источников, приемников и сетей.                     |
|                            | <ul> <li>Изменение перечня источников, приемников и сетей.</li> </ul>    |
|                            | • Удаление участка сети из перечня участков сети.                        |
|                            | • Удаление коммунального ресурса из карточки ОКИ.                        |
|                            | • Изменение сведений о коммунальных ресурсах в карточ                    |
|                            | ке ОКИ.                                                                  |
|                            | <ul> <li>Поиск объекта коммунальной инфраструктуры и систем</li> </ul>   |
|                            | коммунальной инфраструктуры в Реестре.                                   |
|                            | • Просмотр карточки ОКИ, карточки СКИ.                                   |
|                            | <ul> <li>Добавление потребителя в карточку сети.</li> </ul>              |
|                            | • Изменение карточки ОКИ.                                                |
|                            | <ul> <li>Удаление коммунальной услуги из перечня оказываемы</li> </ul>   |
|                            | ОКИ коммунальных услуг.                                                  |
|                            | <ul> <li>Изменение перечня объектов-потребителей.</li> </ul>             |
|                            | • Поиск и просмотр записи о ремонте.                                     |
|                            | • Добавление, удаление, изменение связей между ОКИ и                     |
|                            | объектом Государственного кадастра недвижимости.                         |
|                            | <ul> <li>Аннулирование сведение об ОКИ и о ремонтах и докуме</li> </ul>  |
|                            | тах.                                                                     |
| Работа с реестром информа- |                                                                          |
| ции о состоянии расчетов   | • Создание, редактирование, удаление, просмотр, аннули-                  |
| для РСО                    | рование информации о состоянии взаиморасчетов с ис-                      |
|                            | полнителем коммунальных услуг.                                           |
| Работа с реестром догово-  |                                                                          |
| ров ресурсоснабжения       | • Просмотр реестра договоров ресурсоснабжения.                           |

- Добавление, изменение и просмотр договора ресурсоснабжения.
- Просмотр списка объектов жилищного фонда.
- Добавление, изменение, удаление объекта жилищного фонда из договора ресурсоснабжения.
- Просмотр списка дополнительных соглашений.

| Nº | Права доступа                                                    | Краткое описание права доступа                           |  |  |
|----|------------------------------------------------------------------|----------------------------------------------------------|--|--|
|    |                                                                  | • Добавление, изменение, удаление дополнительного со-    |  |  |
|    |                                                                  | глашения.                                                |  |  |
|    |                                                                  | • Просмотр списка версий договора.                       |  |  |
|    |                                                                  | • Удаление версии договора.                              |  |  |
|    |                                                                  | • Размещение и аннулирование информации по договору.     |  |  |
|    |                                                                  | • Утверждение и пролонгация версии договора.             |  |  |
|    |                                                                  | • Расторжение договора.                                  |  |  |
|    | Работа с реестром информа-                                       |                                                          |  |  |
|    | ции об объеме, качестве по-                                      | • Создание, редактирование, удаление, просмотр, аннули-  |  |  |
|    | ставленных коммунальных                                          | рование информации об объеме, качестве поставленных      |  |  |
|    | ресурсов и предоставлен-                                         | коммунальных ресурсов и предоставленных коммуналь-       |  |  |
|    | ных коммунальных услуг                                           | ных услуг.                                               |  |  |
|    | Доступ к информации об                                           |                                                          |  |  |
|    | энергосервисных договорах                                        | • дооавление, изменение, просмотр, удаление, размеще-    |  |  |
|    | (контрактах), заключенных<br>ресурсоснабжающей органи-<br>зацией | ние, аннулирование информации об энергосервисных до-     |  |  |
|    |                                                                  | Товорах (контрактах).                                    |  |  |
|    |                                                                  |                                                          |  |  |
|    | Просмотр реестра догово-                                         | • Просмотр информации о договорах ресурсоснабжения       |  |  |
|    | ров ресурсоснабжения                                             | созланных организацией пользователя                      |  |  |
|    |                                                                  |                                                          |  |  |
|    | Распределение обращений                                          | • Назначение обращений на исполнителей.                  |  |  |
|    | по исполнителям                                                  | • Изменение исполнителя.                                 |  |  |
|    |                                                                  | • Переадресация, продление срока исполнения обращения.   |  |  |
|    |                                                                  | находящегося на рассмотрении.                            |  |  |
|    |                                                                  | • Формирование и отправка ответа на обращение, находя-   |  |  |
|    |                                                                  | щегося на рассмотрении.                                  |  |  |
|    | Ведение реестра физических                                       |                                                          |  |  |
|    | лин                                                              | • Просмотр, добавление и изменение записей в реестре фи- |  |  |
|    |                                                                  | зических лиц организации.                                |  |  |
|    | Просмотр информации о                                            |                                                          |  |  |
|    | платежных реквизитах                                             | • Просмотр информации о платежных реквизитах органи-     |  |  |
|    |                                                                  | зации.                                                   |  |  |

| Nº | Права доступа                                                                                                    | Краткое описание права доступа                                                                                                    |
|----|----------------------------------------------------------------------------------------------------|----------------------------------------------------------------------------------------------------|
|    | Размещение и квитирование<br>информации о внесении пла-<br>ты                                                                                             | <ul> <li>Квитирование информации о внесении платы.</li> <li>Размещение информации о внесении платы.</li> </ul>                                                                                                    |
|    | Совершение сделок с ис-<br>пользованием системы                                                                                                    | • Право доступа «по умолчанию».                                                                                                    |
|    | Просмотр сведений о правах<br>собственности                                                                                                    | <ul> <li>Просмотр перечня помещений (жилых домов), находя-<br/>щихся в собственности организации пользователя.</li> </ul>                                                                                                    |
|    | Доступ к формированию от-<br>ветов на запросы о наличии<br>или отсутствии задолженно-<br>сти за ЖКУ                                                       | <ul> <li>Добавление ответов на запросы о наличии или отсутствии задолженности за ЖКУ.</li> <li>Изменение ответов на запросы о наличии или отсутствии задолженности за ЖКУ.</li> <li>Просмотр ответов на запросы о наличии или отсутствии задолженности за ЖКУ.</li> <li>Удаление ответов на запросы о наличии или отсутствии задолженности за ЖКУ.</li> <li>Направление ответов на запросы о наличии или отсутствии задолженности за ЖКУ.</li> <li>Отзыв ответов на запросы о наличии или отсутствии задолженности за ЖКУ.</li> </ul> |
|    | Получение уведомлений от<br>органов исполнительной<br>власти субъекта РФ, уполно-<br>моченных на осуществление<br>государственного жилищно-<br>го надзора | • Просмотр уведомлений от ГЖИ.                                                                                                    |
|    | Доступ к реестру перерывов<br>в предоставлении комму-<br>нальных услуг                                                                                    | <ul> <li>Просмотр информации о перерывах в предоставлении<br/>коммунальных услуг.</li> </ul>                                                                                                    |

| Nº | Права доступа                                                         | Краткое описание права доступа                                                                                                    |
|----|-----------------------------------------------------------------------|----------------------------------------------------------------------------------------------------|
|    | Ведение реестра перерывов<br>в предоставлении комму-<br>нальных услуг | <ul> <li>Просмотр информации о перерывах в предоставлении<br/>коммунальных услуг.</li> <li>Размещение информации о перерывах в предоставлении<br/>коммунальных услуг.</li> <li>Редактирование информации о перерывах в предоставлении<br/>коммунальных услуг.</li> <li>Аннулирование информации о перерывах в предоставлении<br/>коммунальных услуг.</li> </ul>    |
|    | Работа с реестром сведений<br>о задолженности                         | <ul> <li>Просмотр информации о задолженности.</li> <li>Редактирование информации о задолженности.</li> <li>Аннулирование информации о задолженности.</li> <li>Погашение задолженности.</li> <li>Аннулирование погашения задолженности.</li> <li>Поиск размещенной информации о задолженности.</li> <li>Просмотр размещенной информации о задолженности.</li> </ul> |
|    | Просмотр информации в ре-<br>естре сведений о задолжен-<br>ности      | <ul> <li>Поиск размещенной информации о задолженности.</li> <li>Просмотр размещенной информации о задолженности.</li> </ul>                                                                                                    |

## Региональный оператор по обращению с твердыми коммунальными отходами

Табл. 7. Перечень прав доступа администратора регионального оператора по обращению с твердыми коммунальными отходами

#### N⁰ Права доступа

Администрирование прав доступа пользователей (доступно для Администратора организации в ГИС ЖКХ с признаком Руководитель организации)

#### Краткое описание права доступа

- Просмотр перечня пользователей организации; просмотр детальной информацию о пользователе, организации.
- Настройка прав доступа пользователям организации.

#### Табл. 7. Перечень прав доступа администратора регионального оператора по обращению с твердыми коммунальными отходами

| Nº | Права доступа                                                                                                    | Краткое описание права доступа                                                                                                    |
|----|----------------------------------------------------------------------------------------------------|----------------------------------------------------------------------------------------------------|
|    | Управление настройками ор-<br>ганизации                                                                                                    | • Управление настройками организации                                                                                                    |
|    | Изменение сведений об ор-<br>ганизации                                                                                                    | <ul> <li>Просмотр, добавление, снятие функции организации.</li> <li>Право доступа установлено по умолчанию.</li> </ul>                                                                                                    |
|    | Подписание пользователь-<br>ского соглашение организа-<br>ции                                                                                                    | <ul> <li>Возможность подписания пользовательского соглаше-<br/>ния от лица организации. По умолчанию установлено и<br/>недоступно для снятия руководителю организации.</li> </ul>                                                      |
|    | Формирование заявки на<br>предоставление прав досту-<br>па оператора ИС (доступно<br>для Администратора органи-<br>зации в ГИС ЖКХ с призна-<br>ком Руководитель организа-<br>ции) | <ul> <li>Формирование заявки на предоставление прав доступа<br/>оператора ИС.</li> </ul>                                                                                                    |
|    | Просмотр журнала событий                                                                                                    | <ul> <li>Возможность просмотра журнала событий. По умолча-<br/>нию установлено и недоступно для снятия руководителю<br/>организации.</li> </ul>                                                                                        |
|    | Просмотр сведений о правах<br>собственности                                                                                                    | <ul> <li>Просмотр перечня помещений (жилых домов), находя-<br/>щихся в собственности организации пользователя.</li> </ul>                                                                                                    |
|    | Передача прав доступа<br>иным лицам или операторам<br>ИС (доступно для Админи-<br>стратора организации в ГИС<br>ЖКХ с признаком Руководи-<br>тель организации)                     | <ul> <li>Просмотр перечня организаций, которым предоставлены<br/>права.</li> <li>Просмотр перечня исходящих заявок на передачу прав<br/>доступа.</li> <li>Подача заявки, отзыв заявки, отзыв заявки и прав по за-<br/>явке.</li> </ul> |

#### Табл. 7. Перечень прав доступа администратора регионального оператора по обращению с твердыми коммунальными отходами

| N⁰ | Права доступа              | Краткое описание права доступа                                           |
|----|----------------------------|--------------------------------------------------------------------------|
|    | Ведение списка платежных   |                                                                          |
|    | агентов организации        | • Просмотр списка платежных агентов организации.                         |
|    |                            | • Добавление платежного агента.                                          |
|    |                            | <ul> <li>Просмотр сведений о платежном агенте.</li> </ul>                |
|    |                            | • Добавление/изменение договора с платежным агентом.                     |
|    | Администрирование функ-    |                                                                          |
|    | ций обособленных подраз-   | • Просмотр перечня обособленных подразделений органи-                    |
|    | делений                    | зации/Просмотр информации об обособленном подраз-                        |
|    |                            | делении организации.                                                     |
|    |                            | <ul> <li>Настройка функций обособленных подразделений орга-</li> </ul>   |
|    |                            | низации.                                                                 |
|    | Работа от имени обособлен- |                                                                          |
|    | ного подразделения         | • Возможность работы от имени обособленного подразде-                    |
|    |                            | ления должностным лицом головной организации.                            |
|    | Просмотр сведений об ин-   |                                                                          |
|    | формационных системах      | • Предоставление перечня ИС.                                             |
|    |                            | • Предоставление сведении об ИС.                                         |
|    |                            | • Изменение контактных сведений администратора.                          |
|    |                            | • Отправка сертификата ключа проверки ЭП ИС.                             |
|    | Подача заявки на получение | _                                                                        |
|    | доступа к объектам право-  | <ul> <li>Подача заявки на получение доступа к объектам право-</li> </ul> |
|    | предшественника (доступно  | предшественника.                                                         |
|    | для Администратора органи- |                                                                          |
|    | зации в ГИС ЖКХ с призна-  |                                                                          |
|    | ком Руководитель организа- |                                                                          |
|    | ции)                       |                                                                          |
|    | Формирование и передача    |                                                                          |
|    | на утверждение заявок на   | <ul> <li>делегирование сооственным ИС без утверждения руково-</li> </ul> |

• Формирование и обработка заявок в статусах «На утверждении», «Предзаполнена».

дителя.

делегирование прав доступа

#### Табл. 7. Перечень прав доступа администратора регионального оператора по обращению с твердыми коммунальными отходами

| Nº | Права доступа                                                                                                    | Краткое описание права доступа                                                                                            |
|----|----------------------------------------------------------------------------------------------------|----------------------------------------------------------------------------------------------------|
|    | Совершение сделок с ис-<br>пользованием системы                                                                                                    | • Право доступа «по умолчанию».                                                                                           |
|    | Просмотр сведений о правах<br>собственности                                                                                                    | <ul> <li>Просмотр перечня помещений (жилых домов), находя-<br/>щихся в собственности организации пользователя.</li> </ul> |
|    | Получение уведомлений от<br>органов исполнительной<br>власти субъекта РФ, уполно-<br>моченных на осуществление<br>государственного жилищно-<br>го надзора | • Просмотр уведомлений от ГЖИ.                                                                                            |

| Nº | Права доступа                                                            | Краткое описание права доступа                                                                                                    |  |  |
|----|--------------------------------------------------------------------------|----------------------------------------------------------------------------------------------------|--|--|
|    | Аннулирование результатов<br>квитирования информации о<br>внесении платы | <ul> <li>Аннулирование результатов квитирования информации о<br/>внесении платы.</li> </ul>                                                                                                    |  |  |
|    | Ведение реестра ЛС обслу-<br>живаемых домов                              | <ul> <li>Просмотр реестра лицевых счетов обслуживаемых до-<br/>мов.</li> <li>Поиск лицевого счета в реестре.</li> </ul>                                                                                                    |  |  |
|    |                                                                          | <ul> <li>Создание лицевого счета.</li> <li>Выбор помещения.</li> <li>Изменение лицевого счета.</li> <li>Просмотр карточки активного лицевого счета.</li> </ul>                                                                     |  |  |
|    |                                                                          | <ul> <li>Закрытие лицевого счета.</li> <li>Просмотр карточки закрытого лицевого счета.</li> <li>Просмотр истории платежных документов из карточки<br/>лицевого счета.</li> <li>Просмотр истории событий лицевого счета.</li> </ul> |  |  |
|    |                                                                          |                                                                                                    |  |  |

| N⁰ | Права доступа              | Краткое описание права доступа                                          |
|----|----------------------------|-------------------------------------------------------------------------|
|    | Ведение реестра платежных  |                                                                         |
|    | документов                 | <ul> <li>Просмотр реестра платежных документов.</li> </ul>              |
|    |                            | <ul> <li>Поиск в реестре платежных документов.</li> </ul>               |
|    |                            | • Создание платежного документа.                                        |
|    |                            | • Выбор платежных реквизитов.                                           |
|    |                            | • Изменение и удаление платежного документа.                            |
|    |                            | • Размещение платежного документа, нескольких платеж-                   |
|    |                            | ных документов.                                                         |
|    |                            | • Отзыв платежного документа, нескольких платежных до-                  |
|    |                            | кументов.                                                               |
|    |                            | <ul> <li>Просмотр карточки платежного документа</li> </ul>              |
|    |                            | • Экспорт платежного документа в файл.                                  |
|    | Ведение справочников до-   |                                                                         |
|    | полнительных и коммуналь-  | <ul> <li>Просмотр списка справочников.</li> </ul>                       |
|    | ных услуг                  | • Просмотр справочника.                                                 |
|    |                            | • Просмотр записи справочника.                                          |
|    |                            | <ul> <li>Добавление новой записи в справочник.</li> </ul>               |
|    |                            | <ul> <li>Редактирование и удаление записи из справочника.</li> </ul>    |
|    |                            | • Восстановление записи в справочнике.                                  |
|    |                            | <ul> <li>Копирование записей из общесистемного справочника в</li> </ul> |
|    |                            | справочник организации.                                                 |
|    | Возможность участия в го-  |                                                                         |
|    | лосовании от имени органи- | Работа с протоколами ОСС:                                               |
|    | зации                      | • Просмотр списка протоколов ОСС.                                       |
|    |                            | • Создание, редактирование, удаление протоколов ОСС.                    |
|    |                            | Работа с решениями собственников:                                       |
|    |                            | • Заполнение информации о вопросе повестки.                             |
|    |                            | • Просмотр, редактирование и удаление вопроса повестки.                 |
|    |                            | <ul> <li>Просмотр списка решений собственника,</li> </ul>               |

• Внесение решения собственника.

| Права доступа                              | Краткое описание права доступа                                                                                                    |
|--------------------------------------------|----------------------------------------------------------------------------------------------------|
| Доступ к информации о пра-                 |                                                                                                    |
| вах собственности                          | <ul> <li>Поиск сведений о долях собственности.</li> </ul>                                                                                                    |
|                                            | • Просмотр информации о доле собственности.                                                                                                    |
| Доступ к реестру заявок на                 |                                                                                                    |
| внесение изменений в спра-<br>вочники/ФИАС | <ul> <li>Поиск в реестре заявок на внесение изменений в спра-<br/>вочники/ФИАС.</li> </ul>                                                                                                    |
|                                            | • Формирование заявки.                                                                                                    |
|                                            | • Отправка заявки на утверждение.                                                                                                    |
|                                            | • Изменение заявки, удаление и отзыв заявки.                                                                                                    |
|                                            | • Просмотр сведений о причине отклонения заявки.                                                                                                    |
|                                            | • Удаление подзаявки из агрегирующей заявки.                                                                                                    |
|                                            | • Формирование заявки из агрегирующей заявки.                                                                                                    |
| Доступ к реестру и просмот-                |                                                                                                    |
| ру информации об объектах                  | • Поиск объектов жилищного фонда.                                                                                                    |
| жилищного фонда                            | <ul> <li>Просмотр сведений об объекте жилого фонда и о поме-<br/>щениях.</li> </ul>                                                                                                    |
|                                            | • Поиска помещений.                                                                                                    |
|                                            | • Просмотр сведений о комнате.                                                                                                    |
| Операции с объектами жи-                   |                                                                                                    |
| лищного фонда                              | • Добавление жилого/нежилого помещения.                                                                                                    |
|                                            | <ul> <li>Изменение сохраненных значений основных характери-<br/>стик.</li> </ul>                                                                                                    |
|                                            | • Удаление помещения, относящегося к выбранному объек-                                                                                                    |
|                                            | ту жилищного фонда.                                                                                                    |
|                                            | • дооавление дома с привязкой/оез привязки к записи из                                                                                                    |
|                                            | буфера Росреестра.                                                                                                    |
|                                            | буфера Росреестра.<br>• Привязка ОЖФ, помещения, комнаты к сведениям из Ро-                                                                                                    |
|                                            | буфера Росреестра.<br>• Привязка ОЖФ, помещения, комнаты к сведениям из Ро-<br>среестра из карточки дома.                                                                                                    |
|                                            | <ul> <li>буфера Росреестра.</li> <li>Привязка ОЖФ, помещения, комнаты к сведениям из Росреестра из карточки дома.</li> <li>Удаление связи помещения, комнаты со сведениями из Росреестра.</li> </ul>                                                                                                    |
|                                            | <ul> <li>буфера Росреестра.</li> <li>Привязка ОЖФ, помещения, комнаты к сведениям из Росреестра из карточки дома.</li> <li>Удаление связи помещения, комнаты со сведениями из Росреестра.</li> <li>Восстановление неактуальной комнаты, помещения.</li> </ul>                                                                 |
|                                            | <ul> <li>буфера Росреестра.</li> <li>Привязка ОЖФ, помещения, комнаты к сведениям из Росреестра из карточки дома.</li> <li>Удаление связи помещения, комнаты со сведениями из Росреестра.</li> <li>Восстановление неактуальной комнаты, помещения.</li> <li>Добавление, изменение характеристик, удаление комнаты.</li> </ul> |
|                                            | <ul> <li>буфера Росреестра.</li> <li>Привязка ОЖФ, помещения, комнаты к сведениям из Росреестра из карточки дома.</li> <li>Удаление связи помещения, комнаты со сведениями из Росреестра.</li> <li>Восстановление неактуальной комнаты, помещения.</li> <li>Добавление, изменение характеристик, удаление полъез-</li> </ul>  |
|                                            | <b>Права доступа</b><br>Доступ к информации о пра-<br>вах собственности<br>Доступ к реестру заявок на<br>внесение изменений в спра-<br>вочники/ФИАС<br>Доступ к реестру и просмот-<br>ру информации об объектах<br>жилищного фонда                                                                                            |

| Табл. 8. Перечень | , прав доступа упс | олномоченного | специалиста | регионального | оператора по |
|-------------------|--------------------|---------------|-------------|---------------|--------------|
| обращению с тве   | ердыми коммуналь   | ьными отходам | ли          |               |              |

| Nº | Права доступа              | Краткое описание права доступа                                                        |
|----|----------------------------|---------------------------------------------------------------------------------------|
|    |                            | • Поиск и просмотр сведений о долях собственности.                                    |
|    |                            | <ul> <li>Просмотр сведений от ФМС по жилым помещениям.</li> </ul>                     |
|    |                            | • Распределение жилых помещений МКД по подъездам.                                     |
|    |                            | • Просмотр сведений от Росреестра по помещениям.                                      |
|    |                            | • Добавление, изменение, удаление лифта.                                              |
|    |                            | • Размещение информации о лифте.                                                      |
|    |                            | • Предзаполнение с Реформы ЖКХ.                                                       |
|    | Просмотр информации о      |                                                                                       |
|    | платежах за коммунальные   | • Просмотр информации о внесении платы за помещение и                                 |
|    | услуги                     | коммунальные услуги.                                                                  |
|    | Просмотр/ подключение/ от- |                                                                                       |
|    | ключение лицевых счетов    | • Подключение лицевого счета.                                                         |
|    | организации                | • Просмотр перечня подключенных лицевых счетов.                                       |
|    |                            | • Отключение лицевого счета организации.                                              |
|    |                            | <ul> <li>Восстановление подключения к лицевому счету органи-<br/>зации.</li> </ul>    |
|    | Работа с обращениями, на-  |                                                                                       |
|    | значенными на пользовате-  | • Поиск и просмотр направленных на рассмотрение обра-                                 |
|    | ля                         | щений, в которых текущий пользователь является испол-<br>нителем;                     |
|    |                            | • Переадресация, продление срока рассмотрения обраще-                                 |
|    |                            | ния, в котором текущий пользователь является исполни-<br>телем;                       |
|    |                            | • Формирование и отправка ответа на обращение, в кото-                                |
|    |                            | ром текущий пользователь является исполнителем.                                       |
|    | Настройка информационных   |                                                                                       |
|    | сообщений                  | <ul> <li>Просмотр, создание, редактирование информационного<br/>сообщения.</li> </ul> |
|    |                            | • Сохранение и удаление информационного сообщения.                                    |
|    |                            | • Отправка информационного сообщения адресатам.                                       |
|    |                            | • Добавление дома в список адресатов.                                                 |

| Nº | Права доступа                                                                                                    | Краткое описание права доступа                                                                                                    |
|----|----------------------------------------------------------------------------------------------------|----------------------------------------------------------------------------------------------------|
|    |                                                                                                    | • Исключение выбранных домов из списка адресатов.                                                                                                    |
|    |                                                                                                    | <ul> <li>Просмотр истории событий информационного сообще-<br/>ния.</li> </ul>                                                                                                    |
|    | Доступ к информации о ме-<br>стах накопления твердых<br>бытовых отходов                                                 | <ul> <li>Добавление, изменение, просмотр, удаление, размеще-<br/>ние, аннулирование информации о местах накопления<br/>твердых коммунальных отходов.</li> </ul>                                                                                                    |
|    | Работа с реестром догово-<br>ров на оказание услуг по об-<br>ращению с твердыми ком-<br>мунальными отходами             | <ul> <li>Создание, редактирование, удаление, размещение, анну-<br/>лирование договоров на оказание услуг по обращению с<br/>твердыми коммунальными отходами.</li> </ul>                                                                                                    |
|    | Работа с реестром инфор-<br>мации о качестве оказания<br>услуг по обращению с твер-<br>дыми коммунальными отхо-<br>дами | <ul> <li>Создание, редактирование, удаление, размещение, анну-<br/>лирование информации о качестве оказания услуг по об-<br/>ращению с твердыми коммунальными отходами.</li> </ul>                                                                                                  |
|    | Работа с реестром информа-<br>ции о состоянии расчетов<br>для регионального операто-<br>ра по обращению с ТКО           | <ul> <li>Создание, редактирование, удаление, просмотр, аннули-<br/>рование информации о состоянии взаиморасчетов с ис-<br/>полнителем коммунальных услуг.</li> </ul>                                                                                                    |
|    | Доступ к информации о до-<br>говорах по обращению с<br>твердыми коммунальными<br>отходами                               | <ul> <li>Добавление, изменение, просмотр, удаление, размеще-<br/>ние, аннулирование информации о договорах по обраще-<br/>нию с твердыми коммунальными отходами.</li> </ul>                                                                                                    |
|    | Распределение обращений<br>по исполнителям                                                                              | <ul> <li>Назначение обращений на исполнителей.</li> <li>Изменение исполнителя.</li> <li>Переадресация, продление срока исполнения обращения,<br/>находящегося на рассмотрении.</li> <li>Формирование и отправка ответа на обращение, находя-<br/>щегося на рассмотрении.</li> </ul> |

| Nº | Права доступа                     | Краткое описание права доступа                                                                          |
|----|-----------------------------------|----------------------------------------------------------------------------------------------------|
|    | Ведение реестра физических<br>лиц | • Просмотр, добавление и изменение записей в реестре фи-                                                |
|    |                                   | зических лиц организации.                                                                               |
|    | Просмотр информации о             |                                                                                                    |
|    | платежных реквизитах              | зации.                                                                                                  |
|    | Размещение и квитирование         |                                                                                                    |
|    | информации о внесении пла-        | • Квитирование информации о внесении платы.                                                             |
|    | ты                                | • Размещение информации о внесении платы.                                                               |
|    | Совершение сделок с ис-           | • Право доступа «по умолчанию».                                                                         |
|    | пользованием системы              |                                                                                                    |
|    | Просмотр сведений о правах        | • Просмотр перечня помешений (жилых домов), находя-                                                     |
|    | сооственности                     | щихся в собственности организации пользователя.                                                         |
|    | Доступ к формированию от-         |                                                                                                    |
|    | ветов на запросы о наличии        | <ul> <li>Добавление ответов на запросы о наличии или отсут-<br/>ствии задолженности за ЖКУ.</li> </ul>  |
|    | сти за ЖКУ                        | <ul> <li>Изменение ответов на запросы о наличии или отсутствии<br/>задолженности за ЖКУ.</li> </ul>     |
|    |                                   | <ul> <li>Просмотр ответов на запросы о наличии или отсутствии<br/>задолженности за ЖКУ.</li> </ul>      |
|    |                                   | <ul> <li>Удаление ответов на запросы о наличии или отсутствии<br/>задолженности за ЖКУ.</li> </ul>      |
|    |                                   | <ul> <li>Направление ответов на запросы о наличии или отсут-<br/>ствии задолженности за ЖКУ.</li> </ul> |
|    |                                   | • Отзыв ответов на запросы о наличии или отсутствии за-                                                 |
|    |                                   | долженности за ЖКУ.                                                                                     |
|    | Получение уведомлений от          | <b>D</b>                                                                                                |
|    | органов исполнительной            | • просмотр уведомлении от гжи.                                                                          |
|    | власти субъекта РФ, уполно-       |                                                                                                    |
|    | моченных на осуществление         |                                                                                                    |

| Nº | Права доступа              | Краткое описание права доступа                                       |
|----|----------------------------|----------------------------------------------------------------------|
|    | государственного жилищно-  |                                                                      |
|    | го надзора                 |                                                                      |
|    | Доступ к реестру перерывов |                                                                      |
|    | в предоставлении комму-    | коммунальных услуг                                                   |
|    | нальных услуг              |                                                                      |
|    | Ведение реестра перерывов  |                                                                      |
|    | в предоставлении комму-    | • Просмотр информации о перерывах в предоставлении                   |
|    | нальных услуг              | коммунальных услуг.                                                  |
|    |                            | • Размещение информации о перерывах в предоставлении                 |
|    |                            | коммунальных услуг.                                                  |
|    |                            | • Редактирование информации о перерывах в предоставле-               |
|    |                            | нии коммунальных услуг.                                              |
|    |                            | • Аннулирование информации о перерывах в предоставле-                |
|    |                            | нии коммунальных услуг.                                              |
|    | Работа с реестром сведений |                                                                      |
|    | о задолженности            | • Просмотр информации о задолженности.                               |
|    |                            | <ul> <li>Редактирование информации о задолженности.</li> </ul>       |
|    |                            | • Аннулирование информации о задолженности.                          |
|    |                            | • Погашение задолженности.                                           |
|    |                            | • Аннулирование погашения задолженности.                             |
|    |                            | <ul> <li>Поиск размещенной информации о задолженности.</li> </ul>    |
|    |                            | • Просмотр размещенной информации о задолженности.                   |
|    | Просмотр информации в ре-  |                                                                      |
|    | естре сведений о задолжен- | • Поиск размещенной информации о задолженности.                      |
|    | ности                      | <ul> <li>Просмотр размещенной информации о задолженности.</li> </ul> |

ности

## Региональный оператор капитального ремонта

#### Табл. 9. Перечень прав доступа администратора регионального оператора капитального ремонта

| Nº | Права доступа                                                                                                    | Краткое описание права доступа                                                                                                    |
|----|----------------------------------------------------------------------------------------------------|----------------------------------------------------------------------------------------------------|
|    | Администрирование прав<br>доступа пользователей (до-<br>ступно для Администрато-<br>ра организации в ГИС ЖКХ с<br>признаком Руководитель ор-<br>ганизации)                         | <ul> <li>Просмотр перечня пользователей организации; просмотр<br/>детальной информацию о пользователе, организации.</li> <li>Настройка прав доступа пользователям организации.</li> </ul> |
|    | Управление настройками ор-<br>ганизации                                                                                                    | • Управление настройками организации                                                                                                    |
|    | Изменение сведений об ор-<br>ганизации                                                                                                    | <ul> <li>Просмотр, добавление, снятие функции организации.</li> <li>Право доступа установлено по умолчанию.</li> </ul>                                                                    |
|    | Подписание пользователь-<br>ского соглашение организа-<br>ции                                                                                                    | <ul> <li>Возможность подписания пользовательского соглаше-<br/>ния от лица организации. По умолчанию установлено и<br/>недоступно для снятия руководителю организации.</li> </ul>         |
|    | Формирование заявки на<br>предоставление прав досту-<br>па оператора ИС (доступно<br>для Администратора органи-<br>зации в ГИС ЖКХ с призна-<br>ком Руководитель организа-<br>ции) | <ul> <li>Формирование заявки на предоставление прав доступа<br/>оператора ИС.</li> </ul>                                                                                                  |
|    | Просмотр журнала событий                                                                                                    | <ul> <li>Возможность просмотра журнала событий. По умолча-<br/>нию установлено и недоступно для снятия руководителю<br/>организации.</li> </ul>                                           |
|    | Просмотр сведений о правах<br>собственности                                                                                                    | <ul> <li>Просмотр перечня помещений (жилых домов), находя-<br/>щихся в собственности организации пользователя.</li> </ul>                                                                 |

| 2                     | Права доступа                                                                                                    | Краткое описание права доступа                                                                                                    |
|-----------------------|----------------------------------------------------------------------------------------------------|----------------------------------------------------------------------------------------------------|
| Г<br>И<br>С<br>Э<br>Т | lepeдача прав доступа<br>пным лицам или операторам<br>IC (доступно для Админи-<br>стратора организации в ГИС<br>ККХ с признаком Руководи-<br>гель организации) | <ul> <li>Просмотр перечня организаций, которым предоставлены<br/>права.</li> <li>Просмотр перечня исходящих заявок на передачу прав<br/>доступа.</li> <li>Подача заявки, отзыв заявки, отзыв заявки и прав по за-<br/>явке.</li> </ul> |
| E                     | Ведение списка платежных<br>гентов организации                                                                                                    | <ul> <li>Просмотр списка платежных агентов организации.</li> <li>Добавление платежного агента.</li> <li>Просмотр сведений о платежном агенте.</li> <li>Добавление/изменение договора с платежным агентом.</li> </ul>                   |
| Д<br>Ц<br>Д           | Администрирование функ-<br>ций обособленных подраз-<br>целений                                                                                                 | <ul> <li>Просмотр перечня обособленных подразделений органи-<br/>зации/Просмотр информации об обособленном подраз-<br/>делении организации.</li> <li>Настройка функций обособленных подразделений орга-<br/>низации.</li> </ul>        |
| F                     | Работа от имени обособлен-<br>юго подразделения                                                                                                    | <ul> <li>Возможность работы от имени обособленного подразде-<br/>ления должностным лицом головной организации.</li> </ul>                                                                                                    |
| ſ                     | Іросмотр сведений об ин-<br>рормационных системах                                                                                                    | <ul> <li>Предоставление перечня ИС.</li> <li>Предоставление сведений об ИС.</li> <li>Изменение контактных сведений администратора.</li> <li>Отправка сертификата ключа проверки ЭП ИС.</li> </ul>                                      |
| С<br>Н<br>Д           | Формирование и передача<br>на утверждение заявок на<br>целегирование прав доступа                                                                              | <ul> <li>Делегирование собственным ИС без утверждения руково-<br/>дителя.</li> <li>Формирование и обработка заявок в статусах «На утвер-<br/>ждении», «Предзаполнена».</li> </ul>                                                      |

| Nº | Права доступа                                                                                                    | Краткое описание права доступа                                                                                            |
|----|----------------------------------------------------------------------------------------------------|----------------------------------------------------------------------------------------------------|
|    | Совершение сделок с ис-<br>пользованием системы                                                                                                    | • Право доступа «по умолчанию».                                                                                           |
|    | Просмотр сведений о правах<br>собственности                                                                                                    | <ul> <li>Просмотр перечня помещений (жилых домов), находя-<br/>щихся в собственности организации пользователя.</li> </ul> |
|    | Получение уведомлений от<br>органов исполнительной<br>власти субъекта РФ, уполно-<br>моченных на осуществление<br>государственного жилищно-<br>го надзора | • Просмотр уведомлений от ГЖИ.                                                                                            |

#### Табл. 9. Перечень прав доступа администратора регионального оператора капитального ремонта

#### Табл. 10. Перечень прав доступа уполномоченного специалиста регионального оператора капитального ремонта

| N⁰ | Права доступа                                                            | Краткое описание права доступа                                                                                                    |
|----|--------------------------------------------------------------------------|----------------------------------------------------------------------------------------------------|
|    | Аннулирование результатов<br>квитирования информации о<br>внесении платы | <ul> <li>Аннулирование результатов квитирования информации о<br/>внесении платы.</li> </ul>                                                            |
|    | Ведение реестра ЛС обслу-<br>живаемых домов                              | <ul> <li>Просмотр реестра лицевых счетов обслуживаемых до-<br/>мов.</li> <li>Поиск лицевого счета в реестре.</li> </ul>                                |
|    |                                                                          | <ul> <li>Создание лицевого счета.</li> <li>Выбор помещения.</li> <li>Изменение лицевого счета.</li> </ul>                                              |
|    |                                                                          | <ul> <li>Просмотр карточки активного лицевого счета.</li> <li>Закрытие лицевого счета.</li> <li>Просмотр карточки закрытого лицевого счета.</li> </ul> |
|    |                                                                          | <ul> <li>Просмотр истории платежных документов из карточки<br/>лицевого счета.</li> <li>Просмотр истории событий лицевого счета.</li> </ul>            |
|    | Ведение реестра платежных<br>документов                                  | • Просмотр реестра платежных документов.                                                                                                    |

• Поиск в реестре платежных документов.

| N⁰ | Права доступа                                           | Краткое описание права доступа                                                         |
|----|---------------------------------------------------------|----------------------------------------------------------------------------------------|
|    |                                                         | • Создание платежного документа.                                                       |
|    |                                                         | • Выбор платежных реквизитов.                                                          |
|    |                                                         | • Изменение и удаление платежного документа.                                           |
|    |                                                         | • Размещение платежного документа, нескольких платеж-                                  |
|    |                                                         | ных документов.                                                                        |
|    |                                                         | <ul> <li>Отзыв платежного документа, нескольких платежных до-<br/>кументов.</li> </ul> |
|    |                                                         | <ul> <li>Просмотр карточки платежного документа</li> </ul>                             |
|    |                                                         | • Экспорт платежного документа в файл.                                                 |
|    | Возможность участия в го-<br>лосовании от имени органи- | Работа с протоколами ОСС:                                                              |
|    | зации                                                   | <ul> <li>Просмотр списка протоколов ОСС.</li> </ul>                                    |
|    |                                                         | • Создание, редактирование, удаление протоколов ОСС.                                   |
|    |                                                         | Работа с решениями собственников:                                                      |
|    |                                                         | • Заполнение информации о вопросе повестки.                                            |
|    |                                                         | • Просмотр, редактирование и удаление вопроса повестки.                                |
|    |                                                         | • Просмотр списка решений собственника,                                                |
|    |                                                         | • Внесение решения собственника.                                                       |
|    | Доступ к информации о пра-                              |                                                                                        |
|    | вах собственности                                       | • Поиск сведении о долях сооственности.                                                |
|    |                                                         | • Просмотр информации о доле сооственности.                                            |
|    | Доступ к реестру заявок на                              | • Поиск в реестре задвок на внесение изменений в спра-                                 |
|    | внесение изменений в спра-<br>вочники/ФИАС              | вочники/ФИАС.                                                                          |
|    |                                                         | • Формирование заявки.                                                                 |
|    |                                                         | • Отправка заявки на утверждение.                                                      |
|    |                                                         | • Изменение заявки, удаление и отзыв заявки.                                           |
|    |                                                         | • Просмотр сведений о причине отклонения заявки.                                       |
|    |                                                         | • Удаление подзаявки из агрегирующей заявки.                                           |
|    |                                                         | • Формирование заявки из агрегирующей заявки.                                          |

Табл. 10. Перечень прав доступа уполномоченного специалиста регионального оператора капитального ремонта

| Табл. 10. Перечень прав доступа уполномоченного специалиста регионального оператора |                                                                             |                                                                                                    |
|-------------------------------------------------------------------------------------|-----------------------------------------------------------------------------|----------------------------------------------------------------------------------------------------|
| капитального ремонта                                                                |                                                                             |                                                                                                    |
| Nº                                                                                  | Права доступа                                                               | Краткое описание права доступа                                                                                                    |
|                                                                                     | Доступ к реестру и просмот-<br>ру информации об объектах<br>жилищного фонда | <ul> <li>Поиск объектов жилищного фонда.</li> <li>Просмотр сведений об объекте жилого фонда и о поме-</li> </ul>                                                                                                    |
|                                                                                     |                                                                             | щениях.<br>• Поиска помещений.<br>• Просмотр сведений о комнате.                                                                                                    |
|                                                                                     | Операции с объектами жилищного фонда                                        | <ul> <li>Добавление жилого/нежилого помещения.</li> <li>Изменение сохраненных значений основных характеристик.</li> <li>Удаление помещения, относящегося к выбранному объекту жилищного фонда.</li> <li>Добавление дома с привязкой/без привязки к записи из буфера Росреестра.</li> <li>Привязка ОЖФ, помещения, комнаты к сведениям из Росреестра из карточки дома.</li> <li>Удаление связи помещения, комнаты со сведениями из Росреестра.</li> <li>Восстановление неактуальной комнаты, помещения.</li> <li>Добавление, изменение характеристик, удаление комнаты.</li> <li>Добавление, изменение характеристик, удаление подъезда.</li> <li>Поиск и просмотр сведений о долях собственности.</li> <li>Просмотр сведений от ФМС по жилым помещениям.</li> <li>Распределение жилых помещений МКД по подъездам.</li> <li>Просмотр сведений от Росреестра по помещениям.</li> <li>Добавление, изменение, удаление лифта.</li> </ul> |
|                                                                                     | Просмотр заявок                                                             | • предзаполнение с Реформы ЖКХ.                                                                                                    |
|                                                                                     |                                                                             | <ul><li>просмотр и поиск в реестре заявок.</li><li>Просмотр карточки заявки.</li></ul>                                                                                                    |

90

#### Табл. 10. Перечень прав доступа уполномоченного специалиста регионального оператора капитального ремонта

| Nº | Права доступа                                                                                                    | Краткое описание права доступа                                                                                                    |
|----|----------------------------------------------------------------------------------------------------|----------------------------------------------------------------------------------------------------|
|    | Просмотр информации о<br>платежах за коммунальные<br>услуги                                                                           | <ul> <li>Просмотр информации о внесении платы за помещение и<br/>коммунальные услуги.</li> </ul>                                                                                                    |
|    | Просмотр/ подключение/ от-<br>ключение лицевых счетов<br>организации                                                                  | <ul> <li>Подключение лицевого счета.</li> <li>Просмотр перечня подключенных лицевых счетов.</li> <li>Отключение лицевого счета организации.</li> <li>Восстановление подключения к лицевому счету организации.</li> </ul>                                                                                                    |
|    | Работа с заявками                                                                                                    | • Отзыв заявки.                                                                                                    |
|    | Работа с обращениями, на-<br>значенными на пользовате-<br>ля                                                                          | <ul> <li>Поиск и просмотр направленных на рассмотрение обращений, в которых текущий пользователь является исполнителем;</li> <li>Переадресация, продление срока рассмотрения обращения, в котором текущий пользователь является исполнителем;</li> <li>Формирование и отправка ответа на обращение, в котором текущий пользователь является исполнителем.</li> </ul> |
|    | Размещение информации<br>о договорах оказания услуг<br>по выполнению работ по ре-<br>монту общего имущества в<br>многоквартирном доме | <ul> <li>Поиск и просмотр реестра программ.</li> <li>Поиск документов и отчетов программы.</li> <li>Поиск по объектам РПКР.</li> <li>Поиск и просмотр объектов КПР.</li> <li>Добавление и удаление рабочей сметы.</li> <li>Поиск и просмотр программ и планов капитального ре-</li> </ul>                                                                            |

- Создание, редактирование, размещение договора на выполнение работ.
- Внесение изменение в договор на выполнение работ по капитальному ремонту.
- Размещение внесенных изменений в ГИС ЖКХ.
- Расторжение и аннулирование договора.

монта.

| N⁰ | Права доступа              | Краткое описание права доступа                                                                             |
|----|----------------------------|----------------------------------------------------------------------------------------------------|
|    |                            | • Поиск и просмотр актов выполненных работ.                                                                |
|    |                            | • Создание, редактирование, размещение и удаление акта                                                     |
|    |                            | выполненных работ.                                                                                         |
|    |                            |                                                                                                    |
|    | Размещение решений по ка-  | • Размещение решений о формирование фонда кариталь-                                                        |
|    | питальному ремонту и ин-   |                                                                                                    |
|    | формации о специальных     | • Размещение специальных счетов                                                                            |
|    | счетах                     | • Размещение операций остатков и задолженностей по                                                         |
|    |                            | специальным счетам.                                                                                        |
|    | Настройка информационных   |                                                                                                    |
|    | сообщений                  | <ul> <li>Просмотр, создание, редактирование информационного<br/>сообщения.</li> </ul>                      |
|    |                            | • Сохранение и удаление информационного сообщения.                                                         |
|    |                            | • Отправка информационного сообщения адресатам.                                                            |
|    |                            | <ul> <li>Добавление дома в список адресатов.</li> </ul>                                                    |
|    |                            | • Исключение выбранных домов из списка адресатов.                                                          |
|    |                            | <ul> <li>Просмотр истории событий информационного сообще-<br/>ния</li> </ul>                               |
|    |                            |                                                                                                    |
|    | Распределение обращений    |                                                                                                    |
|    | по исполнителям            | <ul> <li>Назначение обращений на исполнителей.</li> </ul>                                                  |
|    |                            | • Изменение исполнителя.                                                                                   |
|    |                            | <ul> <li>Переадресация, продление срока исполнения обращения,<br/>находящегося на рассмотрении.</li> </ul> |
|    |                            | • Формирование и отправка ответа на обращение, находя-                                                     |
|    |                            | щегося на рассмотрении.                                                                                    |
|    | Ведение реестра физических |                                                                                                    |
|    | лиц                        | • Просмотр, добавление и изменение записей в реестре фи-                                                   |
|    |                            |                                                                                                    |
|    | Размещение и квитирование  |                                                                                                    |
|    | информации о внесении пла- | • Квитирование информации о внесении платы.                                                                |
|    | ты                         | • Размещение информации о внесении платы.                                                                  |
|    |                            |                                                                                                    |

Табл. 10. Перечень прав доступа уполномоченного специалиста регионального оператора капитального ремонта

| Табл | . 10. Перечень прав доступа уполн                                                                                                    | юмоченного специалиста регионального оператора                                                                                                    |
|------|----------------------------------------------------------------------------------------------------|----------------------------------------------------------------------------------------------------|
| капи | тального ремонта                                                                                                    |                                                                                                    |
| Nº   | Права доступа                                                                                                    | Краткое описание права доступа                                                                                                    |
|      | Совершение сделок с ис-<br>пользованием системы                                                                                                    | • Право доступа «по умолчанию».                                                                                                    |
|      | Просмотр сведений о правах<br>собственности                                                                                                    | <ul> <li>Просмотр перечня помещений (жилых домов), находя-<br/>щихся в собственности организации пользователя.</li> </ul>                                                                                                    |
|      | Размещение информации о<br>совершенных операциях по<br>счетам Регионального опе-<br>ратора, а также об остатке<br>денежных средств на таких<br>счетах     | • Размещение информации о счетах Регионального опера-<br>тора.                                                                                                    |
|      | Доступ к формированию от-<br>ветов на запросы о наличии<br>или отсутствии задолженно-<br>сти за ЖКУ                                                       | <ul> <li>Добавление ответов на запросы о наличии или отсутствии задолженности за ЖКУ.</li> <li>Изменение ответов на запросы о наличии или отсутствии задолженности за ЖКУ.</li> <li>Просмотр ответов на запросы о наличии или отсутствии задолженности за ЖКУ.</li> <li>Удаление ответов на запросы о наличии или отсутствии задолженности за ЖКУ.</li> <li>Направление ответов на запросы о наличии или отсутствии задолженности за ЖКУ.</li> <li>Направление ответов на запросы о наличии или отсутствии задолженности за ЖКУ.</li> <li>Отзыв ответов на запросы о наличии или отсутствии задолженности за ЖКУ.</li> </ul> |
|      | Получение уведомлений от<br>органов исполнительной<br>власти субъекта РФ, уполно-<br>моченных на осуществление<br>государственного жилищно-<br>го надзора | • Просмотр уведомлений от ГЖИ.                                                                                                    |
|      | Работа с реестром сведений<br>о задолженности                                                                                                    | • Просмотр информации о задолженности.                                                                                                    |

- Редактирование информации о задолженности.
- Аннулирование информации о задолженности.

| lana | пального ремонтта          |                                                                   |
|------|----------------------------|-------------------------------------------------------------------|
| Nº   | Права доступа              | Краткое описание права доступа                                    |
|      |                            | • Погашение задолженности.                                        |
|      |                            | • Аннулирование погашения задолженности.                          |
|      |                            | • Поиск размещенной информации о задолженности.                   |
|      |                            | • Просмотр размещенной информации о задолженности.                |
|      |                            |                                                                   |
|      | Просмотр информации в ре-  |                                                                   |
|      | естре сведений о задолжен- | <ul> <li>Поиск размещенной информации о задолженности.</li> </ul> |
|      | ности                      | • Просмотр размещенной информации о задолженности.                |
|      |                            |                                                                   |

#### Табл. 10. Перечень прав доступа уполномоченного специалиста регионального оператора капитального ремонта

## Орган государственной власти субъекта РФ

#### Табл. 11. Перечень прав доступа администратора органа государственной власти субъекта РФ

| Права доступа                                                                                                    | Краткое описание права доступа                                                                                                    |
|----------------------------------------------------------------------------------------------------|----------------------------------------------------------------------------------------------------|
| Администрирование прав<br>доступа пользователей (до-<br>ступно для Администрато-<br>ра организации в ГИС ЖКХ с<br>признаком Руководитель ор-<br>ганизации) | <ul> <li>Просмотр перечня пользователей организации; просмотр<br/>детальной информацию о пользователе, организации.</li> <li>Настройка прав доступа пользователям организации.</li> </ul>                                                                                                    |
| Управление настройками ор-<br>ганизации                                                                                                    | • Управление настройками организации                                                                                                    |
| Изменение сведений об ор-<br>ганизации                                                                                                    | <ul> <li>Просмотр, добавление, снятие функции организации.</li> <li>Право доступа установлено по умолчанию.</li> </ul>                                                                                                    |
| Подписание пользователь-<br>ского соглашение организа-<br>ции                                                                                              | <ul> <li>Возможность подписания пользовательского соглаше-<br/>ния от лица организации. По умолчанию установлено и<br/>недоступно для снятия руководителю организации.</li> </ul>                                                                                                    |
| Формирование заявки на<br>предоставление прав досту-<br>па оператора ИС (доступно<br>для Администратора органи-<br>зации в ГИС ЖКХ с призна-               | <ul> <li>Формирование заявки на предоставление прав доступа<br/>оператора ИС.</li> </ul>                                                                                                    |
|                                                                                                    | Администрирование прав<br>доступа пользователей (до-<br>ступно для Администрато-<br>ра организации в ГИС ЖКХ с<br>признаком Руководитель ор-<br>ганизации)<br>Управление настройками ор-<br>ганизации<br>Изменение сведений об ор-<br>ганизации<br>Подписание пользователь-<br>ского соглашение организа-<br>ции<br>Формирование заявки на<br>предоставление прав досту-<br>па оператора ИС (доступно<br>для Администратора органи-<br>зации в ГИС ЖКХ с призна- |

| Nº | Права доступа                                                                                                    | Краткое описание права доступа                                                                                                    |
|----|----------------------------------------------------------------------------------------------------|----------------------------------------------------------------------------------------------------|
|    | ком Руководитель организа-<br>ции)                                                                                                    |                                                                                                    |
|    | Просмотр журнала событий                                                                                                    | <ul> <li>Возможность просмотра журнала событий. По умолча-<br/>нию установлено и недоступно для снятия руководителю<br/>организации.</li> </ul>                                                                                        |
|    | Просмотр сведений о правах<br>собственности                                                                                                    | <ul> <li>Просмотр перечня помещений (жилых домов), находя-<br/>щихся в собственности организации пользователя.</li> </ul>                                                                                                    |
|    | Передача прав доступа<br>иным лицам или операторам<br>ИС (доступно для Админи-<br>стратора организации в ГИС<br>ЖКХ с признаком Руководи-<br>тель организации) | <ul> <li>Просмотр перечня организаций, которым предоставлены<br/>права.</li> <li>Просмотр перечня исходящих заявок на передачу прав<br/>доступа.</li> <li>Подача заявки, отзыв заявки, отзыв заявки и прав по за-<br/>явке.</li> </ul> |
|    | Ведение списка платежных<br>агентов организации                                                                                                    | <ul> <li>Просмотр списка платежных агентов организации.</li> <li>Добавление платежного агента.</li> <li>Просмотр сведений о платежном агенте.</li> <li>Добавление/изменение договора с платежным агентом.</li> </ul>                   |
|    | Администрирование функ-<br>ций обособленных подраз-<br>делений                                                                                                 | <ul> <li>Просмотр перечня обособленных подразделений органи-<br/>зации/Просмотр информации об обособленном подраз-<br/>делении организации.</li> <li>Настройка функций обособленных подразделений орга-<br/>низации.</li> </ul>        |
|    | Работа от имени обособлен-<br>ного подразделения                                                                                                    | <ul> <li>Возможность работы от имени обособленного подразде-<br/>ления должностным лицом головной организации.</li> </ul>                                                                                                    |
|    | Просмотр сведений об ин-<br>формационных системах                                                                                                    | <ul><li>Предоставление перечня ИС.</li><li>Предоставление сведений об ИС.</li></ul>                                                                                                    |

#### Табл. 11. Перечень прав доступа администратора органа государственной власти субъекта РФ

| Nº | Права доступа              | Краткое описание права доступа                          |
|----|----------------------------|---------------------------------------------------------|
|    |                            | • Изменение контактных сведений администратора.         |
|    |                            | • Отправка сертификата ключа проверки ЭП ИС.            |
|    | Формирование и передача    |                                                         |
|    | на утверждение заявок на   | • Делегирование собственным ИС без утверждения руково-  |
|    | делегирование прав доступа | дителя.                                                 |
|    |                            | • Формирование и обработка заявок в статусах «На утвер- |
|    |                            | ждении», «Предзаполнена».                               |
|    | Совершение сделок с ис-    |                                                         |
|    | пользованием системы       | • Право доступа «по умолчанию».                         |
|    | Просмотр сведений о правах |                                                         |
|    | собственности              | • Просмотр перечня помещений (жилых домов), находя-     |
|    |                            | щихся в собственности организации пользователя.         |

#### Табл. 11. Перечень прав доступа администратора органа государственной власти субъекта РФ

Табл. 12. Перечень прав доступа уполномоченного специалиста органа государственной власти субъекта РФ

| N⁰ | Права доступа                                                            | Краткое описание права доступа                                                                                                    |
|----|--------------------------------------------------------------------------|----------------------------------------------------------------------------------------------------|
|    | Аннулирование результатов<br>квитирования информации о<br>внесении платы | <ul> <li>Аннулирование результатов квитирования информации о<br/>внесении платы.</li> </ul>                                                                                                    |
|    | Ведение реестра ЛС обслу-<br>живаемых домов                              | <ul> <li>Просмотр реестра лицевых счетов обслуживаемых до-<br/>мов.</li> <li>Поиск лицевого счета в реестре.</li> <li>Создание лицевого счета.</li> <li>Выбор помещения.</li> </ul>                                                                                                    |
|    |                                                                          | <ul> <li>Изменение лицевого счета.</li> <li>Просмотр карточки активного лицевого счета.</li> <li>Закрытие лицевого счета.</li> <li>Просмотр карточки закрытого лицевого счета.</li> <li>Просмотр истории платежных документов из карточки лицевого счета.</li> <li>Просмотр истории событий лицевого счета.</li> </ul> |

| Nº          | Права доступа        | Краткое описание права доступа                            |  |
|-------------|----------------------|-----------------------------------------------------------|--|
| субъекта I  | Φ                    |                                                           |  |
| Табл. 12. П | еречень прав доступс | уполномоченного специалиста органа государственной власти |  |

Ведение реестра ПУ обслуживаемых домов

• Просмотр реестра ПУ обслуживаемых домов и реестра ПУ муниципального образования.

- Поиск ПУ в реестре.
- Создание и изменение ПУ.
- Просмотр карточки активного ПУ.
- Внесение контрольного показания по ИПУ и его изменение.
- Удаление последнего внесенного контрольного показания.
- Просмотр истории показаний ПУ.
- Возврат ПУ после проведения поверки.
- Замена ПУ после проведения поверки.
- Архивация ПУ.
- Просмотр карточки архивного ПУ.
- Внесение текущих показаний по ИПУ и ОДПУ.

### Ведение реестра платежных

#### документов

- Просмотр реестра платежных документов.
- Поиск в реестре платежных документов.
- Создание платежного документа.
- Выбор платежных реквизитов.
- Изменение и удаление платежного документа.
- Размещение платежного документа, нескольких платежных документов.
- Отзыв платежного документа, нескольких платежных документов.
- Просмотр карточки платежного документа
- Экспорт платежного документа в файл.

## Ведение реестра страховых

продуктов

- Создание страховых продуктов.
- Просмотр страховых продуктов.
- Редактирование страховых продуктов.

Возможность участия в голосовании от имени организации

Работа с протоколами ОСС:

| Табл. 12. Перечень прав доступа уполномоченно | го специалиста органа государственной власти |
|-----------------------------------------------|----------------------------------------------|
| субъекта РФ                                   |                                              |

| Nº | Права доступа               | Краткое описание права доступа                                                   |
|----|-----------------------------|----------------------------------------------------------------------------------|
|    |                             | • Просмотр списка протоколов ОСС.                                                |
|    |                             | • Создание, редактирование, удаление протоколов ОСС.                             |
|    |                             | Работа с решениями собственников:                                                |
|    |                             | • Заполнение информации о вопросе повестки.                                      |
|    |                             | <ul> <li>Просмотр, редактирование и удаление вопроса повестки.</li> </ul>        |
|    |                             | <ul> <li>Просмотр списка решений собственника,</li> </ul>                        |
|    |                             | • Внесение решения собственника.                                                 |
|    | Доступ к реестру заявок на  |                                                                                  |
|    | внесение изменений в спра-  | <ul> <li>Поиск в реестре заявок на внесение изменений в спра-</li> </ul>         |
|    | вочники/ФИАС                | вочники/ФИАС.                                                                    |
|    |                             | • Формирование заявки.                                                           |
|    |                             | <ul> <li>Отправка заявки на утверждение.</li> </ul>                              |
|    |                             | • Изменение заявки, удаление и отзыв заявки.                                     |
|    |                             | <ul> <li>Просмотр сведений о причине отклонения заявки.</li> </ul>               |
|    |                             | <ul> <li>Удаление подзаявки из агрегирующей заявки.</li> </ul>                   |
|    |                             | • Формирование заявки из агрегирующей заявки.                                    |
|    | Доступ к реестру и просмот- |                                                                                  |
|    | ру информации об объектах   | <ul> <li>Поиск объектов жилищного фонда.</li> </ul>                              |
|    | жилищного фонда             | <ul> <li>Просмотр сведений об объекте жилого фонда и о поме-</li> </ul>          |
|    |                             | щениях.                                                                          |
|    |                             | • Поиска помещений.                                                              |
|    |                             | • Просмотр сведений о комнате.                                                   |
|    | Операции с объектами жи-    |                                                                                  |
|    | лищного фонда               | <ul> <li>Добавление жилого/нежилого помещения.</li> </ul>                        |
|    |                             | <ul> <li>Изменение сохраненных значений основных характери-<br/>стик.</li> </ul> |
|    |                             | • Удаление помещения, относящегося к выбранному объек-                           |
|    |                             | ту жилищного фонда.                                                              |
|    |                             | • Добавление дома с привязкой/без привязки к записи из                           |
|    |                             | буфера Росреестра.                                                               |
|    |                             | • Привязка ОЖФ, помещения, комнаты к сведениям из Ро-                            |

среестра из карточки дома.

| 2   | Права доступа            | Краткое описание права доступа                                                     |
|-----|--------------------------|------------------------------------------------------------------------------------|
|     |                          | • Удаление связи помещения, комнаты со сведениями из                               |
|     |                          | Росреестра.                                                                        |
|     |                          | <ul> <li>Восстановление неактуальной комнаты, помещения.</li> </ul>                |
|     |                          | • Добавление, изменение характеристик, удаление комна-                             |
|     |                          | ты.                                                                                |
|     |                          | <ul> <li>Добавление, изменение характеристик, удаление подъез-<br/>да.</li> </ul>  |
|     |                          | • Поиск и просмотр сведений о долях собственности.                                 |
|     |                          | <ul> <li>Просмотр сведений от ФМС по жилым помещениям.</li> </ul>                  |
|     |                          | • Распределение жилых помещений МКД по подъездам.                                  |
|     |                          | • Просмотр сведений от Росреестра по помещениям.                                   |
|     |                          | • Добавление, изменение, удаление лифта.                                           |
|     |                          | • Размещение информации о лифте.                                                   |
|     |                          | • Предзаполнение с Реформы ЖКХ.                                                    |
| Пре | осмотр информации о      |                                                                                    |
| пла | атежах за коммунальные   | • Просмотр информации о внесении платы за помещение и                              |
| усл | іуги                     | коммунальные услуги.                                                               |
| Про | осмотр/ подключение/ от- |                                                                                    |
| клн | очение лицевых счетов    | • Подключение лицевого счета.                                                      |
| орг | анизации                 | • Просмотр перечня подключенных лицевых счетов.                                    |
|     |                          | • Отключение лицевого счета организации.                                           |
|     |                          | <ul> <li>Восстановление подключения к лицевому счету органи-<br/>зации.</li> </ul> |
|     |                          |                                                                                    |
| Pa  | бота с обращениями, на-  | <b>D</b>                                                                           |
| зна | аченными на пользовате-  | • поиск и просмотр направленных на рассмотрение обра-                              |
| ля  |                          | щении, в которых текущии пользователь является испол-<br>нителем;                  |
|     |                          | • Переадресация, продление срока рассмотрения обраще-                              |
|     |                          | ния, в котором текущий пользователь является исполни-                              |
|     |                          | телем;                                                                             |

• Формирование и отправка ответа на обращение, в котором текущий пользователь является исполнителем.

| Nº | Права доступа                                                                                                    | Краткое описание права доступа                                                                                                    |
|----|----------------------------------------------------------------------------------------------------|----------------------------------------------------------------------------------------------------|
|    | Размещение документов<br>«Тарифы ЖКУ»                                                                                          | <ul> <li>Редактирование, аннулирование и удаление документа в<br/>разделе «Тарифы ЖКУ».</li> </ul>                                                                                                    |
|    | Доступ к реестру индексов<br>на просмотр                                                                                       | <ul> <li>Просмотр предельного индекса.</li> <li>Поиск индекса по субъекту.</li> <li>Поиск индексов по муниципальному образованию.</li> <li>Поиск индекса по субъекту.</li> </ul>                         |
|    | Работа с реестром стандар-<br>тов                                                                                              | • Работа с реестром стандартов.                                                                                                    |
|    | Доступ к информации о ре-<br>гиональном операторе по<br>обращению с твердыми ком-<br>мунальными отходами                       | <ul> <li>Добавление, изменение, просмотр, удаление, размеще-<br/>ние, аннулирование информации о региональном опера-<br/>торе по обращению с твердыми коммунальными отхода-<br/>ми.</li> </ul>           |
|    | Размещение информации<br>о гражданах, получающих<br>компенсации расходов на<br>оплату жилого помещения и<br>коммунальных услуг | <ul> <li>Создание, изменение, размещение, аннулирование и уда-<br/>ление информации о гражданах, получающих компенса-<br/>ции расходов на оплату жилого помещения и коммуналь-<br/>ных услуг.</li> </ul> |
|    | Размещение информации о<br>гражданах, получающих суб-<br>сидии на оплату жилого по-<br>мещения и коммунальных<br>услуг         | <ul> <li>Создание, изменение, размещение, аннулирование и уда-<br/>ление информации о гражданах, получающих субсидии на<br/>оплату жилого помещения и коммунальных услуг.</li> </ul>                     |
|    | Выгрузка информации о ли-<br>цевых счетах, начислениях и<br>задолженности                                                      | <ul> <li>Выгрузка информации о лицевых счетах, присвоенных<br/>собственникам и пользователям помещений в много-<br/>квартирном доме, жилых домов, и информации о начис-</li> </ul>                       |

лениях, размещенной в системе, по лицевым счетам с

учетом указанной информации о задолженности.

| N⁰ | Права доступа                                   | Краткое описание права доступа                                                                                                    |
|----|-------------------------------------------------|----------------------------------------------------------------------------------------------------|
|    | Размещение документов                           |                                                                                                    |
|    | «Законы и нормативные ак-                       | • Создание, редактирование, размещение, удаление доку-                                                                                                    |
|    | ТЫ»                                             | мента в разделе «Законы и нормативные акты».                                                                                                    |
|    | Работа с мероприятиями                          |                                                                                                    |
|    |                                                 | <ul> <li>Создание, размещение, редактирование, отмена и удале-<br/>ние мероприятия.</li> </ul>                                                                                              |
|    | Работа с реестром изъятий                       |                                                                                                    |
|    | земельных участков                              | <ul> <li>Создание, просмотр, изменение, размещение, аннулиро-<br/>вание, удаление информации о решении органа государ-<br/>ственной власти субъекта Российской Федерации об изъ-</li> </ul> |
|    |                                                 | ятии для государственных нужд земельных участков, на которых расположены многоквартирные дома, жилые до-                                                                                    |
|    |                                                 | ма.                                                                                                    |
|    | Размещение информации об                        |                                                                                                    |
|    | условиях и порядке предо-<br>ставления субсидий | <ul> <li>Создание, редактирование, размещение, аннулирование и<br/>удаление информации об условиях и порядке предостав-<br/>ления субсидий.</li> </ul>                                      |
|    | Добавление/ удаление/ из-                       |                                                                                                    |
|    | менение индекса по субъек-                      | <ul> <li>Добавление индексов по субъекту.</li> </ul>                                                                                                    |
|    | ту и предельного индекса                        | <ul> <li>Изменение и удаление индексов по субъекту.</li> </ul>                                                                                                    |
|    |                                                 | <ul> <li>Размещение и отмена размещение индексов.</li> </ul>                                                                                                    |
|    |                                                 | • Добавление предельного индекса.                                                                                                    |
|    |                                                 | <ul> <li>Массовое добавление предельных индексов.</li> </ul>                                                                                                    |
|    |                                                 | <ul> <li>Изменение сведений о предельном индексе.</li> </ul>                                                                                                    |
|    |                                                 | <ul> <li>Добавление, изменение и удаление дифференцированно-<br/>го индекса.</li> </ul>                                                                                                    |
|    |                                                 | <ul> <li>Поиск и просмотр предельного индекса.</li> </ul>                                                                                                    |
|    |                                                 | <ul> <li>Поиск индексов по муниципальному образованию.</li> </ul>                                                                                                    |
|    |                                                 | • Размещение, аннулирование предельных индексов.                                                                                                    |
|    |                                                 | • Добавление новых файлов (актов, решений).                                                                                                    |
|    | Ведение реестра программ                        |                                                                                                    |
|    |                                                 | • Доступ к реестру программ.                                                                                                    |

• Просмотр программы

| № Права дост                   | тупа Краткое описание права доступа                                                                       |
|--------------------------------|----------------------------------------------------------------------------------------------------|
|                                | • Добавление новой программы.                                                                             |
|                                | <ul> <li>Редактирование и размещение программы.</li> </ul>                                                |
|                                | • Удаление программы.                                                                                     |
|                                | • Изменение актуальности программы.                                                                       |
|                                | • Добавление, просмотр, редактирование и удаление пла-                                                    |
|                                | нируемого показателя.                                                                                     |
|                                | <ul> <li>Просмотр, добавление, редактирование и удаление доку-<br/>мента</li> </ul>                       |
|                                | • Просмотр, добавление редактирование удаление источ-                                                     |
|                                | ника финансирования.                                                                                      |
|                                | • Просмотр, редактирование, добавление, размешение и                                                      |
|                                | изменение отчетов.                                                                                        |
|                                | • Удаление отчетов.                                                                                       |
| Размещение инфо                | ормации                                                                                                   |
| о региональных п               | • Добавление/ изменение/ удаление программ.                                                               |
| мах капитального               | • Публикация программ/отмена публикации.                                                                  |
| краткосрочных пл<br>лизациии   | • Добавление/ изменение/ удаление документов програм-<br>мы.                                              |
|                                | • Добавление/ изменение/ удаление источников финанси-                                                     |
|                                | рования программы.                                                                                        |
|                                | • Добавление/ изменение/ удаление отчетов программы.                                                      |
|                                | <ul> <li>Добавление/ изменение/ удаление объектов РПКР, КПР,<br/>РАПКР.</li> </ul>                        |
| Просмотр решени                | й Фонда                                                                                                   |
|                                | • Просмотр реестра решений Фонда по субъекту РФ.                                                          |
| Размещение доку                | ментов                                                                                                    |
| «Субсидии и льгот              | <ul> <li>Редактирование, аннулирование и удаление документа в<br/>разделе «Субсидии и льготы».</li> </ul> |
|                                |                                                                                                    |
| газмещение отчет<br>кр.э. кр.э | • Просмотр реестра отчетов КР-1, КР-2 и КР-3.                                                             |
| NF -2, NF -3                   | • Размещение информации об отчетах.                                                                       |
|                                | • Отправка отчетов в Фонд.                                                                                |
|                                | • Аннулирование отчетов.                                                                                  |

| Nº | Права доступа                                                                                   | Краткое описание права доступа                                                                                                    |
|----|-------------------------------------------------------------------------------------------------|----------------------------------------------------------------------------------------------------|
|    | Работа с реестром мини-<br>мальных размеров взноса<br>на капитальный ремонт                     | <ul> <li>Доступ к реестру тарифов с правом на просмотр и опе-<br/>рации изменения содержимого только с видом жилищ-<br/>но-коммунальной услуги «Капитальный ремонт»: про-<br/>смотр, добавление, удаление, изменение документов и та<br/>рифов, задание связей между тарифами и документами.</li> </ul>                                                                                                    |
|    | Доступ к информации о го-<br>товности к отопительному<br>периоду муниципальных об-<br>разований | <ul> <li>Доступ к реестру информации о готовности к отопительному периоду.</li> <li>Добавление новой записи в реестр информации о готовности к отопительному периоду.</li> <li>Редактирование версии информации о готовности к отопительному периоду.</li> <li>Размещение версии информации о готовности к отопительному периоду.</li> <li>Просмотр версии информации о готовности к отопительному периоду.</li> <li>Удаление версии информации о готовности к отопительному периоду.</li> </ul> |

 Признание сведений версии информации о готовности к отопительному периоду аннулированными.

Доступ к реестру нормативов с правом на просмотр и операции изменения содержимого: просмотр, добавление, удаление, изменение документов и нормативов, задание связей между нормативами и документами

Работа с реестром льготных тарифов на жилищно-коммунальные услуги  Просмотр, добавление, удаление, изменение документов и нормативов, задание связей между нормативами и документами.

- Просмотр тарифа на КР.
- Добавление/изменение описания дифференцированной цены и дифференциации.
- Удаление дифференциации.
- Просмотр описания дифференцированной цены.

| N⁰ | Права доступа                               | Краткое описание права доступа                                                                                            |
|----|---------------------------------------------|----------------------------------------------------------------------------------------------------|
|    |                                             | <ul> <li>Удаление, размещение и аннулирование сведений тарифа<br/>на оплату КР.</li> </ul>                                |
|    |                                             | <ul> <li>Просмотр, добавление, или изменение размера платы за<br/>содержание жилого помещения.</li> </ul>                 |
|    |                                             | • Добавление и поиск льготного тарифа.                                                                                    |
|    | Доступ на ведение информа-                  |                                                                                                    |
|    | ции о договорах найма жи-<br>лого помещения | <ul> <li>Ведение информации о договорах найма жилого помеще-<br/>ния.</li> </ul>                                          |
|    | Распределение обращений                     |                                                                                                    |
|    | по исполнителям                             | • Назначение обращений на исполнителей.                                                                                   |
|    |                                             | <ul> <li>Изменение исполнителя.</li> <li>Переадресация, продление срока исполнения обращения.</li> </ul>                  |
|    |                                             | находящегося на рассмотрении.                                                                                             |
|    |                                             | • Формирование и отправка ответа на обращение, находя-                                                                    |
|    |                                             | щегося на рассмотрении.                                                                                                   |
|    | Ведение справочников орга-                  |                                                                                                    |
|    | на государственной власти                   | • Просмотр, добавление новой записи в справочник, редак-                                                                  |
|    | субъекта РФ                                 | тирование и удаление записи и восстановление записи в                                                                     |
|    |                                             | справочниках «Вид работ капитального ремонта», «Осно-                                                                     |
|    |                                             | гражданина» «Лополнительные услуги». «Коммунальные                                                                        |
|    |                                             | услуги».                                                                                                    |
|    | Распределение поступивших                   |                                                                                                    |
|    | заявлений на определение                    | • Распределение поступивших заявлений на определение                                                                      |
|    | организации для технологи-                  | организации для технологического присоединения.                                                                           |
|    | ческого присоединения                       |                                                                                                    |
|    | Работа с поступившими за-                   |                                                                                                    |
|    | явлениями на определение                    | <ul> <li>гаоота с поступившими заявлениями на определение ор-<br/>ганизации для технологического присоединения</li> </ul> |
|    | организации для технологи-                  |                                                                                                    |
|    | ческого присосдинения                       |                                                                                                    |

| Табл. 1 <mark>2.</mark> Пер | речень прав | доступа упо | олномоченного | специалиста | органа | государственн | юй власти |
|-----------------------------|-------------|-------------|---------------|-------------|--------|---------------|-----------|
| субъекта Р                  | Þ           |             |               |             |        |               |           |

| Nº | Права доступа                                                                                                    | Краткое описание права доступа                                                                                                    |
|----|----------------------------------------------------------------------------------------------------|----------------------------------------------------------------------------------------------------|
|    | Ведение реестра физических<br>лиц                                                                                                    | <ul> <li>Просмотр, добавление и изменение записей в реестре фи-<br/>зических лиц организации.</li> </ul>                                                                                                    |
|    | Ведение справочника «Ком-<br>мунальные ресурсы, потреб-<br>ляемые при использовании<br>и содержании общего иму-<br>щества в многоквартирном<br>доме»                  | <ul> <li>Ведение справочника «Коммунальные ресурсы, потреб-<br/>ляемые при использовании и содержании общего имуще-<br/>ства в многоквартирном доме».</li> </ul>                                                                                                    |
|    | Просмотр информации о<br>платежных реквизитах                                                                                                    | <ul> <li>Просмотр информации о платежных реквизитах органи-<br/>зации.</li> </ul>                                                                                                    |
|    | Размещение и квитирование<br>информации о внесении пла-<br>ты                                                                                                    | <ul> <li>Квитирование информации о внесении платы.</li> <li>Размещение информации о внесении платы.</li> </ul>                                                                                                    |
|    | Совершение сделок с ис-<br>пользованием системы                                                                                                    | • Право доступа «по умолчанию».                                                                                                    |
|    | Просмотр сведений о правах<br>собственности                                                                                                    | <ul> <li>Просмотр перечня помещений (жилых домов), находя-<br/>щихся в собственности организации пользователя.</li> </ul>                                                                                                    |
|    | Размещение информации об<br>отдельных категориях граж-<br>дан, которым предоставля-<br>ются компенсации расходов<br>на оплату жилых помещений<br>и коммунальных услуг | <ul> <li>Создание информации об отдельной категории граждан,<br/>которым предоставляются компенсации расходов на<br/>оплату жилых помещений и коммунальных услуг.</li> <li>Редактирование информации об отдельной категории<br/>граждан, которым предоставляются компенсации расхо-<br/>дов на оплату жилых помещений и коммунальных услуг.</li> <li>Размещение информации об отдельной категории граж-<br/>дан, которым предоставляются компенсации расходов<br/>на оплату жилых помещений и коммунальных услуг.</li> </ul> |

| N⁰  | Права доступа                                         | Краткое описание права доступа                                                                |
|-----|-------------------------------------------------------|-----------------------------------------------------------------------------------------------|
|     |                                                       | • Аннулирование информации об отдельной категории                                             |
|     |                                                       | граждан, которым предоставляются компенсации расхо-                                           |
|     |                                                       | дов на оплату жилых помещений и коммунальных услуг.                                           |
|     |                                                       | • Удаление информации об отдельной категории граждан,                                         |
|     |                                                       | которым предоставляются компенсации расходов на                                               |
|     |                                                       | оплату жилых помещений и коммунальных услуг.                                                  |
|     | Доступ к формированию за-                             |                                                                                               |
|     | просов о наличии или от-<br>сутствии задолженности за | <ul> <li>Добавление запросов о наличии или отсутствии задол-<br/>женности за ЖКУ.</li> </ul>  |
| ЖКУ | жку                                                   | <ul> <li>Изменение запросов о наличии или отсутствии задолжен-<br/>ности за ЖКУ.</li> </ul>   |
|     |                                                       | <ul> <li>Просмотр запросов о наличии или отсутствии задолжен-<br/>ности за ЖКУ.</li> </ul>    |
|     |                                                       | <ul> <li>Удаление запросов о наличии или отсутствии задолжен-<br/>ности за ЖКУ.</li> </ul>    |
|     |                                                       | <ul> <li>Направление запросов о наличии или отсутствии задол-<br/>женности за ЖКУ.</li> </ul> |
|     |                                                       | <ul> <li>Отзыв запросов о наличии или отсутствии задолженно-<br/>сти за ЖКУ.</li> </ul>       |
|     | Просмотр сведений в переч-                            |                                                                                               |
|     | не УО                                                 | <ul> <li>Просмотр организации в перечне управляющих организа-<br/>ций.</li> </ul>             |
|     |                                                       | • Просмотр решения об определении УО.                                                         |
|     | Ведение перечня УО                                    |                                                                                               |
|     |                                                       | <ul> <li>Добавление организации в перечень управляющих орга-<br/>низаций.</li> </ul>          |
|     |                                                       | <ul> <li>Просмотр организации в перечне управляющих организа-<br/>ций.</li> </ul>             |
|     |                                                       | • Изменение организации в перечне управляющих органи-                                         |
|     |                                                       | <ul> <li>Аннулирование организации в перечне управляющих ор-</li> </ul>                       |
|     |                                                       |                                                                                               |
|     |                                                       | • дооавление решения об определении УО.                                                       |
|     |                                                       | просмотр решения об определения у о.                                                          |

| Nº | Права доступа              | Краткое описание права доступа                                    |  |  |
|----|----------------------------|-------------------------------------------------------------------|--|--|
|    |                            | • Изменение решения об определении УО.                            |  |  |
|    |                            | • Аннулирование решения об определении УО.                        |  |  |
|    | Работа с реестром сведений |                                                                   |  |  |
|    | о задолженности            | <ul> <li>Просмотр информации о задолженности.</li> </ul>          |  |  |
|    |                            | <ul> <li>Редактирование информации о задолженности.</li> </ul>    |  |  |
|    |                            | <ul> <li>Аннулирование информации о задолженности.</li> </ul>     |  |  |
|    |                            | • Погашение задолженности.                                        |  |  |
|    |                            | • Аннулирование погашения задолженности.                          |  |  |
|    |                            | • Поиск размещенной информации о задолженности.                   |  |  |
|    |                            | • Просмотр размещенной информации о задолженности.                |  |  |
|    | Просмотр информации в ре-  |                                                                   |  |  |
|    | естре сведений о задолжен- | <ul> <li>Поиск размещенной информации о задолженности.</li> </ul> |  |  |
|    | ности                      | • Просмотр размещенной информации о задолженности.                |  |  |

# Орган государственной власти на территории городов федерального значения (Москва, Санкт-Петербург и Севастополь)

Табл. 13. Перечень прав доступа администратора органа государственной власти на территории городов федерального значения (Москва, Санкт-Петербург и Севастополь)

| Nº | Права доступа                                                                                                    | Краткое описание права доступа                                                                                                    |
|----|----------------------------------------------------------------------------------------------------|----------------------------------------------------------------------------------------------------|
|    | Администрирование прав<br>доступа пользователей (до-<br>ступно для Администрато-<br>ра организации в ГИС ЖКХ с<br>признаком Руководитель ор-<br>ганизации) | <ul> <li>Просмотр перечня пользователей организации; просмотр<br/>детальной информацию о пользователе, организации.</li> <li>Настройка прав доступа пользователям организации.</li> </ul> |
|    | Управление настройками ор-<br>ганизации                                                                                                    | • Управление настройками организации                                                                                                    |
|    | Изменение сведений об ор-<br>ганизации                                                                                                    | <ul> <li>Просмотр, добавление, снятие функции организации.</li> <li>Право доступа установлено по умолчанию.</li> </ul>                                                                    |

# Табл. 13. Перечень прав доступа администратора органа государственной власти на территории городов федерального значения (Москва, Санкт-Петербург и Севастополь)

| N⁰ | Права доступа                                                                                                    | Краткое описание права доступа                                                                                                    |
|----|----------------------------------------------------------------------------------------------------|----------------------------------------------------------------------------------------------------|
|    | Подписание пользователь-<br>ского соглашение организа-<br>ции                                                                                                    | <ul> <li>Возможность подписания пользовательского соглаше-<br/>ния от лица организации. По умолчанию установлено и<br/>недоступно для снятия руководителю организации.</li> </ul>                                                      |
|    | Формирование заявки на<br>предоставление прав досту-<br>па оператора ИС (доступно<br>для Администратора органи-<br>зации в ГИС ЖКХ с призна-<br>ком Руководитель организа-<br>ции) | <ul> <li>Формирование заявки на предоставление прав доступа<br/>оператора ИС.</li> </ul>                                                                                                    |
|    | Просмотр журнала событий                                                                                                    | <ul> <li>Возможность просмотра журнала событий. По умолча-<br/>нию установлено и недоступно для снятия руководителю<br/>организации.</li> </ul>                                                                                        |
|    | Просмотр сведений о правах<br>собственности                                                                                                    | <ul> <li>Просмотр перечня помещений (жилых домов), находя-<br/>щихся в собственности организации пользователя.</li> </ul>                                                                                                    |
|    | Передача прав доступа<br>иным лицам или операторам<br>ИС (доступно для Админи-<br>стратора организации в ГИС<br>ЖКХ с признаком Руководи-<br>тель организации)                     | <ul> <li>Просмотр перечня организаций, которым предоставлены<br/>права.</li> <li>Просмотр перечня исходящих заявок на передачу прав<br/>доступа.</li> <li>Подача заявки, отзыв заявки, отзыв заявки и прав по за-<br/>явке.</li> </ul> |
|    | Ведение списка платежных<br>агентов организации                                                                                                    | <ul> <li>Просмотр списка платежных агентов организации.</li> <li>Добавление платежного агента.</li> <li>Просмотр сведений о платежном агенте.</li> </ul>                                                                               |

• Добавление/изменение договора с платежным агентом.
| Nº | Права доступа                                                                     | Краткое описание права доступа                                                                                                    |
|----|-----------------------------------------------------------------------------------|----------------------------------------------------------------------------------------------------|
|    | Администрирование функ-<br>ций обособленных подраз-<br>делений                    | <ul> <li>Просмотр перечня обособленных подразделений органи-<br/>зации/Просмотр информации об обособленном подраз-<br/>делении организации.</li> <li>Настройка функций обособленных подразделений орга-<br/>низации.</li> </ul> |
|    | Работа от имени обособлен-<br>ного подразделения                                  | <ul> <li>Возможность работы от имени обособленного подразде-<br/>ления должностным лицом головной организации.</li> </ul>                                                                                                    |
|    | Просмотр сведений об ин-<br>формационных системах                                 | <ul> <li>Предоставление перечня ИС.</li> <li>Предоставление сведений об ИС.</li> <li>Изменение контактных сведений администратора.</li> <li>Отправка сертификата ключа проверки ЭП ИС.</li> </ul>                               |
|    | Формирование и передача<br>на утверждение заявок на<br>делегирование прав доступа | <ul> <li>Делегирование собственным ИС без утверждения руково-<br/>дителя.</li> <li>Формирование и обработка заявок в статусах «На утвер-<br/>ждении», «Предзаполнена».</li> </ul>                                               |
|    | Совершение сделок с ис-<br>пользованием системы                                   | • Право доступа «по умолчанию».                                                                                                    |
|    | Просмотр сведений о правах<br>собственности                                       | <ul> <li>Просмотр перечня помещений (жилых домов), находя-<br/>щихся в собственности организации пользователя.</li> </ul>                                                                                                    |

| N⁰ | Права доступа             | Краткое описание права доступа                                                    |
|----|---------------------------|-----------------------------------------------------------------------------------|
|    | Аннулирование результатов |                                                                                   |
|    | квитирования информации о | • Аннулирование результатов квитирования информации о                             |
|    | внесении платы            | внесении платы.                                                                   |
|    | Ведение реестра ЛС обслу- |                                                                                   |
|    | живаемых домов            | <ul> <li>Просмотр реестра лицевых счетов обслуживаемых до-<br/>мов.</li> </ul>    |
|    |                           | • Поиск лицевого счета в реестре.                                                 |
|    |                           | • Создание лицевого счета.                                                        |
|    |                           | • Выбор помещения.                                                                |
|    |                           | • Изменение лицевого счета.                                                       |
|    |                           | • Просмотр карточки активного лицевого счета.                                     |
|    |                           | • Закрытие лицевого счета.                                                        |
|    |                           | • Просмотр карточки закрытого лицевого счета.                                     |
|    |                           | • Просмотр истории платежных документов из карточки                               |
|    |                           | лицевого счета.                                                                   |
|    |                           | • Просмотр истории событий лицевого счета.                                        |
|    | Ведение реестра ПУ обслу- |                                                                                   |
|    | живаемых домов            | • Просмотр реестра ПУ обслуживаемых домов и реестра                               |
|    |                           | ПУ муниципального образования.                                                    |
|    |                           | • Поиск ПУ в реестре.                                                             |
|    |                           | • Создание и изменение ПУ.                                                        |
|    |                           | • Просмотр карточки активного ПУ.                                                 |
|    |                           | <ul> <li>Внесение контрольного показания по ИПУ и его измене-<br/>ние.</li> </ul> |
|    |                           | • Удаление последнего внесенного контрольного показа-                             |
|    |                           | ния.                                                                              |
|    |                           | • Просмотр истории показаний ПУ.                                                  |
|    |                           | • Возврат ПУ после проведения поверки.                                            |
|    |                           | • Замена ПУ после проведения поверки.                                             |
|    |                           | • Архивация ПУ.                                                                   |
|    |                           | • Просмотр карточки архивного ПУ.                                                 |

• Внесение текущих показаний по ИПУ и ОДПУ.

Ведение реестра платежных документов

- Просмотр реестра платежных документов.
- Поиск в реестре платежных документов.

N⁰ Права доступа Краткое описание права доступа • Создание платежного документа. • Выбор платежных реквизитов. • Изменение и удаление платежного документа. • Размещение платежного документа, нескольких платежных документов. • Отзыв платежного документа, нескольких платежных документов. Просмотр карточки платежного документа Экспорт платежного документа в файл. Ведение реестра страховых • Создание страховых продуктов. продуктов • Просмотр страховых продуктов. • Редактирование страховых продуктов. Возможность участия в го-Работа с протоколами ОСС: лосовании от имени организации • Просмотр списка протоколов ОСС. • Создание, редактирование, удаление протоколов ОСС. Работа с решениями собственников: • Заполнение информации о вопросе повестки. • Просмотр, редактирование и удаление вопроса повестки. Просмотр списка решений собственника, Внесение решения собственника. Доступ к информации о пра-• Поиск сведений о долях собственности. вах собственности • Просмотр информации о доле собственности. Доступ к реестру договоров • Поиск договоров управления/уставов. управления/уставов, про-• Просмотр договоров управления/уставов. смотр договоров управления/уставов

| Nº | Права доступа                              | Краткое описание права доступа                         |
|----|--------------------------------------------|--------------------------------------------------------|
|    | Доступ к реестру заявок на                 |                                                        |
|    | внесение изменений в спра-<br>вочники/ФИАС | • Поиск в реестре заявок на внесение изменений в спра- |
|    |                                            | вочники/ФИАС.                                          |
|    |                                            | • Формирование заявки.                                 |
|    |                                            | • Отправка заявки на утверждение.                      |
|    |                                            | • Изменение заявки, удаление и отзыв заявки.           |
|    |                                            | • Просмотр сведений о причине отклонения заявки.       |
|    |                                            | • Удаление подзаявки из агрегирующей заявки.           |
|    |                                            | • Формирование заявки из агрегирующей заявки.          |
|    | Доступ к реестру и просмот-                |                                                        |
|    | ру информации об объектах                  | • Поиск объектов жилищного фонда.                      |
|    | жилищного фонда                            | • Просмотр сведений об объекте жилого фонда и о поме-  |
|    |                                            | щениях.                                                |
|    |                                            | • Поиска помещений.                                    |
|    |                                            | • Просмотр сведений о комнате.                         |
|    | Операции с объектами жи-                   |                                                        |
|    | лищного фонда                              | • Добавление жилого/нежилого помещения.                |
|    |                                            | • Изменение сохраненных значений основных характери-   |
|    |                                            | стик.                                                  |
|    |                                            | • Удаление помещения, относящегося к выбранному объек- |
|    |                                            | ту жилищного фонда.                                    |
|    |                                            | • Добавление дома с привязкой/без привязки к записи из |
|    |                                            | буфера Росреестра.                                     |
|    |                                            |                                                        |

- Привязка ОЖФ, помещения, комнаты к сведениям из Росреестра из карточки дома.
- Удаление связи помещения, комнаты со сведениями из Росреестра.
- Восстановление неактуальной комнаты, помещения.
- Добавление, изменение характеристик, удаление комнаты.
- Добавление, изменение характеристик, удаление подъезда.
- Поиск и просмотр сведений о долях собственности.
- Просмотр сведений от ФМС по жилым помещениям.
- Распределение жилых помещений МКД по подъездам.
- Просмотр сведений от Росреестра по помещениям.

| Nº | Права доступа                                               | Краткое описание права доступа                                                                   |
|----|-------------------------------------------------------------|--------------------------------------------------------------------------------------------------|
|    |                                                             | • Добавление, изменение, удаление лифта.                                                         |
|    |                                                             | • Размещение информации о лифте.                                                                 |
|    |                                                             | • Предзаполнение с Реформы ЖКХ.                                                                  |
|    | Просмотр информации о<br>платежах за коммунальные<br>услуги | <ul> <li>Просмотр информации о внесении платы за помещение и<br/>коммунальные услуги.</li> </ul> |
|    | Просмотр/ подключение/ от-<br>ключение лицевых счетов       | • Подключение лицевого счета.                                                                    |
|    | организации                                                 | • Просмотр перечня подключенных лицевых счетов.                                                  |
|    |                                                             | • Отключение лицевого счета организации.                                                         |
|    |                                                             | <ul> <li>Восстановление подключения к лицевому счету органи-<br/>зации.</li> </ul>               |
|    | Работа с обращениями, на-                                   |                                                                                                  |
|    | значенными на пользовате-                                   | • Поиск и просмотр направленных на рассмотрение обра-                                            |
|    | ля                                                          | щений, в которых текущий пользователь является испол-<br>нителем;                                |
|    |                                                             | • Переадресация, продление срока рассмотрения обраще-                                            |
|    |                                                             | ния, в котором текущий пользователь является исполни-<br>телем;                                  |
|    |                                                             | • Формирование и отправка ответа на обращение, в кото-                                           |
|    |                                                             | ром текущий пользователь является исполнителем.                                                  |
|    | Участие в форуме                                            |                                                                                                  |
|    |                                                             | • Добавление, редактирование и цитирование сообщений.                                            |
|    |                                                             | • Отправка, удаление личных сооощении.                                                           |
|    |                                                             | <ul> <li>Редактирование личной информации.</li> <li>Побавление тем</li> </ul>                    |
|    |                                                             | • Просмотр и поиск по форуму                                                                     |
|    |                                                             | <ul> <li>Отправка уведомления «Пожаловаться модератору».</li> </ul>                              |
|    | Размещение документов                                       |                                                                                                  |
|    | «Тарифы ЖКУ»                                                | • Редактирование, аннулирование и удаление документа в                                           |
|    |                                                             | разделе «Тарифы ЖКУ».                                                                            |

| Nº | Права доступа                                                                                                    | Краткое описание права доступа                                                                                                    |
|----|----------------------------------------------------------------------------------------------------|----------------------------------------------------------------------------------------------------|
|    | Доступ к реестру индексов                                                                                                    |                                                                                                    |
|    | на просмотр                                                                                                    | <ul> <li>Просмотр предельного индекса.</li> </ul>                                                                                                    |
|    |                                                                                                    | • Поиск индекса по субъекту.                                                                                                    |
|    |                                                                                                    | <ul> <li>Поиск индексов по муниципальному образованию.</li> </ul>                                                                                                    |
|    |                                                                                                    | • Поиск индекса по субъекту.                                                                                                    |
|    | Работа с реестром стандар-                                                                                                    |                                                                                                    |
|    | ТОВ                                                                                                    | • Работа с реестром стандартов.                                                                                                    |
|    | Доступ к информации о ре-<br>гиональном операторе по<br>обращению с твердыми ком-<br>мунальными отходами                       | <ul> <li>Добавление, изменение, просмотр, удаление, размеще-<br/>ние, аннулирование информации о региональном опера-<br/>торе по обращению с твердыми коммунальными отхода-<br/>ми.</li> </ul>                                                                                             |
|    | Размещение информации<br>о гражданах, получающих<br>компенсации расходов на<br>оплату жилого помещения и<br>коммунальных услуг | <ul> <li>Создание, изменение, размещение, аннулирование и уда-<br/>ление информации о гражданах, получающих компенса-<br/>ции расходов на оплату жилого помещения и коммуналь-<br/>ных услуг.</li> </ul>                                                                                   |
|    | Размещение информации о<br>гражданах, получающих суб-<br>сидии на оплату жилого по-<br>мещения и коммунальных<br>услуг         | <ul> <li>Создание, изменение, размещение, аннулирование и уда-<br/>ление информации о гражданах, получающих субсидии на<br/>оплату жилого помещения и коммунальных услуг.</li> </ul>                                                                                                    |
|    | Выгрузка информации о ли-<br>цевых счетах, начислениях и<br>задолженности                                                      | <ul> <li>Выгрузка информации о лицевых счетах, присвоенных<br/>собственникам и пользователям помещений в много-<br/>квартирном доме, жилых домов, и информации о начис-<br/>лениях, размещенной в системе, по лицевым счетам с<br/>учетом указанной информации о задолженности.</li> </ul> |

Размещение документов «Законы и нормативные акты»

• Создание, редактирование, размещение, удаление документа в разделе «Законы и нормативные акты».

| Табл. 14. Перечень прав доступа уполномоченного специалиста органа государственной власти на |
|----------------------------------------------------------------------------------------------|
| территории городов федерального значения (Москва, Санкт-Петербург и Севастополь)             |

| N⁰ | Права доступа                                                                       | Краткое описание права доступа                                                                                                    |
|----|-------------------------------------------------------------------------------------|----------------------------------------------------------------------------------------------------|
|    | Работа с мероприятиями                                                              | <ul> <li>Создание, размещение, редактирование, отмена и удале-<br/>ние мероприятия.</li> </ul>                                                                                                    |
|    | Работа с реестром изъятий<br>земельных участков                                     | <ul> <li>Создание, просмотр, изменение, размещение, аннулиро-<br/>вание, удаление информации о решении органа государ-<br/>ственной власти субъекта Российской Федерации об изъ-<br/>ятии для государственных нужд земельных участков, на<br/>которых расположены многоквартирные дома, жилые до-<br/>ма.</li> </ul>                                                                                                    |
|    | Размещение информации об<br>условиях и порядке предо-<br>ставления субсидий         | <ul> <li>Создание, редактирование, размещение, аннулирование и<br/>удаление информации об условиях и порядке предостав-<br/>ления субсидий.</li> </ul>                                                                                                    |
|    | Добавление/ удаление/ из-<br>менение индекса по субъек-<br>ту и предельного индекса | <ul> <li>Добавление индексов по субъекту.</li> <li>Изменение и удаление индексов по субъекту.</li> <li>Размещение и отмена размещение индексов.</li> <li>Добавление предельного индекса.</li> <li>Массовое добавление предельных индексов.</li> <li>Изменение сведений о предельном индексе.</li> <li>Добавление, изменение и удаление дифференцированно-<br/>го индекса.</li> <li>Поиск и просмотр предельного индекса.</li> <li>Поиск индексов по муниципальному образованию.</li> <li>Размещение, аннулирование предельных индексов.</li> <li>Добавление новых файлов (актов, решений).</li> </ul> |
|    | Ведение реестра программ                                                            | <ul> <li>Доступ к реестру программ.</li> <li>Просмотр программы</li> <li>Добавление новой программы.</li> <li>Редактирование и размещение программы.</li> <li>Удаление программы.</li> <li>Изменение актуальности программы.</li> </ul>                                                                                                    |

| Nº | Права доступа              | Краткое описание права доступа                                                      |
|----|----------------------------|-------------------------------------------------------------------------------------|
|    |                            | • Добавление, просмотр, редактирование и удаление пла-                              |
|    |                            | нируемого показателя.                                                               |
|    |                            | <ul> <li>Просмотр, дооавление, редактирование и удаление доку-<br/>мента</li> </ul> |
|    |                            | • Просмотр добавление редактирование удаление источ-                                |
|    |                            | ника финансирования.                                                                |
|    |                            | • Просмотр, редактирование, добавление, размещение и                                |
|    |                            | изменение отчетов.                                                                  |
|    |                            | • Удаление отчетов.                                                                 |
|    | Размещение информации      |                                                                                     |
|    | о региональных програм-    | • Добавление/ изменение/ удаление программ.                                         |
|    | мах капитального ремонта и | • Публикация программ/отмена публикации.                                            |
|    | краткосрочных планах реа-  | • Добавление/ изменение/ удаление документов програм-                               |
|    | лизациии                   | мы.                                                                                 |
|    |                            | • Добавление/ изменение/ удаление источников финанси-                               |
|    |                            | рования программы.                                                                  |
|    |                            | • Добавление/ изменение/ удаление отчетов программы.                                |
|    |                            | <ul> <li>Добавление/ изменение/ удаление объектов РПКР, КПР,<br/>РАПКР.</li> </ul>  |
|    | Просмотр решений Фонла     |                                                                                     |
|    | просмотр решений фонда     | • Просмотр реестра решений Фонда по субъекту РФ.                                    |
|    | Размещение документов      |                                                                                     |
|    | «Субсидии и льготы»        | • Редактирование, аннулирование и удаление документа в                              |
|    |                            | разделе «Субсидии и льготы».                                                        |
|    | Размещение отчетов КР-1,   |                                                                                     |
|    | КР-2, КР-3                 | • Просмотр реестра отчетов КР-1, КР-2 и КР-3.                                       |
|    |                            | • Размещение информации об отчетах.                                                 |
|    |                            | • Отправка отчетов в Фонд.                                                          |
|    |                            | • Аннулирование отчетов.                                                            |

| Nº | Права доступа                                                                                                    | Краткое описание права доступа                                                                                                    |
|----|----------------------------------------------------------------------------------------------------|----------------------------------------------------------------------------------------------------|
|    | Работа с реестром мини-<br>мальных размеров взноса<br>на капитальный ремонт                                                                                                    | <ul> <li>Доступ к реестру тарифов с правом на просмотр и опе-<br/>рации изменения содержимого только с видом жилищ-<br/>но-коммунальной услуги «Капитальный ремонт»: про-<br/>смотр, добавление, удаление, изменение документов и та-<br/>рифов, задание связей между тарифами и документами.</li> </ul>                                                                                                    |
|    | Доступ к реестру нормати-<br>вов с правом на просмотр и<br>операции изменения содер-<br>жимого: просмотр, добавле-<br>ние, удаление, изменение до-<br>кументов и нормативов, за-<br>дание связей между норма-<br>тивами и документами | <ul> <li>Просмотр, добавление, удаление, изменение документов<br/>и нормативов, задание связей между нормативами и до-<br/>кументами.</li> </ul>                                                                                                    |
|    | Работа с реестром льготных<br>тарифов на жилищно-комму-<br>нальные услуги                                                                                                    | <ul> <li>Просмотр тарифа на КР.</li> <li>Добавление/изменение описания дифференцированной<br/>цены и дифференциации.</li> <li>Удаление дифференциации.</li> <li>Просмотр описания дифференцированной цены.</li> <li>Удаление, размещение и аннулирование сведений тарифа<br/>на оплату КР.</li> <li>Просмотр, добавление, или изменение размера платы за<br/>содержание жилого помещения.</li> <li>Добавление и поиск льготного тарифа.</li> </ul> |
|    | Доступ на ведение информа-<br>ции о договорах найма жи-<br>лого помещения                                                                                                    | <ul> <li>Ведение информации о договорах найма жилого помеще-<br/>ния.</li> </ul>                                                                                                    |
|    | Работа с реестром размеров<br>платы за содержание жило-<br>го помещения                                                                                                    | <ul> <li>Доступ к реестру тарифов с правом на просмотр и опе-<br/>рации изменения содержимого только с видом жилищ-</li> </ul>                                                                                                    |

но-коммунальной услуги «Содержание и ремонт жилого

| N⁰ | Права доступа              | Краткое описание права доступа                           |
|----|----------------------------|----------------------------------------------------------|
|    |                            | помещения»: просмотр, добавление, удаление, изменение    |
|    |                            | документов и тарифов, задание связей между тарифами      |
|    |                            | и документами.                                           |
|    |                            |                                                          |
|    | Работа с реестром размером |                                                          |
|    | платы за пользование жи-   | • Просмотр, добавление, удаление, изменение документов   |
|    | лым помещением             | и размера платы за пользование жилым помещением, за-     |
|    |                            | дание связей между размером платы за пользование жи-     |
|    |                            | лым помещением и документами.                            |
|    |                            |                                                          |
|    | Работа с Реестром комму-   | • Добавление объекта коммунальной инфраструктуры в Ре-   |
|    | нальной инфраструктуры     | естр.                                                    |
|    | для оме                    | • Добавление коммунального ресурса в карточку ОКИ.       |
|    |                            | • Добавление участка сети в карточку сети.               |
|    |                            | • Добавление и удаление ссылки на другой объект инфра-   |
|    |                            | структуры в перечень источников, приемников и сетей.     |
|    |                            | • Изменение перечня источников, приемников и сетей.      |
|    |                            | • Удаление участка сети из перечня участков сети. Удале- |
|    |                            | ние коммунального ресурса из карточки ОКИ.               |
|    |                            | • Изменение сведений о коммунальных ресурсах в карточ-   |
|    |                            | ке ОКИ.                                                  |
|    |                            | • Поиск объекта коммунальной инфраструктуры и системы    |
|    |                            | коммунальной инфраструктуры в Реестре                    |
|    |                            | • Просмотр карточки ОКИ, карточки СКИ.                   |
|    |                            | • Добавление потребителя в карточку сети.                |
|    |                            | • Изменение карточки ОКИ, СКИ.                           |
|    |                            | • Удаление коммунальной услуги из перечня оказываемых    |
|    |                            | ОКИ коммунальных услуг.                                  |
|    |                            | • Изменение перечня объектов-потребителей.               |
|    |                            | • Поиск и просмотр записи о ремонте.                     |
|    |                            | • Удаление версии ремонта объекта коммунальной инфра-    |
|    |                            | структуры.                                               |
|    |                            | • Фиксация версии ОКИ, версии СКИ.                       |
|    |                            | • Фиксация списка ремонтов.                              |
|    |                            | • Добавление, удаление, изменение связи между ОКИ и      |
|    |                            | объектом Государственного кадастра недвижимости.         |

| Nº | Права доступа              | Краткое описание права доступа                                                          |
|----|----------------------------|-----------------------------------------------------------------------------------------|
|    |                            | • Добавление потребителя в карточку ремонта.                                            |
|    |                            | • Аннулирование сведение об ОКИ, СКИ, о ремонтах и доку-                                |
|    |                            | ментах.                                                                                 |
|    | Ведение справочников ор-   |                                                                                         |
|    | гана местного самоуправле- | • Добавление, редактирование, удаление, восстановление                                  |
|    | ния                        | записей справочника «Системы коммунальной инфра-                                        |
|    |                            | структуры», «Основание принятия решения о мерах соци-                                   |
|    |                            | альной поддержки гражданина», «Дополнительные услу-                                     |
|    |                            | ги», «Коммунальные услуги».                                                             |
|    | Работа с реестром муници-  |                                                                                         |
|    | пальных программ           | • Поиск и просмотр реестра программ.                                                    |
|    |                            | • Просмотр программы.                                                                   |
|    |                            | • Добавление новой программы.                                                           |
|    |                            | • Редактирование и размещение программы.                                                |
|    |                            | • Удаление программы.                                                                   |
|    |                            | • Изменение актуальности программы.                                                     |
|    |                            | • Добавление, просмотр, редактирование и удаление пла-                                  |
|    |                            | нируемого показателя.                                                                   |
|    |                            | <ul> <li>Просмотр, добавление, редактирование и удаление доку-<br/>мента.</li> </ul>    |
|    |                            | • Просмотр, добавление, редактирование, удаление источ-                                 |
|    |                            | ника финансирования.                                                                    |
|    |                            | • Просмотр, редактирование, добавление, размещение и                                    |
|    |                            | изменение отчетов.                                                                      |
|    |                            | • Удаление отчетов.                                                                     |
|    | Размещение информации о    |                                                                                         |
|    | краткосрочных планах реа-  | • Поиск по реестру программ.                                                            |
|    | лизации                    | <ul> <li>Добавление, просмотр, изменение, удаление, публикация<br/>программ.</li> </ul> |
|    |                            | • Отмена публикации программы.                                                          |
|    |                            | • Добавление, поиск, изменение, удаление документов про-                                |

граммы.

| N⁰ | Права доступа                            | Краткое описание права доступа                            |
|----|------------------------------------------|-----------------------------------------------------------|
|    |                                          | • Добавление, изменения, удаление источника финансиро-    |
|    |                                          | вания.                                                    |
|    |                                          | • Поиск, добавление, изменение и удаления отчета.         |
|    | Размещение информации                    |                                                           |
|    | об обращениях по вопросам                | • Формирование, редактирование, размещение и аннулиро-    |
|    | ЖКХ, поступивших без ис-                 | вание информации об обращениях по вопросам ЖКХ, по-       |
|    | пользования системы                      | ступивших без использования системы.                      |
|    | Распределение обращений                  |                                                           |
|    | по исполнителям                          | <ul> <li>Назначение обращений на исполнителей.</li> </ul> |
|    |                                          | • Изменение исполнителя.                                  |
|    |                                          | • Переадресация, продление срока исполнения обращения,    |
|    |                                          | находящегося на рассмотрении.                             |
|    |                                          | • Формирование и отправка ответа на обращение, находя-    |
|    |                                          | щегося на рассмотрении.                                   |
|    | Просмотр реестра догово-                 |                                                           |
|    | ров, просмотр карточки до-               | • Поиск в реестре договоров.                              |
|    | говора на пользование об-                | • Просмотр договора.                                      |
|    | щим имуществом                           |                                                           |
|    | ведение справочников орга-               | • Просмотр, добавление новой записи в справочник, редак-  |
|    | на государственной власти<br>субъекта РФ | тирование и удаление записи и восстановление записи в     |
|    | Cyuberta PU                              | справочниках «Вид работ капитального ремонта», «Осно-     |
|    |                                          | вание принятия решения о мерах социальной поддержки       |
|    |                                          | гражданина». «Дополнительные услуги». «Коммунальные       |
|    |                                          | услуги».                                                  |
|    | Веление реестра физических               |                                                           |
|    | лин                                      | • Просмотр, добавление и изменение записей в реестре фи-  |
|    |                                          | зических лиц организации.                                 |
|    | Ведение справочника «Ком-                |                                                           |
|    | мунальные ресурсы, потреб-               | • Ведение справочника «Коммунальные ресурсы, потреб-      |
|    | ляемые при использовании                 | ляемые при использовании и содержании общего имуще-       |
|    | и содержании общего иму-                 | ства в многоквартирном доме».                             |

| Nº | Права доступа                                                                                                    | Краткое описание права доступа                                                                                                    |
|----|----------------------------------------------------------------------------------------------------|----------------------------------------------------------------------------------------------------|
|    | щества в многоквартирном<br>доме»                                                                                                    |                                                                                                    |
|    | Просмотр информации о<br>платежных реквизитах                                                                                                    | <ul> <li>Просмотр информации о платежных реквизитах органи-<br/>зации.</li> </ul>                                                                                                    |
|    | Размещение и квитирование<br>информации о внесении пла-<br>ты                                                                                                    | <ul> <li>Квитирование информации о внесении платы.</li> <li>Размещение информации о внесении платы.</li> </ul>                                                                                                    |
|    | Совершение сделок с ис-<br>пользованием системы                                                                                                    | • Право доступа «по умолчанию».                                                                                                    |
|    | Просмотр сведений о правах<br>собственности                                                                                                    | <ul> <li>Просмотр перечня помещений (жилых домов), находя-<br/>щихся в собственности организации пользователя.</li> </ul>                                                                                                    |
|    | Размещение информации об<br>отдельных категориях граж-<br>дан, которым предоставля-<br>ются компенсации расходов<br>на оплату жилых помещений<br>и коммунальных услуг | <ul> <li>Создание информации об отдельной категории граждан,<br/>которым предоставляются компенсации расходов на<br/>оплату жилых помещений и коммунальных услуг.</li> <li>Редактирование информации об отдельной категории<br/>граждан, которым предоставляются компенсации расхо-<br/>дов на оплату жилых помещений и коммунальных услуг.</li> <li>Размещение информации об отдельной категории граж-<br/>дан, которым предоставляются компенсации расходов<br/>на оплату жилых помещений и коммунальных услуг.</li> <li>Аннулирование информации об отдельной категории<br/>граждан, которым предоставляются компенсации расходов<br/>на оплату жилых помещений и коммунальных услуг.</li> <li>Аннулирование информации об отдельной категории<br/>граждан, которым предоставляются компенсации расхо-<br/>дов на оплату жилых помещений и коммунальных услуг.</li> <li>Удаление информации об отдельной категории граждан,<br/>которым предоставляются компенсации расхо-<br/>дов на оплату жилых помещений и коммунальных услуг.</li> </ul> |

оплату жилых помещений и коммунальных услуг.

#### № Права доступа

Доступ к информации о готовности к отопительному периоду объектов жилищно-коммунального хозяйства

#### Краткое описание права доступа

- Доступ к реестру информации о готовности к отопительному периоду.
- Добавление новой записи в реестр информации о готовности к отопительному периоду.
- Редактирование информации о готовности к отопительному периоду.
- Размещение информации о готовности к отопительному периоду.
- Просмотр информации о готовности к отопительному периоду.
- Удаление информации о готовности к отопительному периоду в статусе «Проект».
- Признание информации о готовности к отопительному периоду аннулированной.

### Орган местного самоуправления

Табл. 15. Перечень прав доступа администратора органа местного самоуправления

| Nº | Права доступа                                                                                                    | Краткое описание права доступа                                                                                                    |
|----|----------------------------------------------------------------------------------------------------|----------------------------------------------------------------------------------------------------|
|    | Администрирование прав<br>доступа пользователей (до-<br>ступно для Администрато-<br>ра организации в ГИС ЖКХ с<br>признаком Руководитель ор-<br>ганизации) | <ul> <li>Просмотр перечня пользователей организации; просмотр<br/>детальной информацию о пользователе, организации.</li> <li>Настройка прав доступа пользователям организации.</li> </ul> |
|    | Управление настройками ор-<br>ганизации                                                                                                    | • Управление настройками организации                                                                                                    |
|    | Изменение сведений об ор-<br>ганизации                                                                                                    | • Просмотр, добавление, снятие функции организации.                                                                                                    |

• Право доступа установлено по умолчанию.

| Nº | Права доступа                                                                                                    | Краткое описание права доступа                                                                                                    |
|----|----------------------------------------------------------------------------------------------------|----------------------------------------------------------------------------------------------------|
|    | Подписание пользователь-<br>ского соглашение организа-<br>ции                                                                                                    | <ul> <li>Возможность подписания пользовательского соглаше-<br/>ния от лица организации. По умолчанию установлено и<br/>недоступно для снятия руководителю организации.</li> </ul>                                                      |
|    | Формирование заявки на<br>предоставление прав досту-<br>па оператора ИС (доступно<br>для Администратора органи-<br>зации в ГИС ЖКХ с призна-<br>ком Руководитель организа-<br>ции) | <ul> <li>Формирование заявки на предоставление прав доступа<br/>оператора ИС.</li> </ul>                                                                                                    |
|    | Просмотр журнала событий                                                                                                    | <ul> <li>Возможность просмотра журнала событий. По умолча-<br/>нию установлено и недоступно для снятия руководителю<br/>организации.</li> </ul>                                                                                        |
|    | Просмотр сведений о правах<br>собственности                                                                                                    | <ul> <li>Просмотр перечня помещений (жилых домов), находя-<br/>щихся в собственности организации пользователя.</li> </ul>                                                                                                    |
|    | Передача прав доступа<br>иным лицам или операторам<br>ИС (доступно для Админи-<br>стратора организации в ГИС<br>ЖКХ с признаком Руководи-<br>тель организации)                     | <ul> <li>Просмотр перечня организаций, которым предоставлены<br/>права.</li> <li>Просмотр перечня исходящих заявок на передачу прав<br/>доступа.</li> <li>Подача заявки, отзыв заявки, отзыв заявки и прав по за-<br/>явке.</li> </ul> |
|    | Ведение списка платежных<br>агентов организации                                                                                                    | <ul> <li>Просмотр списка платежных агентов организации.</li> <li>Добавление платежного агента.</li> <li>Просмотр сведений о платежном агенте.</li> <li>Добавление/изменение договора с платежным агентом.</li> </ul>                   |

#### Табл. 15. Перечень прав доступа администратора органа местного самоуправления

| Nº | Права доступа                                                                                                    | Краткое описание права доступа                                                                                                    |
|----|----------------------------------------------------------------------------------------------------|----------------------------------------------------------------------------------------------------|
|    | Администрирование функ-<br>ций обособленных подраз-<br>делений                                                                                            | <ul> <li>Просмотр перечня обособленных подразделений органи-<br/>зации/Просмотр информации об обособленном подраз-<br/>делении организации.</li> <li>Настройка функций обособленных подразделений орга-<br/>низации.</li> </ul> |
|    | Работа от имени обособлен-<br>ного подразделения                                                                                                    | <ul> <li>Возможность работы от имени обособленного подразде-<br/>ления должностным лицом головной организации.</li> </ul>                                                                                                    |
|    | Просмотр сведений об ин-<br>формационных системах                                                                                                    | <ul> <li>Предоставление перечня ИС.</li> <li>Предоставление сведений об ИС.</li> <li>Изменение контактных сведений администратора.</li> <li>Отправка сертификата ключа проверки ЭП ИС.</li> </ul>                               |
|    | Формирование и передача<br>на утверждение заявок на<br>делегирование прав доступа                                                                         | <ul> <li>Делегирование собственным ИС без утверждения руково-<br/>дителя.</li> <li>Формирование и обработка заявок в статусах «На утвер-<br/>ждении», «Предзаполнена».</li> </ul>                                               |
|    | Совершение сделок с ис-<br>пользованием системы                                                                                                    | • Право доступа «по умолчанию».                                                                                                    |
|    | Просмотр сведений о правах<br>собственности                                                                                                    | <ul> <li>Просмотр перечня помещений (жилых домов), находя-<br/>щихся в собственности организации пользователя.</li> </ul>                                                                                                    |
|    | Получение уведомлений от<br>органов исполнительной<br>власти субъекта РФ, уполно-<br>моченных на осуществление<br>государственного жилищно-<br>го надзора | • Просмотр уведомлений от ГЖИ.                                                                                                    |

#### Табл. 15. Перечень прав доступа администратора органа местного самоуправления

| <u>0</u> | Права доступа             | Краткое описание права доступа                                                            |
|----------|---------------------------|-------------------------------------------------------------------------------------------|
|          | Аннулирование результатов |                                                                                           |
|          | квитирования информации о | • Аннулирование результатов квитирования информации о                                     |
|          | внесении платы            | внесении платы.                                                                           |
|          | Ведение реестра ЛС обслу- |                                                                                           |
|          | живаемых домов            | <ul> <li>Просмотр реестра лицевых счетов обслуживаемых до-<br/>мов.</li> </ul>            |
|          |                           | • Поиск лицевого счета в реестре.                                                         |
|          |                           | • Создание лицевого счета.                                                                |
|          |                           | • Выбор помещения.                                                                        |
|          |                           | • Изменение лицевого счета.                                                               |
|          |                           | • Просмотр карточки активного лицевого счета.                                             |
|          |                           | • Закрытие лицевого счета.                                                                |
|          |                           | • Просмотр карточки закрытого лицевого счета.                                             |
|          |                           | <ul> <li>Просмотр истории платежных документов из карточки<br/>лицевого счета.</li> </ul> |
|          |                           | • Просмотр истории событий лицевого счета.                                                |
|          | Ведение реестра ПУ обслу- |                                                                                           |
|          | живаемых домов            | • Просмотр реестра ПУ обслуживаемых домов и реестра                                       |
|          |                           | ПУ муниципального образования.                                                            |
|          |                           | • Поиск ПУ в реестре.                                                                     |
|          |                           | • Создание и изменение ПУ.                                                                |
|          |                           | • Просмотр карточки активного ПУ.                                                         |
|          |                           | <ul> <li>Внесение контрольного показания по ИПУ и его измене-<br/>ние.</li> </ul>         |
|          |                           | <ul> <li>Удаление последнего внесенного контрольного показа-<br/>ния.</li> </ul>          |
|          |                           | • Просмотр истории показаний ПУ.                                                          |
|          |                           | • Возврат ПУ после проведения поверки.                                                    |
|          |                           | • Замена ПУ после проведения поверки.                                                     |
|          |                           | • Архивация ПУ.                                                                           |
|          |                           | • Просмотр карточки архивного ПУ.                                                         |
|          |                           | • Внесение текущих показаний по ИПУ и ОДПУ.                                               |
|          | Ведение реестра платежных |                                                                                           |

документов

- Просмотр реестра платежных документов.
- Поиск в реестре платежных документов.
- Создание платежного документа.

| Nº | Права доступа                                                                                     | Краткое описание права доступа                                                                                           |
|----|---------------------------------------------------------------------------------------------------|----------------------------------------------------------------------------------------------------|
|    |                                                                                                   | <ul> <li>Выбор платежных реквизитов.</li> </ul>                                                                          |
|    |                                                                                                   | • Изменение и удаление платежного документа.                                                                             |
|    |                                                                                                   | • Размещение платежного документа, нескольких платеж-                                                                    |
|    |                                                                                                   | ных документов.                                                                                                    |
|    |                                                                                                   | • Отзыв платежного документа, нескольких платежных до-                                                                   |
|    |                                                                                                   | кументов.                                                                                                    |
|    |                                                                                                   | • Просмотр карточки платежного документа                                                                                 |
|    |                                                                                                   | • Экспорт платежного документа в файл.                                                                                   |
|    | Ведение реестра страховых                                                                         |                                                                                                    |
|    | продуктов                                                                                         | <ul> <li>Создание страховых продуктов.</li> </ul>                                                                        |
|    |                                                                                                   | • Просмотр страховых продуктов.                                                                                          |
|    |                                                                                                   | • Редактирование страховых продуктов.                                                                                    |
|    | Возможность участия в го-<br>лосовании от имени органи-                                           | Работа с протоколами ОСС:                                                                                                |
|    | зации                                                                                             | • Просмотр списка протоколов ОСС.                                                                                        |
|    |                                                                                                   | • Создание, редактирование, удаление протоколов ОСС.                                                                     |
|    |                                                                                                   | Работа с решениями собственников:                                                                                        |
|    |                                                                                                   | • Заполнение информации о вопросе повестки.                                                                              |
|    |                                                                                                   | • Просмотр, редактирование и удаление вопроса повестки.                                                                  |
|    |                                                                                                   | <ul> <li>Просмотр списка решений собственника,</li> </ul>                                                                |
|    |                                                                                                   | • Внесение решения собственника.                                                                                         |
|    | Доступ к информации о пра-                                                                        |                                                                                                    |
|    | вах собственности                                                                                 | <ul> <li>Поиск сведений о долях собственности.</li> </ul>                                                                |
|    |                                                                                                   | • Просмотр информации о доле собственности.                                                                              |
|    | Доступ к реестру договоров<br>управления/уставов, про-<br>смотр договоров управле-<br>ния/уставов | <ul> <li>Поиск договоров управления/уставов.</li> <li>Просмотр договоров управления/уставов.</li> </ul>                  |
|    | Доступ к реестру заявок на<br>внесение изменений в спра-<br>вочники/ФИАС                          | <ul> <li>Поиск в реестре заявок на внесение изменений в спра-<br/>вочники/ФИАС.</li> <li>Формирование заявки.</li> </ul> |

| Nº | Права доступа               | Краткое описание права доступа                                                                         |
|----|-----------------------------|----------------------------------------------------------------------------------------------------|
|    |                             | • Отправка заявки на утверждение.                                                                      |
|    |                             | • Изменение заявки, удаление и отзыв заявки.                                                           |
|    |                             | <ul> <li>Просмотр сведений о причине отклонения заявки.</li> </ul>                                     |
|    |                             | <ul> <li>Удаление подзаявки из агрегирующей заявки.</li> </ul>                                         |
|    |                             | • Формирование заявки из агрегирующей заявки.                                                          |
|    | Доступ к реестру и просмот- |                                                                                                    |
|    | ру информации об объектах   | • Поиск объектов жилищного фонда.                                                                      |
|    | жилищного фонда             | <ul> <li>Просмотр сведений об объекте жилого фонда и о поме-<br/>щениях.</li> </ul>                    |
|    |                             | • Поиска помещений.                                                                                    |
|    |                             | • Просмотр сведений о комнате.                                                                         |
|    | Операции с объектами жи-    |                                                                                                    |
|    | лищного фонда               | • Добавление жилого/нежилого помещения.                                                                |
|    |                             | <ul> <li>Изменение сохраненных значений основных характери-<br/>стик.</li> </ul>                       |
|    |                             | • Удаление помещения, относящегося к выбранному объек-                                                 |
|    |                             | ту жилищного фонда.                                                                                    |
|    |                             | • Добавление дома с привязкой/без привязки к записи из                                                 |
|    |                             | буфера Росреестра.                                                                                     |
|    |                             | <ul> <li>Привязка ОЖФ, помещения, комнаты к сведениям из Ро-<br/>среестра из карточки дома.</li> </ul> |
|    |                             | • Удаление связи помещения, комнаты со сведениями из                                                   |
|    |                             | Росреестра.                                                                                            |
|    |                             | <ul> <li>Восстановление неактуальной комнаты, помещения.</li> </ul>                                    |
|    |                             | <ul> <li>Добавление, изменение характеристик, удаление комна-<br/>ты.</li> </ul>                       |
|    |                             | <ul> <li>Добавление, изменение характеристик, удаление подъез-<br/>да.</li> </ul>                      |
|    |                             | • Поиск и просмотр сведений о долях собственности.                                                     |
|    |                             | • Просмотр сведений от ФМС по жилым помещениям.                                                        |
|    |                             | • Распределение жилых помещений МКД по подъездам.                                                      |
|    |                             | • Просмотр сведений от Росреестра по помещениям.                                                       |
|    |                             | • Добавление, изменение, удаление лифта.                                                               |
|    |                             | • Размещение информации о лифте.                                                                       |
|    |                             | • Предзаполнение с Реформы ЖКХ.                                                                        |
|    |                             |                                                                                                    |

| Nº | Права доступа                                                                                       | Краткое описание права доступа                                                                                                    |
|----|----------------------------------------------------------------------------------------------------|----------------------------------------------------------------------------------------------------|
|    | Просмотр информации о ре-<br>зультатах открытого конкур-<br>са по отбору управляющей<br>организации | <ul> <li>Просмотр информации о результатах открытого конкурса<br/>по отбору управляющей организации.</li> </ul>                                                                                                    |
|    | Просмотр информации о<br>платежах за коммунальные<br>услуги                                         | <ul> <li>Просмотр информации о внесении платы за помещение и<br/>коммунальные услуги.</li> </ul>                                                                                                    |
|    | Просмотр/ подключение/ от-<br>ключение лицевых счетов<br>организации                                | <ul> <li>Подключение лицевого счета.</li> <li>Просмотр перечня подключенных лицевых счетов.</li> <li>Отключение лицевого счета организации.</li> <li>Восстановление подключения к лицевому счету организации.</li> </ul>                                                                                                    |
|    | Работа с обращениями, на-<br>значенными на пользовате-<br>ля                                        | <ul> <li>Поиск и просмотр направленных на рассмотрение обращений, в которых текущий пользователь является исполнителем;</li> <li>Переадресация, продление срока рассмотрения обращения, в котором текущий пользователь является исполнителем;</li> <li>Формирование и отправка ответа на обращение, в котором текущий пользователь является исполнителем.</li> </ul> |
|    | Участие в форуме                                                                                    | <ul> <li>Добавление, редактирование и цитирование сообщений.</li> <li>Отправка, удаление личных сообщений.</li> <li>Редактирование личной информации.</li> <li>Добавление тем.</li> <li>Просмотр и поиск по форуму.</li> <li>Отправка уведомления «Пожаловаться модератору».</li> </ul>                                                                              |
|    | Размещение документов<br>«Тарифы ЖКУ»                                                               | <ul> <li>Редактирование, аннулирование и удаление документа в<br/>разделе «Тарифы ЖКУ».</li> </ul>                                                                                                    |

| Nº | Права доступа                                                                                                    | Краткое описание права доступа                                                                                                    |
|----|----------------------------------------------------------------------------------------------------|----------------------------------------------------------------------------------------------------|
|    | Работа с реестром стандар-<br>тов                                                                                              | • Работа с реестром стандартов.                                                                                                    |
|    | Размещение информации<br>о гражданах, получающих<br>компенсации расходов на<br>оплату жилого помещения и<br>коммунальных услуг | <ul> <li>Создание, изменение, размещение, аннулирование и уда-<br/>ление информации о гражданах, получающих компенса-<br/>ции расходов на оплату жилого помещения и коммуналь-<br/>ных услуг.</li> </ul>                                                                                 |
|    | Размещение информации о<br>гражданах, получающих суб-<br>сидии на оплату жилого по-<br>мещения и коммунальных<br>услуг         | <ul> <li>Создание, изменение, размещение, аннулирование и уда-<br/>ление информации о гражданах, получающих субсидии на<br/>оплату жилого помещения и коммунальных услуг.</li> </ul>                                                                                                    |
|    | Размещение документов<br>«Законы и нормативные ак-<br>ты»                                                                      | <ul> <li>Создание, редактирование, размещение, удаление доку-<br/>мента в разделе «Законы и нормативные акты».</li> </ul>                                                                                                    |
|    | Работа с реестром изъятий<br>земельных участков                                                                                | <ul> <li>Создание, просмотр, изменение, размещение, аннулирование, удаление информации о решении органа государственной власти субъекта Российской Федерации об изъятии для государственных нужд земельных участков, на которых расположены многоквартирные дома, жилые дома.</li> </ul> |
|    | Размещение информации об<br>условиях и порядке предо-<br>ставления субсидий                                                    | <ul> <li>Создание, редактирование, размещение, аннулирование и<br/>удаление информации об условиях и порядке предостав-<br/>ления субсидий.</li> </ul>                                                                                                    |
|    | Просмотр решений Фонда                                                                                                    | • Просмотр реестра решений Фонда по субъекту РФ.                                                                                                    |
|    | Доступ на ведение информа-<br>ции о договорах найма жи-<br>лого помещения                                                      | <ul> <li>Ведение информации о договорах найма жилого помеще-<br/>ния.</li> </ul>                                                                                                    |

| N⁰ | Права доступа                                                            | Краткое описание права доступа                                                                                                    |
|----|--------------------------------------------------------------------------|----------------------------------------------------------------------------------------------------|
|    | Работа с реестром размеров<br>платы за содержание жило-<br>го помещения  | <ul> <li>Доступ к реестру тарифов с правом на просмотр и опе-<br/>рации изменения содержимого только с видом жилищ-<br/>но-коммунальной услуги «Содержание и ремонт жилого<br/>помещения»: просмотр, добавление, удаление, изменение<br/>документов и тарифов, задание связей между тарифами<br/>и документами.</li> </ul>                                                                                                    |
|    | Работа с реестром размером<br>платы за пользование жи-<br>лым помещением | <ul> <li>Просмотр, добавление, удаление, изменение документов<br/>и размера платы за пользование жилым помещением, за-<br/>дание связей между размером платы за пользование жи-<br/>лым помещением и документами.</li> </ul>                                                                                                    |
|    | Работа с Реестром коммунальной инфраструктуры<br>для ОМС                 | <ul> <li>Добавление объекта коммунальной инфраструктуры в Реестр.</li> <li>Добавление коммунального ресурса в карточку ОКИ.</li> <li>Добавление участка сети в карточку сети.</li> <li>Добавление и удаление ссылки на другой объект инфраструктуры в перечень источников, приемников и сетей.</li> <li>Изменение перечня источников, приемников и сетей.</li> <li>Удаление участка сети из перечня участков сети. Удаление коммунального ресурса из карточки ОКИ.</li> <li>Изменение сведений о коммунальных ресурсах в карточке ОКИ.</li> <li>Поиск объекта коммунальной инфраструктуры и системы коммунальной инфраструктуры в Реестре</li> <li>Просмотр карточки ОКИ, карточки СКИ.</li> <li>Добавление коммунальной услуги из перечня оказываемых ОКИ коммунальных услуг.</li> <li>Изменение перечня объектов-потребителей.</li> <li>Поиск и просмотр записи о ремонте.</li> <li>Удаление версии ОКИ, версии СКИ.</li> </ul> |

• Фиксация списка ремонтов.

| Nº | Права доступа              | Краткое описание права доступа                                                                     |
|----|----------------------------|----------------------------------------------------------------------------------------------------|
|    |                            | • Добавление, удаление, изменение связи между ОКИ и                                                |
|    |                            | объектом Государственного кадастра недвижимости.                                                   |
|    |                            | • Добавление потребителя в карточку ремонта.                                                       |
|    |                            | • Аннулирование сведение об ОКИ, СКИ, о ремонтах и доку-                                           |
|    |                            | ментах.                                                                                            |
|    | Ведение справочников ор-   |                                                                                                    |
|    | гана местного самоуправле- | • Добавление, редактирование, удаление, восстановление                                             |
|    | ния                        | записей справочника «Системы коммунальной инфра-                                                   |
|    |                            | структуры», «Основание принятия решения о мерах соци-                                              |
|    |                            | альной поддержки гражданина», «Дополнительные услу-                                                |
|    |                            | ги», «Коммунальные услуги».                                                                        |
|    | Работа с реестром муници-  |                                                                                                    |
|    | пальных программ           | • Поиск и просмотр реестра программ.                                                               |
|    |                            | • Просмотр программы.                                                                              |
|    |                            | • Добавление новой программы.                                                                      |
|    |                            | • Редактирование и размещение программы.                                                           |
|    |                            | • Удаление программы.                                                                              |
|    |                            | • Изменение актуальности программы.                                                                |
|    |                            | <ul> <li>Добавление, просмотр, редактирование и удаление пла-<br/>нируемого показателя.</li> </ul> |
|    |                            | • Просмотр, добавление, редактирование и удаление доку-                                            |
|    |                            | мента.                                                                                             |
|    |                            | <ul> <li>Просмотр, добавление, редактирование, удаление источ-<br/>ника финансирования.</li> </ul> |
|    |                            | • Просмотр, редактирование, добавление, размещение и                                               |
|    |                            | изменение отчетов.                                                                                 |
|    |                            | • Удаление отчетов.                                                                                |
|    | Размещение информации о    |                                                                                                    |
|    | краткосрочных планах реа-  | • Поиск по реестру программ.                                                                       |
|    | лизации                    | • Добавление, просмотр, изменение, удаление, публикация                                            |
|    |                            | программ.                                                                                          |
|    |                            | • Отмена публикации программы.                                                                     |
|    |                            | • Добавление, поиск, изменение, удаление документов про-                                           |

граммы.

| Nº | Права доступа                                                                                                | Краткое описание права доступа                                                                                                    |
|----|----------------------------------------------------------------------------------------------------|----------------------------------------------------------------------------------------------------|
|    |                                                                                                    | <ul> <li>Добавление, изменения, удаление источника финансиро-<br/>вания.</li> </ul>                                                                                                    |
|    |                                                                                                    | • Поиск, добавление, изменение и удаления отчета.                                                                                                    |
|    | Размещение информации<br>об обращениях по вопросам<br>ЖКХ, поступивших без ис-<br>пользования системы        | <ul> <li>Формирование, редактирование, размещение и аннулиро-<br/>вание информации об обращениях по вопросам ЖКХ, по-<br/>ступивших без использования системы.</li> </ul>                                                                                                    |
|    | Распределение обращений<br>по исполнителям                                                                   | <ul> <li>Назначение обращений на исполнителей.</li> <li>Изменение исполнителя.</li> <li>Переадресация, продление срока исполнения обращения,<br/>находящегося на рассмотрении.</li> <li>Формирование и отправка ответа на обращение, находя-<br/>щегося на рассмотрении.</li> </ul> |
|    | Просмотр реестра догово-<br>ров, просмотр карточки до-<br>говора на пользование об-<br>щим имуществом        | <ul><li>Поиск в реестре договоров.</li><li>Просмотр договора.</li></ul>                                                                                                    |
|    | Операции с информацией о<br>результатах открытого кон-<br>курса по отбору управляю-<br>щей организации       | <ul> <li>Операции с информацией о результатах открытого кон-<br/>курса по отбору управляющей организации.</li> </ul>                                                                                                    |
|    | Распределение поступивших<br>заявлений на определение<br>организации для технологи-<br>ческого присоединения | <ul> <li>Распределение поступивших заявлений на определение<br/>организации для технологического присоединения.</li> </ul>                                                                                                    |
|    | Работа с поступившими за-<br>явлениями на определение<br>организации для технологи-<br>ческого присоединения | <ul> <li>Работа с поступившими заявлениями на определение ор-<br/>ганизации для технологического присоединения.</li> </ul>                                                                                                    |
|    | Ведение реестра физических<br>лиц                                                                            | <ul> <li>Просмотр, добавление и изменение записей в реестре фи-<br/>зических лиц организации.</li> </ul>                                                                                                    |

| Nº | Права доступа                                                                                                    | Краткое описание права доступа                                                                                                    |
|----|----------------------------------------------------------------------------------------------------|----------------------------------------------------------------------------------------------------|
|    | Ведение справочника «Ком-<br>мунальные ресурсы, потреб-<br>ляемые при использовании<br>и содержании общего иму-<br>щества в многоквартирном<br>доме»                  | <ul> <li>Ведение справочника «Коммунальные ресурсы, потреб-<br/>ляемые при использовании и содержании общего имуще-<br/>ства в многоквартирном доме».</li> </ul>                                                                                                    |
|    | Просмотр информации о<br>платежных реквизитах                                                                                                    | <ul> <li>Просмотр информации о платежных реквизитах органи-<br/>зации.</li> </ul>                                                                                                    |
|    | Размещение и квитирование<br>информации о внесении пла-<br>ты                                                                                                    | <ul> <li>Квитирование информации о внесении платы.</li> <li>Размещение информации о внесении платы.</li> </ul>                                                                                                    |
|    | Совершение сделок с ис-<br>пользованием системы                                                                                                    | • Право доступа «по умолчанию».                                                                                                    |
|    | Просмотр сведений о правах<br>собственности                                                                                                    | <ul> <li>Просмотр перечня помещений (жилых домов), находя-<br/>щихся в собственности организации пользователя.</li> </ul>                                                                                                    |
|    | Размещение информации об<br>отдельных категориях граж-<br>дан, которым предоставля-<br>ются компенсации расходов<br>на оплату жилых помещений<br>и коммунальных услуг | <ul> <li>Создание информации об отдельной категории граждан,<br/>которым предоставляются компенсации расходов на<br/>оплату жилых помещений и коммунальных услуг.</li> <li>Редактирование информации об отдельной категории<br/>граждан, которым предоставляются компенсации расхо-<br/>дов на оплату жилых помещений и коммунальных услуг.</li> <li>Размещение информации об отдельной категории граж-<br/>дан, которым предоставляются компенсации расходов<br/>на оплату жилых помещений и коммунальных услуг.</li> <li>Аннулирование информации об отдельной категории<br/>граждан, которым предоставляются компенсации расходов<br/>на оплату жилых помещений и коммунальных услуг.</li> <li>Удаление информации об отдельной категории граждан,<br/>которым предоставляются компенсации расхо-<br/>дов на оплату жилых помещений и коммунальных услуг.</li> <li>Удаление информации об отдельной категории граждан,<br/>которым предоставляются компенсации расходов на<br/>оплату жилых помещений и коммунальных услуг.</li> </ul> |

| Nº | Права доступа                                                                                                    | Краткое описание права доступа                                                                                                    |
|----|----------------------------------------------------------------------------------------------------|----------------------------------------------------------------------------------------------------|
|    | Доступ к информации о го-<br>товности к отопительному<br>периоду объектов жилищ-<br>но-коммунального хозяй-<br>ства | <ul> <li>Доступ к реестру информации о готовности к отопительному периоду.</li> <li>Добавление новой записи в реестр информации о готовности к отопительному периоду.</li> <li>Редактирование информации о готовности к отопительному периоду.</li> <li>Размещение информации о готовности к отопительному периоду.</li> <li>Просмотр информации о готовности к отопительному периоду.</li> <li>Удаление информации о готовности к отопительному периоду.</li> <li>Удаление информации о готовности к отопительному периоду.</li> <li>Просмотр информации о готовности к отопительному периоду.</li> <li>Лризнание информации о готовности к отопительному периоду в статусе «Проект».</li> <li>Признание информации о готовности к отопительному периоду аннулированной.</li> </ul> |
|    | Доступ к формированию за-<br>просов о наличии или от-<br>сутствии задолженности за<br>ЖКУ                           | <ul> <li>Добавление запросов о наличии или отсутствии задолженности за ЖКУ.</li> <li>Изменение запросов о наличии или отсутствии задолженности за ЖКУ.</li> <li>Просмотр запросов о наличии или отсутствии задолженности за ЖКУ.</li> <li>Удаление запросов о наличии или отсутствии задолженности за ЖКУ.</li> <li>Направление запросов о наличии или отсутствии задолженности за ЖКУ.</li> <li>Направление запросов о наличии или отсутствии задолженности за ЖКУ.</li> </ul>                                                                                                    |

 Отзыв запросов о наличии или отсутствии задолженности за ЖКУ.

Получение уведомлений от органов исполнительной власти субъекта РФ, уполномоченных на осуществление государственного жилищного надзора

• Просмотр уведомлений от ГЖИ.

| N⁰ | Права доступа              | Краткое описание права доступа                                                                                              |
|----|----------------------------|----------------------------------------------------------------------------------------------------|
|    | Просмотр сведений в переч- |                                                                                                    |
|    | не УО                      | <ul> <li>Просмотр организации в перечне управляющих организа-<br/>ций.</li> </ul>                                           |
|    |                            | • Просмотр решения об определении УО.                                                                                       |
|    | Ведение перечня УО         |                                                                                                    |
|    |                            | • Добавление организации в перечень управляющих орга-                                                                       |
|    |                            | низаций.                                                                                                    |
|    |                            | <ul> <li>Просмотр организации в перечне управляющих организа-<br/>ций.</li> </ul>                                           |
|    |                            | <ul> <li>Изменение организации в перечне управляющих органи-<br/>заций.</li> </ul>                                          |
|    |                            | <ul> <li>Аннулирование организации в перечне управляющих ор-<br/>ганизаций.</li> </ul>                                      |
|    |                            | • Добавление решения об определении УО.                                                                                     |
|    |                            | • Просмотр решения об определении УО.                                                                                       |
|    |                            | • Изменение решения об определении УО.                                                                                      |
|    |                            | • Аннулирование решения об определении УО.                                                                                  |
|    | Работа с реестром сведений |                                                                                                    |
|    | о задолженности            | • Просмотр информации о задолженности.                                                                                      |
|    |                            | • Редактирование информации о задолженности.                                                                                |
|    |                            | • Аннулирование информации о задолженности.                                                                                 |
|    |                            | • Погашение задолженности.                                                                                                  |
|    |                            | • Аннулирование погашения задолженности.                                                                                    |
|    |                            | <ul> <li>Поиск размещенной информации о задолженности.</li> <li>Просмотр размещенной информации о задолженности.</li> </ul> |
|    | Просмотр информации в ре-  |                                                                                                    |
|    | естре сведений о задолжен- | • Поиск размещенной информации о задолженности.                                                                             |
|    | ности                      | <ul> <li>Просмотр размещенной информации о задолженности.</li> </ul>                                                        |

| Табл. | 16. | Перечень | прав дост | yna | уполномоченного | специалиста | органа | местного | самоуп | равления |
|-------|-----|----------|-----------|-----|-----------------|-------------|--------|----------|--------|----------|
|       |     |          |           |     |                 |             |        |          |        |          |

### Орган государственного жилищного надзора

#### Табл. 17. Перечень прав доступа администратора органа государственного жилищного надзора

| Nº | Права доступа                                                                                                    | Краткое описание права доступа                                                                                                    |
|----|----------------------------------------------------------------------------------------------------|----------------------------------------------------------------------------------------------------|
|    | Администрирование прав<br>доступа пользователей (до-<br>ступно для Администрато-<br>ра организации в ГИС ЖКХ с<br>признаком Руководитель ор-<br>ганизации)                         | <ul> <li>Просмотр перечня пользователей организации; просмотр<br/>детальной информацию о пользователе, организации.</li> <li>Настройка прав доступа пользователям организации.</li> </ul> |
|    | Управление настройками ор-<br>ганизации                                                                                                    | • Управление настройками организации                                                                                                    |
|    | Изменение сведений об ор-<br>ганизации                                                                                                    | <ul> <li>Просмотр, добавление, снятие функции организации.</li> <li>Право доступа установлено по умолчанию.</li> </ul>                                                                    |
|    | Подписание пользователь-<br>ского соглашение организа-<br>ции                                                                                                    | <ul> <li>Возможность подписания пользовательского соглаше-<br/>ния от лица организации. По умолчанию установлено и<br/>недоступно для снятия руководителю организации.</li> </ul>         |
|    | Формирование заявки на<br>предоставление прав досту-<br>па оператора ИС (доступно<br>для Администратора органи-<br>зации в ГИС ЖКХ с призна-<br>ком Руководитель организа-<br>ции) | <ul> <li>Формирование заявки на предоставление прав доступа<br/>оператора ИС.</li> </ul>                                                                                                  |
|    | Просмотр журнала событий                                                                                                    | <ul> <li>Возможность просмотра журнала событий. По умолча-<br/>нию установлено и недоступно для снятия руководителю<br/>организации.</li> </ul>                                           |
|    | Просмотр сведений о правах<br>собственности                                                                                                    | <ul> <li>Просмотр перечня помещений (жилых домов), находя-<br/>щихся в собственности организации пользователя.</li> </ul>                                                                 |

| Табл. | 17. Перечень прав доступа администратора органа государственного жилищного надзора                                                                             |                                                                                                    |  |  |
|-------|----------------------------------------------------------------------------------------------------|----------------------------------------------------------------------------------------------------|--|--|
| Nº    | Права доступа                                                                                                    | Краткое описание права доступа                                                                                                    |  |  |
|       | Передача прав доступа<br>иным лицам или операторам<br>ИС (доступно для Админи-<br>стратора организации в ГИС<br>ЖКХ с признаком Руководи-<br>тель организации) | <ul> <li>Просмотр перечня организаций, которым предоставлены<br/>права.</li> <li>Просмотр перечня исходящих заявок на передачу прав<br/>доступа.</li> <li>Подача заявки, отзыв заявки, отзыв заявки и прав по за-<br/>явке.</li> </ul> |  |  |
|       | Администрирование функ-<br>ций обособленных подраз-<br>делений                                                                                                 | <ul> <li>Просмотр перечня обособленных подразделений органи-<br/>зации/Просмотр информации об обособленном подраз-<br/>делении организации.</li> <li>Настройка функций обособленных подразделений орга-<br/>низации.</li> </ul>        |  |  |
|       | Работа от имени обособлен-<br>ного подразделения                                                                                                    | <ul> <li>Возможность работы от имени обособленного подразде-<br/>ления должностным лицом головной организации.</li> </ul>                                                                                                    |  |  |
|       | Просмотр сведений об ин-<br>формационных системах                                                                                                    | <ul> <li>Предоставление перечня ИС.</li> <li>Предоставление сведений об ИС.</li> <li>Изменение контактных сведений администратора.</li> <li>Отправка сертификата ключа проверки ЭП ИС.</li> </ul>                                      |  |  |
|       | Формирование и передача<br>на утверждение заявок на<br>делегирование прав доступа                                                                              | <ul> <li>Делегирование собственным ИС без утверждения руково-<br/>дителя.</li> <li>Формирование и обработка заявок в статусах «На утвер-<br/>ждении», «Предзаполнена».</li> </ul>                                                      |  |  |
|       | Совершение сделок с ис-<br>пользованием системы                                                                                                    | • Право доступа «по умолчанию».                                                                                                    |  |  |
|       | Просмотр сведений о правах<br>собственности                                                                                                    | <ul> <li>Просмотр перечня помещений (жилых домов), находя-<br/>щихся в собственности организации пользователя.</li> </ul>                                                                                                    |  |  |

| Nº | Права доступа                                                                                     | Краткое описание права доступа                                                                                                    |
|----|---------------------------------------------------------------------------------------------------|----------------------------------------------------------------------------------------------------|
|    | Возможность участия в го-<br>лосовании от имени органи-                                           | Работа с протоколами ОСС:                                                                                                    |
|    | зации                                                                                             | • Просмотр списка протоколов ОСС.                                                                                                    |
|    |                                                                                                   | • Создание, редактирование, удаление протоколов ОСС.                                                                                                    |
|    |                                                                                                   | Работа с решениями собственников:                                                                                                    |
|    |                                                                                                   | • Заполнение информации о вопросе повестки.                                                                                                    |
|    |                                                                                                   | • Просмотр, редактирование и удаление вопроса повестки.                                                                                                    |
|    |                                                                                                   | <ul> <li>Просмотр списка решений собственника,</li> </ul>                                                                                                    |
|    |                                                                                                   | • Внесение решения собственника.                                                                                                    |
|    | Доступ к реестру заявок                                                                           | • Доступ к реестру заявок.                                                                                                    |
|    | Доступ к реестру договоров<br>управления/уставов, про-<br>смотр договоров управле-<br>ния/уставов | <ul> <li>Поиск договоров управления/уставов.</li> <li>Просмотр договоров управления/уставов.</li> </ul>                                                                                                    |
|    | Доступ к реестру заявок на<br>внесение изменений в спра-<br>вочники/ФИАС                          | <ul> <li>Поиск в реестре заявок на внесение изменений в справочники/ФИАС.</li> <li>Формирование заявки.</li> <li>Отправка заявки на утверждение.</li> <li>Изменение заявки, удаление и отзыв заявки.</li> <li>Просмотр сведений о причине отклонения заявки.</li> </ul> |
|    |                                                                                                   | • Удаление подзаявки из агрегирующей заявки                                                                                                    |
|    |                                                                                                   | • Формирование заявки из агрегирующей заявки.                                                                                                    |
|    | Просмотр заявок                                                                                   | • Просмотр и поиск в реестре заявок.                                                                                                    |
|    |                                                                                                   | • Просмотр карточки заявки.                                                                                                    |
|    | Просмотр/ подключение/ от-<br>ключение лицевых счетов<br>организации                              | <ul><li>Подключение лицевого счета.</li><li>Просмотр перечня подключенных лицевых счетов.</li></ul>                                                                                                    |

| Nº | Права доступа              | Краткое описание права доступа                                                                                                    |
|----|----------------------------|----------------------------------------------------------------------------------------------------|
|    |                            | • Отключение лицевого счета организации.                                                                                                    |
|    |                            | <ul> <li>Восстановление подключения к лицевому счету органи-<br/>зации.</li> </ul>                                                           |
|    | Работа с обращениями, на-  |                                                                                                    |
|    | значенными на пользовате-  | • Поиск и просмотр направленных на рассмотрение обра-                                                                                        |
|    | ЛЯ                         | нителем;                                                                                                    |
|    |                            | <ul> <li>Переадресация, продление срока рассмотрения обраще-<br/>ния, в котором текущий пользователь является исполни-<br/>телем;</li> </ul> |
|    |                            | <ul> <li>Формирование и отправка ответа на обращение, в кото-<br/>ром текущий пользователь является исполнителем.</li> </ul>                 |
|    | Настройка информационных   |                                                                                                    |
|    | сообщений                  | <ul> <li>Просмотр, создание, редактирование информационного<br/>сообщения.</li> </ul>                                                        |
|    |                            | • Сохранение и удаление информационного сообщения.                                                                                           |
|    |                            | • Отправка информационного сообщения адресатам.                                                                                              |
|    |                            | • Добавление дома в список адресатов.                                                                                                    |
|    |                            | • Исключение выбранных домов из списка адресатов.                                                                                            |
|    |                            | <ul> <li>Просмотр истории событий информационного сообще-<br/>ния.</li> </ul>                                                                |
|    | Работа с мероприятиями     |                                                                                                    |
|    |                            | <ul> <li>Создание, размещение, редактирование, отмена и удале-<br/>ние мероприятия.</li> </ul>                                               |
|    | Размещение информации      | _                                                                                                    |
|    | об обращениях по вопросам  | • Формирование, редактирование, размещение и аннулиро                                                                                        |
|    | ЖКХ, поступивших без ис-   | вание информации оо обращениях по вопросам ЖКХ, по-                                                                                          |
|    | пользования системы        | ступивших без использования системы.                                                                                                    |
|    | Контроль за соблюдением    | • Просмотр списка обращений по организациям субъекта                                                                                         |
|    | порядка рассмотрения оора- | контролирующего органа.                                                                                                    |
|    | щения                      | • Просмотр обращения.                                                                                                    |
|    |                            |                                                                                                    |

#### № Права доступа

Распределение обращений по исполнителям

#### Краткое описание права доступа

- Назначение обращений на исполнителей.
- Изменение исполнителя.
- Переадресация, продление срока исполнения обращения, находящегося на рассмотрении.
- Формирование и отправка ответа на обращение, находящегося на рассмотрении.

Контроль за размещением информации об объектах жилищного фонда

Ведение справочников органа исполнительной власти субъекта РФ, уполномоченного на осуществление государственного жилищного надзора

Рассмотрение заявок на полномочие «Администратор общего собрания собственников помещений в многоквартирном доме»

Просмотр реестра административных правонарушений

Размещение постановлений в реестре административных правонарушений

- Просмотр реестра объектов жилищного фонда.
- Просмотр справочника; добавление, редактирование, удаление, восстановление позиций справочника «Предмет административного правонарушения».
- Рассмотрение/блокирование/разблокирование полномочия Администратор общего собрания собственников помещений в многоквартирном доме.
- Просмотр информации реестра.
- Просмотр постановления о правонарушении.
- Добавление постановления.
- Публикация постановления.
- Изменение проекта постановления.
- Удаление проекта постановления.
- Изменение опубликованного постановления.
- Добавление документа в опубликованное постановление.
- Добавление, редактирование процессуального документа.

надзора N⁰ Права доступа Краткое описание права доступа • Отмена сведений о постановлении. • Аннулирование опубликованного постановления. Доступ к реестру заявок на • Доступ к реестру заявок на включение сведений о дисвключение сведений о дисквалифицированном лице. квалифицированном лице Размещение заявок на • Доступ на формирование заявки на включение сведений включение сведений о дисо дисквалифицированном лице в РДЛ, доступ на отзыв квалифицированном лице в заявки. реестр дисквалифицированных лиц Доступ к реестру информа-• Доступ к реестру информации об управлении домами в ции об управлении многорежиме просмотра. квартирными домами Доступ к реестру лицензий Просмотр реестра лицензий субъекта РФ. субъекта РФ Размещение информации о • Создание, размещение, редактирование и удаление инлицензии и домах в реестре формации о лицензии лицензий субъекта РФ • Просмотр реестровой записи о лицензии. • Размещение дополнительной информации о лицензии. • Размещение информации об исключении многоквартирного дома из РЛС и отмене исключения. • Размещение информации прекращении действия лицензии. • Размещение информации о включении многоквартирных домов в РЛС без заявки. • Изменение информации о включении многоквартирных домов в РЛС без заявки. • Исправление сведений в лицензии. Рассмотрение заявок • Подтверждение заявки.

Табл. 18. Перечень прав доступа уполномоченного специалиста органа государственного жилищного

• Отклонение заявки.

#### № Права доступа

#### Краткое описание права доступа

Размещение информации об управлении многоквартирными домами

- Размещение сведений о доме(ах) в реестре информации об управлении многоквартирными домами.
- Изменение периода управления домом.
- Аннулирование информации о доме.

Рассмотрение заявки на включение сведений об управлении многоквартирным домом в реестр информации об управлении многоквартирными домами

Рассмотрение заявки на включение сведений об управлении многоквартирным домом в реестр лицензий субъекта РФ

Размещение информации в реестре проверок

Размещение информации в реестре проверок в пределах подчиненности

- Доступ на принятия решение по заявке:
  - На добавление/изменение сведений о доме в РИУД.
  - На аннулирование информации о доме в РИУД.
  - Рассмотрение заявки на включение и исключение сведений о доме в реестр лицензий субъекта РФ.
  - Создание, редактирование, удаление (до публикации), публикация, внесение изменений информации о проверках в Реестр проверок.
  - Доступ на выполнение функций создания, редактирования, удаления (до публикации), публикации, внесения изменений информации о проверках в РП.
  - Действие разрешено производить только над теми проверками, где в качестве «Лица, уполномоченные на проведение проверки» выбран текущий сотрудник или его подчиненные любого уровня иерархии (вниз).

Размещение информации об отмене проверки

• Отмена проверки.

| N⁰ | Права доступа                                                                              | Краткое описание права доступа                                                                                                    |
|----|--------------------------------------------------------------------------------------------|----------------------------------------------------------------------------------------------------|
|    | Размещение информации об<br>отмене проверки в пределах<br>подчиненности                    | <ul> <li>Доступ на размещение информации об отмене проверки.</li> <li>Действие разрешено производить только над теми проверками, где в качестве «Лица, уполномоченные на проверки» выбран текущий сотрудник или его подчиненные любого уровня иерархии (вниз).</li> </ul>                        |
|    | Размещение информации об<br>отмене результатов прове-<br>рок                               | • Отмена результатов проверки.                                                                                                    |
|    | Размещение информации об<br>отмене результатов прове-<br>рок в пределах подчиненно-<br>сти | <ul> <li>Доступ на размещение информации об отмене результатов проверок.</li> <li>Действие разрешено производить только над теми проверками, где в качестве «Лица, уполномоченные на проведение проверки» выбран текущий сотрудник или его подчиненные любого уровня иерархии (вниз).</li> </ul> |
|    | Просмотр реестра планов<br>проведения проверок и ре-<br>естра проверок                     | <ul> <li>Просмотр реестра.</li> <li>Просмотр черновика плана.</li> <li>Просмотр подписанной версии плана.</li> <li>Просмотр карточки проверки.</li> </ul>                                                                                                    |
|    | Размещение информации в<br>реестре планов проведения<br>плановых проверок                  | <ul> <li>Создание, редактирование, удаление (до публикации),<br/>подписание, внесение изменений информации о плане<br/>проверок в Реестр планов проверок.</li> </ul>                                                                                                    |
|    | Отмена плановой проверки<br>из плана проверки                                              | • Отмена плановой проверки из плана проверки.                                                                                                    |
|    | Доступ к реестру уведомле-<br>ний                                                          | • Просмотр реестра.                                                                                                    |

| Nº | Права доступа               | Краткое описание права доступа                                            |
|----|-----------------------------|---------------------------------------------------------------------------|
|    | Размещение уведомления в    |                                                                           |
|    | реестре уведомлений         | • Размещение уведомления в реестре уведомлений о выбо-                    |
|    |                             | ре способа управления домом.                                              |
|    |                             | • Изменение уведомления.                                                  |
|    |                             | • Отмена уведомления.                                                     |
|    | Контроль за размещением     |                                                                           |
|    | информации о голосовании    | • Просмотр списков протоколов ОСС.                                        |
|    |                             | • Просмотр протокола ОСС.                                                 |
|    |                             | <ul> <li>Просмотр списка размещенных версий протокола.</li> </ul>         |
|    |                             | • Просмотр результата голосования участника.                              |
|    | Просмотр актов, просмотр    | <b>-</b>                                                                  |
|    | договоров                   | • Поиск и просмотр договоров.                                             |
|    |                             | • Поиск и просмотр актов выполненных работ.                               |
|    | Поиск и просмотр информа-   |                                                                           |
|    | ции о членах ТСЖ, коопера-  |                                                                           |
|    | тива                        | • Просмотр информации о члене ТСЖ, кооператива.                           |
|    |                             | • просмотр информации о правах сооственности.                             |
|    | Доступ к реестру решений    |                                                                           |
|    |                             |                                                                           |
|    |                             | • просмотр и поиск в реестре решении.                                     |
|    | Размещение информации по    | • Лля выполнения этой функции Пользователь организа-                      |
|    | решениям                    | ции должен быть Руковолителем                                             |
|    |                             | ция должен обно туководителем.                                            |
|    | Доступ к реестру квалифика- | • Доступ к реестру квалификационных аттестатов.                           |
|    |                             | • Просмотр карточки квалификационного аттестата.                          |
|    |                             |                                                                           |
|    | Размещение информации о     | <ul> <li>Размещения квалификационного аттестата в реестре ква-</li> </ul> |
|    | те                          | лификационных аттестатов.                                                 |
|    |                             | • Размещения информации о дубликате КА.                                   |
|    |                             | • Размещение информации об переоформлении КА.                             |
услуг

| надз | надзора                                                                                   |                                                                                                    |  |
|------|-------------------------------------------------------------------------------------------|----------------------------------------------------------------------------------------------------|--|
| Nº   | Права доступа                                                                             | Краткое описание права доступа                                                                                                    |  |
|      |                                                                                           | • Исправление технических ошибок.                                                                                                    |  |
|      |                                                                                           | • Аннулирование квалификационного аттестата.                                                                                                    |  |
|      |                                                                                           | • Отмена аннулирования квалификационного аттестата.                                                                                                    |  |
|      |                                                                                           | <ul> <li>Аннулирование информации о квалификационном атте-<br/>стате.</li> </ul>                                                                                  |  |
|      | Контроль за размещением<br>информации о договорах на                                      | • Просмотр информации о договорах на пользование об-                                                                                                    |  |
|      | пользование общим имуще-<br>ством                                                         | щим имуществом.                                                                                                    |  |
|      | Контроль за размещением<br>информации об энергосер-<br>висных договорах (контрак-<br>тах) | • Просмотр информации об энергосервисных договорах (контрактах).                                                                                                  |  |
|      | Контроль за размещением<br>отчетов товарищества, ко-<br>оператива                         | • Просмотр отчетов товарищества, кооператива.                                                                                                    |  |
|      | Контроль за размещением<br>информационных сообще-<br>ний                                  | • Поиск и просмотр информационных сообщений.                                                                                                    |  |
|      | Контроль за размещением<br>информации о приборах уче-<br>та                               | <ul> <li>Просмотр информации об активных приборах учета.</li> <li>Просмотр информации об архивных приборах учета.</li> <li>Просмотр истории показаний.</li> </ul> |  |
|      | Контроль за размещением                                                                   | • Просмотр информации о состоянии расчетов РСО с ис-                                                                                                    |  |
|      | информации о состоянии                                                                    | полнителем коммунальных услуг.                                                                                                    |  |
|      | расчетов между РСО и ис-                                                                  | • Просмотр отчетных периодов информации о состоянии                                                                                                    |  |
|      |                                                                                           | расчетов РСО и исполнителей коммунальных услуг.                                                                                                    |  |

Табл. 18. Перечень прав доступа уполномоченного специалиста органа государственного жилищного

### Табл. 18. Перечень прав доступа уполномоченного специалиста органа государственного жилищного надзора

| Nº | Права доступа                                                                                                    | Краткое описание права доступа                                                                                                    |
|----|----------------------------------------------------------------------------------------------------|----------------------------------------------------------------------------------------------------|
|    | Размещение информации о<br>счетах для формирования<br>фонда капитального ремон-<br>та и уведомлениях о выборе<br>способа формирования фон-<br>да капитального ремонта,<br>ведение реестра таких сче-<br>тов и уведомлений | <ul> <li>Размещение информации о счетах для формирования<br/>фонда капитального ремонта и уведомлениях о выборе<br/>способа формирования фонда капитального ремонта, ве-<br/>дение реестра таких счетов и уведомлений.</li> </ul> |
|    | Контроль за размещением<br>информации о договорах ре-<br>сурсоснабжения                                                                                                    | <ul> <li>Просмотр информации о договорах ресурсоснабжения в<br/>статусах «Размещен» и «Расторгнут».</li> <li>Просмотр списка объектов жилищного фонда, добавлен-<br/>ных в договор.</li> </ul>                                    |
|    | Контроль за размещением<br>информации о перечнях ра-<br>бот и услуг                                                                                                    | • Просмотр информации о перечнях работ и услуг.                                                                                                    |
|    | Контроль за размещением<br>информации о лицевых сче-<br>тах                                                                                                    | • Просмотр информации о лицевых счетах.                                                                                                    |
|    | Контроль за размещением<br>информации о платежных<br>документах по лицевым сче-<br>там                                                                                                    | <ul> <li>Просмотр информации о платежных документах по лице-<br/>вым счетам.</li> </ul>                                                                                                    |
|    | Контроль за размещением<br>информации о квитировании                                                                                                    | • Просмотр информации о квитировании.                                                                                                    |
|    | Контроль за размещением<br>информации о внесении пла-<br>ты                                                                                                    | • Просмотр информации о внесении платы.                                                                                                    |
|    | Контроль за размещением<br>информации об объеме и ка-<br>честве коммунальных ресур-<br>сов и услуг                                                                                                    | <ul> <li>Просмотр информации об объеме и качестве коммуналь-<br/>ных ресурсов и услуг.</li> </ul>                                                                                                    |

### Табл. 18. Перечень прав доступа уполномоченного специалиста органа государственного жилищного надзора

| Nº | Права доступа                                                                                                    | Краткое описание права доступа                                                                                                    |
|----|----------------------------------------------------------------------------------------------------|----------------------------------------------------------------------------------------------------|
|    | Контроль за размещением<br>информации о краткосроч-<br>ных планах капитального ре-<br>монта и договорах на выпол-<br>нение работ по капитально-<br>му ремонту | <ul> <li>Просмотр информации о краткосрочных планах капи-<br/>тального ремонта и договорах на выполнение работ по<br/>капитальному ремонту.</li> </ul>                |
|    | Ведение реестра физических<br>лиц                                                                                                    | <ul> <li>Просмотр, добавление и изменение записей в реестре фи-<br/>зических лиц организации.</li> </ul>                                                              |
|    | Совершение сделок с ис-<br>пользованием системы                                                                                                    | • Право доступа «по умолчанию».                                                                                                    |
|    | Просмотр сведений о правах<br>собственности                                                                                                    | <ul> <li>Просмотр перечня помещений (жилых домов), находя-<br/>щихся в собственности организации пользователя.</li> </ul>                                             |
|    | Просмотр сведений о дея-<br>тельности УО                                                                                                    | <ul> <li>Просмотр сведений о деятельности УО.</li> <li>Печать сведений о деятельности УО.</li> <li>Просмотр журнала публикаций.</li> <li>Сравнение версий.</li> </ul> |
|    | Контроль за размещением<br>ответов на запросы о нали-<br>чии или отсутствии задол-<br>женности за ЖКУ                                                         | <ul> <li>Просмотр ответов на запросы о наличии или отсутствии<br/>задолженности за ЖКУ.</li> </ul>                                                                    |
|    | Контроль за размещением<br>информации о перерывах в<br>предоставлении коммуналь-<br>ных услуг                                                                 | <ul> <li>Просмотр информации о перерывах в предоставлении<br/>коммунальных услуг.</li> </ul>                                                                          |
|    | Просмотр информации в ре-<br>естре сведений о задолжен-<br>ности                                                                                              | <ul> <li>Поиск размещенной информации о задолженности.</li> <li>Просмотр размещенной информации о задолженности.</li> </ul>                                           |

# Орган исполнительной власти субьекта РФ в области государственного регулирования тарифов

Табл. 19. Перечень прав доступа администратора органа исполнительной власти субьекта РФ в области государственного регулирования тарифов

| Nº | Права доступа                                                                                                    | Краткое описание права доступа                                                                                                    |
|----|----------------------------------------------------------------------------------------------------|----------------------------------------------------------------------------------------------------|
|    | Администрирование прав<br>доступа пользователей (до-<br>ступно для Администрато-<br>ра организации в ГИС ЖКХ с<br>признаком Руководитель ор-<br>ганизации)                         | <ul> <li>Просмотр перечня пользователей организации; просмотр<br/>детальной информацию о пользователе, организации.</li> <li>Настройка прав доступа пользователям организации.</li> </ul> |
|    | Изменение сведений об ор-<br>ганизации                                                                                                    | <ul> <li>Просмотр, добавление, снятие функции организации.</li> <li>Право доступа установлено по умолчанию.</li> </ul>                                                                    |
|    | Подписание пользователь-<br>ского соглашение организа-<br>ции                                                                                                    | <ul> <li>Возможность подписания пользовательского соглаше-<br/>ния от лица организации. По умолчанию установлено и<br/>недоступно для снятия руководителю организации.</li> </ul>         |
|    | Формирование заявки на<br>предоставление прав досту-<br>па оператора ИС (доступно<br>для Администратора органи-<br>зации в ГИС ЖКХ с призна-<br>ком Руководитель организа-<br>ции) | <ul> <li>Формирование заявки на предоставление прав доступа<br/>оператора ИС.</li> </ul>                                                                                                  |
|    | Просмотр журнала событий                                                                                                    | <ul> <li>Возможность просмотра журнала событий. По умолча-<br/>нию установлено и недоступно для снятия руководителю<br/>организации.</li> </ul>                                           |
|    | Просмотр сведений о правах<br>собственности                                                                                                    | <ul> <li>Просмотр перечня помещений (жилых домов), находя-<br/>щихся в собственности организации пользователя.</li> </ul>                                                                 |

### Табл. 19. Перечень прав доступа администратора органа исполнительной власти субьекта РФ в области государственного регулирования тарифов

| Nº | Права доступа                                                                                                    | Краткое описание права доступа                                                                                                    |
|----|----------------------------------------------------------------------------------------------------|----------------------------------------------------------------------------------------------------|
|    | Передача прав доступа<br>иным лицам или операторам<br>ИС (доступно для Админи-<br>стратора организации в ГИС<br>ЖКХ с признаком Руководи-<br>тель организации) | <ul> <li>Просмотр перечня организаций, которым предоставлены<br/>права.</li> <li>Просмотр перечня исходящих заявок на передачу прав<br/>доступа.</li> <li>Подача заявки, отзыв заявки, отзыв заявки и прав по за-<br/>явке.</li> </ul> |
|    | Администрирование функ-<br>ций обособленных подраз-<br>делений                                                                                                 | <ul> <li>Просмотр перечня обособленных подразделений органи-<br/>зации/Просмотр информации об обособленном подраз-<br/>делении организации.</li> <li>Настройка функций обособленных подразделений орга-<br/>низации.</li> </ul>        |
|    | Работа от имени обособлен-<br>ного подразделения                                                                                                    | <ul> <li>Возможность работы от имени обособленного подразде-<br/>ления должностным лицом головной организации.</li> </ul>                                                                                                    |
|    | Просмотр сведений об ин-<br>формационных системах                                                                                                    | <ul> <li>Предоставление перечня ИС.</li> <li>Предоставление сведений об ИС.</li> <li>Изменение контактных сведений администратора.</li> <li>Отправка сертификата ключа проверки ЭП ИС.</li> </ul>                                      |
|    | Формирование и передача<br>на утверждение заявок на<br>делегирование прав доступа                                                                              | <ul> <li>Делегирование собственным ИС без утверждения руково-<br/>дителя.</li> <li>Формирование и обработка заявок в статусах «На утвер-<br/>ждении», «Предзаполнена».</li> </ul>                                                      |
|    | Совершение сделок с ис-<br>пользованием системы                                                                                                    | • Право доступа «по умолчанию».                                                                                                    |
|    | Просмотр сведений о правах                                                                                                    |                                                                                                    |

 Просмотр перечня помещений (жилых домов), находящихся в собственности организации пользователя.

собственности

| N⁰ | Права доступа                                                            | Краткое описание права доступа                                                                                           |
|----|--------------------------------------------------------------------------|----------------------------------------------------------------------------------------------------|
|    | Возможность участия в го-<br>лосовании от имени органи-                  | Работа с протоколами ОСС:                                                                                                |
|    | зации                                                                    | • Просмотр списка протоколов ОСС.                                                                                        |
|    |                                                                          | • Создание, редактирование, удаление протоколов ОСС.                                                                     |
|    |                                                                          | Работа с решениями собственников:                                                                                        |
|    |                                                                          | • Заполнение информации о вопросе повестки.                                                                              |
|    |                                                                          | <ul> <li>Просмотр, редактирование и удаление вопроса повестки.</li> </ul>                                                |
|    |                                                                          | <ul> <li>Просмотр списка решений собственника,</li> </ul>                                                                |
|    |                                                                          | • Внесение решения собственника.                                                                                         |
|    | Доступ к реестру заявок на<br>внесение изменений в спра-<br>вочники/ФИАС | <ul> <li>Поиск в реестре заявок на внесение изменений в спра-<br/>вочники/ФИАС.</li> <li>Формирование содруги</li> </ul> |
|    |                                                                          | • Формирование заявки.                                                                                                   |
|    |                                                                          | • Оптравка заявки на утверждение.                                                                                        |
|    |                                                                          | • Просмотр средений о принине отклонения заявки.                                                                         |
|    |                                                                          |                                                                                                    |
|    |                                                                          | <ul> <li>Формирование заявки из агрегирующей заявки.</li> </ul>                                                          |
|    | Просмотр/ полключение/ от-                                               |                                                                                                    |
|    | ключение лицевых счетов                                                  | • Подключение лицевого счета.                                                                                            |
|    | организации                                                              | • Просмотр перечня подключенных лицевых счетов.                                                                          |
|    | - Fr                                                                     | • Отключение лицевого счета организации.                                                                                 |
|    |                                                                          | • Восстановление подключения к лицевому счету органи-                                                                    |
|    |                                                                          | зации.                                                                                                    |

| N⁰ | Права доступа             | Краткое описание права доступа                                    |
|----|---------------------------|-------------------------------------------------------------------|
|    | Работа с обращениями, на- |                                                                   |
|    | значенными на пользовате- | • Поиск и просмотр направленных на рассмотрение обра-             |
|    | ЛЯ                        | щений, в которых текущий пользователь является испол-<br>нителем; |
|    |                           | • Переадресация, продление срока рассмотрения обраще-             |
|    |                           | ния, в котором текущий пользователь является исполни-<br>телем;   |
|    |                           | • Формирование и отправка ответа на обращение, в кото-            |
|    |                           | ром текущий пользователь является исполнителем.                   |
|    | Размещение документов     |                                                                   |
|    | «Тарифы ЖКУ»              | • Редактирование, аннулирование и удаление документа в            |
|    |                           | разделе «Тарифы ЖКУ».                                             |
|    | Работа с мероприятиями    |                                                                   |
|    |                           | • Создание, размещение, редактирование, отмена и удале-           |
|    |                           | ние мероприятия.                                                  |
|    | Просмотр реестра админи-  |                                                                   |
|    | стративных правонаруше-   | • Просмотр информации реестра.                                    |
|    | ний                       | • просмотр постановления о правонарушении.                        |
|    | Размещение постановлений  |                                                                   |
|    | в реестре административ-  | • дооавление постановления.                                       |
|    | ных правонарушений        |                                                                   |
|    |                           |                                                                   |
|    |                           | • Изменение опубликованного постановления                         |
|    |                           | • Добавление документа в опубликованное постановление.            |
|    |                           | • Добавление, редактирование процессуального докумен-             |
|    |                           | Ta.                                                               |
|    |                           | • Отмена сведений о постановлении.                                |
|    |                           | • Аннулирование опубликованного постановления.                    |

| N⁰ | Права доступа                                                                                       | Краткое описание права доступа                                                                                                    |
|----|----------------------------------------------------------------------------------------------------|----------------------------------------------------------------------------------------------------|
|    | Ведение справочников орга-<br>на исполнительной власти<br>субъекта РФ по регулирова-<br>нию тарифов | <ul> <li>Просмотр справочника; добавление, редактирование, уда-<br/>ление, восстановление позиций справочников «Система<br/>коммунальной инфраструктуры», «Предмет администра-<br/>тивного правонарушения».</li> </ul>                                                                                                    |
|    | Работа с реестром произ-<br>водственных и инвестицион-<br>ных программ                              | <ul> <li>Доступ к реестру производственных и инвестиционных программ.</li> <li>Просмотр производственных и инвестиционных программ.</li> <li>Добавление новой производственной и инвестиционной программы.</li> <li>Редактирование и Размещение производственных и инвестиционных программ.</li> <li>Удаление производственных и инвестиционных программ в статусе «Проект».</li> <li>Изменение актуальности производственных и инвестиционных программ.</li> </ul> |
|    | Работа с реестром тарифов<br>на коммунальные ресурсы                                                | <ul> <li>Добавление или изменение описания дифференцированной цены.</li> <li>Добавление или изменение дифференциации.</li> <li>Удаление дифференциации.</li> <li>Поиск, добавление, изменение и удаление тарифа на оплату КР.</li> <li>Размещение тарифа на оплату КР.</li> <li>Аннулирование сведений тарифа на оплату КР.</li> <li>Просмотр версий тарифа на оплату КР.</li> </ul>                                                                                |
|    | Работа с реестром социаль-<br>ных норм потребления элек-<br>трической энергии                       | <ul> <li>Работа в реестре социальной нормы потребления ЭЭ с<br/>правом на просмотр и операции изменения: просмотр, до-<br/>бавление, удаление, изменение документов и социальной<br/>нормы, задание связей между социальной нормой и доку-<br/>ментами.</li> </ul>                                                                                                    |

| N⁰ | Права доступа                                   | Краткое описание права доступа                                                                                            |
|----|-------------------------------------------------|----------------------------------------------------------------------------------------------------|
|    | Совершение сделок с ис-<br>пользованием системы | • Право доступа «по умолчанию».                                                                                           |
|    | Просмотр сведений о правах<br>собственности     | <ul> <li>Просмотр перечня помещений (жилых домов), находя-<br/>щихся в собственности организации пользователя.</li> </ul> |

# Федеральный орган исполнительной власти в области государственного регулирования тарифов

Табл. 21. Перечень прав доступа администратора федерального органа исполнительной власти в области государственного регулирования тарифов

| N⁰ | Права доступа                                                                                                    | Краткое описание права доступа                                                                                                    |
|----|----------------------------------------------------------------------------------------------------|----------------------------------------------------------------------------------------------------|
|    | Администрирование прав<br>доступа пользователей (до-<br>ступно для Администрато-<br>ра организации в ГИС ЖКХ с<br>признаком Руководитель ор-<br>ганизации)                         | <ul> <li>Просмотр перечня пользователей организации; просмотр<br/>детальной информацию о пользователе, организации.</li> <li>Настройка прав доступа пользователям организации.</li> </ul> |
|    | Изменение сведений об ор-<br>ганизации                                                                                                    | <ul> <li>Просмотр, добавление, снятие функции организации.</li> <li>Право доступа установлено по умолчанию.</li> </ul>                                                                    |
|    | Подписание пользователь-<br>ского соглашение организа-<br>ции                                                                                                    | <ul> <li>Возможность подписания пользовательского соглаше-<br/>ния от лица организации. По умолчанию установлено и<br/>недоступно для снятия руководителю организации.</li> </ul>         |
|    | Формирование заявки на<br>предоставление прав досту-<br>па оператора ИС (доступно<br>для Администратора органи-<br>зации в ГИС ЖКХ с призна-<br>ком Руководитель организа-<br>ции) | <ul> <li>Формирование заявки на предоставление прав доступа<br/>оператора ИС.</li> </ul>                                                                                                  |
|    |                                                                                                    |                                                                                                    |

Табл. 21. Перечень прав доступа администратора федерального органа исполнительной власти в области государственного регулирования тарифов

| Nº | Права доступа                                                                                                    | Краткое описание права доступа                                                                                                    |
|----|----------------------------------------------------------------------------------------------------|----------------------------------------------------------------------------------------------------|
|    | Просмотр журнала событий                                                                                                    | <ul> <li>Возможность просмотра журнала событий. По умолча-<br/>нию установлено и недоступно для снятия руководителю<br/>организации.</li> </ul>                                                                                        |
|    | Просмотр сведений о правах<br>собственности                                                                                                    | <ul> <li>Просмотр перечня помещений (жилых домов), находя-<br/>щихся в собственности организации пользователя.</li> </ul>                                                                                                    |
|    | Передача прав доступа<br>иным лицам или операторам<br>ИС (доступно для Админи-<br>стратора организации в ГИС<br>ЖКХ с признаком Руководи-<br>тель организации) | <ul> <li>Просмотр перечня организаций, которым предоставлены<br/>права.</li> <li>Просмотр перечня исходящих заявок на передачу прав<br/>доступа.</li> <li>Подача заявки, отзыв заявки, отзыв заявки и прав по за-<br/>явке.</li> </ul> |
|    | Администрирование функ-<br>ций обособленных подраз-<br>делений                                                                                                 | <ul> <li>Просмотр перечня обособленных подразделений органи-<br/>зации/Просмотр информации об обособленном подраз-<br/>делении организации.</li> <li>Настройка функций обособленных подразделений орга-<br/>низации.</li> </ul>        |
|    | Работа от имени обособлен-<br>ного подразделения                                                                                                    | <ul> <li>Возможность работы от имени обособленного подразде-<br/>ления должностным лицом головной организации.</li> </ul>                                                                                                    |
|    | Просмотр сведений об ин-<br>формационных системах                                                                                                    | <ul> <li>Предоставление перечня ИС.</li> <li>Предоставление сведений об ИС.</li> <li>Изменение контактных сведений администратора.</li> <li>Отправка сертификата ключа проверки ЭП ИС.</li> </ul>                                      |

### Табл. 21. Перечень прав доступа администратора федерального органа исполнительной власти в области государственного регулирования тарифов

| N⁰ | Права доступа                                                                     | Краткое описание права доступа                                                                                                    |
|----|-----------------------------------------------------------------------------------|----------------------------------------------------------------------------------------------------|
|    | Формирование и передача<br>на утверждение заявок на<br>делегирование прав доступа | <ul> <li>Делегирование собственным ИС без утверждения руково-<br/>дителя.</li> <li>Формирование и обработка заявок в статусах «На утвер-<br/>ждении», «Предзаполнена».</li> </ul> |
|    | Совершение сделок с ис-<br>пользованием системы                                   | • Право доступа «по умолчанию».                                                                                                    |
|    | Просмотр сведений о правах<br>собственности                                       | <ul> <li>Просмотр перечня помещений (жилых домов), находя-<br/>щихся в собственности организации пользователя.</li> </ul>                                                         |

Табл. 22. Перечень прав доступа уполномоченного специалиста федерального органа исполнительной власти в области государственного регулирования тарифов

| N⁰ | Права доступа                                           | Краткое описание права доступа                                            |
|----|---------------------------------------------------------|---------------------------------------------------------------------------|
|    | Возможность участия в го-<br>лосовании от имени органи- | Работа с протоколами ОСС:                                                 |
|    | зации                                                   | • Просмотр списка протоколов ОСС.                                         |
|    |                                                         | • Создание, редактирование, удаление протоколов ОСС.                      |
|    |                                                         | Работа с решениями собственников:                                         |
|    |                                                         | • Заполнение информации о вопросе повестки.                               |
|    |                                                         | <ul> <li>Просмотр, редактирование и удаление вопроса повестки.</li> </ul> |
|    |                                                         | <ul> <li>Просмотр списка решений собственника,</li> </ul>                 |
|    |                                                         | • Внесение решения собственника.                                          |
|    | Доступ к реестру заявок на                              |                                                                           |
|    | внесение изменений в спра-                              | • Поиск в реестре заявок на внесение изменений в спра-                    |
|    | вочники/ФИАС                                            | вочники/ФИАС.                                                             |
|    |                                                         | • Формирование заявки.                                                    |
|    |                                                         | • Отправка заявки на утверждение.                                         |
|    |                                                         | • Изменение заявки, удаление и отзыв заявки.                              |
|    |                                                         | <ul> <li>Просмотр сведений о причине отклонения заявки.</li> </ul>        |

• просмотр сведении о причине отклонения зая

| Табл. 22. Перечень прав доступа уполномоченного специалиста федерального органа исполни | тельной |
|-----------------------------------------------------------------------------------------|---------|
| власти в области государственного регулирования тарифов                                 |         |

| Nº | Права доступа              | Краткое описание права доступа                                                     |
|----|----------------------------|------------------------------------------------------------------------------------|
|    |                            | • Удаление подзаявки из агрегирующей заявки.                                       |
|    |                            | • Формирование заявки из агрегирующей заявки.                                      |
|    | Просмотр/ подключение/ от- |                                                                                    |
|    | ключение лицевых счетов    | • Подключение лицевого счета.                                                      |
|    | организации                | <ul> <li>Просмотр перечня подключенных лицевых счетов.</li> </ul>                  |
|    |                            | • Отключение лицевого счета организации.                                           |
|    |                            | <ul> <li>Восстановление подключения к лицевому счету органи-<br/>зации.</li> </ul> |
|    | Размещение документов      |                                                                                    |
|    | «Тарифы ЖКУ»               | • Редактирование, аннулирование и удаление документа в                             |
|    |                            | разделе «Тарифы ЖКУ».                                                              |
|    | Работа с мероприятиями     |                                                                                    |
|    |                            | • Создание, размещение, редактирование, отмена и удале-                            |
|    |                            | ние мероприятия.                                                                   |
|    | Просмотр реестра админи-   | • Просмотр информации реастра                                                      |
|    | стративных правонаруше-    | • Просмотр информации реестра.                                                     |
|    | ний                        | • просмотр постановления о правонарушении.                                         |
|    | Размещение постановлений   | • Побавление постановления                                                         |
|    | в реестре административ-   | • Публикация постановления                                                         |
|    | ных правонарушении         | • Изменение проекта постановления                                                  |
|    |                            | • Удаление проекта постановления.                                                  |
|    |                            | • Изменение опубликованного постановления.                                         |
|    |                            | • Добавление документа в опубликованное постановление.                             |
|    |                            | • Добавление, редактирование процессуального докумен-                              |
|    |                            | та.                                                                                |
|    |                            | • Отмена сведений о постановлении.                                                 |
|    |                            | • Аннулирование опубликованного постановления.                                     |
|    |                            |                                                                                    |

| N⁰ | Права доступа                                                           | Краткое описание права доступа                                                                                                    |
|----|-------------------------------------------------------------------------|----------------------------------------------------------------------------------------------------|
|    | Доступ к информации о ли-<br>цах, осуществляющих по-<br>ставки ресурсов | <ul> <li>Просмотр информации о лицах, осуществляющих постав-<br/>ки ресурсов, просмотр карточки организации, являющей-<br/>ся поставщиком ресурсов.</li> </ul> |
|    | Совершение сделок с ис-<br>пользованием системы                         | • Право доступа «по умолчанию».                                                                                                    |
|    | Просмотр сведений о правах<br>собственности                             | <ul> <li>Просмотр перечня помещений (жилых домов), находя-<br/>щихся в собственности организации пользователя.</li> </ul>                                      |
|    | Ведение справочника «Си-<br>стема коммунальной инфра-<br>структуры»     | <ul> <li>Ведение справочника «Система коммунальной инфра-<br/>структуры».</li> </ul>                                                                           |

# Министерство строительства и жилищно-коммунального хозяйства Российской Федерации

Табл. 23. Перечень прав доступа администратора Министерства строительства и жилищнокоммунального хозяйства Российской Федерации

| Nº | Права доступа                                                                                                    | Краткое описание права доступа                                                                                                    |
|----|----------------------------------------------------------------------------------------------------|----------------------------------------------------------------------------------------------------|
|    | Администрирование прав<br>доступа пользователей (до-<br>ступно для Администрато-<br>ра организации в ГИС ЖКХ с<br>признаком Руководитель ор-<br>ганизации) | <ul> <li>Просмотр перечня пользователей организации; просмотр детальной информацию о пользователе, организации.</li> <li>Настройка прав доступа пользователям организации.</li> </ul> |
|    | Изменение сведений об ор-<br>ганизации                                                                                                    | <ul> <li>Просмотр, добавление, снятие функции организации.</li> <li>Право доступа установлено по умолчанию.</li> </ul>                                                                |

#### Табл. 23. Перечень прав доступа администратора Министерства строительства и жилищнокоммунального хозяйства Российской Федерации

| N⁰ | Права доступа                                                                                                    | Краткое описание права доступа                                                                                                    |
|----|----------------------------------------------------------------------------------------------------|----------------------------------------------------------------------------------------------------|
|    | Подписание пользователь-<br>ского соглашение организа-<br>ции                                                                                                    | <ul> <li>Возможность подписания пользовательского соглаше-<br/>ния от лица организации. По умолчанию установлено и<br/>недоступно для снятия руководителю организации.</li> </ul>                                                      |
|    | Формирование заявки на<br>предоставление прав досту-<br>па оператора ИС (доступно<br>для Администратора органи-<br>зации в ГИС ЖКХ с призна-<br>ком Руководитель организа-<br>ции) | <ul> <li>Формирование заявки на предоставление прав доступа<br/>оператора ИС.</li> </ul>                                                                                                    |
|    | Просмотр журнала событий                                                                                                    | <ul> <li>Возможность просмотра журнала событий. По умолча-<br/>нию установлено и недоступно для снятия руководителю<br/>организации.</li> </ul>                                                                                        |
|    | Просмотр сведений о правах<br>собственности                                                                                                    | <ul> <li>Просмотр перечня помещений (жилых домов), находя-<br/>щихся в собственности организации пользователя.</li> </ul>                                                                                                    |
|    | Передача прав доступа<br>иным лицам или операторам<br>ИС (доступно для Админи-<br>стратора организации в ГИС<br>ЖКХ с признаком Руководи-<br>тель организации)                     | <ul> <li>Просмотр перечня организаций, которым предоставлены<br/>права.</li> <li>Просмотр перечня исходящих заявок на передачу прав<br/>доступа.</li> <li>Подача заявки, отзыв заявки, отзыв заявки и прав по за-<br/>явке.</li> </ul> |
|    | Администрирование функ-<br>ций обособленных подраз-<br>делений                                                                                                    | <ul> <li>Просмотр перечня обособленных подразделений органи-<br/>зации/Просмотр информации об обособленном подраз-<br/>делении организации.</li> </ul>                                                                                 |

• Настройка функций обособленных подразделений организации.

#### Табл. 23. Перечень прав доступа администратора Министерства строительства и жилищнокоммунального хозяйства Российской Федерации

| Nº | Права доступа                                                                               | Краткое описание права доступа                                                                                                    |
|----|---------------------------------------------------------------------------------------------|----------------------------------------------------------------------------------------------------|
|    | Работа от имени обособлен-<br>ного подразделения                                            | <ul> <li>Возможность работы от имени обособленного подразде-<br/>ления должностным лицом головной организации.</li> </ul>                                                                         |
|    | Просмотр сведений об ин-<br>формационных системах                                           | <ul> <li>Предоставление перечня ИС.</li> <li>Предоставление сведений об ИС.</li> <li>Изменение контактных сведений администратора.</li> <li>Отправка сертификата ключа проверки ЭП ИС.</li> </ul> |
|    | Прикладное администриро-<br>вание модуля «Формирова-<br>ние современной городской<br>среды» | • Администрирование модуля «Формирование современ-<br>ной городской среды».                                                                                                    |
|    | Формирование и передача<br>на утверждение заявок на<br>делегирование прав доступа           | <ul> <li>Делегирование собственным ИС без утверждения руково-<br/>дителя.</li> <li>Формирование и обработка заявок в статусах «На утвер-<br/>ждении», «Предзаполнена».</li> </ul>                 |
|    | Совершение сделок с ис-<br>пользованием системы                                             | • Право доступа «по умолчанию».                                                                                                    |
|    | Просмотр сведений о правах<br>собственности                                                 | <ul> <li>Просмотр перечня помещений (жилых домов), находя-<br/>щихся в собственности организации пользователя.</li> </ul>                                                                         |

Табл. 24. Перечень прав доступа уполномоченного специалиста Министерства строительства и жилищно-коммунального хозяйства Российской Федерации

| N⁰ | Права доступа              | Краткое описание права доступа                                         |
|----|----------------------------|------------------------------------------------------------------------|
|    | Возможность участия в го-  | Работа с протоколами ОСС:                                              |
|    | лосовании от имени органи- |                                                                        |
|    | зации                      | • Просмотр списка протоколов ОСС.                                      |
|    |                            | <ul> <li>Создание, редактирование, удаление протоколов ОСС.</li> </ul> |

Работа с решениями собственников:

| N₀ | Права доступа                                       | Краткое описание права доступа                                                                       |
|----|-----------------------------------------------------|----------------------------------------------------------------------------------------------------|
|    |                                                     | • Заполнение информации о вопросе повестки.                                                          |
|    |                                                     | • Просмотр, редактирование и удаление вопроса повестки.                                              |
|    |                                                     | • Просмотр списка решений собственника,                                                              |
|    |                                                     | • Внесение решения собственника.                                                                     |
|    | Доступ к реестру заявок на                          |                                                                                                    |
|    | внесение изменений в спра-<br>вочники/ФИАС          | <ul> <li>Поиск в реестре заявок на внесение изменений в спра-<br/>вочники/ФИАС.</li> </ul>           |
|    |                                                     | • Формирование заявки.                                                                               |
|    |                                                     | • Отправка заявки на утверждение.                                                                    |
|    |                                                     | • Изменение заявки, удаление и отзыв заявки.                                                         |
|    |                                                     | • Просмотр сведений о причине отклонения заявки.                                                     |
|    |                                                     | <ul> <li>Удаление подзаявки из агрегирующей заявки.</li> </ul>                                       |
|    |                                                     | • Формирование заявки из агрегирующей заявки.                                                        |
|    | Просмотр/ подключение/ от-                          |                                                                                                    |
|    | ключение лицевых счетов                             | • Подключение лицевого счета.                                                                        |
|    | организации                                         | • Просмотр перечня подключенных лицевых счетов.                                                      |
|    |                                                     | • Отключение лицевого счета организации.                                                             |
|    |                                                     | <ul> <li>Восстановление подключения к лицевому счету органи-<br/>зации.</li> </ul>                   |
|    | Работа с мероприятиями                              |                                                                                                    |
|    |                                                     | <ul> <li>Создание, размещение, редактирование, отмена и удале-<br/>ние мероприятия.</li> </ul>       |
|    | Доступ к реестру заявок на                          | _                                                                                                    |
|    | включение сведений о дис-<br>квалифицированном лице | <ul> <li>Доступ к реестру заявок на включение сведении о дис-<br/>квалифицированном лице.</li> </ul> |
|    | Доступ к информации о ли-                           |                                                                                                    |
|    | цах, осуществляющих по-                             | • Просмотр информации о лицах, осуществляющих постав-                                                |
|    | ставки ресурсов                                     | ки ресурсов, просмотр карточки организации, являющей-<br>ся поставщиком ресурсов.                    |
|    | Доступ к реестру дисквали-                          |                                                                                                    |
|    | фицированных лиц                                    | • доступ к реестру дисквалифицированных лиц.                                                         |

Табл. 24. Перечень прав доступа уполномоченного специалиста Министерства строительства и жилищно-коммунального хозяйства Российской Федерации

Табл. 24. Перечень прав доступа уполномоченного специалиста Министерства строительства и жилищно-коммунального хозяйства Российской Федерации

| N⁰ | Права доступа                                                                                                    | Краткое описание права доступа                                                                                                    |
|----|----------------------------------------------------------------------------------------------------|----------------------------------------------------------------------------------------------------|
|    | Рассмотрение заявки на<br>включение сведений о дис-<br>квалифицированном лице в<br>реестр дисквалифицирован-<br>ных лиц                                   | <ul> <li>Доступ на принятия решение по заявке на включение све-<br/>дений о дисквалифицированном лице в РДЛ.</li> </ul>                                       |
|    | Размещение информации в<br>реестре дисквалифициро-<br>ванных лиц                                                                                          | <ul> <li>Доступ на выполнение функции внесения информации в<br/>РДЛ.</li> <li>Внесение исправлений в опубликованные в реестре све-<br/>дения о ДЛ.</li> </ul> |
|    | Исключение сведений из ре-<br>естра дисквалифицирован-<br>ных лиц                                                                                         | <ul> <li>Доступ на выполнение функции исключения информации<br/>в РДЛ.</li> </ul>                                                                             |
|    | Доступ к реестру предостав-<br>ления информации для осу-<br>ществления мониторинга<br>использования жилищного<br>фонда и обеспечения его со-<br>хранности | <ul> <li>Поиск и просмотр отчета в реестре предоставления ин-<br/>формации для осуществления мониторинга.</li> </ul>                                          |
|    | Просмотр отчетов субъектов<br>РФ о ходе исполнения про-<br>граммы «Формирование со-<br>временной городской сре-<br>ды»                                    | <ul> <li>Просмотр отчетов субъектов РФ о ходе исполнения про-<br/>граммы «Формирование современной городской среды».</li> </ul>                               |
|    | Рассмотрение и утвержде-<br>ние отчетов субъектов РФ о<br>ходе исполнения программы<br>«Формирование современ-<br>ной городской среды»                    | <ul> <li>Рассмотрение и утверждение отчетов субъектов РФ о хо-<br/>де исполнения программы «Формирование современной<br/>городской среды».</li> </ul>         |
|    | Подтверждение прав на ра-<br>боту в системе должностных<br>лиц, ответственных за реа-                                                                     | <ul> <li>Подтверждение прав на работу в системе должностных<br/>лиц, ответственных за реализацию приоритетного проек-</li> </ul>                              |

та.

лизацию приоритетного про-

екта

#### Табл. 24. Перечень прав доступа уполномоченного специалиста Министерства строительства и жилищно-коммунального хозяйства Российской Федерации

| N⁰ | Права доступа                                                                                                    | Краткое описание права доступа                                                                                                    |
|----|----------------------------------------------------------------------------------------------------|----------------------------------------------------------------------------------------------------|
|    | Формирование отчетов о хо-<br>де исполнения программы<br>«Формирование современ-<br>ной городской среды» в Рос-<br>сийской Федерации | <ul> <li>Формирование отчетов о ходе исполнения программы<br/>«Формирование современной городской среды» в Рос-<br/>сийской Федерации.</li> </ul>                    |
|    | Ведение данных библиотеки<br>объектов дворовых террито-<br>рий                                                                       | <ul> <li>Ведение данных библиотеки объектов дворовых террито-<br/>рий.</li> </ul>                                                                                    |
|    | Утверждение данных биб-<br>лиотеки объектов дворовых<br>территорий                                                                   | <ul> <li>Утверждение данных библиотеки объектов дворовых тер-<br/>риторий.</li> </ul>                                                                                |
|    | Прикладное администриро-<br>вание модуля «Формирова-<br>ние современной городской<br>среды»                                          | <ul> <li>Прикладное администрирование модуля «Формирование<br/>современной городской среды».</li> </ul>                                                              |
|    | Совершение сделок с ис-<br>пользованием системы                                                                                      | • Право доступа «по умолчанию».                                                                                                    |
|    | Просмотр сведений о правах<br>собственности                                                                                          | <ul> <li>Просмотр перечня помещений (жилых домов), находя-<br/>щихся в собственности организации пользователя.</li> </ul>                                            |
|    | Ведение справочника «Си-<br>стема коммунальной инфра-<br>структуры»                                                                  | <ul> <li>Ведение справочника «Система коммунальной инфра-<br/>структуры».</li> </ul>                                                                                 |
|    | Ведение реестра файлов, со-<br>держащих значения показа-<br>телей цифровой зрелости                                                  | <ul> <li>Просмотр реестра файлов, содержащих значения показа-<br/>телей цифровой зрелости.</li> <li>Загрузка файлов, содержащих значения показателей циф-</li> </ul> |

ровой зрелости.

## Орган местного самоуправления, уполномоченный на осуществление муниципального жилищного контроля

Табл. 25. Перечень прав доступа администратора органа местного самоуправления, уполномоченного на осуществление муниципального жилищного контроля

| Nº | Права доступа                                                                                                    | Краткое описание права доступа                                                                                                    |
|----|----------------------------------------------------------------------------------------------------|----------------------------------------------------------------------------------------------------|
|    | Администрирование прав<br>доступа пользователей (до-<br>ступно для Администрато-<br>ра организации в ГИС ЖКХ с<br>признаком Руководитель ор-<br>ганизации)                         | <ul> <li>Просмотр перечня пользователей организации; просмотр<br/>детальной информацию о пользователе, организации.</li> <li>Настройка прав доступа пользователям организации.</li> </ul> |
|    | Управление настройками ор-<br>ганизации                                                                                                    | • Управление настройками организации                                                                                                    |
|    | Изменение сведений об ор-<br>ганизации                                                                                                    | <ul> <li>Просмотр, добавление, снятие функции организации.</li> <li>Право доступа установлено по умолчанию.</li> </ul>                                                                    |
|    | Подписание пользователь-<br>ского соглашение организа-<br>ции                                                                                                    | <ul> <li>Возможность подписания пользовательского соглаше-<br/>ния от лица организации. По умолчанию установлено и<br/>недоступно для снятия руководителю организации.</li> </ul>         |
|    | Формирование заявки на<br>предоставление прав досту-<br>па оператора ИС (доступно<br>для Администратора органи-<br>зации в ГИС ЖКХ с призна-<br>ком Руководитель организа-<br>ции) | <ul> <li>Формирование заявки на предоставление прав доступа<br/>оператора ИС.</li> </ul>                                                                                                  |
|    | Просмотр журнала событий                                                                                                    | <ul> <li>Возможность просмотра журнала событий. По умолча-<br/>нию установлено и недоступно для снятия руководителю<br/>организации.</li> </ul>                                           |
|    | Просмотр сведений о правах                                                                                                    |                                                                                                    |

собственности

• Просмотр перечня помещений (жилых домов), находящихся в собственности организации пользователя.

| Табл | . 25. Перечень прав доступа адми                                                                                                    | нистратора органа местного самоуправления,                                                                                                    |
|------|----------------------------------------------------------------------------------------------------|----------------------------------------------------------------------------------------------------|
| упол | номоченного на осуществление м                                                                                                    | униципального жилищного контроля                                                                                                    |
| Nº   | Права доступа                                                                                                    | Краткое описание права доступа                                                                                                    |
|      | Передача прав доступа<br>иным лицам или операторам<br>ИС (доступно для Админи-<br>стратора организации в ГИС<br>ЖКХ с признаком Руководи-<br>тель организации) | <ul> <li>Просмотр перечня организаций, которым предоставлены<br/>права.</li> <li>Просмотр перечня исходящих заявок на передачу прав<br/>доступа.</li> <li>Подача заявки, отзыв заявки, отзыв заявки и прав по за-<br/>явке.</li> </ul> |
|      | Администрирование функ-<br>ций обособленных подраз-<br>делений                                                                                                 | <ul> <li>Просмотр перечня обособленных подразделений органи-<br/>зации/Просмотр информации об обособленном подраз-<br/>делении организации.</li> <li>Настройка функций обособленных подразделений орга-<br/>низации.</li> </ul>        |
|      | Работа от имени обособлен-<br>ного подразделения                                                                                                    | <ul> <li>Возможность работы от имени обособленного подразде-<br/>ления должностным лицом головной организации.</li> </ul>                                                                                                    |
|      | Просмотр сведений об ин-<br>формационных системах                                                                                                    | <ul> <li>Предоставление перечня ИС.</li> <li>Предоставление сведений об ИС.</li> <li>Изменение контактных сведений администратора.</li> <li>Отправка сертификата ключа проверки ЭП ИС.</li> </ul>                                      |
|      | Формирование и передача<br>на утверждение заявок на<br>делегирование прав доступа                                                                              | <ul> <li>Делегирование собственным ИС без утверждения руково-<br/>дителя.</li> <li>Формирование и обработка заявок в статусах «На утвер-<br/>ждении», «Предзаполнена».</li> </ul>                                                      |
|      | Совершение сделок с ис-<br>пользованием системы                                                                                                    | • Право доступа «по умолчанию».                                                                                                    |
|      | Просмотр сведений о правах<br>собственности                                                                                                    | • Просмотр перечня помещений (жилых домов), находя-                                                                                                    |

 Просмотр перечня помещений (жилых домов), находящихся в собственности организации пользователя.

### Табл. 25. Перечень прав доступа администратора органа местного самоуправления, уполномоченного на осуществление муниципального жилищного контроля

| N⁰ | Права доступа               | Краткое описание права доступа |
|----|-----------------------------|--------------------------------|
|    | Получение уведомлений от    |                                |
|    | органов исполнительной      | • просмотр уведомлении от гжи. |
|    | власти субъекта РФ, уполно- |                                |
|    | моченных на осуществление   |                                |
|    | государственного жилищно-   |                                |
|    | го надзора                  |                                |
|    |                             |                                |

#### Табл. 26. Перечень прав доступа уполномоченного специалиста органа местного самоуправления, уполномоченного на осуществление муниципального жилищного контроля

| N⁰ | Права доступа                                                                                     | Краткое описание права доступа                                                                          |
|----|---------------------------------------------------------------------------------------------------|----------------------------------------------------------------------------------------------------|
|    | Возможность участия в го-<br>лосовании от имени органи-                                           | Работа с протоколами ОСС:                                                                               |
|    | зации                                                                                             | • Просмотр списка протоколов ОСС.                                                                       |
|    |                                                                                                   | <ul> <li>Создание, редактирование, удаление протоколов ОСС.</li> </ul>                                  |
|    |                                                                                                   | Работа с решениями собственников:                                                                       |
|    |                                                                                                   | • Заполнение информации о вопросе повестки.                                                             |
|    |                                                                                                   | • Просмотр, редактирование и удаление вопроса повестки.                                                 |
|    |                                                                                                   | <ul> <li>Просмотр списка решений собственника,</li> </ul>                                               |
|    |                                                                                                   | • Внесение решения собственника.                                                                        |
|    | Доступ к реестру договоров<br>управления/уставов, про-<br>смотр договоров управле-<br>ния/уставов | <ul> <li>Поиск договоров управления/уставов.</li> <li>Просмотр договоров управления/уставов.</li> </ul> |
|    | Доступ к реестру заявок на<br>внесение изменений в спра-<br>вочники/ФИАС                          | <ul> <li>Поиск в реестре заявок на внесение изменений в спра-<br/>вочники/ФИАС.</li> </ul>              |
|    |                                                                                                   | • Формирование заявки.                                                                                  |
|    |                                                                                                   | • Отправка заявки на утверждение.                                                                       |
|    |                                                                                                   | • Изменение заявки, удаление и отзыв заявки.                                                            |
|    |                                                                                                   | <ul> <li>Просмотр сведений о причине отклонения заявки.</li> </ul>                                      |
|    |                                                                                                   | <ul> <li>Удаление подзаявки из агрегирующей заявки.</li> </ul>                                          |

• Формирование заявки из агрегирующей заявки.

### Табл. 26. Перечень прав доступа уполномоченного специалиста органа местного самоуправления, уполномоченного на осуществление муниципального жилищного контроля

| N⁰ | Права доступа              | Краткое описание права доступа                                    |
|----|----------------------------|-------------------------------------------------------------------|
|    | Просмотр/ подключение/ от- |                                                                   |
|    | ключение лицевых счетов    | • Подключение лицевого счета.                                     |
|    | организации                | • Просмотр перечня подключенных лицевых счетов.                   |
|    |                            | • Отключение лицевого счета организации.                          |
|    |                            | • Восстановление подключения к лицевому счету органи-             |
|    |                            | зации.                                                            |
|    | Работа с обращениями, на-  | _                                                                 |
|    | значенными на пользовате-  | • Поиск и просмотр направленных на рассмотрение обра-             |
|    | ля                         | щений, в которых текущий пользователь является испол-<br>нителем; |
|    |                            | • Переадресация, продление срока рассмотрения обраще-             |
|    |                            | ния, в котором текущий пользователь является исполни-             |
|    |                            | телем;                                                            |
|    |                            | • Формирование и отправка ответа на обращение, в кото-            |
|    |                            | ром текущий пользователь является исполнителем.                   |
|    | Размещение информации      |                                                                   |
|    | об обращениях по вопросам  | • Формирование, редактирование, размещение и аннулиро-            |
|    | ЖКХ, поступивших без ис-   | вание информации об обращениях по вопросам ЖКХ, по-               |
|    | пользования системы        | ступивших без использования системы.                              |
|    | Распределение обращений    |                                                                   |
|    | по исполнителям            | • Назначение обращений на исполнителей.                           |
|    |                            | • Изменение исполнителя.                                          |
|    |                            | • Переадресация, продление срока исполнения обращения,            |
|    |                            | находящегося на рассмотрении.                                     |
|    |                            | • Формирование и опправка ответа на обращение, находя-            |
|    |                            |                                                                   |
|    | Размещение информации в    |                                                                   |
|    | реестре проверок           | • Создание, редактирование, удаление (до публикации),             |
|    |                            | пуоликация, внесение изменений информации о провер-               |
|    |                            | ках в Реестр проверок.                                            |

### Табл. 26. Перечень прав доступа уполномоченного специалиста органа местного самоуправления, уполномоченного на осуществление муниципального жилищного контроля

| Nº | Права доступа                                                                              | Краткое описание права доступа                                                                                                    |
|----|--------------------------------------------------------------------------------------------|----------------------------------------------------------------------------------------------------|
|    | Размещение информации в<br>реестре проверок в преде-<br>лах подчиненности                  | <ul> <li>Доступ на выполнение функций создания, редактирования, удаления (до публикации), публикации, внесения изменений информации о проверках в РП.</li> <li>Действие разрешено производить только над теми проверками, где в качестве «Лица, уполномоченные на проведение проверки» выбран текущий сотрудник или его подчиненные любого уровня иерархии (вниз).</li> </ul> |
|    | Размещение информации об<br>отмене проверки                                                | • Отмена проверки.                                                                                                    |
|    | Размещение информации об<br>отмене проверки в пределах<br>подчиненности                    | <ul> <li>Доступ на размещение информации об отмене проверки.</li> <li>Действие разрешено производить только над теми проверками, где в качестве «Лица, уполномоченные на проверками, где в качестве «Лица, уполномоченные на проведение проверки» выбран текущий сотрудник или его подчиненные любого уровня иерархии (вниз).</li> </ul>                                      |
|    | Размещение информации об<br>отмене результатов прове-<br>рок                               | • Отмена результатов проверки.                                                                                                    |
|    | Размещение информации об<br>отмене результатов прове-<br>рок в пределах подчиненно-<br>сти | <ul> <li>Доступ на размещение информации об отмене результатов проверок.</li> <li>Действие разрешено производить только над теми проверками, где в качестве «Лица, уполномоченные на проверки» выбран текущий сотрудник или его подчиненные любого уровня иерархии (вниз).</li> </ul>                                                                                         |
|    | Просмотр реестра планов<br>проведения проверок и ре-<br>естра проверок                     | <ul> <li>Просмотр реестра.</li> <li>Просмотр черновика плана.</li> <li>Просмотр подписанной версии плана.</li> <li>Просмотр карточки проверки.</li> </ul>                                                                                                    |

### Табл. 26. Перечень прав доступа уполномоченного специалиста органа местного самоуправления, уполномоченного на осуществление муниципального жилищного контроля

| Nº | Права доступа                                                                                                    | Краткое описание права доступа                                                                                                    |
|----|----------------------------------------------------------------------------------------------------|----------------------------------------------------------------------------------------------------|
|    | Размещение информации в<br>реестре планов проведения<br>плановых проверок                                                                                 | <ul> <li>Создание, редактирование, удаление (до публикации),<br/>подписание, внесение изменений информации о плане<br/>проверок в Реестр планов проверок.</li> </ul>                             |
|    | Отмена плановой проверки<br>из плана проверки                                                                                                    | • Отмена плановой проверки из плана проверки.                                                                                                    |
|    | Контроль за размещением<br>информации о голосовании                                                                                                    | <ul> <li>Просмотр списков протоколов ОСС.</li> <li>Просмотр протокола ОСС.</li> <li>Просмотр списка размещенных версий протокола.</li> <li>Просмотр результата голосования участника.</li> </ul> |
|    | Просмотр актов, просмотр<br>договоров                                                                                                    | <ul><li>Поиск и просмотр договоров.</li><li>Поиск и просмотр актов выполненных работ.</li></ul>                                                                                                  |
|    | Совершение сделок с ис-<br>пользованием системы                                                                                                    | • Право доступа «по умолчанию».                                                                                                    |
|    | Просмотр сведений о правах<br>собственности                                                                                                    | <ul> <li>Просмотр перечня помещений (жилых домов), находя-<br/>щихся в собственности организации пользователя.</li> </ul>                                                                        |
|    | Получение уведомлений от<br>органов исполнительной<br>власти субъекта РФ, уполно-<br>моченных на осуществление<br>государственного жилищно-<br>го надзора | • Просмотр уведомлений от ГЖИ.                                                                                                    |

#### Уполномоченный орган субъекта РФ

#### Табл. 27. Перечень прав доступа администратора уполномоченного органа субъекта РФ

| N⁰ | Права доступа                                                                                                    | Краткое описание права доступа                                                                                                    |
|----|----------------------------------------------------------------------------------------------------|----------------------------------------------------------------------------------------------------|
|    | Администрирование прав<br>доступа пользователей (до-<br>ступно для Администрато-<br>ра организации в ГИС ЖКХ с<br>признаком Руководитель ор-<br>ганизации)                         | <ul> <li>Просмотр перечня пользователей организации; просмотр<br/>детальной информацию о пользователе, организации.</li> <li>Настройка прав доступа пользователям организации.</li> </ul> |
|    | Управление настройками ор-<br>ганизации                                                                                                    | • Управление настройками организации                                                                                                    |
|    | Изменение сведений об ор-<br>ганизации                                                                                                    | <ul> <li>Просмотр, добавление, снятие функции организации.</li> <li>Право доступа установлено по умолчанию.</li> </ul>                                                                    |
|    | Подписание пользователь-<br>ского соглашение организа-<br>ции                                                                                                    | <ul> <li>Возможность подписания пользовательского соглаше-<br/>ния от лица организации. По умолчанию установлено и<br/>недоступно для снятия руководителю организации.</li> </ul>         |
|    | Формирование заявки на<br>предоставление прав досту-<br>па оператора ИС (доступно<br>для Администратора органи-<br>зации в ГИС ЖКХ с призна-<br>ком Руководитель организа-<br>ции) | <ul> <li>Формирование заявки на предоставление прав доступа<br/>оператора ИС.</li> </ul>                                                                                                  |
|    | Просмотр журнала событий                                                                                                    | <ul> <li>Возможность просмотра журнала событий. По умолча-<br/>нию установлено и недоступно для снятия руководителю<br/>организации.</li> </ul>                                           |
|    | Просмотр сведений о правах<br>собственности                                                                                                    | <ul> <li>Просмотр перечня помещений (жилых домов), находя-<br/>щихся в собственности организации пользователя.</li> </ul>                                                                 |

| Табл. | 27. Перечень прав доступа админ                                                                                                    | истратора уполномоченного органа субъекта РФ                                                                                                    |
|-------|----------------------------------------------------------------------------------------------------|----------------------------------------------------------------------------------------------------|
| Nº    | Права доступа                                                                                                    | Краткое описание права доступа                                                                                                    |
|       | Передача прав доступа<br>иным лицам или операторам<br>ИС (доступно для Админи-<br>стратора организации в ГИС<br>ЖКХ с признаком Руководи-<br>тель организации) | <ul> <li>Просмотр перечня организаций, которым предоставлены<br/>права.</li> <li>Просмотр перечня исходящих заявок на передачу прав<br/>доступа.</li> <li>Подача заявки, отзыв заявки, отзыв заявки и прав по за-<br/>явке.</li> </ul> |
|       | Администрирование функ-<br>ций обособленных подраз-<br>делений                                                                                                 | <ul> <li>Просмотр перечня обособленных подразделений органи-<br/>зации/Просмотр информации об обособленном подраз-<br/>делении организации.</li> <li>Настройка функций обособленных подразделений орга-<br/>низации.</li> </ul>        |
|       | Работа от имени обособлен-<br>ного подразделения                                                                                                    | <ul> <li>Возможность работы от имени обособленного подразде-<br/>ления должностным лицом головной организации.</li> </ul>                                                                                                    |
|       | Просмотр сведений об ин-<br>формационных системах                                                                                                    | <ul> <li>Предоставление перечня ИС.</li> <li>Предоставление сведений об ИС.</li> <li>Изменение контактных сведений администратора.</li> <li>Отправка сертификата ключа проверки ЭП ИС.</li> </ul>                                      |
|       | Формирование и передача<br>на утверждение заявок на<br>делегирование прав доступа                                                                              | <ul> <li>Делегирование собственным ИС без утверждения руково-<br/>дителя.</li> <li>Формирование и обработка заявок в статусах «На утвер-<br/>ждении», «Предзаполнена».</li> </ul>                                                      |
|       | Совершение сделок с ис-<br>пользованием системы                                                                                                    | • Право доступа «по умолчанию».                                                                                                    |
|       | Просмотр сведений о правах<br>собственности                                                                                                    | <ul> <li>Просмотр перечня помещений (жилых домов), находя-<br/>щихся в собственности организации пользователя.</li> </ul>                                                                                                    |

| Nº | Права доступа                                                            | Краткое описание права доступа                                                             |
|----|--------------------------------------------------------------------------|--------------------------------------------------------------------------------------------|
|    | Возможность участия в го-<br>лосовании от имени органи-                  | Работа с протоколами ОСС:                                                                  |
|    | зации                                                                    | • Просмотр списка протоколов ОСС.                                                          |
|    |                                                                          | • Создание, редактирование, удаление протоколов ОСС.                                       |
|    |                                                                          | Работа с решениями собственников:                                                          |
|    |                                                                          | • Заполнение информации о вопросе повестки.                                                |
|    |                                                                          | <ul> <li>Просмотр, редактирование и удаление вопроса повестки.</li> </ul>                  |
|    |                                                                          | • Просмотр списка решений собственника,                                                    |
|    |                                                                          | • Внесение решения собственника.                                                           |
|    | Доступ к реестру заявок на<br>внесение изменений в спра-<br>вочники/ФИАС | <ul> <li>Поиск в реестре заявок на внесение изменений в спра-<br/>вочники/ФИАС.</li> </ul> |
|    |                                                                          | • Формирование заявки.                                                                     |
|    |                                                                          | • Отправка заявки на утверждение.                                                          |
|    |                                                                          | • Изменение заявки, удаление и отзыв заявки.                                               |
|    |                                                                          | <ul> <li>Просмотр сведений о причине отклонения заявки.</li> </ul>                         |
|    |                                                                          | <ul> <li>Удаление подзаявки из агрегирующей заявки.</li> </ul>                             |
|    |                                                                          | <ul> <li>Формирование заявки из агрегирующей заявки.</li> </ul>                            |
|    | Просмотр/ подключение/ от-                                               | <b>D</b>                                                                                   |
|    | ключение лицевых счетов                                                  | • Подключение лицевого счета.                                                              |
|    | организации                                                              | • Просмотр перечня подключенных лицевых счетов.                                            |
|    |                                                                          | • Отключение лицевого счета организации.                                                   |
|    |                                                                          | <ul> <li>восстановление подключения к лицевому счету органи-<br/>зации.</li> </ul>         |
|    |                                                                          |                                                                                            |
|    | Работа с обращениями, на-                                                | • Поиск и просмотр направленных на рассмотрение обра-                                      |
|    | значенными на пользовате-<br>ля                                          | щений, в которых текущий пользователь является испол-<br>нителем;                          |
|    |                                                                          | • Переадресация, продление срока рассмотрения обраще-                                      |
|    |                                                                          | ния, в котором текущий пользователь является исполни-<br>телем:                            |
|    |                                                                          | • Формирование и отправка ответа на обрашение. в кото-                                     |
|    |                                                                          | ром текущий пользователь является исполнителем.                                            |

#### Табл. 28. Перечень прав доступа уполномоченного специалиста уполномоченного органа субъекта РФ

| N⁰ | Права доступа              | Краткое описание права доступа                                                                 |
|----|----------------------------|------------------------------------------------------------------------------------------------|
|    | Работа с мероприятиями     | <ul> <li>Создание, размещение, редактирование, отмена и удале-<br/>ние мероприятия.</li> </ul> |
|    | Распределение обращений    |                                                                                                |
|    | по исполнителям            | <ul> <li>Назначение обращений на исполнителей.</li> </ul>                                      |
|    |                            | • Изменение исполнителя.                                                                       |
|    |                            | • Переадресация, продление срока исполнения обращения,                                         |
|    |                            | находящегося на рассмотрении.                                                                  |
|    |                            | • Формирование и отправка ответа на обращение, находя-                                         |
|    |                            | щегося на рассмотрении.                                                                        |
|    | Работа с реестром органов  |                                                                                                |
|    | власти, являющимися по-    | • Просмотр реестра органов власти, являющихся постав-                                          |
|    | ставщиками информации      | щиками информации.                                                                             |
|    |                            | • Добавление (изменение) организации и назначение функ-                                        |
|    |                            | ций.                                                                                           |
|    |                            | • Снятие функции организации.                                                                  |
|    | Совершение сделок с ис-    |                                                                                                |
|    | пользованием системы       | • Право доступа «по умолчанию».                                                                |
|    | Просмотр сведений о правах |                                                                                                |
|    | собственности              | • Просмотр перечня помещений (жилых домов), находя-                                            |
|    |                            | щихся в собственности организации пользователя.                                                |
|    |                            |                                                                                                |

#### Табл. 28. Перечень прав доступа уполномоченного специалиста уполномоченного органа субъекта РФ

# Фонд содействия реформированию жилищно-коммунального хозяйства

Табл. 29. Перечень прав доступа администратора Фонда содействия реформированию жилищно-коммунального хозяйства

| Nº | Права доступа              | Краткое описание права доступа                                        |
|----|----------------------------|-----------------------------------------------------------------------|
|    | Администрирование прав     |                                                                       |
|    | доступа пользователей (до- | • Просмотр перечня пользователей организации; просмотр                |
|    | ступно для Администрато-   | детальной информацию о пользователе, организации.                     |
|    | ра организации в ГИС ЖКХ с | <ul> <li>Настройка прав доступа пользователям организации.</li> </ul> |

| коми | лунального хозяйства                                                                                                    |                                                                                                    |
|------|----------------------------------------------------------------------------------------------------|----------------------------------------------------------------------------------------------------|
| Nº   | Права доступа<br>признаком Руководитель ор-<br>ганизации)                                                                                                    | Краткое описание права доступа                                                                                                    |
|      | Изменение сведений об ор-<br>ганизации                                                                                                    | <ul> <li>Просмотр, добавление, снятие функции организации.</li> <li>Право доступа установлено по умолчанию.</li> </ul>                                                                                                    |
|      | Подписание пользователь-<br>ского соглашение организа-<br>ции                                                                                                    | <ul> <li>Возможность подписания пользовательского соглаше-<br/>ния от лица организации. По умолчанию установлено и<br/>недоступно для снятия руководителю организации.</li> </ul>                                                      |
|      | Формирование заявки на<br>предоставление прав досту-<br>па оператора ИС (доступно<br>для Администратора органи-<br>зации в ГИС ЖКХ с призна-<br>ком Руководитель организа-<br>ции) | <ul> <li>Формирование заявки на предоставление прав доступа<br/>оператора ИС.</li> </ul>                                                                                                    |
|      | Просмотр журнала событий                                                                                                    | <ul> <li>Возможность просмотра журнала событий. По умолча-<br/>нию установлено и недоступно для снятия руководителю<br/>организации.</li> </ul>                                                                                        |
|      | Просмотр сведений о правах<br>собственности                                                                                                    | <ul> <li>Просмотр перечня помещений (жилых домов), находя-<br/>щихся в собственности организации пользователя.</li> </ul>                                                                                                    |
|      | Передача прав доступа<br>иным лицам или операторам<br>ИС (доступно для Админи-<br>стратора организации в ГИС<br>ЖКХ с признаком Руководи-<br>тель организации)                     | <ul> <li>Просмотр перечня организаций, которым предоставлены<br/>права.</li> <li>Просмотр перечня исходящих заявок на передачу прав<br/>доступа.</li> <li>Подача заявки, отзыв заявки, отзыв заявки и прав по за-<br/>явке.</li> </ul> |

### Табл. 29. Перечень прав доступа администратора Фонда содействия реформированию жилищно-

### Табл. 29. Перечень прав доступа администратора Фонда содействия реформированию жилищно-коммунального хозяйства

| Nº | Права доступа                                                                     | Краткое описание права доступа                                                                                                    |
|----|-----------------------------------------------------------------------------------|----------------------------------------------------------------------------------------------------|
|    | Администрирование функ-<br>ций обособленных подраз-<br>делений                    | <ul> <li>Просмотр перечня обособленных подразделений органи-<br/>зации/Просмотр информации об обособленном подраз-<br/>делении организации.</li> <li>Настройка функций обособленных подразделений орга-<br/>низации.</li> </ul> |
|    | Работа от имени обособлен-<br>ного подразделения                                  | <ul> <li>Возможность работы от имени обособленного подразде-<br/>ления должностным лицом головной организации.</li> </ul>                                                                                                    |
|    | Просмотр сведений об ин-<br>формационных системах                                 | <ul> <li>Предоставление перечня ИС.</li> <li>Предоставление сведений об ИС.</li> <li>Изменение контактных сведений администратора.</li> <li>Отправка сертификата ключа проверки ЭП ИС.</li> </ul>                               |
|    | Формирование и передача<br>на утверждение заявок на<br>делегирование прав доступа | <ul> <li>Делегирование собственным ИС без утверждения руково-<br/>дителя.</li> <li>Формирование и обработка заявок в статусах «На утвер-<br/>ждении», «Предзаполнена».</li> </ul>                                               |
|    | Совершение сделок с ис-<br>пользованием системы                                   | • Право доступа «по умолчанию».                                                                                                    |
|    | Просмотр сведений о правах<br>собственности                                       | <ul> <li>Просмотр перечня помещений (жилых домов), находя-<br/>щихся в собственности организации пользователя.</li> </ul>                                                                                                    |

Табл. 30. Перечень прав доступа уполномоченного специалиста Фонда содействия реформированию жилищно-коммунального хозяйства

| N⁰ | Права доступа              | Краткое описание права доступа |
|----|----------------------------|--------------------------------|
|    | Возможность участия в го-  |                                |
|    | лосовании от имени органи- | Работа с протоколами ОСС:      |
|    | зации                      |                                |

Табл. 30. Перечень прав доступа уполномоченного специалиста Фонда содействия реформированию жилищно-коммунального хозяйства

| N⁰ | Права доступа              | Краткое описание права доступа                                                     |
|----|----------------------------|------------------------------------------------------------------------------------|
|    |                            | • Просмотр списка протоколов ОСС.                                                  |
|    |                            | • Создание, редактирование, удаление протоколов ОСС.                               |
|    | Р                          | абота с решениями собственников:                                                   |
|    |                            | • Заполнение информации о вопросе повестки.                                        |
|    |                            | • Просмотр, редактирование и удаление вопроса повестки                             |
|    |                            | <ul> <li>Просмотр списка решений собственника,</li> </ul>                          |
|    |                            | • Внесение решения собственника.                                                   |
|    | Доступ к реестру заявок на |                                                                                    |
|    | внесение изменений в спра- | • Поиск в реестре заявок на внесение изменений в спра-                             |
|    | вочники/ФИАС               | вочники/ФИАС.                                                                      |
|    |                            | • Формирование заявки.                                                             |
|    |                            | • Отправка заявки на утверждение.                                                  |
|    |                            | • Изменение заявки, удаление и отзыв заявки.                                       |
|    |                            | • Просмотр сведений о причине отклонения заявки.                                   |
|    |                            | <ul> <li>Удаление подзаявки из агрегирующей заявки.</li> </ul>                     |
|    |                            | • Формирование заявки из агрегирующей заявки.                                      |
|    | Просмотр/ подключение/ от- |                                                                                    |
|    | ключение лицевых счетов    | • Подключение лицевого счета.                                                      |
|    | организации                | • Просмотр перечня подключенных лицевых счетов.                                    |
|    |                            | • Отключение лицевого счета организации.                                           |
|    |                            | <ul> <li>Восстановление подключения к лицевому счету органи-<br/>зации.</li> </ul> |
|    | Ведение реестра программ   |                                                                                    |
|    |                            | • Доступ к реестру программ.                                                       |
|    |                            | • Просмотр опубликованной программы.                                               |

- Публикация раздела Решение Фонда.
- Добавление, редактирование и публикация решения Фонда.
- Удаление решения Фонда в статусе «Проект».

| Табл. 30. Перечень прав доступа уполномоченног | о специалиста Фонда | содействия р | еформированию |
|------------------------------------------------|---------------------|--------------|---------------|
| жилищно-коммунального хозяйства                |                     |              |               |

| Nº | Права доступа                                   | Краткое описание права доступа                                                                                            |
|----|-------------------------------------------------|----------------------------------------------------------------------------------------------------|
|    | Обработка отчетов КР-1,                         |                                                                                                    |
|    | КР-2, КР-3                                      | <ul> <li>Поиск, добавление, изменение, удаление и закрытие от-<br/>четного периода.</li> </ul>                            |
|    |                                                 | • Поиск, просмотр отчетов КР-1, КР-2, КР-3.                                                                               |
|    |                                                 | <ul> <li>Получение и возврат отчета Фондом, генерация формы<br/>отчета.</li> </ul>                                        |
|    | Совершение сделок с ис-<br>пользованием системы | • Право доступа «по умолчанию».                                                                                           |
|    | Просмотр сведений о правах<br>собственности     | <ul> <li>Просмотр перечня помещений (жилых домов), находя-<br/>щихся в собственности организации пользователя.</li> </ul> |
|    | Размещение решений Фонда                        | • Размещение решений Фонда.                                                                                               |

#### Орган государственной власти субъекта РФ в области энергосбережения и повышения энергетической эффективности

Табл. 31. Перечень прав доступа администратора органа государственной власти субъекта РФ в области энергосбережения и повышения энергетической эффективности

| Nº | Права доступа                                                                                                    | Краткое описание права доступа                                                                                                    |
|----|----------------------------------------------------------------------------------------------------|----------------------------------------------------------------------------------------------------|
|    | Администрирование прав<br>доступа пользователей (до-<br>ступно для Администрато-<br>ра организации в ГИС ЖКХ с<br>признаком Руководитель ор-<br>ганизации) | <ul> <li>Просмотр перечня пользователей организации; просмотр<br/>детальной информацию о пользователе, организации.</li> <li>Настройка прав доступа пользователям организации.</li> </ul> |
|    | Управление настройками ор-<br>ганизации                                                                                                    | • Управление настройками организации                                                                                                    |

### Табл. 31. Перечень прав доступа администратора органа государственной власти субъекта РФ в области энергосбережения и повышения энергетической эффективности

| N⁰ | Права доступа                                                                                                    | Краткое описание права доступа                                                                                                    |
|----|----------------------------------------------------------------------------------------------------|----------------------------------------------------------------------------------------------------|
|    | Изменение сведений об ор-<br>ганизации                                                                                                    | <ul> <li>Просмотр, добавление, снятие функции организации.</li> <li>Право доступа установлено по умолчанию.</li> </ul>                                                                                                    |
|    | Подписание пользователь-<br>ского соглашение организа-<br>ции                                                                                                    | <ul> <li>Возможность подписания пользовательского соглаше-<br/>ния от лица организации. По умолчанию установлено и<br/>недоступно для снятия руководителю организации.</li> </ul>                                                      |
|    | Формирование заявки на<br>предоставление прав досту-<br>па оператора ИС (доступно<br>для Администратора органи-<br>зации в ГИС ЖКХ с призна-<br>ком Руководитель организа-<br>ции) | <ul> <li>Формирование заявки на предоставление прав доступа<br/>оператора ИС.</li> </ul>                                                                                                    |
|    | Просмотр журнала событий                                                                                                    | <ul> <li>Возможность просмотра журнала событий. По умолча-<br/>нию установлено и недоступно для снятия руководителю<br/>организации.</li> </ul>                                                                                        |
|    | Просмотр сведений о правах<br>собственности                                                                                                    | <ul> <li>Просмотр перечня помещений (жилых домов), находя-<br/>щихся в собственности организации пользователя.</li> </ul>                                                                                                    |
|    | Передача прав доступа<br>иным лицам или операторам<br>ИС (доступно для Админи-<br>стратора организации в ГИС<br>ЖКХ с признаком Руководи-<br>тель организации)                     | <ul> <li>Просмотр перечня организаций, которым предоставлены<br/>права.</li> <li>Просмотр перечня исходящих заявок на передачу прав<br/>доступа.</li> <li>Подача заявки, отзыв заявки, отзыв заявки и прав по за-<br/>явке.</li> </ul> |

### Табл. 31. Перечень прав доступа администратора органа государственной власти субъекта РФ в области энергосбережения и повышения энергетической эффективности

| N⁰ | Права доступа                                                                     | Краткое описание права доступа                                                                                                    |
|----|-----------------------------------------------------------------------------------|----------------------------------------------------------------------------------------------------|
|    | Администрирование функ-<br>ций обособленных подраз-<br>делений                    | <ul> <li>Просмотр перечня обособленных подразделений органи-<br/>зации/Просмотр информации об обособленном подраз-<br/>делении организации.</li> <li>Настройка функций обособленных подразделений орга-<br/>низации.</li> </ul> |
|    | Работа от имени обособлен-<br>ного подразделения                                  | <ul> <li>Возможность работы от имени обособленного подразде-<br/>ления должностным лицом головной организации.</li> </ul>                                                                                                    |
|    | Просмотр сведений об ин-<br>формационных системах                                 | <ul> <li>Предоставление перечня ИС.</li> <li>Предоставление сведений об ИС.</li> <li>Изменение контактных сведений администратора.</li> <li>Отправка сертификата ключа проверки ЭП ИС.</li> </ul>                               |
|    | Формирование и передача<br>на утверждение заявок на<br>делегирование прав доступа | <ul> <li>Делегирование собственным ИС без утверждения руково-<br/>дителя.</li> <li>Формирование и обработка заявок в статусах «На утвер-<br/>ждении», «Предзаполнена».</li> </ul>                                               |
|    | Совершение сделок с ис-<br>пользованием системы                                   | • Право доступа «по умолчанию».                                                                                                    |
|    | Просмотр сведений о правах<br>собственности                                       | <ul> <li>Просмотр перечня помещений (жилых домов), находя-<br/>щихся в собственности организации пользователя.</li> </ul>                                                                                                    |

Табл. **32**. Перечень прав доступа уполномоченного специалиста органа государственной власти субъекта РФ в области энергосбережения и повышения энергетической эффективности

| Nº | Права доступа              | Краткое описание права доступа |
|----|----------------------------|--------------------------------|
|    | Возможность участия в го-  | Работа с протоколами ОСС:      |
|    | лосовании от имени органи- |                                |
|    | зации                      |                                |

Табл. **32**. Перечень прав доступа уполномоченного специалиста органа государственной власти субъекта РФ в области энергосбережения и повышения энергетической эффективности

| Nº | Права доступа              | Краткое описание права доступа                                     |
|----|----------------------------|--------------------------------------------------------------------|
|    |                            | • Просмотр списка протоколов ОСС.                                  |
|    |                            | • Создание, редактирование, удаление протоколов ОСС.               |
|    |                            | Работа с решениями собственников:                                  |
|    |                            | • Заполнение информации о вопросе повестки.                        |
|    |                            | • Просмотр, редактирование и удаление вопроса повестки             |
|    |                            | <ul> <li>Просмотр списка решений собственника,</li> </ul>          |
|    |                            | • Внесение решения собственника.                                   |
|    | Доступ к реестру заявок на |                                                                    |
|    | внесение изменений в спра- | • Поиск в реестре заявок на внесение изменений в спра-             |
|    | вочники/ФИАС               | вочники/ФИАС.                                                      |
|    |                            | • Формирование заявки.                                             |
|    |                            | <ul> <li>Отправка заявки на утверждение.</li> </ul>                |
|    |                            | • Изменение заявки, удаление и отзыв заявки.                       |
|    |                            | <ul> <li>Просмотр сведений о причине отклонения заявки.</li> </ul> |
|    |                            | <ul> <li>Удаление подзаявки из агрегирующей заявки.</li> </ul>     |
|    |                            | • Формирование заявки из агрегирующей заявки.                      |
|    | Просмотр/ подключение/ от- |                                                                    |
|    | ключение лицевых счетов    | • Подключение лицевого счета.                                      |
|    | организации                | <ul> <li>Просмотр перечня подключенных лицевых счетов.</li> </ul>  |
|    |                            | • Отключение лицевого счета организации.                           |
|    |                            | • Восстановление подключения к лицевому счету органи-              |
|    |                            | зации.                                                             |
|    | Работа с обращениями, на-  |                                                                    |
|    | значенными на пользовате-  | • Поиск и просмотр направленных на рассмотрение обра-              |
|    | ЛЯ                         | щений, в которых текущий пользователь является испол<br>нителем;   |
|    |                            | • Переадресация, продление срока рассмотрения обраще-              |
|    |                            | ния, в котором текущий пользователь является исполни-              |

• Формирование и отправка ответа на обращение, в котором текущий пользователь является исполнителем.

телем;

Табл. **32**. Перечень прав доступа уполномоченного специалиста органа государственной власти субъекта РФ в области энергосбережения и повышения энергетической эффективности

| Nº | Права доступа                                                                                                    | Краткое описание права доступа                                                                                                    |
|----|----------------------------------------------------------------------------------------------------|----------------------------------------------------------------------------------------------------|
|    | Работа с мероприятиями                                                                                                    | <ul> <li>Создание, размещение, редактирование, отмена и удале-<br/>ние мероприятия.</li> </ul>                                                                                                    |
|    | Размещение информации<br>об обращениях по вопросам<br>ЖКХ, поступивших без ис-<br>пользования системы                                     | <ul> <li>Формирование, редактирование, размещение и аннулиро-<br/>вание информации об обращениях по вопросам ЖКХ, по-<br/>ступивших без использования системы.</li> </ul>                                                                                                    |
|    | Распределение обращений<br>по исполнителям                                                                                                | <ul> <li>Назначение обращений на исполнителей.</li> <li>Изменение исполнителя.</li> <li>Переадресация, продление срока исполнения обращения,<br/>находящегося на рассмотрении.</li> <li>Формирование и отправка ответа на обращение, находя-<br/>щегося на рассмотрении.</li> </ul>                                                                                                    |
|    | Работа с региональными<br>программами и перечнем<br>мероприятий по энерго-<br>сбережению и повышению<br>энергетической эффективно-<br>сти | <ul> <li>Доступ к реестру программ вида «Перечень мероприятий<br/>по энергосбережению и повышению энергетической эф-<br/>фективности».</li> <li>Просмотр программы вида «Перечень мероприятий по<br/>энергосбережению и повышению энергетической эффек-<br/>тивности».</li> <li>Добавление новой программы вида «Перечень мероприя-<br/>тий по энергосбережению и повышению энергетической<br/>эффективности».</li> <li>Редактирование и размещение программы вида «Пере-<br/>чень мероприятий по энергосбережению и повышению<br/>энергетической эффективности».</li> <li>Удаление программы вида «Перечень мероприятий по<br/>энергосбережению и повышению энергетической эффек-<br/>тивности» в статусе «Проект».</li> </ul> |

• Изменение актуальности программы вида «Перечень мероприятий по энергосбережению и повышению энергетической эффективности».
| Nº | Права доступа              | Краткое описание права доступа                          |
|----|----------------------------|---------------------------------------------------------|
|    |                            | • Доступ к реестру программ вида «Региональная програм- |
|    |                            | ма в области энергосбережения и повышения энергетиче-   |
|    |                            | ской эффективности».                                    |
|    |                            | • Просмотр программы вида «Региональная программа в     |
|    |                            | области энергосбережения и повышения энергетической     |
|    |                            | эффективности».                                         |
|    |                            | • Добавление новой программы вида «Региональная про-    |
|    |                            | грамма в области энергосбережения и повышения энер-     |
|    |                            | гетической эффективности».                              |
|    |                            | • Редактирование и размещение программы вида «Регио-    |
|    |                            | нальная программа в области энергосбережения и повы-    |
|    |                            | шения энергетической эффективности».                    |
|    |                            | • Удаление программы вида «Региональная программа в     |
|    |                            | области энергосбережения и повышения энергетической     |
|    |                            | эффективности».                                         |
|    |                            | • Изменение актуальности программы вида «Региональ-     |
|    |                            | ная программа в области энергосбережения и повыше-      |
|    |                            | ния энергетической эффективности».                      |
|    | Совершение слелок с ис-    |                                                         |
|    | пользованием системы       | • Право доступа «по умолчанию».                         |
|    | Просмотр сведений о правах |                                                         |
|    | собственности              | • Просмотр перечня помещений (жилых домов), находя-     |
|    |                            | щихся в собственности организации пользователя.         |

Табл. **32**. Перечень прав доступа уполномоченного специалиста органа государственной власти субъекта РФ в области энергосбережения и повышения энергетической эффективности

### Уполномоченный орган исполнительной власти субъекта Российской Федерации, осуществляющий обобщение и систематизацию информации, необходимой для

# проведения мониторинга использования жилищного фонда и обеспечения его сохранности

Табл. 33. Перечень прав доступа администратора уполномоченного органа исполнительной власти субъекта Российской Федерации, осуществляющего обобщение и систематизацию информации, необходимой для проведения мониторинга использования жилищного фонда и обеспечения его сохранности

#### № Права доступа

Администрирование прав доступа пользователей (доступно для Администратора организации в ГИС ЖКХ с признаком Руководитель организации)

Изменение сведений об организации

Подписание пользовательского соглашение организации

Формирование заявки на предоставление прав доступа оператора ИС (доступно для Администратора организации в ГИС ЖКХ с признаком Руководитель организации)

Просмотр журнала событий

#### Краткое описание права доступа

- Просмотр перечня пользователей организации; просмотр детальной информацию о пользователе, организации.
- Настройка прав доступа пользователям организации.
- Просмотр, добавление, снятие функции организации.
- Право доступа установлено по умолчанию.
- Возможность подписания пользовательского соглашения от лица организации. По умолчанию установлено и недоступно для снятия руководителю организации.
- Формирование заявки на предоставление прав доступа оператора ИС.

 Возможность просмотра журнала событий. По умолчанию установлено и недоступно для снятия руководителю организации.

Просмотр сведений о правах собственности

• Просмотр перечня помещений (жилых домов), находящихся в собственности организации пользователя. Табл. 33. Перечень прав доступа администратора уполномоченного органа исполнительной власти субъекта Российской Федерации, осуществляющего обобщение и систематизацию информации, необходимой для проведения мониторинга использования жилищного фонда и обеспечения его сохранности

| Nº | Права доступа                                                                                                    | Краткое описание права доступа                                                                                                    |
|----|----------------------------------------------------------------------------------------------------|----------------------------------------------------------------------------------------------------|
|    | Передача прав доступа<br>иным лицам или операторам<br>ИС (доступно для Админи-<br>стратора организации в ГИС<br>ЖКХ с признаком Руководи-<br>тель организации) | <ul> <li>Просмотр перечня организаций, которым предоставлены<br/>права.</li> <li>Просмотр перечня исходящих заявок на передачу прав<br/>доступа.</li> <li>Подача заявки, отзыв заявки, отзыв заявки и прав по за-<br/>явке.</li> </ul> |
|    | Администрирование функ-<br>ций обособленных подраз-<br>делений                                                                                                 | <ul> <li>Просмотр перечня обособленных подразделений органи-<br/>зации/Просмотр информации об обособленном подраз-<br/>делении организации.</li> <li>Настройка функций обособленных подразделений орга-<br/>низации.</li> </ul>        |
|    | Работа от имени обособлен-<br>ного подразделения                                                                                                    | <ul> <li>Возможность работы от имени обособленного подразде-<br/>ления должностным лицом головной организации.</li> </ul>                                                                                                    |
|    | Просмотр сведений об ин-<br>формационных системах                                                                                                    | <ul> <li>Предоставление перечня ИС.</li> <li>Предоставление сведений об ИС.</li> <li>Изменение контактных сведений администратора.</li> <li>Отправка сертификата ключа проверки ЭП ИС.</li> </ul>                                      |
|    | Формирование и передача<br>на утверждение заявок на<br>делегирование прав доступа                                                                              | <ul> <li>Делегирование собственным ИС без утверждения руково-<br/>дителя.</li> <li>Формирование и обработка заявок в статусах «На утвер-<br/>ждении», «Предзаполнена».</li> </ul>                                                      |
|    | Совершение сделок с ис-<br>пользованием системы                                                                                                    | • Право доступа «по умолчанию».                                                                                                    |

Права доступа

Просмотр сведений о правах

N⁰

Табл. 33. Перечень прав доступа администратора уполномоченного органа исполнительной власти субъекта Российской Федерации, осуществляющего обобщение и систематизацию информации, необходимой для проведения мониторинга использования жилищного фонда и обеспечения его сохранности

| собственности | <ul> <li>Просмотр перечня помещений (жилых домов), находя-</li> </ul> |                                                                                                    |
|---------------|-----------------------------------------------------------------------|----------------------------------------------------------------------------------------------------|
|               |                                                                       | щихся в собственности организации пользователя.                                                       |
| Табл.<br>испо | 34. Перечень прав доступа уп<br>лнительной власти субъекта            | олномоченного специалиста уполномоченного органа<br>Российской Федерации, осуществляющего обобщение и |
| cucm<br>four  | рематизацию информации, нес                                           | юбходимой для проведения мониторинга использования жилищного                                          |
| Nº<br>Nº      | Права доступа                                                         | Краткое описание права доступа                                                                        |
|               | Возможность участия в го-<br>лосовании от имени органи-               | Работа с протоколами ОСС:                                                                             |
|               | зации                                                                 | • Просмотр списка протоколов ОСС.                                                                     |
|               |                                                                       | • Создание, редактирование, удаление протоколов ОСС.                                                  |
|               |                                                                       | Работа с решениями собственников:                                                                     |
|               |                                                                       | • Заполнение информации о вопросе повестки.                                                           |
|               |                                                                       | • Просмотр, редактирование и удаление вопроса повестки.                                               |
|               |                                                                       | • Просмотр списка решений собственника,                                                               |

• Внесение решения собственника.

Просмотр/ подключение/ отключение лицевых счетов организации

- Подключение лицевого счета.
- Просмотр перечня подключенных лицевых счетов.

Краткое описание права доступа

- Отключение лицевого счета организации.
- Восстановление подключения к лицевому счету организации.

Доступ к реестру предоставления информации для осуществления мониторинга использования жилищного фонда и обеспечения его сохранности

 Поиск и просмотр отчета в реестре предоставления информации для осуществления мониторинга. Табл. 34. Перечень прав доступа уполномоченного специалиста уполномоченного органа исполнительной власти субъекта Российской Федерации, осуществляющего обобщение и систематизацию информации, необходимой для проведения мониторинга использования жилищного фонда и обеспечения его сохранности

| Nº | Права доступа                                                                                                    | Краткое описание права доступа                                                                                                    |
|----|----------------------------------------------------------------------------------------------------|----------------------------------------------------------------------------------------------------|
|    | Операции с реестром предо-<br>ставления информации для<br>осуществления мониторинга<br>использования жилищного<br>фонда и обеспечения его со-<br>хранности | <ul> <li>Добавление отчета в реестр предоставления информации<br/>для осуществления мониторинга.</li> <li>Изменение отчета.</li> <li>Подписание и размещение отчета.</li> <li>Аннулирование отчета по использованию ЖФ.</li> <li>Удаление отчета.</li> </ul> |
|    | Совершение сделок с ис-<br>пользованием системы                                                                                                    | • Право доступа «по умолчанию».                                                                                                    |
|    | Просмотр сведений о правах<br>собственности                                                                                                    | <ul> <li>Просмотр перечня помещений (жилых домов), находя-<br/>щихся в собственности организации пользователя.</li> </ul>                                                                                                    |

### Уполномоченный орган исполнительной власти субъекта Российской Федерации, осуществляющий государственный контроль (надзор) в области долевого строительства многоквартирных домов и (или) иных объектов недвижимости

Табл. 35. Перечень прав доступа администратора уполномоченного органа исполнительной власти субъекта Российской Федерации, осуществляющего государственный контроль (надзор) в области долевого строительства многоквартирных домов и (или) иных объектов недвижимости

| Nº | Права доступа                                                                                                    | Краткое описание права доступа                                                                                                    |
|----|----------------------------------------------------------------------------------------------------|----------------------------------------------------------------------------------------------------|
|    | Администрирование прав<br>доступа пользователей (до-<br>ступно для Администрато-<br>ра организации в ГИС ЖКХ с<br>признаком Руководитель ор-<br>ганизации) | <ul> <li>Просмотр перечня пользователей организации; просмотр<br/>детальной информацию о пользователе, организации.</li> <li>Настройка прав доступа пользователям организации.</li> </ul> |
|    | Управление настройками ор-<br>ганизации                                                                                                    | • Управление настройками организации                                                                                                    |

Табл. 35. Перечень прав доступа администратора уполномоченного органа исполнительной власти субъекта Российской Федерации, осуществляющего государственный контроль (надзор) в области долевого строительства многоквартирных домов и (или) иных объектов недвижимости

| Nº | Права доступа                                                                                                    | Краткое описание права доступа                                                                                                    |
|----|----------------------------------------------------------------------------------------------------|----------------------------------------------------------------------------------------------------|
|    | Изменение сведений об ор-<br>ганизации                                                                                                    | <ul> <li>Просмотр, добавление, снятие функции организации.</li> <li>Право доступа установлено по умолчанию.</li> </ul>                                                                                                    |
|    | Подписание пользователь-<br>ского соглашение организа-<br>ции                                                                                                    | <ul> <li>Возможность подписания пользовательского соглаше-<br/>ния от лица организации. По умолчанию установлено и<br/>недоступно для снятия руководителю организации.</li> </ul>                                                      |
|    | Формирование заявки на<br>предоставление прав досту-<br>па оператора ИС (доступно<br>для Администратора органи-<br>зации в ГИС ЖКХ с призна-<br>ком Руководитель организа-<br>ции) | <ul> <li>Формирование заявки на предоставление прав доступа<br/>оператора ИС.</li> </ul>                                                                                                    |
|    | Просмотр журнала событий                                                                                                    | <ul> <li>Возможность просмотра журнала событий. По умолча-<br/>нию установлено и недоступно для снятия руководителю<br/>организации.</li> </ul>                                                                                        |
|    | Просмотр сведений о правах<br>собственности                                                                                                    | <ul> <li>Просмотр перечня помещений (жилых домов), находя-<br/>щихся в собственности организации пользователя.</li> </ul>                                                                                                    |
|    | Передача прав доступа<br>иным лицам или операторам<br>ИС (доступно для Админи-<br>стратора организации в ГИС<br>ЖКХ с признаком Руководи-<br>тель организации)                     | <ul> <li>Просмотр перечня организаций, которым предоставлены<br/>права.</li> <li>Просмотр перечня исходящих заявок на передачу прав<br/>доступа.</li> <li>Подача заявки, отзыв заявки, отзыв заявки и прав по за-<br/>явке.</li> </ul> |

Табл. 35. Перечень прав доступа администратора уполномоченного органа исполнительной власти субъекта Российской Федерации, осуществляющего государственный контроль (надзор) в области долевого строительства многоквартирных домов и (или) иных объектов недвижимости

| Nº | Права доступа                                                                     | Краткое описание права доступа                                                                                                    |
|----|-----------------------------------------------------------------------------------|----------------------------------------------------------------------------------------------------|
|    | Администрирование функ-<br>ций обособленных подраз-<br>делений                    | <ul> <li>Просмотр перечня обособленных подразделений органи-<br/>зации/Просмотр информации об обособленном подраз-<br/>делении организации.</li> <li>Настройка функций обособленных подразделений орга-<br/>низации.</li> </ul> |
|    | Работа от имени обособлен-<br>ного подразделения                                  | <ul> <li>Возможность работы от имени обособленного подразде-<br/>ления должностным лицом головной организации.</li> </ul>                                                                                                    |
|    | Просмотр сведений об ин-<br>формационных системах                                 | <ul> <li>Предоставление перечня ИС.</li> <li>Предоставление сведений об ИС.</li> <li>Изменение контактных сведений администратора.</li> <li>Отправка сертификата ключа проверки ЭП ИС.</li> </ul>                               |
|    | Формирование и передача<br>на утверждение заявок на<br>делегирование прав доступа | <ul> <li>Делегирование собственным ИС без утверждения руково-<br/>дителя.</li> <li>Формирование и обработка заявок в статусах «На утвер-<br/>ждении», «Предзаполнена».</li> </ul>                                               |
|    | Совершение сделок с ис-<br>пользованием системы                                   | • Право доступа «по умолчанию».                                                                                                    |
|    | Просмотр сведений о правах<br>собственности                                       | <ul> <li>Просмотр перечня помещений (жилых домов), находя-<br/>щихся в собственности организации пользователя.</li> </ul>                                                                                                    |

Табл. 36. Перечень прав доступа уполномоченного специалиста уполномоченного органа исполнительной власти субъекта Российской Федерации, осуществляющего государственный контроль (надзор) в области долевого строительства многоквартирных домов и (или) иных объектов недвижимости

| N⁰ | Права доступа                                                        | Краткое описание права доступа                                                                                                    |
|----|----------------------------------------------------------------------|----------------------------------------------------------------------------------------------------|
|    | Возможность участия в го-<br>лосовании от имени органи-              | Работа с протоколами ОСС:                                                                                                    |
|    | зации                                                                | • Просмотр списка протоколов ОСС.                                                                                                    |
|    |                                                                      | • Создание, редактирование, удаление протоколов ОСС.                                                                                                    |
|    |                                                                      | Работа с решениями собственников:                                                                                                    |
|    |                                                                      | • Заполнение информации о вопросе повестки.                                                                                                    |
|    |                                                                      | <ul> <li>Просмотр, редактирование и удаление вопроса повестки.</li> </ul>                                                                                                    |
|    |                                                                      | • Просмотр списка решений собственника,                                                                                                    |
|    |                                                                      | • Внесение решения собственника.                                                                                                    |
|    | Просмотр/ подключение/ от-<br>ключение лицевых счетов<br>организации | <ul> <li>Подключение лицевого счета.</li> <li>Просмотр перечня подключенных лицевых счетов.</li> <li>Отключение лицевого счета организации.</li> <li>Восстановление подключения к лицевому счету организации.</li> </ul>                                                         |
|    | Работа с обращениями, на-<br>значенными на пользовате-<br>ля         | <ul> <li>Поиск и просмотр направленных на рассмотрение обра-<br/>щений, в которых текущий пользователь является испол-<br/>нителем;</li> <li>Переадресация, продление срока рассмотрения обраще-<br/>ния, в котором текущий пользователь является исполни-<br/>телем;</li> </ul> |
|    |                                                                      | <ul> <li>Формирование и отправка ответа на обращение, в кото-<br/>ром текущий пользователь является исполнителем.</li> </ul>                                                                                                    |
|    | Контроль за соблюдением                                              |                                                                                                    |
|    | порядка рассмотрения обра-                                           | • просмотр списка обращении по организациям субъекта                                                                                                    |
|    | щения                                                                |                                                                                                    |
|    |                                                                      | · просмотр ооращения.                                                                                                    |

Табл. 36. Перечень прав доступа уполномоченного специалиста уполномоченного органа исполнительной власти субъекта Российской Федерации, осуществляющего государственный контроль (надзор) в области долевого строительства многоквартирных домов и (или) иных объектов недвижимости

| Nº | Права доступа              | Краткое описание права доступа                                                                                            |
|----|----------------------------|----------------------------------------------------------------------------------------------------|
|    | Распределение обращений    |                                                                                                    |
|    | по исполнителям            | <ul> <li>Назначение обращений на исполнителей.</li> </ul>                                                                 |
|    |                            | • Изменение исполнителя.                                                                                                  |
|    |                            | • Переадресация, продление срока исполнения обращения,                                                                    |
|    |                            | находящегося на рассмотрении.                                                                                             |
|    |                            | • Формирование и отправка ответа на обращение, находя-                                                                    |
|    |                            | щегося на рассмотрении.                                                                                                   |
|    | Поиск и просмотр информа-  |                                                                                                    |
|    | ции о членах ТСЖ, коопера- | • Поиск в реестре членов ТСЖ, кооператива.                                                                                |
|    | тива                       | • Просмотр информации о члене ТСЖ, кооператива.                                                                           |
|    |                            | • Просмотр информации о правах собственности.                                                                             |
|    | Доступ к уставам, информа- |                                                                                                    |
|    | ции и документам ЖСК       | • доступ к просмотру уставов, информации и документов<br>ЖСК.                                                             |
|    | Совершение сделок с ис-    |                                                                                                    |
|    | пользованием системы       | • Право доступа «по умолчанию».                                                                                           |
|    | Просмотр сведений о правах | _                                                                                                    |
|    | собственности              | <ul> <li>Просмотр перечня помещений (жилых домов), находя-<br/>щихся в собственности организации пользователя.</li> </ul> |

# Единоличный собственник помещений в многоквартирном доме

# Табл. 37. Перечень прав доступа администратора единоличного собственника помещений в многоквартирном доме

| N⁰ | Права доступа                                                                                                    | Краткое описание права доступа                                                                                                    |
|----|----------------------------------------------------------------------------------------------------|----------------------------------------------------------------------------------------------------|
|    | Администрирование прав<br>доступа пользователей (до-<br>ступно для Администрато-<br>ра организации в ГИС ЖКХ с<br>признаком Руководитель ор-<br>ганизации)                         | <ul> <li>Просмотр перечня пользователей организации; просмотр<br/>детальной информацию о пользователе, организации.</li> <li>Настройка прав доступа пользователям организации.</li> </ul> |
|    | Изменение сведений об ор-<br>ганизации                                                                                                    | <ul> <li>Просмотр, добавление, снятие функции организации.</li> <li>Право доступа установлено по умолчанию.</li> </ul>                                                                    |
|    | Подписание пользователь-<br>ского соглашение организа-<br>ции                                                                                                    | <ul> <li>Возможность подписания пользовательского соглаше-<br/>ния от лица организации. По умолчанию установлено и<br/>недоступно для снятия руководителю организации.</li> </ul>         |
|    | Формирование заявки на<br>предоставление прав досту-<br>па оператора ИС (доступно<br>для Администратора органи-<br>зации в ГИС ЖКХ с призна-<br>ком Руководитель организа-<br>ции) | <ul> <li>Формирование заявки на предоставление прав доступа<br/>оператора ИС.</li> </ul>                                                                                                  |
|    | Просмотр журнала событий                                                                                                    | <ul> <li>Возможность просмотра журнала событий. По умолча-<br/>нию установлено и недоступно для снятия руководителю<br/>организации.</li> </ul>                                           |
|    | Просмотр сведений о правах                                                                                                    |                                                                                                    |

- собственности
- Просмотр перечня помещений (жилых домов), находящихся в собственности организации пользователя.

| Табл. 37. Перечень прав доступа администратора единоличного собственника помещений в<br>многоквартирном доме |                                                                                                    |                                                                                                    |
|----------------------------------------------------------------------------------------------------|----------------------------------------------------------------------------------------------------|----------------------------------------------------------------------------------------------------|
| Nº                                                                                                    | Права доступа                                                                                                    | Краткое описание права доступа                                                                                                    |
|                                                                                                    | Передача прав доступа<br>иным лицам или операторам<br>ИС (доступно для Админи-<br>стратора организации в ГИС<br>ЖКХ с признаком Руководи-<br>тель организации) | <ul> <li>Просмотр перечня организаций, которым предоставлены<br/>права.</li> <li>Просмотр перечня исходящих заявок на передачу прав<br/>доступа.</li> <li>Подача заявки, отзыв заявки, отзыв заявки и прав по за-<br/>явке.</li> </ul> |
|                                                                                                    | Администрирование функ-<br>ций обособленных подраз-<br>делений                                                                                                 | <ul> <li>Просмотр перечня обособленных подразделений органи-<br/>зации/Просмотр информации об обособленном подраз-<br/>делении организации.</li> <li>Настройка функций обособленных подразделений орга-<br/>низации.</li> </ul>        |
|                                                                                                    | Работа от имени обособлен-<br>ного подразделения                                                                                                    | <ul> <li>Возможность работы от имени обособленного подразде-<br/>ления должностным лицом головной организации.</li> </ul>                                                                                                    |
|                                                                                                    | Просмотр сведений об ин-<br>формационных системах                                                                                                    | <ul> <li>Предоставление перечня ИС.</li> <li>Предоставление сведений об ИС.</li> <li>Изменение контактных сведений администратора.</li> <li>Отправка сертификата ключа проверки ЭП ИС.</li> </ul>                                      |
|                                                                                                    | Формирование и передача<br>на утверждение заявок на<br>делегирование прав доступа                                                                              | <ul> <li>Делегирование собственным ИС без утверждения руково-<br/>дителя.</li> <li>Формирование и обработка заявок в статусах «На утвер-<br/>ждении», «Предзаполнена».</li> </ul>                                                      |
|                                                                                                    | Совершение сделок с ис-<br>пользованием системы                                                                                                    | • Право доступа «по умолчанию».                                                                                                    |
|                                                                                                    | Просмотр сведений о правах<br>собственности                                                                                                    | <ul> <li>Просмотр перечня помещений (жилых домов), находя-<br/>щихся в собственности организации пользователя.</li> </ul>                                                                                                    |

# Табл. 38. Перечень прав доступа уполномоченного специалиста единоличного собственника помещений в многоквартирном доме

| N⁰ | Права доступа                                           | Краткое описание права доступа                                                      |
|----|---------------------------------------------------------|-------------------------------------------------------------------------------------|
|    | Возможность участия в го-<br>лосовании от имени органи- | Работа с протоколами ОСС:                                                           |
|    | зации                                                   | • Просмотр списка протоколов ОСС.                                                   |
|    |                                                         | • Создание, редактирование, удаление протоколов ОСС.                                |
|    |                                                         | Работа с решениями собственников:                                                   |
|    |                                                         | • Заполнение информации о вопросе повестки.                                         |
|    |                                                         | • Просмотр, редактирование и удаление вопроса повестки.                             |
|    |                                                         | <ul> <li>Просмотр списка решений собственника,</li> </ul>                           |
|    |                                                         | • Внесение решения собственника.                                                    |
|    | Доступ к информации о пра-                              |                                                                                     |
|    | вах собственности                                       | <ul> <li>Поиск сведений о долях собственности.</li> </ul>                           |
|    |                                                         | • Просмотр информации о доле собственности.                                         |
|    | Доступ к реестру и просмот-                             |                                                                                     |
|    | ру информации об объектах                               | • Поиск объектов жилищного фонда.                                                   |
|    | жилищного фонда                                         | <ul> <li>Просмотр сведений об объекте жилого фонда и о поме-<br/>щениях.</li> </ul> |
|    |                                                         | • Поиска помещений.                                                                 |
|    |                                                         | • Просмотр сведений о комнате.                                                      |
|    | Операции с объектами жи-                                |                                                                                     |
|    | лищного фонда                                           | <ul> <li>Добавление жилого/нежилого помещения.</li> </ul>                           |
|    |                                                         | <ul> <li>Изменение сохраненных значений основных характери-<br/>стик</li> </ul>     |
|    |                                                         |                                                                                     |
|    |                                                         | ту жилишного фонда                                                                  |
|    |                                                         | <ul> <li>Лобавление дома с привязкой/без привязки к записи из</li> </ul>            |
|    |                                                         | буфера Росреестра                                                                   |
|    |                                                         | • Привязка ОЖФ, помещения, комнаты к свелениям из Ро-                               |
|    |                                                         | среестра из карточки дома.                                                          |
|    |                                                         | • Удаление связи помещения. комнаты со сведениями из                                |
|    |                                                         | Росреестра.                                                                         |
|    |                                                         | • Восстановление неактуальной комнаты, помешения.                                   |
|    |                                                         | • Добавление, изменение характеристик, удаление комна-                              |
|    |                                                         |                                                                                     |

ты.

| Nº | Права доступа              | Краткое описание права доступа                                                                         |
|----|----------------------------|----------------------------------------------------------------------------------------------------|
|    |                            | <ul> <li>Добавление, изменение характеристик, удаление подъез-<br/>да.</li> </ul>                      |
|    |                            | • Поиск и просмотр сведений о долях собственности.                                                     |
|    |                            | • Просмотр сведений от ФМС по жилым помещениям.                                                        |
|    |                            | • Распределение жилых помещений МКД по подъездам.                                                      |
|    |                            | • Просмотр сведений от Росреестра по помещениям.                                                       |
|    |                            | • Добавление, изменение, удаление лифта.                                                               |
|    |                            | • Размещение информации о лифте.                                                                       |
|    |                            | • Предзаполнение с Реформы ЖКХ.                                                                        |
|    | Просмотр/ подключение/ от- |                                                                                                    |
|    | ключение лицевых счетов    | • Подключение лицевого счета.                                                                          |
|    | организации                | • Просмотр перечня подключенных лицевых счетов.                                                        |
|    |                            | • Отключение лицевого счета организации.                                                               |
|    |                            | <ul> <li>Восстановление подключения к лицевому счету органи-<br/>зации.</li> </ul>                     |
|    | Работа с обращениями, на-  |                                                                                                    |
|    | значенными на пользовате-  | • Поиск и просмотр направленных на рассмотрение обра-                                                  |
|    | ЛЯ                         | щений, в которых текущий пользователь является испол-<br>нителем;                                      |
|    |                            | • Переадресация, продление срока рассмотрения обраще-                                                  |
|    |                            | ния, в котором текущий пользователь является исполни-<br>телем;                                        |
|    |                            | • Формирование и отправка ответа на обращение, в кото-                                                 |
|    |                            | ром текущий пользователь является исполнителем.                                                        |
|    | Совершение сделок с ис-    |                                                                                                    |
|    | пользованием системы       | • Право доступа «по умолчанию».                                                                        |
|    | Просмотр сведений о правах |                                                                                                    |
|    | собственности              | ч просмотр перечня помещении (жилых домов), находя-<br>щихся в собственности организации пользователя. |

Табл. 38. Перечень прав доступа уполномоченного специалиста единоличного собственника помещений в многоквартирном доме

### Собственник помещения (наниматель)

#### Табл. 39. Перечень прав доступа администратора собственника помещения (нанимателя)

| Nº | Права доступа                                                                                                    | Краткое описание права доступа                                                                                                    |
|----|----------------------------------------------------------------------------------------------------|----------------------------------------------------------------------------------------------------|
|    | Администрирование прав<br>доступа пользователей (до-<br>ступно для Администрато-<br>ра организации в ГИС ЖКХ с<br>признаком Руководитель ор-<br>ганизации)                         | <ul> <li>Просмотр перечня пользователей организации; просмотр<br/>детальной информацию о пользователе, организации.</li> <li>Настройка прав доступа пользователям организации.</li> </ul> |
|    | Изменение сведений об ор-<br>ганизации                                                                                                    | <ul> <li>Просмотр, добавление, снятие функции организации.</li> <li>Право доступа установлено по умолчанию.</li> </ul>                                                                    |
|    | Подписание пользователь-<br>ского соглашение организа-<br>ции                                                                                                    | <ul> <li>Возможность подписания пользовательского соглаше-<br/>ния от лица организации. По умолчанию установлено и<br/>недоступно для снятия руководителю организации.</li> </ul>         |
|    | Формирование заявки на<br>предоставление прав досту-<br>па оператора ИС (доступно<br>для Администратора органи-<br>зации в ГИС ЖКХ с призна-<br>ком Руководитель организа-<br>ции) | <ul> <li>Формирование заявки на предоставление прав доступа<br/>оператора ИС.</li> </ul>                                                                                                  |
|    | Просмотр журнала событий                                                                                                    | <ul> <li>Возможность просмотра журнала событий. По умолча-<br/>нию установлено и недоступно для снятия руководителю<br/>организации.</li> </ul>                                           |
|    | Просмотр сведений о правах<br>собственности                                                                                                    | <ul> <li>Просмотр перечня помещений (жилых домов), находя-<br/>щихся в собственности организации пользователя.</li> </ul>                                                                 |

| N⁰ | Права доступа                                                  | Краткое описание права доступа                                                                                                    |
|----|----------------------------------------------------------------|----------------------------------------------------------------------------------------------------|
|    | Администрирование функ-<br>ций обособленных подраз-<br>делений | <ul> <li>Просмотр перечня обособленных подразделений органи-<br/>зации/Просмотр информации об обособленном подраз-<br/>делении организации.</li> <li>Настройка функций обособленных подразделений орга-<br/>низации.</li> </ul> |
|    | Работа от имени обособлен-<br>ного подразделения               | <ul> <li>Возможность работы от имени обособленного подразде-<br/>ления должностным лицом головной организации.</li> </ul>                                                                                                    |
|    | Просмотр сведений об ин-<br>формационных системах              | <ul> <li>Предоставление перечня ИС.</li> <li>Предоставление сведений об ИС.</li> <li>Изменение контактных сведений администратора.</li> <li>Отправка сертификата ключа проверки ЭП ИС.</li> </ul>                               |
|    | Совершение сделок с ис-<br>пользованием системы                | • Право доступа «по умолчанию».                                                                                                    |
|    | Просмотр сведений о правах<br>собственности                    | <ul> <li>Просмотр перечня помещений (жилых домов), находя-<br/>щихся в собственности организации пользователя.</li> </ul>                                                                                                    |

#### Табл. 39. Перечень прав доступа администратора собственника помещения (нанимателя)

Табл. 40. Перечень прав доступа уполномоченного специалиста собственника помещения (нанимателя)

| N⁰ | Права доступа              | Краткое описание права доступа                       |
|----|----------------------------|------------------------------------------------------|
|    | Возможность участия в го-  |                                                      |
|    | лосовании от имени органи- | Работа с протоколами ОСС:                            |
|    | зации                      | • Просмотр списка протоколов ОСС.                    |
|    |                            | • Создание, редактирование, удаление протоколов ОСС. |
|    |                            | Работа с решениями собственников:                    |
|    |                            | 0                                                    |

- Заполнение информации о вопросе повестки.
- Просмотр, редактирование и удаление вопроса повестки.

| N⁰ | Права доступа              | Краткое описание права доступа                        |
|----|----------------------------|-------------------------------------------------------|
|    |                            | • Просмотр списка решений собственника,               |
|    |                            | • Внесение решения собственника.                      |
|    | Просмотр/ подключение/ от- |                                                       |
|    | ключение лицевых счетов    | • Подключение лицевого счета.                         |
|    | организации                | • Просмотр перечня подключенных лицевых счетов.       |
|    |                            | • Отключение лицевого счета организации.              |
|    |                            | • Восстановление подключения к лицевому счету органи- |
|    |                            | зации.                                                |
|    | Доступ к реестру решений   |                                                       |
|    |                            | • Доступ на выполнение функции.                       |
|    |                            | • Просмотр и поиск в реестре решений.                 |
|    | Совершение сделок с ис-    |                                                       |
|    | пользованием системы       | • Право доступа «по умолчанию».                       |
|    |                            |                                                       |
|    | Просмотр сведений о правах |                                                       |
|    | собственности              | чихся в собственности организации пользователя.       |

Табл. 40. Перечень прав доступа уполномоченного специалиста собственника помещения (нанимателя)

## Оператор по приему платежей

#### Табл. 41. Перечень прав доступа администратора оператора по приему платежей

| N⁰ | Права доступа                                                                                                    | Краткое описание права доступа                                                                                                    |
|----|----------------------------------------------------------------------------------------------------|----------------------------------------------------------------------------------------------------|
|    | Администрирование прав<br>доступа пользователей (до-<br>ступно для Администрато-<br>ра организации в ГИС ЖКХ с<br>признаком Руководитель ор-<br>ганизации) | <ul> <li>Просмотр перечня пользователей организации; просмотр<br/>детальной информацию о пользователе, организации.</li> <li>Настройка прав доступа пользователям организации.</li> </ul> |
|    | Изменение сведений об ор-<br>ганизации                                                                                                    | • Просмотр, добавление, снятие функции организации.<br>–                                                                                                    |

| Nº | Права доступа                                                                                                    | Краткое описание права доступа                                                                                                    |
|----|----------------------------------------------------------------------------------------------------|----------------------------------------------------------------------------------------------------|
|    | Подписание пользователь-<br>ского соглашение организа-<br>ции                                                                                                    | <ul> <li>Возможность подписания пользовательского соглаше-<br/>ния от лица организации. По умолчанию установлено и<br/>недоступно для снятия руководителю организации.</li> </ul>                                                      |
|    | Формирование заявки на<br>предоставление прав досту-<br>па оператора ИС (доступно<br>для Администратора органи-<br>зации в ГИС ЖКХ с призна-<br>ком Руководитель организа-<br>ции) | <ul> <li>Формирование заявки на предоставление прав доступа<br/>оператора ИС.</li> </ul>                                                                                                    |
|    | Просмотр журнала событий                                                                                                    | <ul> <li>Возможность просмотра журнала событий. По умолча-<br/>нию установлено и недоступно для снятия руководителю<br/>организации.</li> </ul>                                                                                        |
|    | Просмотр сведений о правах<br>собственности                                                                                                    | <ul> <li>Просмотр перечня помещений (жилых домов), находя-<br/>щихся в собственности организации пользователя.</li> </ul>                                                                                                    |
|    | Передача прав доступа<br>иным лицам или операторам<br>ИС (доступно для Админи-<br>стратора организации в ГИС<br>ЖКХ с признаком Руководи-<br>тель организации)                     | <ul> <li>Просмотр перечня организаций, которым предоставлены<br/>права.</li> <li>Просмотр перечня исходящих заявок на передачу прав<br/>доступа.</li> <li>Подача заявки, отзыв заявки, отзыв заявки и прав по за-<br/>явке.</li> </ul> |
|    | Ведение списка платежных<br>агентов организации                                                                                                    | <ul> <li>Просмотр списка платежных агентов организации.</li> <li>Добавление платежного агента.</li> <li>Просмотр сведений о платежном агенте.</li> <li>Добавление/изменение договора с платежным агентом.</li> </ul>                   |

#### Табл. 41. Перечень прав доступа администратора оператора по приему платежей

| Nº | Права доступа                                                                     | Краткое описание права доступа                                                                                                    |
|----|-----------------------------------------------------------------------------------|----------------------------------------------------------------------------------------------------|
|    | Администрирование функ-<br>ций обособленных подраз-<br>делений                    | <ul> <li>Просмотр перечня обособленных подразделений органи-<br/>зации/Просмотр информации об обособленном подраз-<br/>делении организации.</li> <li>Настройка функций обособленных подразделений орга-<br/>низации.</li> </ul> |
|    | Работа от имени обособлен-<br>ного подразделения                                  | <ul> <li>Возможность работы от имени обособленного подразде-<br/>ления должностным лицом головной организации.</li> </ul>                                                                                                    |
|    | Просмотр сведений об ин-<br>формационных системах                                 | <ul> <li>Предоставление перечня ИС.</li> <li>Предоставление сведений об ИС.</li> <li>Изменение контактных сведений администратора.</li> <li>Отправка сертификата ключа проверки ЭП ИС.</li> </ul>                               |
|    | Просмотр списка договоров<br>платежного агента                                    | <ul> <li>Просмотр списка договоров своей организации, выступающей в роли платежного агента.</li> <li>Просмотр сведений о контрагенте.</li> <li>Просмотр сведений о договоре с платежным агентом.</li> </ul>                     |
|    | Формирование и передача<br>на утверждение заявок на<br>делегирование прав доступа | <ul> <li>Делегирование собственным ИС без утверждения руково-<br/>дителя.</li> <li>Формирование и обработка заявок в статусах «На утвер-<br/>ждении», «Предзаполнена».</li> </ul>                                               |
|    | Совершение сделок с ис-<br>пользованием системы                                   | • Право доступа «по умолчанию».                                                                                                    |
|    | Просмотр сведений о правах<br>собственности                                       | <ul> <li>Просмотр перечня помещений (жилых домов), находя-<br/>щихся в собственности организации пользователя.</li> </ul>                                                                                                    |

#### Табл. 41. Перечень прав доступа администратора оператора по приему платежей

| N⁰ | Права доступа                                           | Краткое описание права доступа                                                                                            |
|----|---------------------------------------------------------|----------------------------------------------------------------------------------------------------|
|    | Возможность участия в го-<br>лосовании от имени органи- | Работа с протоколами ОСС:                                                                                                 |
|    | зации                                                   | • Просмотр списка протоколов ОСС.                                                                                         |
|    |                                                         | • Создание, редактирование, удаление протоколов ОСС.                                                                      |
|    |                                                         | Работа с решениями собственников:                                                                                         |
|    |                                                         | • Заполнение информации о вопросе повестки.                                                                               |
|    |                                                         | <ul> <li>Просмотр, редактирование и удаление вопроса повестки.</li> </ul>                                                 |
|    |                                                         | <ul> <li>Просмотр списка решений собственника,</li> </ul>                                                                 |
|    |                                                         | • Внесение решения собственника.                                                                                          |
|    | Просмотр/ подключение/ от-                              |                                                                                                    |
|    | ключение лицевых счетов                                 | • Подключение лицевого счета.                                                                                             |
|    | организации                                             | <ul> <li>Просмотр перечня подключенных лицевых счетов.</li> </ul>                                                         |
|    | •                                                       | • Отключение лицевого счета организации.                                                                                  |
|    |                                                         | <ul> <li>Восстановление подключения к лицевому счету органи-<br/>зации.</li> </ul>                                        |
|    | Регистрация платежей пла-                               |                                                                                                    |
|    | тежным агентом                                          | • Доступ к данным для совершения платежей.                                                                                |
|    |                                                         | • Размещение данных о выполненных платежах.                                                                               |
|    | Регистрация платежей пла-                               |                                                                                                    |
|    | тежным агентом посред-                                  | • Выгрузка из Системы файла с данными для совершения                                                                      |
|    | ством файлового обмена                                  | платежей.                                                                                                    |
|    |                                                         | <ul> <li>Загрузка в Систему файла с данными о выполненных пла-<br/>тежах.</li> </ul>                                      |
|    | Совершение сделок с ис-                                 |                                                                                                    |
|    | пользованием системы                                    | • Право доступа «по умолчанию».                                                                                           |
|    | Просмотр сведений о правах                              |                                                                                                    |
|    | собственности                                           | <ul> <li>Просмотр перечня помещений (жилых домов), находя-<br/>щихся в собственности организации пользователя.</li> </ul> |
|    |                                                         |                                                                                                    |

#### Табл. 42. Перечень прав доступа уполномоченного специалиста оператора по приему платежей

## Платежный субагент

| Nº | Права доступа                                                                                                    | Краткое описание права доступа                                                                                                    |
|----|----------------------------------------------------------------------------------------------------|----------------------------------------------------------------------------------------------------|
|    | Администрирование прав<br>доступа пользователей (до-<br>ступно для Администрато-<br>ра организации в ГИС ЖКХ с<br>признаком Руководитель ор-<br>ганизации)                         | <ul> <li>Просмотр перечня пользователей организации; просмотр<br/>детальной информацию о пользователе, организации.</li> <li>Настройка прав доступа пользователям организации.</li> </ul> |
|    | Изменение сведений об ор-<br>ганизации                                                                                                    | <ul> <li>Просмотр, добавление, снятие функции организации.</li> <li>Право доступа установлено по умолчанию.</li> </ul>                                                                    |
|    | Подписание пользователь-<br>ского соглашение организа-<br>ции                                                                                                    | <ul> <li>Возможность подписания пользовательского соглаше-<br/>ния от лица организации. По умолчанию установлено и<br/>недоступно для снятия руководителю организации.</li> </ul>         |
|    | Формирование заявки на<br>предоставление прав досту-<br>па оператора ИС (доступно<br>для Администратора органи-<br>зации в ГИС ЖКХ с призна-<br>ком Руководитель организа-<br>ции) | <ul> <li>Формирование заявки на предоставление прав доступа<br/>оператора ИС.</li> </ul>                                                                                                  |
|    | Просмотр журнала событий                                                                                                    | <ul> <li>Возможность просмотра журнала событий. По умолча-<br/>нию установлено и недоступно для снятия руководителю<br/>организации.</li> </ul>                                           |
|    | Просмотр сведений о правах<br>собственности                                                                                                    | <ul> <li>Просмотр перечня помещений (жилых домов), находя-<br/>щихся в собственности организации пользователя.</li> </ul>                                                                 |

#### Табл. 43. Перечень прав доступа администратора платежного субагента

| Табл. | 43. Перечень прав доступа админ                                                                                                    | истратора платежного субагента                                                                                                    |
|-------|----------------------------------------------------------------------------------------------------|----------------------------------------------------------------------------------------------------|
| Nº    | Права доступа                                                                                                    | Краткое описание права доступа                                                                                                    |
|       | Передача прав доступа<br>иным лицам или операторам<br>ИС (доступно для Админи-<br>стратора организации в ГИС<br>ЖКХ с признаком Руководи-<br>тель организации) | <ul> <li>Просмотр перечня организаций, которым предоставлены<br/>права.</li> <li>Просмотр перечня исходящих заявок на передачу прав<br/>доступа.</li> <li>Подача заявки, отзыв заявки, отзыв заявки и прав по за-<br/>явке.</li> </ul> |
|       | Администрирование функ-<br>ций обособленных подраз-<br>делений                                                                                                 | <ul> <li>Просмотр перечня обособленных подразделений органи-<br/>зации/Просмотр информации об обособленном подраз-<br/>делении организации.</li> <li>Настройка функций обособленных подразделений орга-<br/>низации.</li> </ul>        |
|       | Работа от имени обособлен-<br>ного подразделения                                                                                                    | <ul> <li>Возможность работы от имени обособленного подразде-<br/>ления должностным лицом головной организации.</li> </ul>                                                                                                    |
|       | Просмотр сведений об ин-<br>формационных системах                                                                                                    | <ul> <li>Предоставление перечня ИС.</li> <li>Предоставление сведений об ИС.</li> <li>Изменение контактных сведений администратора.</li> <li>Отправка сертификата ключа проверки ЭП ИС.</li> </ul>                                      |
|       | Просмотр списка договоров<br>платежного агента                                                                                                    | <ul> <li>Просмотр списка договоров своей организации, выступающей в роли платежного агента.</li> <li>Просмотр сведений о контрагенте.</li> <li>Просмотр сведений о договоре с платежным агентом.</li> </ul>                            |
|       | Формирование и передача<br>на утверждение заявок на<br>делегирование прав доступа                                                                              | <ul> <li>Делегирование собственным ИС без утверждения руково-<br/>дителя.</li> <li>Формирование и обработка заявок в статусах «На утвер-<br/>ждении», «Предзаполнена».</li> </ul>                                                      |

| Nº | Права доступа                                   | Краткое описание права доступа                                                                                            |
|----|-------------------------------------------------|----------------------------------------------------------------------------------------------------|
|    | Совершение сделок с ис-<br>пользованием системы | • Право доступа «по умолчанию».                                                                                           |
|    | Просмотр сведений о правах<br>собственности     | <ul> <li>Просмотр перечня помещений (жилых домов), находя-<br/>щихся в собственности организации пользователя.</li> </ul> |

#### Табл. 43. Перечень прав доступа администратора платежного субагента

#### Табл. 44. Перечень прав доступа уполномоченного специалиста платежного субагента

| N⁰ | Права доступа                                           | Краткое описание права доступа                                            |
|----|---------------------------------------------------------|---------------------------------------------------------------------------|
|    | Возможность участия в го-<br>лосовании от имени органи- | Работа с протоколами ОСС:                                                 |
|    | зации                                                   | • Просмотр списка протоколов ОСС.                                         |
|    |                                                         | • Создание, редактирование, удаление протоколов ОСС.                      |
|    |                                                         | Работа с решениями собственников:                                         |
|    |                                                         | • Заполнение информации о вопросе повестки.                               |
|    |                                                         | <ul> <li>Просмотр, редактирование и удаление вопроса повестки.</li> </ul> |
|    |                                                         | <ul> <li>Просмотр списка решений собственника,</li> </ul>                 |
|    |                                                         | • Внесение решения собственника.                                          |
|    | Просмотр/ подключение/ от-                              |                                                                           |
|    | ключение лицевых счетов                                 | • Подключение лицевого счета.                                             |
|    | организации                                             | • Просмотр перечня подключенных лицевых счетов.                           |
|    |                                                         | • Отключение лицевого счета организации.                                  |
|    |                                                         | • Восстановление подключения к лицевому счету органи-                     |
|    |                                                         | зации.                                                                    |
|    | Регистрация платежей пла-                               |                                                                           |
|    | тежным агентом                                          | • Доступ к данным для совершения платежей.                                |
|    |                                                         | • Размещение данных о выполненных платежах.                               |

| Nº | Права доступа                                                                 | Краткое описание права доступа                                                                                                    |
|----|-------------------------------------------------------------------------------|----------------------------------------------------------------------------------------------------|
|    | Регистрация платежей пла-<br>тежным агентом посред-<br>ством файлового обмена | <ul> <li>Выгрузка из Системы файла с данными для совершения<br/>платежей.</li> <li>Загрузка в Систему файла с данными о выполненных пла-<br/>тежах.</li> </ul> |
|    | Совершение сделок с ис-<br>пользованием системы                               | • Право доступа «по умолчанию».                                                                                                    |
|    | Просмотр сведений о правах<br>собственности                                   | <ul> <li>Просмотр перечня помещений (жилых домов), находя-<br/>щихся в собственности организации пользователя.</li> </ul>                                      |

#### Табл. 44. Перечень прав доступа уполномоченного специалиста платежного субагента

### Банк или иная кредитная организация

#### Табл. 45. Перечень прав доступа администратора банка или иной кредитной организации

| Nº | Права доступа                                                                                                    | Краткое описание права доступа                                                                                                    |
|----|----------------------------------------------------------------------------------------------------|----------------------------------------------------------------------------------------------------|
|    | Администрирование прав<br>доступа пользователей (до-<br>ступно для Администрато-<br>ра организации в ГИС ЖКХ с<br>признаком Руководитель ор-<br>ганизации) | <ul> <li>Просмотр перечня пользователей организации; просмотр<br/>детальной информацию о пользователе, организации.</li> <li>Настройка прав доступа пользователям организации.</li> </ul> |
|    | Изменение сведений об ор-<br>ганизации                                                                                                    | <ul> <li>Просмотр, добавление, снятие функции организации.</li> <li>Право доступа установлено по умолчанию.</li> </ul>                                                                    |
|    | Подписание пользователь-<br>ского соглашение организа-<br>ции                                                                                              | <ul> <li>Возможность подписания пользовательского соглаше-<br/>ния от лица организации. По умолчанию установлено и<br/>недоступно для снятия руководителю организации.</li> </ul>         |
|    | Формирование заявки на<br>предоставление прав досту-<br>па оператора ИС (доступно<br>для Администратора органи-<br>зации в ГИС ЖКХ с призна-               | <ul> <li>Формирование заявки на предоставление прав доступа<br/>оператора ИС.</li> </ul>                                                                                                  |

| Nº | Права доступа                                                                                                    | Краткое описание права доступа                                                                                                    |
|----|----------------------------------------------------------------------------------------------------|----------------------------------------------------------------------------------------------------|
|    | ком Руководитель организа-<br>ции)                                                                                                    |                                                                                                    |
|    | Просмотр журнала событий                                                                                                    | <ul> <li>Возможность просмотра журнала событий. По умолча-<br/>нию установлено и недоступно для снятия руководителю<br/>организации.</li> </ul>                                                                                        |
|    | Просмотр сведений о правах<br>собственности                                                                                                    | <ul> <li>Просмотр перечня помещений (жилых домов), находя-<br/>щихся в собственности организации пользователя.</li> </ul>                                                                                                    |
|    | Передача прав доступа<br>иным лицам или операторам<br>ИС (доступно для Админи-<br>стратора организации в ГИС<br>ЖКХ с признаком Руководи-<br>тель организации) | <ul> <li>Просмотр перечня организаций, которым предоставлены<br/>права.</li> <li>Просмотр перечня исходящих заявок на передачу прав<br/>доступа.</li> <li>Подача заявки, отзыв заявки, отзыв заявки и прав по за-<br/>явке.</li> </ul> |
|    | Администрирование функ-<br>ций обособленных подраз-<br>делений                                                                                                 | <ul> <li>Просмотр перечня обособленных подразделений органи-<br/>зации/Просмотр информации об обособленном подраз-<br/>делении организации.</li> <li>Настройка функций обособленных подразделений орга-<br/>низации.</li> </ul>        |
|    | Работа от имени обособлен-<br>ного подразделения                                                                                                    | <ul> <li>Возможность работы от имени обособленного подразде-<br/>ления должностным лицом головной организации.</li> </ul>                                                                                                    |
|    | Просмотр сведений об ин-<br>формационных системах                                                                                                    | <ul> <li>Предоставление перечня ИС.</li> <li>Предоставление сведений об ИС.</li> <li>Изменение контактных сведений администратора.</li> <li>Отправка сертификата ключа проверки ЭП ИС.</li> </ul>                                      |

#### Табл. 45. Перечень прав доступа администратора банка или иной кредитной организации

| Nº | Права доступа                                                                     | Краткое описание права доступа                                                                                                    |
|----|-----------------------------------------------------------------------------------|----------------------------------------------------------------------------------------------------|
|    | Формирование и передача<br>на утверждение заявок на<br>делегирование прав доступа | <ul> <li>Делегирование собственным ИС без утверждения руково-<br/>дителя.</li> <li>Формирование и обработка заявок в статусах «На утвер-<br/>ждении», «Предзаполнена».</li> </ul> |
|    | Совершение сделок с ис-<br>пользованием системы                                   | • Право доступа «по умолчанию».                                                                                                    |
|    | Просмотр сведений о правах<br>собственности                                       | <ul> <li>Просмотр перечня помещений (жилых домов), находя-<br/>щихся в собственности организации пользователя.</li> </ul>                                                         |

#### Табл. 45. Перечень прав доступа администратора банка или иной кредитной организации

Табл. 46. Перечень прав доступа уполномоченного специалиста банка или иной кредитной организации

| Nº | Права доступа                                           | Краткое описание права доступа                                            |
|----|---------------------------------------------------------|---------------------------------------------------------------------------|
|    | Возможность участия в го-<br>лосовании от имени органи- | Работа с протоколами ОСС:                                                 |
|    | зации                                                   | • Просмотр списка протоколов ОСС.                                         |
|    |                                                         | • Создание, редактирование, удаление протоколов ОСС.                      |
|    |                                                         | Работа с решениями собственников:                                         |
|    |                                                         | • Заполнение информации о вопросе повестки.                               |
|    |                                                         | <ul> <li>Просмотр, редактирование и удаление вопроса повестки.</li> </ul> |
|    |                                                         | <ul> <li>Просмотр списка решений собственника,</li> </ul>                 |
|    |                                                         | • Внесение решения собственника.                                          |
|    | Просмотр/ подключение/ от-                              |                                                                           |
|    | ключение лицевых счетов                                 | • Подключение лицевого счета.                                             |
|    | организации                                             | <ul> <li>Просмотр перечня подключенных лицевых счетов.</li> </ul>         |
|    |                                                         | • Отключение лицевого счета организации.                                  |
|    |                                                         | • Восстановление подключения к лицевому счету органи-                     |
|    |                                                         | зации.                                                                    |
|    |                                                         |                                                                           |

## Табл. 46. Перечень прав доступа уполномоченного специалиста банка или иной кредитной организации

| N⁰ | Права доступа                                   | Краткое описание права доступа                                                                                            |
|----|-------------------------------------------------|----------------------------------------------------------------------------------------------------|
|    | Совершение сделок с ис-<br>пользованием системы | • Право доступа «по умолчанию».                                                                                           |
|    | Просмотр сведений о правах<br>собственности     | <ul> <li>Просмотр перечня помещений (жилых домов), находя-<br/>щихся в собственности организации пользователя.</li> </ul> |

# Организация, уполномоченная поставщиком информации на размещение информации

Табл. 47. Перечень прав доступа администратора организации, уполномоченной поставщиком информации на размещение информации

| Nº | Права доступа                                                                                                    | Краткое описание права доступа                                                                                                    |
|----|----------------------------------------------------------------------------------------------------|----------------------------------------------------------------------------------------------------|
|    | Администрирование прав<br>доступа пользователей (до-<br>ступно для Администрато-<br>ра организации в ГИС ЖКХ с<br>признаком Руководитель ор-<br>ганизации) | <ul> <li>Просмотр перечня пользователей организации; просмотр детальной информацию о пользователе, организации.</li> <li>Настройка прав доступа пользователям организации.</li> </ul> |
|    | Изменение сведений об ор-<br>ганизации                                                                                                    | <ul> <li>Просмотр, добавление, снятие функции организации.</li> <li>Право доступа установлено по умолчанию.</li> </ul>                                                                |
|    | Подписание пользователь-<br>ского соглашение организа-<br>ции                                                                                              | <ul> <li>Возможность подписания пользовательского соглаше-<br/>ния от лица организации. По умолчанию установлено и<br/>недоступно для снятия руководителю организации.</li> </ul>     |
|    | Просмотр журнала событий                                                                                                    | <ul> <li>Возможность просмотра журнала событий. По умолча-<br/>нию установлено и недоступно для снятия руководителю<br/>организации.</li> </ul>                                       |

# Табл. 47. Перечень прав доступа администратора организации, уполномоченной поставщиком информации на размещение информации

| Nº | Права доступа                                                  | Краткое описание права доступа                                                                                                    |
|----|----------------------------------------------------------------|----------------------------------------------------------------------------------------------------|
|    | Просмотр сведений о правах<br>собственности                    | <ul> <li>Просмотр перечня помещений (жилых домов), находя-<br/>щихся в собственности организации пользователя.</li> </ul>                                                                                                    |
|    | Администрирование функ-<br>ций обособленных подраз-<br>делений | <ul> <li>Просмотр перечня обособленных подразделений органи-<br/>зации/Просмотр информации об обособленном подраз-<br/>делении организации.</li> <li>Настройка функций обособленных подразделений орга-<br/>низации.</li> </ul> |
|    | Работа от имени обособлен-<br>ного подразделения               | <ul> <li>Возможность работы от имени обособленного подразде-<br/>ления должностным лицом головной организации.</li> </ul>                                                                                                    |
|    | Просмотр сведений об ин-<br>формационных системах              | <ul> <li>Предоставление перечня ИС.</li> <li>Предоставление сведений об ИС.</li> <li>Изменение контактных сведений администратора.</li> <li>Отправка сертификата ключа проверки ЭП ИС.</li> </ul>                               |
|    | Принятие иным лицом прав<br>доступа от других организа-<br>ций | <ul> <li>Просмотр перечня поставщиков информации.</li> <li>Просмотр перечня входящих заявок на передачу прав доступа.</li> <li>Принятие заявки, отклонение заявки, отказ от полученных прав доступа.</li> </ul>                 |
|    | Совершение сделок с ис-<br>пользованием системы                | • Право доступа «по умолчанию».                                                                                                    |
|    | Просмотр сведений о правах<br>собственности                    | <ul> <li>Просмотр перечня помещений (жилых домов), находя-<br/>щихся в собственности организации пользователя.</li> </ul>                                                                                                    |

## Табл. 48. Перечень прав доступа уполномоченного специалиста организации, уполномоченной поставщиком информации на размещение информации

| N⁰ | Права доступа                                           | Краткое описание права доступа                                                     |
|----|---------------------------------------------------------|------------------------------------------------------------------------------------|
|    | Возможность участия в го-<br>лосовании от имени органи- | Работа с протоколами ОСС:                                                          |
|    | зации                                                   | • Просмотр списка протоколов ОСС.                                                  |
|    |                                                         | • Создание, редактирование, удаление протоколов ОСС.                               |
|    |                                                         | Работа с решениями собственников:                                                  |
|    |                                                         | • Заполнение информации о вопросе повестки.                                        |
|    |                                                         | • Просмотр, редактирование и удаление вопроса повестки.                            |
|    |                                                         | <ul> <li>Просмотр списка решений собственника,</li> </ul>                          |
|    |                                                         | • Внесение решения собственника.                                                   |
|    | Просмотр/ подключение/ от-                              |                                                                                    |
|    | ключение лицевых счетов                                 | • Подключение лицевого счета.                                                      |
|    | организации                                             | <ul> <li>Просмотр перечня подключенных лицевых счетов.</li> </ul>                  |
|    |                                                         | • Отключение лицевого счета организации.                                           |
|    |                                                         | <ul> <li>Восстановление подключения к лицевому счету органи-<br/>зации.</li> </ul> |
|    | Совершение сделок с ис-                                 |                                                                                    |
|    | пользованием системы                                    | • Право доступа «по умолчанию».                                                    |
|    | Просмотр сведений о правах                              |                                                                                    |
|    | собственности                                           | • Просмотр перечня помещений (жилых домов), находя-                                |
|    |                                                         | щихся в собственности организации пользователя.                                    |

### Расчетный центр

#### Табл. 49. Перечень прав доступа администратора расчетного центра

| N⁰ | Права доступа                                                                                                    | Краткое описание права доступа                                                                                                    |
|----|----------------------------------------------------------------------------------------------------|----------------------------------------------------------------------------------------------------|
|    | Администрирование прав<br>доступа пользователей (до-<br>ступно для Администрато-<br>ра организации в ГИС ЖКХ с<br>признаком Руководитель ор-<br>ганизации) | <ul> <li>Просмотр перечня пользователей организации; просмотр<br/>детальной информацию о пользователе, организации.</li> <li>Настройка прав доступа пользователям организации.</li> </ul> |
|    |                                                                                                    |                                                                                                    |

| Краткое описание права доступа                                                                                                    |
|----------------------------------------------------------------------------------------------------|
| • Управление настройками организации                                                                                                    |
| <ul> <li>Просмотр, добавление, снятие функции организации.</li> <li>Право доступа установлено по умолчанию.</li> </ul>                                                                                                    |
| <ul> <li>Возможность подписания пользовательского соглаше-<br/>ния от лица организации. По умолчанию установлено и<br/>недоступно для снятия руководителю организации.</li> </ul>                                                      |
| <ul> <li>Формирование заявки на предоставление прав доступа<br/>оператора ИС.</li> </ul>                                                                                                    |
| <ul> <li>Возможность просмотра журнала событий. По умолча-<br/>нию установлено и недоступно для снятия руководителю<br/>организации.</li> </ul>                                                                                        |
| <ul> <li>Просмотр перечня помещений (жилых домов), находя-<br/>щихся в собственности организации пользователя.</li> </ul>                                                                                                    |
| <ul> <li>Просмотр перечня организаций, которым предоставлены<br/>права.</li> <li>Просмотр перечня исходящих заявок на передачу прав<br/>доступа.</li> <li>Подача заявки, отзыв заявки, отзыв заявки и прав по за-<br/>явке.</li> </ul> |
|                                                                                                    |

#### Табл. 49. Перечень прав доступа администратора расчетного центра

| Nº | Права доступа                                                                     | Краткое описание права доступа                                                                                                    |
|----|-----------------------------------------------------------------------------------|----------------------------------------------------------------------------------------------------|
|    | Администрирование функ-<br>ций обособленных подраз-<br>делений                    | <ul> <li>Просмотр перечня обособленных подразделений органи-<br/>зации/Просмотр информации об обособленном подраз-<br/>делении организации.</li> <li>Настройка функций обособленных подразделений орга-<br/>низации.</li> </ul> |
|    | Работа от имени обособлен-<br>ного подразделения                                  | <ul> <li>Возможность работы от имени обособленного подразде-<br/>ления должностным лицом головной организации.</li> </ul>                                                                                                    |
|    | Просмотр сведений об ин-<br>формационных системах                                 | <ul> <li>Предоставление перечня ИС.</li> <li>Предоставление сведений об ИС.</li> <li>Изменение контактных сведений администратора.</li> <li>Отправка сертификата ключа проверки ЭП ИС.</li> </ul>                               |
|    | Принятие расчетным цен-<br>тром прав доступа от других<br>организаций             | <ul> <li>Просмотр перечня поставщиков информации.</li> <li>Просмотр перечня входящих заявок на передачу прав доступа.</li> <li>Принятие заявки, отклонение заявки, отказ от полученных прав доступа.</li> </ul>                 |
|    | Формирование и передача<br>на утверждение заявок на<br>делегирование прав доступа | <ul> <li>Делегирование собственным ИС без утверждения руково-<br/>дителя.</li> <li>Формирование и обработка заявок в статусах «На утвер-<br/>ждении», «Предзаполнена».</li> </ul>                                               |
|    | Совершение сделок с ис-<br>пользованием системы                                   | • Право доступа «по умолчанию».                                                                                                    |
|    | Просмотр сведений о правах<br>собственности                                       | <ul> <li>Просмотр перечня помещений (жилых домов), находя-<br/>щихся в собственности организации пользователя.</li> </ul>                                                                                                    |

#### Табл. 49. Перечень прав доступа администратора расчетного центра

| Nº | Права доступа                                                            | Краткое описание права доступа                                                                                                    |
|----|--------------------------------------------------------------------------|----------------------------------------------------------------------------------------------------|
|    | Аннулирование результатов<br>квитирования информации о<br>внесении платы | <ul> <li>Аннулирование результатов квитирования информации о<br/>внесении платы.</li> </ul>                                                                                                    |
|    | Ведение реестра ЛС обслуживаемых домов                                   | <ul> <li>Просмотр реестра лицевых счетов обслуживаемых домов.</li> <li>Поиск лицевого счета в реестре.</li> <li>Создание лицевого счета.</li> <li>Выбор помещения.</li> <li>Изменение лицевого счета.</li> <li>Просмотр карточки активного лицевого счета.</li> <li>Закрытие лицевого счета.</li> <li>Просмотр карточки закрытого лицевого счета.</li> <li>Просмотр карточки закрытого лицевого счета.</li> <li>Просмотр карточки закрытого лицевого счета.</li> </ul>                                                                      |
|    | Ведение реестра платежных<br>документов                                  | <ul> <li>Просмотр истории сообтии лицевого счета.</li> <li>Просмотр реестра платежных документов.</li> <li>Поиск в реестре платежных документов.</li> <li>Создание платежного документа.</li> <li>Выбор платежных реквизитов.</li> <li>Изменение и удаление платежного документа.</li> <li>Размещение платежного документа, нескольких платежных документов.</li> <li>Отзыв платежного документа, нескольких платежных документов.</li> <li>Просмотр карточки платежного документа</li> <li>Экспорт платежного документа в файл.</li> </ul> |
|    | Ведение реестра страховых<br>продуктов                                   | <ul> <li>Создание страховых продуктов.</li> <li>Просмотр страховых продуктов.</li> <li>Редактирование страховых продуктов.</li> </ul>                                                                                                    |
|    | Ведение справочников до-<br>полнительных и коммуналь-<br>ных услуг       | <ul><li>Просмотр списка справочников.</li><li>Просмотр справочника.</li></ul>                                                                                                    |

#### Табл. 50. Перечень прав доступа уполномоченного специалиста расчетного центра

| N⁰ | Права доступа                                           | Краткое описание права доступа                                                     |
|----|---------------------------------------------------------|------------------------------------------------------------------------------------|
|    |                                                         | • Просмотр записи справочника.                                                     |
|    |                                                         | • Добавление новой записи в справочник.                                            |
|    |                                                         | • Редактирование и удаление записи из справочника.                                 |
|    |                                                         | • Восстановление записи в справочнике.                                             |
|    |                                                         | • Копирование записей из общесистемного справочника в                              |
|    |                                                         | справочник организации.                                                            |
|    | Возможность участия в го-<br>лосовании от имени органи- | Работа с протоколами ОСС:                                                          |
|    | зации                                                   | • Просмотр списка протоколов ОСС                                                   |
|    |                                                         | • Создание редактирование удаление протокодов ОСС                                  |
|    |                                                         | общитис, редактирование, удаление протоколов обо.                                  |
|    |                                                         | Работа с решениями собственников:                                                  |
|    |                                                         | • Заполнение информации о вопросе повестки.                                        |
|    |                                                         | • Просмотр, редактирование и удаление вопроса повестки.                            |
|    |                                                         | <ul> <li>Просмотр списка решений собственника,</li> </ul>                          |
|    |                                                         | • Внесение решения собственника.                                                   |
|    | Просмотр информации о                                   |                                                                                    |
|    | платежах за коммунальные                                | • Просмотр информации о внесении платы за помещение и                              |
|    | услуги                                                  | коммунальные услуги.                                                               |
|    | Просмотр/ подключение/ от-                              | _                                                                                  |
|    | ключение лицевых счетов                                 | • Подключение лицевого счета.                                                      |
|    | организации                                             | • Просмотр перечня подключенных лицевых счетов.                                    |
|    |                                                         | • Отключение лицевого счета организации.                                           |
|    |                                                         | <ul> <li>восстановление подключения к лицевому счету органи-<br/>зации.</li> </ul> |
|    |                                                         |                                                                                    |
|    | Квитирование информации                                 | • Критирование информации о внесении платы раснетным                               |
|    | о внесении платы расчет-                                | нентром                                                                            |
|    | ным центром                                             | цептром.                                                                           |
|    | Просмотр договоров ресур-                               |                                                                                    |
|    | соснабжения, определяемых                               | • просмотр договоров ресурсоснаожения, определяемых                                |
|    | на основании информации о                               | на основании информации о предоставленных правах до-                               |
|    | предоставленных правах до-                              | ступа организации с функцией «Расчетный центр»                                     |

#### Табл. 50. Перечень прав доступа уполномоченного специалиста расчетного центра

| Табл. | 50. Перечень прав доступа уполномоченного специалиста расчетного центра                                                                              |                                                                                                    |
|-------|----------------------------------------------------------------------------------------------------|----------------------------------------------------------------------------------------------------|
| N⁰    | Права доступа                                                                                                    | Краткое описание права доступа                                                                                                    |
|       | ступа организации с функци-<br>ей «Расчетный центр»                                                                                                  |                                                                                                    |
|       | Выгрузка информации об<br>объектах жилищного фонда<br>для осуществления деятель-<br>ности организации с функци-<br>ей «Расчетный центр»              | <ul> <li>Выгрузка информации об объектах жилищного фонда для<br/>осуществления деятельности организации с функцией<br/>«Расчетный центр».</li> </ul>             |
|       | Ведение реестра физических<br>лиц                                                                                                    | <ul> <li>Просмотр, добавление и изменение записей в реестре фи-<br/>зических лиц организации.</li> </ul>                                                         |
|       | Ведение справочника «Ком-<br>мунальные ресурсы, потреб-<br>ляемые при использовании<br>и содержании общего иму-<br>щества в многоквартирном<br>доме» | <ul> <li>Ведение справочника «Коммунальные ресурсы, потреб-<br/>ляемые при использовании и содержании общего имуще-<br/>ства в многоквартирном доме».</li> </ul> |
|       | Просмотр информации о<br>платежных реквизитах                                                                                                    | <ul> <li>Просмотр информации о платежных реквизитах органи-<br/>зации.</li> </ul>                                                                                |
|       | Совершение сделок с ис-<br>пользованием системы                                                                                                    | • Право доступа «по умолчанию».                                                                                                    |
|       | Просмотр сведений о правах<br>собственности                                                                                                    | <ul> <li>Просмотр перечня помещений (жилых домов), находя-<br/>щихся в собственности организации пользователя.</li> </ul>                                        |

# Министерство цифрового развития, связи и массовых коммуникаций Российской Федерации

Табл. 51. Перечень прав доступа администратора Министерства цифрового развития, связи и массовых коммуникаций Российской Федерации

| N⁰ | Права доступа                                                                                                    | Краткое описание права доступа                                                                                                    |
|----|----------------------------------------------------------------------------------------------------|----------------------------------------------------------------------------------------------------|
|    | Администрирование прав<br>доступа пользователей (до-<br>ступно для Администрато-<br>ра организации в ГИС ЖКХ с<br>признаком Руководитель ор-<br>ганизации)                         | <ul> <li>Просмотр перечня пользователей организации; просмотр<br/>детальной информацию о пользователе, организации.</li> <li>Настройка прав доступа пользователям организации.</li> </ul> |
|    | Изменение сведений об ор-<br>ганизации                                                                                                    | <ul> <li>Просмотр, добавление, снятие функции организации.</li> <li>Право доступа установлено по умолчанию.</li> </ul>                                                                    |
|    | Подписание пользователь-<br>ского соглашение организа-<br>ции                                                                                                    | <ul> <li>Возможность подписания пользовательского соглаше-<br/>ния от лица организации. По умолчанию установлено и<br/>недоступно для снятия руководителю организации.</li> </ul>         |
|    | Формирование заявки на<br>предоставление прав досту-<br>па оператора ИС (доступно<br>для Администратора органи-<br>зации в ГИС ЖКХ с призна-<br>ком Руководитель организа-<br>ции) | <ul> <li>Формирование заявки на предоставление прав доступа<br/>оператора ИС.</li> </ul>                                                                                                  |
|    | Просмотр журнала событий                                                                                                    | <ul> <li>Возможность просмотра журнала событий. По умолча-<br/>нию установлено и недоступно для снятия руководителю<br/>организации.</li> </ul>                                           |
|    | Просмотр сведений о правах<br>собственности                                                                                                    | <ul> <li>Просмотр перечня помещений (жилых домов), находя-<br/>щихся в собственности организации пользователя.</li> </ul>                                                                 |

## Табл. 51. Перечень прав доступа администратора Министерства цифрового развития, связи и массовых коммуникаций Российской Федерации

| N⁰ | Права доступа                                                                                                    | Краткое описание права доступа                                                                                                    |
|----|----------------------------------------------------------------------------------------------------|----------------------------------------------------------------------------------------------------|
|    | Передача прав доступа<br>иным лицам или операторам<br>ИС (доступно для Админи-<br>стратора организации в ГИС<br>ЖКХ с признаком Руководи-<br>тель организации) | <ul> <li>Просмотр перечня организаций, которым предоставлены<br/>права.</li> <li>Просмотр перечня исходящих заявок на передачу прав<br/>доступа.</li> <li>Подача заявки, отзыв заявки, отзыв заявки и прав по за-<br/>явке.</li> </ul> |
|    | Администрирование функ-<br>ций обособленных подраз-<br>делений                                                                                                 | <ul> <li>Просмотр перечня обособленных подразделений органи-<br/>зации/Просмотр информации об обособленном подраз-<br/>делении организации.</li> <li>Настройка функций обособленных подразделений орга-<br/>низации.</li> </ul>        |
|    | Работа от имени обособлен-<br>ного подразделения                                                                                                    | <ul> <li>Возможность работы от имени обособленного подразде-<br/>ления должностным лицом головной организации.</li> </ul>                                                                                                    |
|    | Просмотр сведений об ин-<br>формационных системах                                                                                                    | <ul> <li>Предоставление перечня ИС.</li> <li>Предоставление сведений об ИС.</li> <li>Изменение контактных сведений администратора.</li> <li>Отправка сертификата ключа проверки ЭП ИС.</li> </ul>                                      |
|    | Формирование и передача<br>на утверждение заявок на<br>делегирование прав доступа                                                                              | <ul> <li>Делегирование собственным ИС без утверждения руково-<br/>дителя.</li> <li>Формирование и обработка заявок в статусах «На утвер-<br/>ждении», «Предзаполнена».</li> </ul>                                                      |
|    | Совершение сделок с ис-<br>пользованием системы                                                                                                    | • Право доступа «по умолчанию».                                                                                                    |
|    | Просмотр сведений о правах                                                                                                    |                                                                                                    |

 Просмотр перечня помещений (жилых домов), находящихся в собственности организации пользователя.

собственности

Табл. **52**. Перечень прав доступа уполномоченного специалиста Министерства цифрового развития, связи и массовых коммуникаций Российской Федерации

| N⁰ | Права доступа                                           | Краткое описание права доступа                                                     |
|----|---------------------------------------------------------|------------------------------------------------------------------------------------|
|    | Возможность участия в го-<br>лосовании от имени органи- | Работа с протоколами ОСС:                                                          |
|    | зации                                                   | • Просмотр списка протоколов ОСС.                                                  |
|    |                                                         | • Создание, редактирование, удаление протоколов ОСС.                               |
|    |                                                         | Работа с решениями собственников:                                                  |
|    |                                                         | • Заполнение информации о вопросе повестки.                                        |
|    |                                                         | <ul> <li>Просмотр, редактирование и удаление вопроса повестки.</li> </ul>          |
|    |                                                         | <ul> <li>Просмотр списка решений собственника,</li> </ul>                          |
|    |                                                         | • Внесение решения собственника.                                                   |
|    | Просмотр/ подключение/ от-                              |                                                                                    |
|    | ключение лицевых счетов                                 | • Подключение лицевого счета.                                                      |
|    | организации                                             | • Просмотр перечня подключенных лицевых счетов.                                    |
|    |                                                         | • Отключение лицевого счета организации.                                           |
|    |                                                         | <ul> <li>Восстановление подключения к лицевому счету органи-<br/>зации.</li> </ul> |
|    | Работа с мероприятиями                                  |                                                                                    |
|    |                                                         | • Создание, размещение, редактирование, отмена и удале-                            |
|    |                                                         | ние мероприятия.                                                                   |
|    | Совершение сделок с ис-                                 |                                                                                    |
|    | пользованием системы                                    | • Право доступа «по умолчанию».                                                    |
|    | Просмотр сведений о правах                              |                                                                                    |
|    | собственности                                           | • Просмотр перечня помещений (жилых домов), находя-                                |

щихся в собственности организации пользователя.
#### Орган власти, уполномоченный на просмотр отчетности

Табл. 53. Перечень прав доступа администратора органа власти, уполномоченного на просмотр отчетности

| Nº | Права доступа                                                                                                    | Краткое описание права доступа                                                                                                    |
|----|----------------------------------------------------------------------------------------------------|----------------------------------------------------------------------------------------------------|
|    | Администрирование прав<br>доступа пользователей (до-<br>ступно для Администрато-<br>ра организации в ГИС ЖКХ с<br>признаком Руководитель ор-<br>ганизации)                         | <ul> <li>Просмотр перечня пользователей организации; просмотр<br/>детальной информацию о пользователе, организации.</li> <li>Настройка прав доступа пользователям организации.</li> </ul>                                       |
|    | Изменение сведений об ор-<br>ганизации                                                                                                    | <ul> <li>Просмотр, добавление, снятие функции организации.</li> <li>Право доступа установлено по умолчанию.</li> </ul>                                                                                                    |
|    | Формирование заявки на<br>предоставление прав досту-<br>па оператора ИС (доступно<br>для Администратора органи-<br>зации в ГИС ЖКХ с призна-<br>ком Руководитель организа-<br>ции) | <ul> <li>Формирование заявки на предоставление прав доступа<br/>оператора ИС.</li> </ul>                                                                                                    |
|    | Просмотр журнала событий                                                                                                    | <ul> <li>Возможность просмотра журнала событий. По умолча-<br/>нию установлено и недоступно для снятия руководителю<br/>организации.</li> </ul>                                                                                 |
|    | Просмотр сведений о правах<br>собственности                                                                                                    | <ul> <li>Просмотр перечня помещений (жилых домов), находя-<br/>щихся в собственности организации пользователя.</li> </ul>                                                                                                    |
|    | Администрирование функ-<br>ций обособленных подраз-<br>делений                                                                                                    | <ul> <li>Просмотр перечня обособленных подразделений органи-<br/>зации/Просмотр информации об обособленном подраз-<br/>делении организации.</li> <li>Настройка функций обособленных подразделений орга-<br/>низации.</li> </ul> |

Табл. 53. Перечень прав доступа администратора органа власти, уполномоченного на просмотр отчетности

| Nº | Права доступа                                    | Краткое описание права доступа                                                                                            |
|----|--------------------------------------------------|----------------------------------------------------------------------------------------------------|
|    | Работа от имени обособлен-<br>ного подразделения | <ul> <li>Возможность работы от имени обособленного подразде-<br/>ления должностным лицом головной организации.</li> </ul> |
|    | Совершение сделок с ис-<br>пользованием системы  | • Право доступа «по умолчанию».                                                                                           |
|    | Просмотр сведений о правах<br>собственности      | <ul> <li>Просмотр перечня помещений (жилых домов), находя-<br/>щихся в собственности организации пользователя.</li> </ul> |

Табл. 54. Перечень прав доступа уполномоченного специалиста органа власти, уполномоченного на просмотр отчетности

| N⁰ | Права доступа                                                        | Краткое описание права доступа                                                                                                    |
|----|----------------------------------------------------------------------|----------------------------------------------------------------------------------------------------|
|    | Возможность участия в го-<br>лосовании от имени органи-              | Работа с протоколами ОСС:                                                                                                    |
|    | зации                                                                | <ul> <li>Просмотр списка протоколов ОСС.</li> <li>Создание, редактирование, удаление протоколов ОСС.</li> </ul>                                                                                                    |
|    |                                                                      | Работа с решениями собственников:                                                                                                    |
|    |                                                                      | <ul> <li>Заполнение информации о вопросе повестки.</li> <li>Просмотр, редактирование и удаление вопроса повестки.</li> <li>Просмотр списка решений собственника,</li> <li>Внесение решения собственника.</li> </ul>      |
|    | Просмотр/ подключение/ от-<br>ключение лицевых счетов<br>организации | <ul> <li>Подключение лицевого счета.</li> <li>Просмотр перечня подключенных лицевых счетов.</li> <li>Отключение лицевого счета организации.</li> <li>Восстановление подключения к лицевому счету организации.</li> </ul> |
|    | Совершение сделок с ис-<br>пользованием системы                      | • Право доступа «по умолчанию».                                                                                                    |

### Табл. 54. Перечень прав доступа уполномоченного специалиста органа власти, уполномоченного на просмотр отчетности

# № Права доступа Краткое описание права доступа Просмотр сведений о правах собственности - Просмотр перечня помещений (жилых домов), находящихся в собственности организации пользователя.

#### Орган государственной власти, уполномоченный на ведение программы «Формирование современной городской среды»

Табл. 55. Перечень прав доступа администратора органа государственной власти, уполномоченного на ведение программы «Формирование современной городской среды»

| Nº | Права доступа                                                                                                    | Краткое описание права доступа                                                                                                    |
|----|----------------------------------------------------------------------------------------------------|----------------------------------------------------------------------------------------------------|
|    | Администрирование прав<br>доступа пользователей (до-<br>ступно для Администрато-<br>ра организации в ГИС ЖКХ с<br>признаком Руководитель ор-<br>ганизации) | <ul> <li>Просмотр перечня пользователей организации; просмотр<br/>детальной информацию о пользователе, организации.</li> <li>Настройка прав доступа пользователям организации.</li> </ul> |
|    | Управление настройками ор-<br>ганизации                                                                                                    | • Управление настройками организации                                                                                                    |
|    | Изменение сведений об ор-<br>ганизации                                                                                                    | <ul> <li>Просмотр, добавление, снятие функции организации.</li> <li>Право доступа установлено по умолчанию.</li> </ul>                                                                    |
|    | Подписание пользователь-<br>ского соглашение организа-<br>ции                                                                                              | <ul> <li>Возможность подписания пользовательского соглаше-<br/>ния от лица организации. По умолчанию установлено и<br/>недоступно для снятия руководителю организации.</li> </ul>         |
|    | Просмотр журнала событий                                                                                                    | <ul> <li>Возможность просмотра журнала событий. По умолча-<br/>нию установлено и недоступно для снятия руководителю<br/>организации.</li> </ul>                                           |

Табл. 55. Перечень прав доступа администратора органа государственной власти, уполномоченного на ведение программы «Формирование современной городской среды»

| Nº | Права доступа                                                  | Краткое описание права доступа                                                                                                    |
|----|----------------------------------------------------------------|----------------------------------------------------------------------------------------------------|
|    | Просмотр сведений о правах<br>собственности                    | <ul> <li>Просмотр перечня помещений (жилых домов), находя-<br/>щихся в собственности организации пользователя.</li> </ul>                                                                                                    |
|    | Администрирование функ-<br>ций обособленных подраз-<br>делений | <ul> <li>Просмотр перечня обособленных подразделений органи-<br/>зации/Просмотр информации об обособленном подраз-<br/>делении организации.</li> <li>Настройка функций обособленных подразделений орга-<br/>низации.</li> </ul> |
|    | Работа от имени обособлен-<br>ного подразделения               | <ul> <li>Возможность работы от имени обособленного подразде-<br/>ления должностным лицом головной организации.</li> </ul>                                                                                                    |
|    | Совершение сделок с ис-<br>пользованием системы                | • Право доступа «по умолчанию».                                                                                                    |
|    | Просмотр сведений о правах<br>собственности                    | <ul> <li>Просмотр перечня помещений (жилых домов), находя-<br/>щихся в собственности организации пользователя.</li> </ul>                                                                                                    |

Табл. 56. Перечень прав доступа уполномоченного специалиста органа государственной власти, уполномоченного на ведение программы «Формирование современной городской среды»

| Nº | Права доступа                                           | Краткое описание права доступа                                                                                  |
|----|---------------------------------------------------------|----------------------------------------------------------------------------------------------------|
|    | Возможность участия в го-<br>лосовании от имени органи- | Работа с протоколами ОСС:                                                                                       |
|    | зации                                                   | <ul> <li>Просмотр списка протоколов ОСС.</li> <li>Создание, редактирование, удаление протоколов ОСС.</li> </ul> |
|    |                                                         | Работа с решениями собственников:                                                                               |

- Заполнение информации о вопросе повестки.
- Просмотр, редактирование и удаление вопроса повестки.

Табл. 56. Перечень прав доступа уполномоченного специалиста органа государственной власти, уполномоченного на ведение программы «Формирование современной городской среды»

| N⁰ | Права доступа              | Краткое описание права доступа                                                     |
|----|----------------------------|------------------------------------------------------------------------------------|
|    |                            | • Просмотр списка решений собственника,                                            |
|    |                            | • Внесение решения собственника.                                                   |
|    | Просмотр/ подключение/ от- |                                                                                    |
|    | ключение лицевых счетов    | • Подключение лицевого счета.                                                      |
|    | организации                | • Просмотр перечня подключенных лицевых счетов.                                    |
|    |                            | • Отключение лицевого счета организации.                                           |
|    |                            | <ul> <li>Восстановление подключения к лицевому счету органи-<br/>зации.</li> </ul> |
|    | Работа с обращениями, на-  |                                                                                    |
|    | значенными на пользовате-  | • Поиск и просмотр направленных на рассмотрение обра-                              |
|    | ля                         | щений, в которых текущий пользователь является испол-<br>нителем;                  |
|    |                            | • Переадресация, продление срока рассмотрения обраще-                              |
|    |                            | ния, в котором текущий пользователь является исполни-<br>телем;                    |
|    |                            | • Формирование и отправка ответа на обращение, в кото-                             |
|    |                            | ром текущий пользователь является исполнителем.                                    |
|    | Распределение обращений    |                                                                                    |
|    | по исполнителям            | <ul> <li>Назначение обращений на исполнителей.</li> </ul>                          |
|    |                            | • Изменение исполнителя.                                                           |
|    |                            | • Переадресация, продление срока исполнения обращения                              |
|    |                            | находящегося на рассмотрении.                                                      |
|    |                            | цегося на рассмотрении.                                                            |
|    | Рассмотрение и утвержде-   |                                                                                    |
|    | ние отчетов органов мест-  | • Рассмотрение и утверждение отчетов органов местного                              |
|    | ного самоуправления о хо-  | самоуправления о ходе исполнения программы «Форми-                                 |
|    | де исполнения программы    | рование современной городской среды».                                              |
|    | «Формирование современ-    |                                                                                    |
|    | ной городской среды»       |                                                                                    |

Табл. 56. Перечень прав доступа уполномоченного специалиста органа государственной власти, уполномоченного на ведение программы «Формирование современной городской среды»

#### № Права доступа

Краткое описание права доступа

- Отправка на согласование в Минстрой РФ утвержденных отчетов о ходе исполнения программы «Формирование современной городской среды» в муниципальных образованиях
- Формирование отчетов о ходе исполнения программы «Формирование современной городской среды» в субъекте РФ
- Формирование отчетов о ходе исполнения программы «Формирование современной городской среды» в муниципальных образованиях
- Совершение сделок с использованием системы
- Просмотр сведений о правах собственности

- Отправка на согласование в Минстрой РФ утвержденных отчетов о ходе исполнения программы «Формирование современной городской среды» в муниципальных образованиях
- Формирование отчетов о ходе исполнения программы
   «Формирование современной городской среды» в субъекте РФ.
- Формирование отчетов о ходе исполнения программы «Формирование современной городской среды» в муниципальных образованиях.
- Право доступа «по умолчанию».
- Просмотр перечня помещений (жилых домов), находящихся в собственности организации пользователя.

## Орган местного самоуправления, уполномоченный на ведение программы «Формирование современной городской среды»

Табл. 57. Перечень прав доступа администратора органа местного самоуправления, уполномоченного на ведение программы «Формирование современной городской среды»

| Nº | Права доступа                                                                                                    | Краткое описание права доступа                                                                                                    |
|----|----------------------------------------------------------------------------------------------------|----------------------------------------------------------------------------------------------------|
|    | Администрирование прав<br>доступа пользователей (до-<br>ступно для Администрато-<br>ра организации в ГИС ЖКХ с<br>признаком Руководитель ор-<br>ганизации) | <ul> <li>Просмотр перечня пользователей организации; просмотр<br/>детальной информацию о пользователе, организации.</li> <li>Настройка прав доступа пользователям организации.</li> </ul>                          |
|    | Управление настройками ор-<br>ганизации                                                                                                    | • Управление настройками организации                                                                                                    |
|    | Изменение сведений об ор-<br>ганизации                                                                                                    | <ul> <li>Просмотр, добавление, снятие функции организации.</li> <li>Право доступа установлено по умолчанию.</li> </ul>                                                                                             |
|    | Подписание пользователь-<br>ского соглашение организа-<br>ции                                                                                              | <ul> <li>Возможность подписания пользовательского соглаше-<br/>ния от лица организации. По умолчанию установлено и<br/>недоступно для снятия руководителю организации.</li> </ul>                                  |
|    | Просмотр журнала событий                                                                                                    | <ul> <li>Возможность просмотра журнала событий. По умолча-<br/>нию установлено и недоступно для снятия руководителю<br/>организации.</li> </ul>                                                                    |
|    | Просмотр сведений о правах<br>собственности                                                                                                    | <ul> <li>Просмотр перечня помещений (жилых домов), находя-<br/>щихся в собственности организации пользователя.</li> </ul>                                                                                          |
|    | Администрирование функ-<br>ций обособленных подраз-<br>делений                                                                                             | <ul> <li>Просмотр перечня обособленных подразделений органи-<br/>зации/Просмотр информации об обособленном подраз-<br/>делении организации.</li> <li>Настройка функций обособленных подразделений орга-</li> </ul> |

низации.

#### Табл. 57. Перечень прав доступа администратора органа местного самоуправления, уполномоченного на ведение программы «Формирование современной городской среды»

| Nº | Права доступа                                    | Краткое описание права доступа                                                                                            |
|----|--------------------------------------------------|----------------------------------------------------------------------------------------------------|
|    | Работа от имени обособлен-<br>ного подразделения | <ul> <li>Возможность работы от имени обособленного подразде-<br/>ления должностным лицом головной организации.</li> </ul> |
|    | Совершение сделок с ис-<br>пользованием системы  | • Право доступа «по умолчанию».                                                                                           |
|    | Просмотр сведений о правах<br>собственности      | <ul> <li>Просмотр перечня помещений (жилых домов), находя-<br/>щихся в собственности организации пользователя.</li> </ul> |
|    | Проведение общественного<br>обсуждения           | • – Проведение общественного обсуждения.                                                                                  |

Табл. 58. Перечень прав доступа уполномоченного специалиста органа местного самоуправления, уполномоченного на ведение программы «Формирование современной городской среды»

| N⁰ | Права доступа                                           | Краткое описание права доступа                                            |
|----|---------------------------------------------------------|---------------------------------------------------------------------------|
|    | Возможность участия в го-<br>лосовании от имени органи- | Работа с протоколами ОСС:                                                 |
|    | зации                                                   | • Просмотр списка протоколов ОСС.                                         |
|    |                                                         | • Создание, редактирование, удаление протоколов ОСС.                      |
|    |                                                         | Работа с решениями собственников:                                         |
|    |                                                         | • Заполнение информации о вопросе повестки.                               |
|    |                                                         | <ul> <li>Просмотр, редактирование и удаление вопроса повестки.</li> </ul> |
|    |                                                         | <ul> <li>Просмотр списка решений собственника,</li> </ul>                 |
|    |                                                         | • Внесение решения собственника.                                          |
|    | Просмотр/ подключение/ от-                              |                                                                           |
|    | ключение лицевых счетов                                 | • Подключение лицевого счета.                                             |
|    | организации                                             | <ul> <li>Просмотр перечня подключенных лицевых счетов.</li> </ul>         |
|    |                                                         | • Отключение лицевого счета организации.                                  |
|    |                                                         | • Восстановление подключения к лицевому счету органи-                     |
|    |                                                         | зации.                                                                    |
|    |                                                         |                                                                           |

Табл. 58. Перечень прав доступа уполномоченного специалиста органа местного самоуправления, уполномоченного на ведение программы «Формирование современной городской среды»

| Nº | Права доступа                                           | Краткое описание права доступа                                                                                                    |
|----|---------------------------------------------------------|----------------------------------------------------------------------------------------------------|
|    | Работа с обращениями, на-                               |                                                                                                    |
|    | значенными на пользовате-<br>ля                         | <ul> <li>Поиск и просмотр направленных на рассмотрение обра-<br/>щений, в которых текущий пользователь является испол-<br/>нителем;</li> </ul> |
|    |                                                         | <ul> <li>Переадресация, продление срока рассмотрения обраще-<br/>ния, в котором текущий пользователь является исполни-<br/>телем;</li> </ul>   |
|    |                                                         | <ul> <li>Формирование и отправка ответа на обращение, в кото-<br/>ром текущий пользователь является исполнителем.</li> </ul>                   |
|    | Распределение обращений                                 |                                                                                                    |
|    | по исполнителям                                         | <ul> <li>Назначение обращений на исполнителей.</li> </ul>                                                                                      |
|    |                                                         | • Изменение исполнителя.                                                                                                    |
|    |                                                         | <ul> <li>Переадресация, продление срока исполнения обращения,<br/>находящегося на рассмотрении.</li> </ul>                                     |
|    |                                                         | • Формирование и отправка ответа на обращение, находя-                                                                                         |
|    |                                                         | щегося на рассмотрении.                                                                                                    |
|    | Отправка на согласование в<br>субъект РФ отчетов органа | • Отправка на согласование в субъект РФ отчетов органа                                                                                         |
|    | местного самоуправления о                               | местного самоуправления о ходе исполнения программы                                                                                            |
|    | ходе исполнения программы                               | «Формирование современной городской среды».                                                                                                    |
|    | «Формирование современ-<br>ной городской среды»         |                                                                                                    |
|    | Формирование отчетов о хо-                              | • Формирование отчетов о ходе исполнения программы                                                                                             |
|    | «Формирование современ-                                 | «Формирование современной городской среды» в муни-                                                                                             |
|    | «Формпрование современт<br>ной городской среды» в му-   | ципальных образованиях.                                                                                                    |
|    | ниципальных образованиях                                |                                                                                                    |
|    | Проведение общественного                                |                                                                                                    |
|    | обсуждения                                              | • – проведение оощественного оосуждения.                                                                                                    |
|    | Совершение сделок с ис-                                 |                                                                                                    |

пользованием системы

Табл. 58. Перечень прав доступа уполномоченного специалиста органа местного самоуправления, уполномоченного на ведение программы «Формирование современной городской среды»

| Nº | Права доступа              | Краткое описание права доступа                     |
|----|----------------------------|----------------------------------------------------|
|    | Просмотр сведений о правах |                                                    |
|    | собственности              | • Просмотр перечня помещений (жилых домов), находя |
|    |                            | щихся в собственности организации пользователя.    |

#### Субъект общественного жилищного контроля

#### Табл. 59. Перечень прав доступа администратора субъекта общественного жилищного контроля

| Nº | Права доступа                                                                                                    | Краткое описание права доступа                                                                                                    |
|----|----------------------------------------------------------------------------------------------------|----------------------------------------------------------------------------------------------------|
|    | Администрирование прав<br>доступа пользователей (до-<br>ступно для Администрато-<br>ра организации в ГИС ЖКХ с<br>признаком Руководитель ор-<br>ганизации) | <ul> <li>Просмотр перечня пользователей организации; просмотр<br/>детальной информацию о пользователе, организации.</li> <li>Настройка прав доступа пользователям организации.</li> </ul> |
|    | Изменение сведений об ор-<br>ганизации                                                                                                    | <ul> <li>Просмотр, добавление, снятие функции организации.</li> <li>Право доступа установлено по умолчанию.</li> </ul>                                                                    |
|    | Подписание пользователь-<br>ского соглашение организа-<br>ции                                                                                              | <ul> <li>Возможность подписания пользовательского соглаше-<br/>ния от лица организации. По умолчанию установлено и<br/>недоступно для снятия руководителю организации.</li> </ul>         |
|    | Просмотр журнала событий                                                                                                    | <ul> <li>Возможность просмотра журнала событий. По умолча-<br/>нию установлено и недоступно для снятия руководителю<br/>организации.</li> </ul>                                           |
|    | Просмотр сведений о правах<br>собственности                                                                                                    | <ul> <li>Просмотр перечня помещений (жилых домов), находя-<br/>щихся в собственности организации пользователя.</li> </ul>                                                                 |

| N⁰ | Права доступа                                                  | Краткое описание права доступа                                                                                                    |
|----|----------------------------------------------------------------|----------------------------------------------------------------------------------------------------|
|    | Администрирование функ-<br>ций обособленных подраз-<br>делений | <ul> <li>Просмотр перечня обособленных подразделений органи-<br/>зации/Просмотр информации об обособленном подраз-<br/>делении организации.</li> <li>Настройка функций обособленных подразделений орга-<br/>низации.</li> </ul> |
|    | Работа от имени обособлен-<br>ного подразделения               | <ul> <li>Возможность работы от имени обособленного подразде-<br/>ления должностным лицом головной организации.</li> </ul>                                                                                                    |
|    | Совершение сделок с ис-<br>пользованием системы                | • Право доступа «по умолчанию».                                                                                                    |
|    | Просмотр сведений о правах<br>собственности                    | <ul> <li>Просмотр перечня помещений (жилых домов), находя-<br/>щихся в собственности организации пользователя.</li> </ul>                                                                                                    |

#### Табл. 59. Перечень прав доступа администратора субъекта общественного жилищного контроля

## Табл. 60. Перечень прав доступа уполномоченного специалиста субъекта общественного жилищного контроля

| Nº | Права доступа                                                        | Краткое описание права доступа                                                                      |
|----|----------------------------------------------------------------------|----------------------------------------------------------------------------------------------------|
|    | Возможность участия в го-<br>лосовании от имени органи-              | Работа с протоколами ОСС:                                                                           |
|    | зации                                                                | • Просмотр списка протоколов ОСС.                                                                   |
|    |                                                                      | • Создание, редактирование, удаление протоколов ОСС.                                                |
|    |                                                                      | Работа с решениями собственников:                                                                   |
|    |                                                                      | • Заполнение информации о вопросе повестки.                                                         |
|    |                                                                      | • Просмотр, редактирование и удаление вопроса повестки.                                             |
|    |                                                                      | <ul> <li>Просмотр списка решений собственника,</li> </ul>                                           |
|    |                                                                      | • Внесение решения собственника.                                                                    |
|    | Просмотр/ подключение/ от-<br>ключение лицевых счетов<br>организации | <ul><li>Подключение лицевого счета.</li><li>Просмотр перечня подключенных лицевых счетов.</li></ul> |

Табл. 60. Перечень прав доступа уполномоченного специалиста субъекта общественного жилищного контроля

| N⁰ | Права доступа                                                           | Краткое описание права доступа                                                                                            |
|----|-------------------------------------------------------------------------|----------------------------------------------------------------------------------------------------|
|    |                                                                         | • Отключение лицевого счета организации.                                                                                  |
|    |                                                                         | • Восстановление подключения к лицевому счету органи-                                                                     |
|    |                                                                         | зации.                                                                                                    |
|    | Доступ к реестру мероприя-<br>тий общественного жилищ-<br>ного контроля | <ul> <li>Просмотр реестра мероприятий общественного жилищ-<br/>ного контроля.</li> </ul>                                  |
|    | Совершение сделок с ис-<br>пользованием системы                         | • Право доступа «по умолчанию».                                                                                           |
|    | Просмотр сведений о правах<br>собственности                             | <ul> <li>Просмотр перечня помещений (жилых домов), находя-<br/>щихся в собственности организации пользователя.</li> </ul> |

### Прокуратура субъекта РФ

Табл. 61. Перечень прав доступа администратора прокуратуры субъекта РФ

| N⁰ | Права доступа                                                                                                    | Краткое описание права доступа                                                                                                    |
|----|----------------------------------------------------------------------------------------------------|----------------------------------------------------------------------------------------------------|
|    | Администрирование прав<br>доступа пользователей (до-<br>ступно для Администрато-<br>ра организации в ГИС ЖКХ с<br>признаком Руководитель ор-<br>ганизации) | <ul> <li>Просмотр перечня пользователей организации; просмотр<br/>детальной информацию о пользователе, организации.</li> <li>Настройка прав доступа пользователям организации.</li> </ul> |
|    | Изменение сведений об ор-<br>ганизации                                                                                                    | <ul> <li>Просмотр, добавление, снятие функции организации.</li> <li>Право доступа установлено по умолчанию.</li> </ul>                                                                    |
|    | Подписание пользователь-<br>ского соглашение организа-<br>ции                                                                                              | <ul> <li>Возможность подписания пользовательского соглаше-<br/>ния от лица организации. По умолчанию установлено и</li> </ul>                                                             |

недоступно для снятия руководителю организации.

| Nº | Права доступа                                                                                                    | Краткое описание права доступа                                                                                                    |
|----|----------------------------------------------------------------------------------------------------|----------------------------------------------------------------------------------------------------|
|    | Просмотр журнала событий                                                                                                    | <ul> <li>Возможность просмотра журнала событий. По умолча-<br/>нию установлено и недоступно для снятия руководителю<br/>организации.</li> </ul>                                                                                        |
|    | Просмотр сведений о правах<br>собственности                                                                                                    | <ul> <li>Просмотр перечня помещений (жилых домов), находя-<br/>щихся в собственности организации пользователя.</li> </ul>                                                                                                    |
|    | Передача прав доступа<br>иным лицам или операторам<br>ИС (доступно для Админи-<br>стратора организации в ГИС<br>ЖКХ с признаком Руководи-<br>тель организации) | <ul> <li>Просмотр перечня организаций, которым предоставлены<br/>права.</li> <li>Просмотр перечня исходящих заявок на передачу прав<br/>доступа.</li> <li>Подача заявки, отзыв заявки, отзыв заявки и прав по за-<br/>явке.</li> </ul> |
|    | Администрирование функ-<br>ций обособленных подраз-<br>делений                                                                                                 | <ul> <li>Просмотр перечня обособленных подразделений органи-<br/>зации/Просмотр информации об обособленном подраз-<br/>делении организации.</li> <li>Настройка функций обособленных подразделений орга-<br/>низации.</li> </ul>        |
|    | Работа от имени обособлен-<br>ного подразделения                                                                                                    | <ul> <li>Возможность работы от имени обособленного подразде-<br/>ления должностным лицом головной организации.</li> </ul>                                                                                                    |
|    | Просмотр сведений об ин-<br>формационных системах                                                                                                    | <ul> <li>Предоставление перечня ИС.</li> <li>Предоставление сведений об ИС.</li> <li>Изменение контактных сведений администратора.</li> <li>Отправка сертификата ключа проверки ЭП ИС.</li> </ul>                                      |

#### Табл. 61. Перечень прав доступа администратора прокуратуры субъекта РФ

| Nº | Права доступа                                                                     | Краткое описание права доступа                                                                                                    |
|----|-----------------------------------------------------------------------------------|----------------------------------------------------------------------------------------------------|
|    | Формирование и передача<br>на утверждение заявок на<br>делегирование прав доступа | <ul> <li>Делегирование собственным ИС без утверждения руково-<br/>дителя.</li> <li>Формирование и обработка заявок в статусах «На утвер-<br/>ждении», «Предзаполнена».</li> </ul> |
|    | Совершение сделок с ис-<br>пользованием системы                                   | • Право доступа «по умолчанию».                                                                                                    |
|    | Просмотр сведений о правах<br>собственности                                       | <ul> <li>Просмотр перечня помещений (жилых домов), находя-<br/>щихся в собственности организации пользователя.</li> </ul>                                                         |

#### Табл. 61. Перечень прав доступа администратора прокуратуры субъекта РФ

#### Табл. 62. Перечень прав доступа уполномоченного специалиста прокуратуры субъекта РФ

| N⁰ | Права доступа                                                                                    | Краткое описание права доступа                                                                         |
|----|--------------------------------------------------------------------------------------------------|----------------------------------------------------------------------------------------------------|
|    | Возможность участия в го-<br>лосовании от имени органи-                                          | Работа с протоколами ОСС:                                                                              |
|    | зации                                                                                            | • Просмотр списка протоколов ОСС.                                                                      |
|    |                                                                                                  | • Создание, редактирование, удаление протоколов ОСС.                                                   |
|    |                                                                                                  | Работа с решениями собственников:                                                                      |
|    |                                                                                                  | • Заполнение информации о вопросе повестки.                                                            |
|    |                                                                                                  | • Просмотр, редактирование и удаление вопроса повестки.                                                |
|    |                                                                                                  | <ul> <li>Просмотр списка решений собственника,</li> </ul>                                              |
|    |                                                                                                  | • Внесение решения собственника.                                                                       |
|    | Контроль за размещением<br>информации по годовой бух-<br>галтерской (финансовой) от-<br>четности | <ul> <li>Просмотр информации по годовой бухгалтерской (финан-<br/>совой) отчетности.</li> </ul>        |
|    | Просмотр/ подключение/ от-<br>ключение лицевых счетов<br>организации                             | <ul> <li>Подключение лицевого счета.</li> <li>Просмотр перечня подключенных лицевых счетов.</li> </ul> |

| Nº | Права доступа                                                                                            | Краткое описание права доступа                                                                                                    |
|----|----------------------------------------------------------------------------------------------------|----------------------------------------------------------------------------------------------------|
|    |                                                                                                    | <ul> <li>Отключение лицевого счета организации.</li> <li>Восстановление подключения к лицевому счету организации.</li> </ul>                                                                     |
|    | Контроль за размещением<br>информации о договорах на<br>предоставление коммуналь-<br>ных услуг           | <ul> <li>Просмотр информации о договорах на предоставление<br/>коммунальных услуг.</li> </ul>                                                                                                    |
|    | Контроль за размещением<br>информации о местах накоп-<br>ления твердых коммуналь-<br>ных отходов         | <ul> <li>Просмотр информации о местах накопления твердых<br/>коммунальных отходов.</li> </ul>                                                                                                    |
|    | Контроль за размещением<br>информации о договорах по<br>обращению с твердыми ком-<br>мунальными отходами | <ul> <li>Просмотр информации о договорах по обращению с твер-<br/>дыми коммунальными отходами.</li> </ul>                                                                                        |
|    | Контроль за размещением<br>информации о договорах<br>найма жилого помещения                              | <ul> <li>Просмотр информации о договорах найма жилого поме-<br/>щения.</li> </ul>                                                                                                    |
|    | Контроль за соблюдением<br>порядка рассмотрения обра-<br>щения                                           | <ul> <li>Просмотр списка обращений по организациям субъекта<br/>контролирующего органа.</li> <li>Просмотр обращения.</li> </ul>                                                                  |
|    | Контроль за размещением<br>информации о голосовании                                                      | <ul> <li>Просмотр списков протоколов ОСС.</li> <li>Просмотр протокола ОСС.</li> <li>Просмотр списка размещенных версий протокола.</li> <li>Просмотр результата голосования участника.</li> </ul> |
|    | Контроль за размещением<br>информации о приборах уче-<br>та                                              | • Просмотр информации об активных приборах учета.<br>• Просмотр информации об архивных приборах учета.<br>• Просмотр истории показаний.                                                          |

#### Табл. 62. Перечень прав доступа уполномоченного специалиста прокуратуры субъекта РФ

| N⁰ | Права доступа                                                                                                    | Краткое описание права доступа                                                                                                    |
|----|----------------------------------------------------------------------------------------------------|----------------------------------------------------------------------------------------------------|
|    | Контроль за размещением<br>информации о перечнях ра-<br>бот и услуг                                                                                           | • Просмотр информации о перечнях работ и услуг.                                                                                                    |
|    | Контроль за размещением<br>информации о краткосроч-<br>ных планах капитального ре-<br>монта и договорах на выпол-<br>нение работ по капитально-<br>му ремонту | <ul> <li>Просмотр информации о краткосрочных планах капи-<br/>тального ремонта и договорах на выполнение работ по<br/>капитальному ремонту.</li> </ul> |
|    | Совершение сделок с ис-<br>пользованием системы                                                                                                    | • Право доступа «по умолчанию».                                                                                                    |
|    | Просмотр сведений о правах<br>собственности                                                                                                    | <ul> <li>Просмотр перечня помещений (жилых домов), находя-<br/>щихся в собственности организации пользователя.</li> </ul>                              |
|    | Контроль за размещением<br>информации о готовности к<br>отопительному периоду объ-<br>ектов жилищно-коммуналь-<br>ного хозяйства                              | <ul> <li>Просмотр информации о готовности к отопительному пе-<br/>риоду объектов жилищно-коммунального хозяйства.</li> </ul>                           |
|    | Контроль за размещением<br>информации об управляю-<br>щих организациях и решени-<br>ях об определении управля-<br>ющих организаций                            | <ul> <li>Просмотр информации об управляющих организациях и<br/>решениях об определении управляющих организаций.</li> </ul>                             |
|    | Просмотр информации в ре-<br>естре сведений о задолжен-<br>ности                                                                                              | <ul> <li>Поиск размещенной информации о задолженности.</li> <li>Просмотр размещенной информации о задолженности.</li> </ul>                            |
|    |                                                                                                    |                                                                                                    |

## Федеральный орган исполнительной власти (федеральный государственный орган), в котором законом предусмотрена военная служба

Табл. 63. Перечень прав доступа администратора федерального органа исполнительной власти (федерального государственного органа), в котором законом предусмотрена военная служба

| Nº | Права доступа                                                                                                    | Краткое описание права доступа                                                                                                    |
|----|----------------------------------------------------------------------------------------------------|----------------------------------------------------------------------------------------------------|
|    | Администрирование прав<br>доступа пользователей (до-<br>ступно для Администрато-<br>ра организации в ГИС ЖКХ с<br>признаком Руководитель ор-<br>ганизации)     | <ul> <li>Просмотр перечня пользователей организации; просмотр<br/>детальной информацию о пользователе, организации.</li> <li>Настройка прав доступа пользователям организации.</li> </ul>                                              |
|    | Изменение сведений об ор-<br>ганизации                                                                                                    | <ul> <li>Просмотр, добавление, снятие функции организации.</li> <li>Право доступа установлено по умолчанию.</li> </ul>                                                                                                    |
|    | Подписание пользователь-<br>ского соглашение организа-<br>ции                                                                                                  | <ul> <li>Возможность подписания пользовательского соглаше-<br/>ния от лица организации. По умолчанию установлено и<br/>недоступно для снятия руководителю организации.</li> </ul>                                                      |
|    | Просмотр журнала событий                                                                                                    | <ul> <li>Возможность просмотра журнала событий. По умолча-<br/>нию установлено и недоступно для снятия руководителю<br/>организации.</li> </ul>                                                                                        |
|    | Просмотр сведений о правах<br>собственности                                                                                                    | <ul> <li>Просмотр перечня помещений (жилых домов), находя-<br/>щихся в собственности организации пользователя.</li> </ul>                                                                                                    |
|    | Передача прав доступа<br>иным лицам или операторам<br>ИС (доступно для Админи-<br>стратора организации в ГИС<br>ЖКХ с признаком Руководи-<br>тель организации) | <ul> <li>Просмотр перечня организаций, которым предоставлены<br/>права.</li> <li>Просмотр перечня исходящих заявок на передачу прав<br/>доступа.</li> <li>Подача заявки, отзыв заявки, отзыв заявки и прав по за-<br/>явке.</li> </ul> |

#### Табл. 63. Перечень прав доступа администратора федерального органа исполнительной власти (федерального государственного органа), в котором законом предусмотрена военная служба

| N⁰ | Права доступа                                                                     | Краткое описание права доступа                                                                                                    |
|----|-----------------------------------------------------------------------------------|----------------------------------------------------------------------------------------------------|
|    | Администрирование функ-<br>ций обособленных подраз-<br>делений                    | <ul> <li>Просмотр перечня обособленных подразделений органи-<br/>зации/Просмотр информации об обособленном подраз-<br/>делении организации.</li> <li>Настройка функций обособленных подразделений орга-<br/>низации.</li> </ul> |
|    | Работа от имени обособлен-<br>ного подразделения                                  | <ul> <li>Возможность работы от имени обособленного подразде-<br/>ления должностным лицом головной организации.</li> </ul>                                                                                                    |
|    | Просмотр сведений об ин-<br>формационных системах                                 | <ul> <li>Предоставление перечня ИС.</li> <li>Предоставление сведений об ИС.</li> <li>Изменение контактных сведений администратора.</li> <li>Отправка сертификата ключа проверки ЭП ИС.</li> </ul>                               |
|    | Формирование и передача<br>на утверждение заявок на<br>делегирование прав доступа | <ul> <li>Делегирование собственным ИС без утверждения руково-<br/>дителя.</li> <li>Формирование и обработка заявок в статусах «На утвер-<br/>ждении», «Предзаполнена».</li> </ul>                                               |
|    | Совершение сделок с ис-<br>пользованием системы                                   | • Право доступа «по умолчанию».                                                                                                    |
|    | Просмотр сведений о правах<br>собственности                                       | <ul> <li>Просмотр перечня помещений (жилых домов), находя-<br/>щихся в собственности организации пользователя.</li> </ul>                                                                                                    |

Табл. 64. Перечень прав доступа уполномоченного специалиста федерального органа исполнительной власти (федерального государственного органа), в котором законом предусмотрена военная служба

| Nº | Права доступа              | Краткое описание права доступа |
|----|----------------------------|--------------------------------|
|    | Возможность участия в го-  | Работа с протоколами ОСС:      |
|    | лосовании от имени органи- |                                |
|    | зации                      |                                |

Табл. 64. Перечень прав доступа уполномоченного специалиста федерального органа исполнительной власти (федерального государственного органа), в котором законом предусмотрена военная служба

| Nº | Права доступа              | Краткое описание права доступа                                                              |
|----|----------------------------|---------------------------------------------------------------------------------------------|
|    |                            | • Просмотр списка протоколов ОСС.                                                           |
|    |                            | • Создание, редактирование, удаление протоколов ОСС.                                        |
|    | F                          | Работа с решениями собственников:                                                           |
|    |                            | • Заполнение информации о вопросе повестки.                                                 |
|    |                            | • Просмотр, редактирование и удаление вопроса повестки.                                     |
|    |                            | <ul> <li>Просмотр списка решений собственника,</li> </ul>                                   |
|    |                            | • Внесение решения собственника.                                                            |
|    | Просмотр/ подключение/ от- |                                                                                             |
|    | ключение лицевых счетов    | • Подключение лицевого счета.                                                               |
|    | организации                | <ul> <li>Просмотр перечня подключенных лицевых счетов.</li> </ul>                           |
|    |                            | • Отключение лицевого счета организации.                                                    |
|    |                            | • Восстановление подключения к лицевому счету органи-                                       |
|    |                            | зации.                                                                                      |
|    | Совершение сделок с ис-    |                                                                                             |
|    | пользованием системы       | • Право доступа «по умолчанию».                                                             |
|    | Просмотр сведений о правах |                                                                                             |
|    | собственности              | • Просмотр перечня помещений (жилых домов), находя-                                         |
|    |                            | щихся в собственности организации пользователя.                                             |
|    | Доступ к формированию за-  |                                                                                             |
|    | просов о наличии или от-   | • Добавление запросов о наличии или отсутствии задол-                                       |
|    | сутствии задолженности за  | женности за ЖКУ.                                                                            |
|    | жку                        | <ul> <li>Изменение запросов о наличии или отсутствии задолжен-<br/>ности за ЖКУ.</li> </ul> |
|    |                            | <ul> <li>Просмотр запросов о наличии или отсутствии задолжен-<br/>ности за ЖКУ.</li> </ul>  |
|    |                            | • Удаление запросов о наличии или отсутствии задолжен-                                      |
|    |                            | ности за ЖКУ.                                                                               |
|    |                            | • Направление запросов о наличии или отсутствии задол-                                      |
|    |                            | женности за ЖКУ.                                                                            |
|    |                            | • Отзыв запросов о наличии или отсутствии задолженно-                                       |

сти за ЖКУ.

#### Управомоченное учреждение на предоставление гражданам субсидии и (или) компенсации расходов на оплату жилых помещений и коммунальных услуг

Табл. 65. Перечень прав доступа администратора управомоченного учреждения на предоставление гражданам субсидии и (или) компенсации расходов на оплату жилых помещений и коммунальных услуг

| N⁰ | Права доступа                                                                                                    | Краткое описание права доступа                                                                                                    |
|----|----------------------------------------------------------------------------------------------------|----------------------------------------------------------------------------------------------------|
|    | Администрирование прав<br>доступа пользователей (до-<br>ступно для Администрато-<br>ра организации в ГИС ЖКХ с<br>признаком Руководитель ор-<br>ганизации)     | <ul> <li>Просмотр перечня пользователей организации; просмотр<br/>детальной информацию о пользователе, организации.</li> <li>Настройка прав доступа пользователям организации.</li> </ul>                                              |
|    | Изменение сведений об ор-<br>ганизации                                                                                                    | <ul> <li>Просмотр, добавление, снятие функции организации.</li> <li>Право доступа установлено по умолчанию.</li> </ul>                                                                                                    |
|    | Подписание пользователь-<br>ского соглашение организа-<br>ции                                                                                                  | <ul> <li>Возможность подписания пользовательского соглаше-<br/>ния от лица организации. По умолчанию установлено и<br/>недоступно для снятия руководителю организации.</li> </ul>                                                      |
|    | Просмотр журнала событий                                                                                                    | <ul> <li>Возможность просмотра журнала событий. По умолча-<br/>нию установлено и недоступно для снятия руководителю<br/>организации.</li> </ul>                                                                                        |
|    | Просмотр сведений о правах<br>собственности                                                                                                    | <ul> <li>Просмотр перечня помещений (жилых домов), находя-<br/>щихся в собственности организации пользователя.</li> </ul>                                                                                                    |
|    | Передача прав доступа<br>иным лицам или операторам<br>ИС (доступно для Админи-<br>стратора организации в ГИС<br>ЖКХ с признаком Руководи-<br>тель организации) | <ul> <li>Просмотр перечня организаций, которым предоставлены<br/>права.</li> <li>Просмотр перечня исходящих заявок на передачу прав<br/>доступа.</li> <li>Подача заявки, отзыв заявки, отзыв заявки и прав по за-<br/>явке.</li> </ul> |

## Табл. 65. Перечень прав доступа администратора управомоченного учреждения на предоставление гражданам субсидии и (или) компенсации расходов на оплату жилых помещений и коммунальных услуг

| Nº | Права доступа                                                                                                    | Краткое описание права доступа                                                                                                    |
|----|----------------------------------------------------------------------------------------------------|----------------------------------------------------------------------------------------------------|
|    | Администрирование функ-<br>ций обособленных подраз-<br>делений                                                                                            | <ul> <li>Просмотр перечня обособленных подразделений органи-<br/>зации/Просмотр информации об обособленном подраз-<br/>делении организации.</li> <li>Настройка функций обособленных подразделений орга-<br/>низации.</li> </ul> |
|    | Работа от имени обособлен-<br>ного подразделения                                                                                                    | <ul> <li>Возможность работы от имени обособленного подразде-<br/>ления должностным лицом головной организации.</li> </ul>                                                                                                    |
|    | Просмотр сведений об ин-<br>формационных системах                                                                                                    | <ul> <li>Предоставление перечня ИС.</li> <li>Предоставление сведений об ИС.</li> <li>Изменение контактных сведений администратора.</li> <li>Отправка сертификата ключа проверки ЭП ИС.</li> </ul>                               |
|    | Формирование и передача<br>на утверждение заявок на<br>делегирование прав доступа                                                                         | <ul> <li>Делегирование собственным ИС без утверждения руково-<br/>дителя.</li> <li>Формирование и обработка заявок в статусах «На утвер-<br/>ждении», «Предзаполнена».</li> </ul>                                               |
|    | Совершение сделок с ис-<br>пользованием системы                                                                                                    | • Право доступа «по умолчанию».                                                                                                    |
|    | Просмотр сведений о правах<br>собственности                                                                                                    | <ul> <li>Просмотр перечня помещений (жилых домов), находя-<br/>щихся в собственности организации пользователя.</li> </ul>                                                                                                    |
|    | Получение уведомлений от<br>органов исполнительной<br>власти субъекта РФ, уполно-<br>моченных на осуществление<br>государственного жилищно-<br>го надзора | • Просмотр уведомлений от ГЖИ.                                                                                                    |

Табл. 66. Перечень прав доступа уполномоченного специалиста управомоченного учреждения на предоставление гражданам субсидии и (или) компенсации расходов на оплату жилых помещений и коммунальных услуг

| N⁰ | Права доступа                                                                             | Краткое описание права доступа                                                                                                    |
|----|-------------------------------------------------------------------------------------------|----------------------------------------------------------------------------------------------------|
|    | Возможность участия в го-<br>лосовании от имени органи-                                   | Работа с протоколами ОСС:                                                                                                    |
|    | зации                                                                                     | • Просмотр списка протоколов ОСС.                                                                                                    |
|    |                                                                                           | • Создание, редактирование, удаление протоколов ОСС.                                                                                                    |
|    |                                                                                           | Работа с решениями собственников:                                                                                                    |
|    |                                                                                           | • Заполнение информации о вопросе повестки.                                                                                                    |
|    |                                                                                           | • Просмотр, редактирование и удаление вопроса повестки.                                                                                                    |
|    |                                                                                           | <ul> <li>Просмотр списка решений собственника,</li> </ul>                                                                                                    |
|    |                                                                                           | • Внесение решения собственника.                                                                                                    |
|    | Просмотр/ подключение/ от-<br>ключение лицевых счетов<br>организации                      | <ul> <li>Подключение лицевого счета.</li> <li>Просмотр перечня подключенных лицевых счетов.</li> <li>Отключение лицевого счета организации.</li> <li>Восстановление подключения к лицевому счету организации.</li> </ul>                                                                                              |
|    | Совершение сделок с ис-<br>пользованием системы                                           | • Право доступа «по умолчанию».                                                                                                    |
|    | Просмотр сведений о правах<br>собственности                                               | <ul> <li>Просмотр перечня помещений (жилых домов), находя-<br/>щихся в собственности организации пользователя.</li> </ul>                                                                                                    |
|    | Доступ к формированию за-<br>просов о наличии или от-<br>сутствии задолженности за<br>ЖКУ | <ul> <li>Добавление запросов о наличии или отсутствии задолженности за ЖКУ.</li> <li>Изменение запросов о наличии или отсутствии задолженности за ЖКУ.</li> <li>Просмотр запросов о наличии или отсутствии задолженности за ЖКУ.</li> <li>Удаление запросов о наличии или отсутствии задолженности за ЖКУ.</li> </ul> |

Табл. 66. Перечень прав доступа уполномоченного специалиста управомоченного учреждения на предоставление гражданам субсидии и (или) компенсации расходов на оплату жилых помещений и коммунальных услуг

| N⁰ | Права доступа               | Краткое описание права доступа                         |
|----|-----------------------------|--------------------------------------------------------|
|    |                             | • Направление запросов о наличии или отсутствии задол- |
|    |                             | женности за ЖКУ.                                       |
|    |                             | • Отзыв запросов о наличии или отсутствии задолженно-  |
|    |                             | сти за ЖКУ.                                            |
|    |                             |                                                        |
|    | Получение уведомлений от    |                                                        |
|    | органов исполнительной      | • Просмотр уведомлений от ГЖИ.                         |
|    | власти субъекта РФ, уполно- |                                                        |
|    | моченных на осуществление   |                                                        |
|    | государственного жилищно-   |                                                        |
|    | го надзора                  |                                                        |
|    |                             |                                                        |

#### Сетевая организация

Табл. 67. Перечень прав доступа администратора сетевой организации

| Nº | Права доступа                                   | Краткое описание права доступа                                                                                            |
|----|-------------------------------------------------|----------------------------------------------------------------------------------------------------|
|    | Совершение сделок с ис-<br>пользованием системы | • Право доступа «по умолчанию».                                                                                           |
|    | Просмотр сведений о правах<br>собственности     | <ul> <li>Просмотр перечня помещений (жилых домов), находя-<br/>щихся в собственности организации пользователя.</li> </ul> |

#### Табл. 68. Перечень прав доступа уполномоченного специалиста сетевой организации

| Nº | Права доступа                          | Краткое описание права доступа                                    |
|----|----------------------------------------|-------------------------------------------------------------------|
|    | Просмотр/ подключение/ от-             |                                                                   |
|    | ключение лицевых счетов<br>организации | <ul> <li>Подключение лицевого счета.</li> </ul>                   |
|    |                                        | <ul> <li>Просмотр перечня подключенных лицевых счетов.</li> </ul> |
|    |                                        | • Отключение лицевого счета организации.                          |
|    |                                        | • Восстановление подключения к лицевому счету органи-             |
|    |                                        | зации.                                                            |
|    |                                        |                                                                   |

#### Табл. 68. Перечень прав доступа уполномоченного специалиста сетевой организации

#### № Права доступа

Распределение поступивших заявлений на предоставление технических условий подключения к централизованным сетям

Работа с поступившими заявлениями на предоставление технических условий подключения к централизованным сетям

Распределение поступивших заявлений о подключении к централизованным сетям

Работа с поступившими заявлениями о подключении к централизованным сетям

Распределение поступивших заявлений на получение акта по договору о подключении

Работа с поступившими заявлениями на получение акта по договору о подключении

Совершение сделок с использованием системы

#### Краткое описание права доступа

- Распределение поступивших заявлений на предоставление технических условий подключения к централизованным сетям.
- Работа с поступившими заявлениями на предоставление технических условий подключения к централизованным сетям.
- Поиск заявлений.
- Просмотр заявлений.
- Назначение заявлений на исполнителя.
- Изменение исполнителя.
- Просмотр заявлений.
- Поиск заявлений.
- Работа с заявлением.
- Формирование и отправка ответа по заявлению.
- Поиск заявлений.
- Просмотр заявлений.
- Назначение заявлений на исполнителя.
- Изменение исполнителя.
- Просмотр заявлений.
- Поиск заявлений.
- Работа с заявлением.
- Формирование и отправка ответа по заявлению.
- Право доступа «по умолчанию».

| N⁰ | Права доступа                               | Краткое описание права доступа                      |
|----|---------------------------------------------|-----------------------------------------------------|
|    | Просмотр сведений о правах<br>собственности | • Просмотр перечня помещений (жилых домов), находя- |
|    |                                             | щихся в собственности организации пользователя.     |

#### Табл. 68. Перечень прав доступа уполномоченного специалиста сетевой организации